# **HP Service Manager**

ソフトウェアバージョン: Service Manager 9.40、Universal CMDB 10.20 以降 サポート対象のWindows<sup>®</sup> および Unix<sup>®</sup> オペレーティングシステム向け

# Universal CMDB 統合ガイド (Service Manager 拡張 汎用アダプタ使用)

ドキュメントリリース日:2015年1月(英語版) ソフトウェアリリース日:2015年1月(英語版)

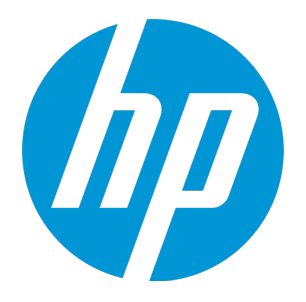

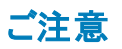

#### 保証

HP製品、またはサービスの保証は、当該製品、およびサービスに付随する明示的な保証文によってのみ規定されるものとします。ここでの記載は、追加保証を提供するものではありません。ここに含まれる技術的、編集上の誤り、または欠如について、HPはいかなる責任も負いません。 ここに記載する情報は、予告なしに変更されることがあります。

#### 権利の制限

機密性のあるコンピュータソフトウェアです。これらを所有、使用、または複製するには、HP からの有効な使用許諾が必要です。商用コンピュータソフトウェア、コンピュータソフトウェアに関する文書類、および商用アイテムの技術データは、FAR12.211 および 12.212の規定に従い、ベンダの標準商用ライセンスに基づいて米国政府に使用許諾が付 与されます。

#### 著作権について

© 1994 - 2015 Hewlett-Packard Development Company, L.P.

#### 商標について

Adobe® は、Adobe Systems Incorporated (アドビシステムズ社)の登録商標です。

Microsoft® および Windows® は、米国における Microsoft Corporation の登録商標です。

OracleとJavalt、Oracle Corporationおよびその関連会社の登録商標です。

UNIX® は、The Open Group の登録商標です。

Linux®は Linus Torvaldsの米国およびその他の国における登録商標です。

オープンソースおよびサードパーティの謝辞の完全なリストについては、HP ソフトウェアサポートオンライン Web サイトで、製品マニュアル『HP Service Manager Open Source and Third Party License Agreements』を参照してください。

#### ドキュメントの更新情報

このマニュアルの表紙には、以下の識別情報が記載されています。

- ソフトウェアバージョンの番号は、ソフトウェアのバージョンを示します。
- ドキュメントリリース日は、ドキュメントが更新されるたびに変更されます。
- ソフトウェアリリース日は、このバージョンのソフトウェアのリリース期日を表します。

更新状況、およびご使用のドキュメントが最新版かどうかは、次のサイトで確認できます。https://softwaresupport.hp.com

このサイトを利用するには、HP Passport への登録とサインインが必要です。HP Passport ID の登録は、次の Web サイトから行なうことができます。

http://h20229.www2.hp.com/passport-registration.html

または、HP Passport のログインページの [New users - please register] リンクをクリックします。

適切な製品サポートサービスをお申し込みいただいたお客様は、更新版または最新版をご入手いただけます。詳細は、HPの営業担当にお問い合わせください。

#### サポート

次のHPソフトウェアサポートオンラインのWebサイトを参照してください。https://softwaresupport.hp.com

このサイトでは、HPのお客様窓口のほか、HPソフトウェアが提供する製品、サービス、およびサポートに関する詳細情報をご覧いただけます。

HPソフトウェアオンラインではセルフソルブ機能を提供しています。お客様のビジネスを管理するのに必要な対話型の技術サポートツールに、素早く効率的にアクセスできます。HP ソフトウェアサポートのWeb サイトでは、次のようなことができます。

- 関心のあるナレッジドキュメントの検索
- ・ サポートケースの登録とエンハンスメント要求のトラッキング
- ソフトウェアパッチのダウンロード
   サポート契約の管理
- ・ ワハート 突 和 の管 埋
   ・ HPサポート 窓口の検索
- 利用可能なサービスに関する情報の閲覧
- 他のソフトウェアカスタマとの意見交換
- ソフトウェアトレーニングの検索と登録

ー 部のサポートを除き、サポートのご利用には、HP Passport ユーザーとしてご登録の上、サインインしていただく必要があります。また、多くのサポートのご利用には、サポート契約が必要です。HP Passport IDを登録するには、次のWebサイトにアクセスしてください。

http://h20229.www2.hp.com/passport-registration.html

アクセスレベルの詳細については、次のWebサイトをご覧ください。

#### http://h20230.www2.hp.com/new\_access\_levels.jsp

HP Software Solutions Nowは、HPSW のソリューションと統合に関するポータル Web サイトです。このサイトでは、お客様のビジネスニーズを満たすHP製品 ソリューションを検 素したり、HP製品間の統合に関する詳細なリストやITILプロセスのリストを閲覧することができます。このサイトのURLは http://h20230.www2.hp.com/sc/solutions/index.jsp です。

# 目次

| 第1章:はじめに                                          | 9   |
|---------------------------------------------------|-----|
| 対象読者                                              |     |
| 統合の目的                                             |     |
| サポートされるユースケース                                     | 10  |
| ITIL プロセスの有効化                                     | 10  |
| 予定された変更の管理                                        | 11  |
| 予定外の変更の管理                                         | 11  |
| Service Manager チケット 情報の取得                        | 11  |
| UCMDB CI の実際のステータスの取得                             | 11  |
| Service Manager から UCMDB CI へのアクセス                | 12  |
| コア機能                                              | 12  |
| プッシュ                                              | 12  |
| 連携                                                |     |
| ホビュレーション                                          | 13  |
| UCMDBとService Managerの間で CI 情報を同期する方法             | 13  |
| CI 情報の使用法                                         | 14  |
| 統合の上位レベルのコンポーネント                                  |     |
| 統合のコンポーネント間の関係                                    |     |
| UCMDBに格納される情報について                                 |     |
| Service Manager に格納される情報について                      | 16  |
| 第2章:統合のセットアップ                                     | 17  |
| 統合の要件                                             | 17  |
| 統合の移行方法                                           |     |
| Service Manager のバージョン 9.40 へのアップグレード             |     |
| UCMDB のバージョン 10.20 へのアップグレード                      |     |
| Service Manager でカスタム CI タイプ用の RESTful API を有効にする |     |
| UCMDB での Service Manager 拡張汎用アダプタを使用した統合ポイントの再構   | 成21 |
| UCMDB でのカスタム CI タイプの構 成 の更 新                      |     |
| タスク 1. マッピングスクリプトの XSLT から XML および Groovy への変 換   | 22  |
| タスク2. 構成 ファイルの更新                                  |     |
| タスク3. Cl タイプのプッシュ、ポピュレーション、および連 携を有 効にする          |     |
| 統 合 のセット アップの概 要                                  |     |
| HP Service Manager のセットアップ                        | 29  |

| 統合ユーザアカウントを作成する方法                                | . 29 |
|--------------------------------------------------|------|
| UCMDB 接続情報を追加する方法                                | . 30 |
| HP Universal CMDB のセットアップ                        | 31   |
| UCMDB 内に統合ポイントを作成する方法                            | . 31 |
| CIの集中管理                                          | 34   |
| ビジュアルマッピングツール                                    | . 35 |
| UCMDB への Service Manager CI データのポピュレーション         | 36   |
| 。<br>UCMDB でポピュレーションジョブを定義する方法                   | 36   |
| UCMDB での Service Manager CI データの表 示              | . 39 |
| CI ポピュレーションジョブのスケジュールを設定する方法                     | . 39 |
| UCMDB CI データの Service Manager へのプッシュ             | 40   |
| UCMDB でデータプッシュジョブを定義する方法                         | .41  |
| データプッシュジョブのスケジュールを設定する方法                         | 44   |
| Service Manager で UCMDB CI データを表 示 する方 法         | .45  |
| 問題レコードの主要 CI の変更履歴を表示する方法                        | . 46 |
| Service Manager チケット データの UCMDB への連 携            | 46   |
| 連携クエリ                                            | 47   |
| 連携の使用例                                           | . 47 |
| 例 1:すべての SM インシデントチケットを連携させる                     | .47  |
| 例 2:UCMDB ビジネスサービス CI に影響 する SM インシデントレコードを連携させる | 52   |
| 例 3:UCMDB CI のインシデント、変更、および問題レコードのデータを Service   |      |
| Manager から連携させる                                  | . 60 |
| 例 4:UCMDB CI に関連する Service Manager レコードを取得する     | . 63 |
| 第3章:マルチテナンシー(マルチカンパニー)のセットアップ                    | .66  |
| マルチテナンシー (マルチカンパニー) のサポート                        | . 66 |
| UCMDB-SM 統合でのマルチテナンシーの実装                         | 67   |
| データ制限 SM セキュリティレイヤ                               | 67   |
| UCMDB に格納されるマルチテナント情報について                        | 67   |
| Service Manager に格納されるマルチテナント情報について              | . 67 |
| 一意の論理名                                           | . 68 |
| 会社レコードの同期                                        | 68   |
| UCMDB 顧客 ID                                      | 70   |
| UCMDB ユーザID とパスワード                               | 70   |
| 会社コード                                            | . 70 |
| CI調整ルール                                          | .71  |
| CI および CI 関係 レコード にプッシュされる会社情報                   | .71  |
| インシデントレコードに複製される会社情報                             | . 71 |

| スケシュールレコート                                                                                                    | 71                   |
|----------------------------------------------------------------------------------------------------|----------------------|
| テナント固有の検出イベントマネージャ (DEM) ルール                                                                                                    | 72                   |
| マルチテナンシーのユースケース                                                                                                    |                      |
| マルチテナンシーの要件                                                                                                    | 73                   |
| UCMDB でのマルチテナンシー統 合 のセット アップ                                                                                                    | 73                   |
| 各テナントに個別のData Flow Probeをインストールする方法                                                                                                    | 74                   |
| テナント固有のData Flow Probeを起動する方法                                                                                                    | 75                   |
| テナント固有のData Flow ProbeのIP 範囲を構成する方法                                                                                                    | 76                   |
| Service Manager でのマルチテナンシー統 合 のセットアップ                                                                                                    |                      |
| スケジュールプロセスを開始する方法                                                                                                    | 77                   |
| Service Manager システム情報レコードを構成する方法                                                                                                    | 78                   |
| テナント固有 UCMDB ユーザ ID とパスワード 値の追加方法                                                                                                    | 79                   |
| UCMDB 顧客 ID 値を既存の会社に追加する方法                                                                                                    |                      |
| Service Manager から UCMDB に既存の会社を同期する方法                                                                                                    |                      |
| 会 社 情 報 が UCMDB にあるかどうかを確 認 する方 法                                                                                                    | 81                   |
| 既存の会社をUCMDB と再同期する方法                                                                                                    |                      |
| 同期された会社を非アクティブにする方法                                                                                                    | 82                   |
| 非アクティブな会社を再度アクティブにする方法                                                                                                    |                      |
| テナント固有 DEM ルールの追加方法                                                                                                    | 83                   |
|                                                                                                    |                      |
| 第4章:標準およびベストプラクティス                                                                                                    | 85                   |
| 第4章:標準およびベストプラクティス<br>UCMDB-SM構成のベストプラクティス                                                                                                    |                      |
| 第4章:標準およびベストプラクティス<br>UCMDB-SM構成のベストプラクティス<br>CI名のマッピングに関する考慮事項                                                                                                    | 85<br>85<br>85       |
| 第4章:標準およびベストプラクティス<br>UCMDB-SM構成のベストプラクティス<br>CI名のマッピングに関する考慮事項<br>双方向データ同期に関する推奨事項                                                                                                    | 85<br>85<br>85<br>86 |
| <ul> <li>第4章:標準およびベストプラクティス</li> <li>UCMDB-SM構成のベストプラクティス</li> <li>CI名のマッピングに関する考慮事項</li> <li>双方向データ同期に関する推奨事項</li> <li>プッシュのスケジュールに関する推奨事項</li> </ul>                                                                                                    |                      |
| <ul> <li>第4章:標準およびベストプラクティス</li> <li>UCMDB-SM構成のベストプラクティス</li> <li>CI名のマッピングに関する考慮事項</li> <li>双方向データ同期に関する推奨事項</li> <li>プッシュのスケジュールに関する推奨事項</li> <li>クラスタ化された環境でのプッシュ</li> </ul>                                                                                                    |                      |
| <ul> <li>第4章:標準およびベストプラクティス</li> <li>UCMDB-SM構成のベストプラクティス</li> <li>CI名のマッピングに関する考慮事項</li> <li>双方向データ同期に関する推奨事項</li> <li>プッシュのスケジュールに関する推奨事項</li> <li>クラスタ化された環境でのプッシュ</li> <li>専用 Web サービス</li> </ul>                                                                                                    |                      |
| <ul> <li>第4章:標準およびベストプラクティス</li> <li>UCMDB-SM構成のベストプラクティス</li> <li>CI名のマッピングに関する考慮事項</li> <li>双方向データ同期に関する推奨事項</li> <li>プッシュのスケジュールに関する推奨事項</li> <li>クラスタ化された環境でのプッシュ</li> <li>専用Webサービス</li> <li>クラスタ構成プロセスの手順</li> </ul>                                                                                                    |                      |
| <ul> <li>第4章:標準およびベストプラクティス</li> <li>UCMDB-SM構成のベストプラクティス</li> <li>CI名のマッピングに関する考慮事項</li> <li>双方向データ同期に関する推奨事項</li> <li>プッシュのスケジュールに関する推奨事項</li> <li>クラスタ化された環境でのプッシュ</li> <li>専用Webサービス</li> <li>クラスタ構成プロセスの手順</li> <li>Web クライアントの構成方法</li> </ul>                                                                                                    |                      |
| <ul> <li>第4章:標準およびベストプラクティス</li> <li>UCMDB-SM構成のベストプラクティス</li> <li>CI名のマッピングに関する考慮事項</li> <li>双方向データ同期に関する推奨事項</li> <li>プッシュのスケジュールに関する推奨事項</li> <li>プラスタ化された環境でのプッシュ</li> <li>専用Webサービス</li> <li>クラスタ構成プロセスの手順</li> <li>Web クライアントの構成方法</li> <li>debugnodeの構成方法</li> </ul>                                                                                                    |                      |
| <ul> <li>第4章:標準およびベストプラクティス</li> <li>UCMDB-SM構成のベストプラクティス</li> <li>CI名のマッピングに関する考慮事項</li> <li>双方向データ同期に関する推奨事項</li> <li>プッシュのスケジュールに関する推奨事項</li> <li>クラスタ化された環境でのプッシュ</li> <li>専用 Web サービス</li> <li>クラスタ構成プロセスの手順</li> <li>Web クライアントの構成方法</li> <li>複数の SM プロセスの接続</li> </ul>                                                                                                    |                      |
| <ul> <li>第4章:標準およびベストプラクティス</li> <li>UCMDB-SM構成のベストプラクティス</li> <li>CI名のマッピングに関する考慮事項</li></ul>                                                                                                    |                      |
| <ul> <li>第4章:標準およびベストプラクティス</li> <li>UCMDB-SM構成のベストプラクティス</li> <li>Cl名のマッピングに関する考慮事項</li></ul>                                                                                                    |                      |
| <ul> <li>第4章:標準およびベストプラクティス</li> <li>UCMDB-SM構成のベストプラクティス</li> <li>Cl名のマッピングに関する考慮事項</li></ul>                                                                                                    |                      |
| <ul> <li>第4章:標準およびベストプラクティス</li> <li>UCMDB-SM構成のベストプラクティス</li> <li>CI名のマッピングに関する考慮事項</li> <li>双方向データ同期に関する推奨事項</li> <li>プッシュのスケジュールに関する推奨事項</li> <li>クラスタ化された環境でのプッシュ</li> <li>専用 Web サービス</li> <li>クラスタ構成プロセスの手順</li> <li>Web クライアントの構成方法</li> <li>debugnode の構成方法</li> <li>複数の SM プロセスの接続</li> <li>初期ロードの構成</li> <li>シングルスレッド環境でのプッシュのパフォーマンス</li> <li>マルチスレッド環境でのプッシュのパフォーマンス</li> </ul>                                                                                                    |                      |
| <ul> <li>第4章:標準およびベストプラクティス</li> <li>UCMDB-SM構成のベストプラクティス</li> <li>Cl名のマッピングに関する考慮事項</li> <li>双方向データ同期に関する推奨事項</li> <li>プッシュのスケジュールに関する推奨事項</li> <li>クラスタ化された環境でのプッシュ</li> <li>専用 Web サービス</li> <li>クラスタ構成プロセスの手順</li> <li>Web クライアントの構成方法</li> <li>debugnode の構成方法</li> <li>複数の SM プロセスの接続</li> <li>初期ロードの構成</li> <li>シングルスレッド環境でのプッシュのパフォーマンス</li> <li>マルチスレッド環境でのプッシュのパフォーマンス</li> <li>複数 SM プロセス環境でのプッシュのパフォーマンス</li> </ul>                                                                                        |                      |
| <ul> <li>第4章:標準およびベストプラクティス</li> <li>UCMDB-SM構成のベストプラクティス</li> <li>Cl名のマッピングに関する考慮事項</li> <li>双方向データ同期に関する推奨事項</li> <li>プッシュのスケジュールに関する推奨事項</li> <li>クラスタ化された環境でのプッシュ</li> <li>専用 Web サービス</li> <li>クラスタ構成プロセスの手順</li> <li>Web クライアントの構成方法</li> <li>debugnode の構成方法</li> <li>複数の SM プロセスの接続</li> <li>初期ロードの構成</li> <li>シングルスレッド環境でのプッシュのパフォーマンス</li> <li>マルチスレッド環境でのプッシュのパフォーマンス</li> <li>複数 SM プロセス環境でのプッシュのパフォーマンス</li> <li>初期ロード用の SM DEM ルールを設定する方法</li> </ul>                                                     |                      |
| <ul> <li>第4章:標準およびベストプラクティス</li> <li>UCMDB-SM構成のベストプラクティス</li> <li>Cl名のマッピングに関する考慮事項</li> <li>双方向データ同期に関する推奨事項</li> <li>プッシュのスケジュールに関する推奨事項</li> <li>プッシュのスケジュールに関する推奨事項</li> <li>クラスタ化された環境でのプッシュ</li> <li>専用Webサービス</li> <li>クラスタ構成プロセスの手順</li> <li>Web クライアントの構成方法</li> <li>debugnode の構成方法</li> <li>複数のSMプロセスの接続</li> <li>初期ロードの構成</li> <li>シングルスレッド環境でのプッシュのパフォーマンス</li> <li>マルチスレッド環境でのプッシュのパフォーマンス</li> <li>複数SMプロセス環境でのプッシュのパフォーマンス</li> <li>初期ロード用のSM DEM ルールを設定する方法</li> <li>差分ロード DEM ルールを構成する方法</li> </ul> |                      |

| Lightweight Single Sign-On (LW-SSO) 構成を有効にする方法                                                                                                    |      |
|----------------------------------------------------------------------------------------------------|------|
| よく寄せられる質問                                                                                                    |      |
| Service Manager で新しい CI が作成されるのはいつですか。                                                                                                    |      |
| SM で CI が削除された理由を分析できますか。                                                                                                    |      |
| UCMDBとSMの間で関係の変更を監視するにはどうすればよいですか。                                                                                                    |      |
| UCMDB から SM にどのような関係 がプッシュされますか。                                                                                                    |      |
| ルート CI ノードとは                                                                                                    |      |
| ことの (1) こう (1) こう (1) (1) こう (1) (1) (1) (1) (1) (1) (1) (1) (1) (1) |      |
| UCMDB-SM 統合クエリで使用される「仮想 - 複合」関係タイプとは                                                                                                    |      |
| ポピュレーション機能が必要になる状況                                                                                                    |      |
| 物理的に削除された CIを SM から UCMDB にポピュレートできますか。                                                                                                    | 100  |
| SM で CI 関係の停止の依存関係の設定を維持するにはどうすればよいですか。                                                                                                    | 101  |
| XML 構成ファイルを作成する方法を教えてください。                                                                                                    |      |
| [フィールドのロード] ボタンを使用して複数の管理フィールドを追加する方法を教                                                                                                    | えてくだ |
| さい。                                                                                                    | 104  |
| ポピュレーション構成ファイル (smPopConf.xml)の <container> 要素の目的</container>                                                                                                    |      |
| サブアイテムの削除をポピュレートできますか。                                                                                                    |      |
| ポピュレーションジョブが失敗または完了した場合の処理                                                                                                    | 105  |
| 第5音・統合のカスタマイズ                                                                                                    | 106  |
|                                                                                                    |      |
|                                                                                                    |      |
| 統合のクラスモテル                                                                                                    |      |
|                                                                                                    |      |
|                                                                                                    | 107  |
| 実際のステータスのクエリ                                                                                                    |      |
|                                                                                                    |      |
| ホヒュレーションのクエリ                                                                                                    |      |
|                                                                                                    |      |
| Service Manager Web サービス                                                                                                    |      |
|                                                                                                    |      |
| Service Manager 調 登 ルール                                                                                                    |      |
|                                                                                                    | /۱۱  |
|                                                                                                    | 11/  |
| Service Manager 検出 イハント マネーシャルール                                                                                                    |      |
| DEM II II が実行され Z 冬 供 の恋 更                                                                                                    |      |
| DEM ルールが実行される条件の変更                                                                                                    |      |
| DEM ルールが実行される条件の変更<br>DEM ルールが実行するアクションの変更<br>恋恵またはない、デントのレコードまた。ポンナスカスム Java Control のたま                                                                                                    |      |
| DEM ルールが実行される条件の変更<br>DEM ルールが実行するアクションの変更<br>変更またはインシデントのレコードをオープンするカスタム JavaScript の作成<br>新規 CL た作成 オスナンやのデフェット 使                                                                                                    |      |
| DEM ルールが実行される条件の変更<br>DEM ルールが実行するアクションの変更<br>変更またはインシデントのレコードをオープンするカスタム JavaScript の作成<br>新規 CI を作成するためのデフォルト値                                                                                                    |      |
| <ul> <li>DEM ルールが実行される条件の変更</li> <li>DEM ルールが実行するアクションの変更</li> <li>変更またはインシデントのレコードをオープンするカスタム JavaScript の作成</li> <li>新規 CI を作成するためのデフォルト値</li> <li>新規変更を作成するためのデフォルト値</li> </ul>                                                                                                    |      |

| 統合カスタマイズオプション                                     | 120 |
|---------------------------------------------------|-----|
| 統合アダプタ構成ファイル (sm.properties)を更新する方法               | 121 |
| DEM 調整 ルールの追加方法                                   | 125 |
| 検出イベントマネージャルールを追加する方法                             | 127 |
| DEM ルール                                           | 127 |
| ー 致するレコードが存在しない場合のアクション                           | 127 |
| レコードは存在するが、予期しないデータが検出された場合のアクション                 | 128 |
| レコードが削除予定である場合のアクション                              | 129 |
| 重複ルール                                             | 129 |
| 変更およびインシデントのレコードに表示される CI 属性                      | 130 |
| 統合によってオープンされた変更およびインシデントのレコードの検索                  | 131 |
| データプッシュ用の CI 属性を統合に追加する方法                         | 131 |
| CI 属性を UCMDB クラスモデルに追加する方法                        | 131 |
| CI 属性をクエリレイアウトに追加する方法                             | 133 |
| Service Manager CI タイプの Web サービスフィールドを追加 する方法     | 134 |
| SM CI タイプへの単純な属性の追加                               | 135 |
| CI タイプへの構造体の配列または構造体の追加                           | 138 |
| CI 属性を Service Manager Web サービスフィールド にマップする方法     | 143 |
| データプッシュ用の CI タイプを統合に追加する方法                        | 145 |
| CI タイプを UCMDB クラスモデルに追加 する方法                      | 146 |
| CI タイプを同期するためのクエリの作成方法                            | 148 |
| CI タイプの属性をクエリレイアウトに追加する方法                         | 152 |
| Service Manager に CI タイプを追 加 する方 法                | 154 |
| Cl タイプの属性を Web サービスフィールド にマップする方法                 | 156 |
| データプッシュ用の CI 関係タイプを統合に追加する方法                      | 160 |
| 関係タイプをプッシュするためのクエリの作成方法                           | 161 |
| 関係タイプクエリを Service Manager Web サービスオブジェクト にマップする方法 | 164 |
| 関係タイプの XML 構成 ファイルを作成 する方法                        | 165 |
| 統合ジョブにカスタムクエリを追加する方法                              | 166 |
| ポピュレーション用のCIタイプ、属性、または関係タイプを統合に追加する方法             | 167 |
| CI タイプの UCMDB ID プッシュバックを有効または無効にする方法             | 168 |
| 連携用のサポートされる CI タイプの属性を追加する方法                      | 170 |
| 第6章:トラブルシューティング                                   | 176 |
| データプッシュの問題のトラブルシューティング                            | 176 |
| 失敗したプッシュジョブのエラーメッセージを確認する方法                       | 177 |
| プッシュジョブで失敗した CI または関係のエラーメッセージを確認する方法             | 178 |
| プッシュのログファイルを確認する方法                                | 179 |
| プッシュの一般的なエラーメッセージと解決策                             |     |
| クエリが smPushConf.xml で構成されていない                     | 181 |

| マッピングファイルが well formed (整形式)ではない               |     |
|------------------------------------------------|-----|
| ポピュレーションの問題のトラブルシューティング                        |     |
| 失敗したポピュレーションジョブのエラーメッセージを確認する方法                |     |
| ポピュレーションのログファイルを確認する方法                         |     |
| ポピュレーションのー 般的なエラーメッセージと解決策                     |     |
| smPopConf.xml で TQL クエリが構成されていない               |     |
| smPopConf.xml で TQL クエリのマッピングファイル名 が定 義 されていない | 189 |
| 連携の問題のトラブルシューティング                              |     |
| 失敗した連携要求のエラーメッセージを確認する方法                       |     |
| 連携の一般的なエラーメッセージと解決策                            |     |
| smFedConf.xml での連携 Cl タイプの構成が正しくない             |     |
| 連携 TQL クエリのマッピングファイルが well formed (整形式) ではない   | 193 |
| ドキュメントのフィードバックを送信                              | 197 |

# 第1章:はじめに

本章では、HP Universal CMDB (UCMDB) - HP Service Manager (SM) 統合 (この文書では Universal CMDB (UCMDB) 統合または UCMDB-SM 統合とも呼ばれます)の概要について説明します。

本章の内容

- •「対象読者」(9ページ)
- •「統合の目的」(9ページ)
- 「UCMDBとService Managerの間でCI情報を同期する方法」(13ページ)

# 対象読者

本ガイドは、HP Universal CMDB (UCMDB)とService Manager (SM)システムの間の接続を確立して 保守を行うシステム実装者やシステム管理者を対象としています。本ガイドでは、読者に両システムへ の管理アクセス権があることを想定しています。本ガイドにある手順は、Service ManagerとUCMDBの ヘルプシステムにある情報と重複する場合がありますが、便宜上掲載してあります。

注:本書では、UCMDB 10.20以降で利用可能になった Service Manager 拡張汎用アダプタを使用して2つの製品間の統合をセットアップする手順について説明します。拡張汎用アダプタを使用しない場合は、特定のアダプタに基づいている以前のUCMDB-SM 統合ドキュメントを参照してください。

# 統合の目的

HP Universal CMDB (UCMDB) とHP Service Manager の統合により、UCMDB システムとService Manager システムの間で、構成アイテム (CI)の実際のステータスに関する情報を共有できるようになりま す。CI には一般的にIT サービス、ハードウェア、およびソフトウェアが含まれます。ベストプラクティスの構 成管理および変更管理 ITIL プロセスを実装する組織は、この統合を使用して、その組織がサポートす ると合意した属性値を CI が実現していることを確認できます。

この統合を用いることにより、Service Managerの変更やインシデントのレコードを自動的に作成し、予期 しない属性値を取る CI を更新したり、ロールバックすることができます。Service Manager では、CI の実際のステータスが CI レコードで定義された予期されるステータスと一致しない場合に実行するアクションを プログラムにより定義できます。

この統合には、CIの実際のステータス情報を表示する方法がいくつか用意されています。

デフォルトでは、統合により、定期的な UCMDB 同期スケジュール中に Service Manager CI レコードの管理フィールドが自動的に更新されます。記また、変更やインシデントのレコードを自動的に作成

Universal CMDB 統合ガイド (Service Manager 拡張汎用アダプタ使用) 第1章: はじめに

するように統合を設定することもできます。

- Service Managerユーザは、CIレコードの[実際のステータス]セクションを確認することにより、CIの現在の実際のステータスを表示できます。[実際のステータス]セクションを開くと、Service Manager はUCMDB に対するWebサービス要求を行い、要求が返したすべてのCI属性を表示します。Service Manager がWebサービスコールを作成するのは、ユーザがこのセクションを開いた場合のみです。
- Service Manager ユーザは[UCMDB のビュー]オプションを使用することで、UCMDB システムにログインし、現在のCI属性をUCMDBから表示できます。Service Manager ユーザは、UCMDBシステムにログインするための有効なUCMDBユーザ名とパスワードを必要とします。

### サポートされるユースケース

本項では、UCMDB-SM 統合によってサポートされるユースケースについて説明します。サポートされる ユースケースは、UCMDB-SM 統合によって有効化されるビジネスのコアプロセスを提供します。

UCMDB-SM 統合によってサポートされる4つの主要なビジネスユースケースがあります。これらのユースケースを次に示します。

- 予定された変更:公式のSM変更プロセスを介してSM内に作成される変更です。
- 予定外の変更:SMで発生した、公式のSM変更プロセスに適合していない変更またはインシデントです。
- SM チケット 情報の取得: UCMDB で SM チケット 情報を表示 する機能です。
- 実際のステータス: SM で UCMDB CI 情報を表示する機能です。

すべてのユースケースは、ユーザが ITIL (IT インフラストラクチャライブラリ) プロセスを実行 できるようにする 重要な機能を提供します。 ITIL プロセスは、組織に必要な IT 管理方法について定義および説明する ベストプラクティスのセットを示します。

#### ITIL プロセスの有効化

UCMDB から SM への CI プッシュをアクティブにすることによって、ユーザは、インシデント、問題、変更管理などの ITIL プロセスを SM で容易に実行 できるようにします。

SM は、次のモジュールで、UCMDB からプッシュされたデータを利用します。

- インシデント管理:サービスデスクオペレータ(SD エージェント)が特定のインシデントレコードの「サービス」および「影響を受ける CI」を選択します。
- ・問題管理:SD エージェントが特定の問題レコードの「サービス」「影響を受ける CI」および「主要 CI」
   を選択します。
- 変更管理:SD エージェントが特定の変更レコードの「サービス」および「影響を受ける CI」を選択します。

前述の各 ITIL プロセスで、SM は、UCMDB で作成されたサービス、影響を受ける CI、主要 CI の CI 情報を利用します。

#### 予定された変更の管理

「予定された変更」ユースケースの目的は、完全なレビューと分析の後にITインフラストラクチャの変更を 導入するための公式プロセスをIT組織に提供することです。これは、ITILで定義された「変更管理」プロ セスに従って実行されます。

「予定された変更」は、SM ユーザが、SM 内の公式の「変更管理」プロセスモジュールを使用して開始します。この後に、実際の変更作業が実施されます。

実際の変更は、HP DDMA などのディスカバリツールによって検出され、その後で UCMDB で更新されて、関連する変更が SM にプッシュされます。ユーザが、変更を検証した後に、SM で関連する予定された変更をクローズします。

#### 予定外の変更の管理

「予定外の変更」ユースケースの目的は、組織の公式の承認プロセスを介して、IT インフラストラクチャで 発生したすべての変更をログに記録し、かつ慣例化するための公式なプロセスを IT 組織に提供すること です。

「予定外の変更」は、DDMAなどのディスカバリツールによって認識される変更です。この変更は最初に 更新され、UCMDBで表示可能になってから、そのデータがSMにプッシュされます。SMが変更を認識 し、結果として「インシデント」または「変更」レコードが生成されます。

これらの変更は、SMの構成アイテムフォームの[変更待ち]セクションにも表示されます。変更は承認されると、SMの「過去の変更」セクションに移動されます。

#### Service Manager チケット 情報の取得

UCMDB 内から SM チケット 情報を取得する場合、すべての HP ソフトウェアアプリケーションユーザは、 UCMDB の連携機能およびサポート API を使用して、この情報にアクセスできます。これらのアプリケー ションには、Business Service Management (BSM)、Asset Manager (AM)、Operations Orchestration (OO) などがあります。

SM チケット データにアクセスするには、UCMDB 内から UCMDB 連携機能を使用します。 SM チケット データには、インシデント、問題、変更のレコード、およびそれらの属性のキーセットが含まれています。

ユーザは、UCMDBを使用して、SMから連携されるチケットデータとUCMDBからのCI情報を組み合わせたレポート/ビューを作成できます。

#### UCMDB CI の実際のステータスの取得

「実際のステータス」の目的は、「ディスカバリツール」によって検出され、UCMDB に入力された CI の現在 のステータスを SM ユーザが把握できるようにすることです。このステータスが提供する最新情報は、SM の コンテンツおよび範囲に表示される情報と異なる場合があります。

SM に表 示される CI の「実際のステータス」により、ユーザは、UCMDB または別のデータリポジトリ内に 置 かれている CI の現在のステータスを確認できます。

SM ユーザは、SM 構成 アイテムフォームの CI の実際 のステータスセクションを表示 することによって、 UCMDB または追加 のデータソースから CI の実際 のステータスを取得します。

#### Service Manager からUCMDB CI へのアクセス

SM ユーザは、 SM CI レコードの [**UCMDB のビュー**]ボタンをクリックして、 特定の CI のコンテキストで UCMDB ユーザインタフェースを開くことができます。 ユーザが [**UCMDB のビュー**]ボタンをクリックすると、 UCMDB のログイン画面が表示されます。 ユーザが UCMDB のユーザ名 とパスワードを入力すると、 UCMDB に、 特定の CI のトポロジビューと、 その CI にリンクされたすべての関連 CI が表示されます。

**ヒント**: 統合用のLightweight Single Sign-On (LW-SSO)を構成できるので、Service Manager Web クライアントユーザが、[UCMDBのビュー]ボタンをクリックした後で、UCMDBログイン画面をバイパス できます。詳細については、「Lightweight Single Sign-On (LW-SSO)構成を有効にする方法」(97 ページ)を参照してください。

SM システム情報レコードで UCMDB ブラウザの URL が指定されている場合、このボタンは、[UCMDB Browser で表示]ボタンに置き換わります。[UCMDB Browser で表示]ボタンをクリックすると、UCMDB Browser のログイン画面が表示されます。UCMDB Browser のユーザ名とパスワードを入力すると、UCMDB Browser のユーザインタフェースに CI が表示されます。

### コア機能

本項では、統合に関連する連携、プッシュ、ポピュレーション機能の基本的な概念について説明します。

本項の内容

- 「プッシュ」(12ページ)
- •「連携」(13ページ)
- 「ポピュレーション」(13ページ)

### プッシュ

UCMDB は、Service Manager で利用可能なほとんどのタイプの CI を自動的に検出できます。この統合を使用すると、これらのタイプの CI を UCMDB から Service Manager にブッシュすることができます。

次の図は、UCMDBからService Manager (SM) にどのようにデータがプッシュされるかを示しています。 データは UCMDBから SM に物理的にプッシュ (コピー)されます。 データが SM 内に物理的に配置される と、このデータは、 さまざまな SM プロセスでこの情報を使用する SM ユーザによって利用されます。

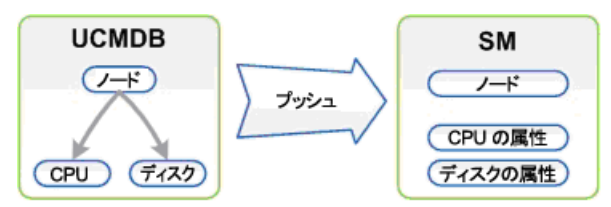

注: CI タイプおよび属性のプッシュ

Universal CMDB 統合ガイド (Service Manager 拡張汎用アダプタ使用) 第1章: はじめに

SMにプッシュできるのは、UCMDBに物理的に存在する情報のみです。

#### 連携

連携機能を使用して、UCMDB はさまざまなチケット情報 (インシデント、問題、変更のチケット情報など)を SM からプルします。これにより、ユーザは、UCMDB で関連するノードに接続されたチケット CI とし てチケット情報を表示できます。

データが SM から UCMDB に連携 (反映または複製)されるときには、データは UCMDB に物理的に存在しません。 代わりに Web サービスを介して UCMDB に渡されます。

### ポピュレーション

この統合を使用して、UCMDB で自動的に検出できないタイプのCI、またはUCMDB システムをデプロ イする前に Service Manager で作成された CI のポピュレーションを行うことができます。詳細については、 「ポピュレーション機能が必要になる状況」(100ページ)を参照してください。

ポピュレーションはプッシュの逆です。次の図は、SM からUCMDB にどのようにデータがポピュレートされる かを示しています。 複数の属性を持つ1つの SM CI レコードが複数の CI レコードとして UCMDB に転送されます。

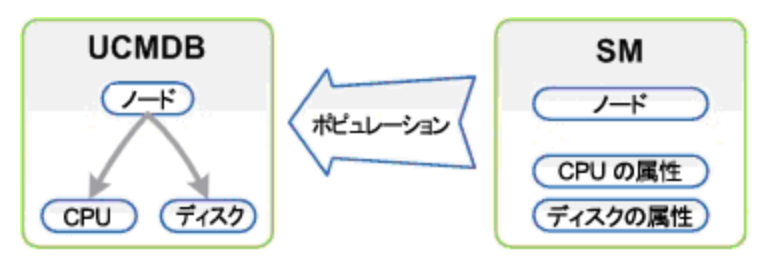

## UCMDBとService Manager の間でCI 情報を同期する 方法

本項では、UCMDB システムとService Manager システムの間で CI 情報 がどのように転送されるかを説明します。

本項の内容

- •「CI 情報の使用法」(14ページ)
- 「統合の上位レベルのコンポーネント」(14ページ)
- 「統合のコンポーネント間の関係」(15ページ)
- •「UCMDB に格納される情報について」(15ページ)
- 「Service Manager に格納される情報について」(16ページ)

# CI 情報の使用法

CI 情報の概念に言及するときには、UCMDB CI と Service Manager (SM) CI を明確に区別することが 重要です。UCMDB モデルは、数多くの CI タイプと関係が含まれるトポロジを表します。

UCMDB のトポロジは、Service Manager では単一のエンティティとして表すことができます。UCMDB の複数の CI およびそれらの属性は、SM では単一のレコードに結合され、関連するUCMDB 属性は SM レコード内の対応する適切な属性にマップされます。

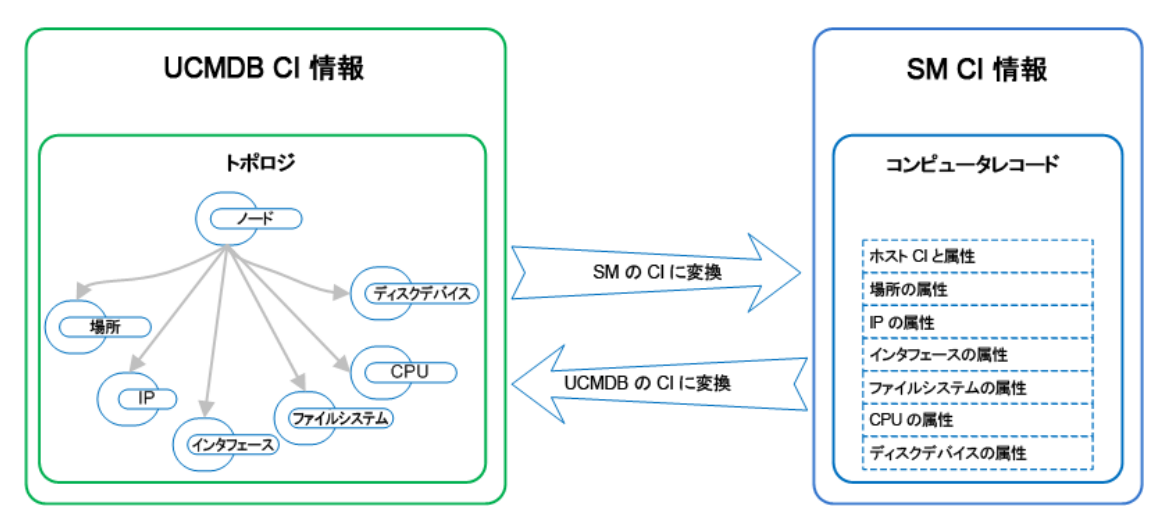

上の図は、UCMDBのトポロジモデルとコンピュータインスタンスの表現、およびSMでのそれに対応する 表現を示しています。SMのコンピュータCIは、統合を介して渡されるすべてのUCMDB情報を含んで います。

プッシュフローでは、UCMDBトポロジビュー内のノード、IP、インタフェース、場所、ファイルシステム、 CPU、ディスクデバイスなどの複数のCIおよびそれらの関係は、IP、MACアドレスと場所、ファイルシステム、 ム、CPU、ディスクデバイスの属性を含む単一のSMコンピュータレコードに変換されます。

ポピュレーションフローでは、逆方向に変換されます。

### 統合の上位レベルのコンポーネント

次の図は、統合の上位レベルのコンポーネント、およびUCMDBとService Managerの間のインタラクションを示しています。

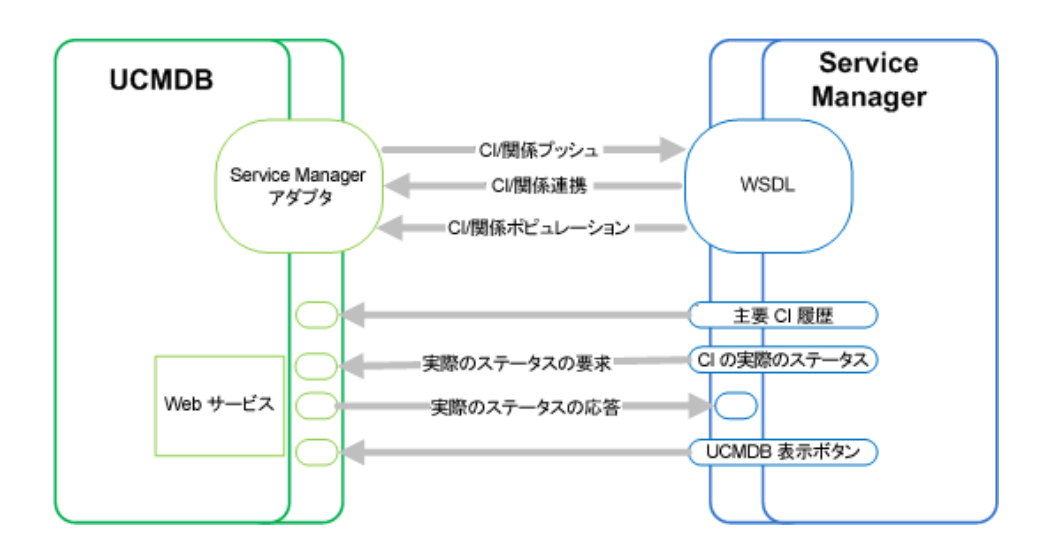

# 統合のコンポーネント間の関係

次の図は、UCMDBのService Manager アダプタのコンポーネントとそれに関連付けられているService Managerのコンポーネントの間の関係を示しています。

Service Manager アダプタには構成ファイルが含まれており、この構成ファイルは、データプッシュ時に UCMDB エンティティを Service Manager 内の対応するエンティティにマップするために使用され、さらにポ ピュレーション時に Service Manager CI を UCMDB のエンティティにマップするためにも使用されます。

この構成ファイルは、統合に関連するデータのスーパーセットを定義する UCMDB クエリを使用します。

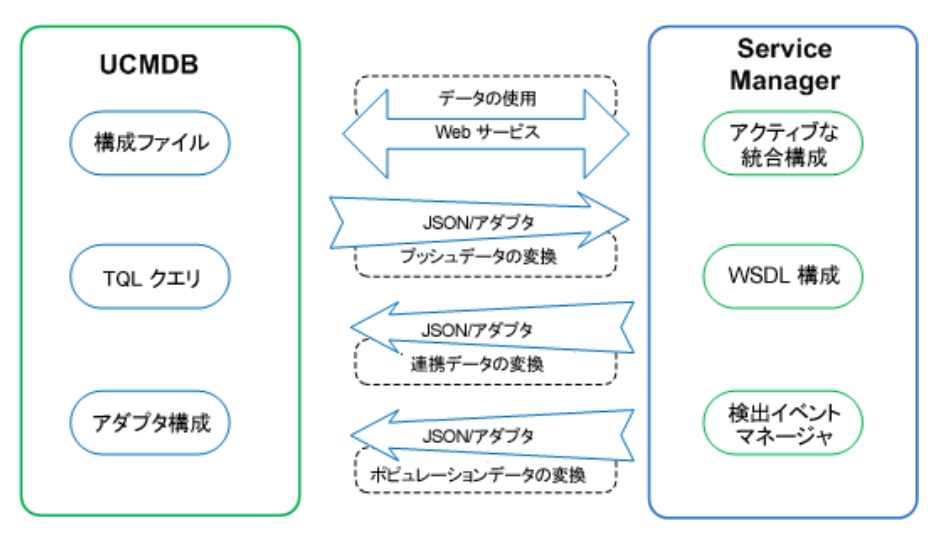

# UCMDBに格納される情報について

UCMDB システムは、CIの実際のステータスとCI関係をCI属性として格納します。通常、UCMDBは 1つまたは複数の統合およびディスカバリメカニズム (フィーダ)を使用して、CI属性値を自動的に検出し ます。UCMDB-SM 統合では、UCMDB システムで利用できる CI属性のサブセットのみが使用されま す。 詳細については、「統合のカスタマイズ」(106ページ)を参照してください。

### Service Manager に格納される情報について

Service Manager システムは、CI の管理ステータスや予期ステータス、および CI 関係を、CI レコード内の 属性値として格納します。統合に含めるには、UCMDB システムの CI 属性を Service Manager CI レ コードの管理フィールドにマップする必要があります。統合を管理する Service Manager Web サービスをカ スタマイズすることにより、統合に含まれる管理フィールドの追加、削除、または更新を行えます。

CIの実際のステータスがCIレコードで定義されている予期されるステータスと一致しない場合、システム はアクションを実行します。Service Managerは、このアクションを定義するルールのセットに従って動作し ます。これらのルールは、Service Managerの検出イベントマネージャ (DEM)で定義します。次の操作を 行えます。

- 実際のステータスに一覧される属性値に一致するように、CIレコードを自動的に更新する(これがデ フォルトの動作です)。
- 実際のステータスと管理ステータス間の差異を確認するための変更レコードを自動的に作成する。
- 実際のステータスと管理ステータス間の差異を確認するためのインシデントレコードを自動的に作成 する。

# 第2章:統合のセットアップ

本番環境で統合を実装する前に、出荷時設定の統合の構成を使用してテスト環境で統合をセット アップできます。本章では、カスタマイズやマルチテナンシーの構成を含まない基本的な統合のセットアップ タスクについて説明します。次のトピックについて説明します。

- •「統合の要件」(17ページ)
- 「統合の移行方法」(18ページ)
- 「統合のセットアップの概要」(28ページ)
- 「HP Service Manager のセットアップ」(29ページ)
- 「HP Universal CMDB のセットアップ」(31ページ)
- 「UCMDB への Service Manager CI データのポピュレーション」(36ページ)
- 「UCMDB CI データの Service Manager へのプッシュ」(40ページ)
- 「Service Manager チケット データの UCMDB への連携」(46ページ)

ヒント:本番環境での統合の実装に進む前に、以下の章で詳細情報を参照できます。

- 「マルチテナンシー (マルチカンパニー)のセットアップ」(66ページ)では、マルチテナンシーモードで統 合をセットアップする方法について説明します。
- 「標準およびベストプラクティス」(85ページ)では、統合を実装するためのベストプラクティス、および よく寄せられる質問について説明します。
- 「統合のカスタマイズ」(106ページ)では、ビジネスニーズに合わせて統合をカスタマイズする方法について説明します。
- 「トラブルシューティング」(176ページ)では、データのプッシュとポピュレーションの問題のトラブルシューティング方法について説明します。

# 統合の要件

次の表に、この統合でサポートされる製品バージョンの一覧を示します。

サポート対象の製品バージョン

| Service Manager | UCMDB    |
|-----------------|----------|
| 9.40            | 10.20 以降 |

**注**: この文書では、UCMDB 10.20以降に導入された、Service Manager 拡張汎用アダプタに基づく統合について説明します。以前のバージョンのUCMDBを使用している場合は、代わりに XSLT ベースのアダプタ (Service Manager 9.x アダプタ)を使用できます。

UCMDB とService Manager の間の統合を確立するには、次の必須コンポーネントをセットアップする必要があります。

- HP Universal CMDB インストール ポピュレーション機能用のUCMDB Probeをまだインストールしていない場合は、これを追加します。
- HP Service Manager インストール システム情報レコードに UCMDB URL を追加します。「UCMDB 接続情報を追加する方法」(30ページ)を参照してください。
- HP Universal CMDB システムとHP Service Manager システム間のネットワーク接続

システムのインストールと設定の方法については、UCMDBとService Managerのマニュアルを参照してください。

# 統合の移行方法

UCMDB バージョン 10.20 以降、機能強化された UCMDB 統合フレームワークを基にした Service Manager 拡張汎用アダプタという名前のアダプタが導入されました。この拡張されたアダプタは、Service Manager (SM) と連携して、以前の ServiceManagerAdapter9-x アダプタがサポートしていない以下の主 要な機能を追加で提供します。

- ビジュアルマッピングツール: UCMDB とSM の間のフィールドマッピングを簡単に行うためのグラフィック ユーザインタフェースを提供するツール。以前のアダプタを使用する場合のように XSLT マッピングファイ ルを使用する必要はありません。このツールでも引き続き XML エディタが提供されるので、マッピング ファイルのコード行を直接編集することができます。
- CI タイプのカスタマイズの集中管理。詳細については、「CI の集中管理」(34ページ)を参照してください。

ビジュアルマッピングツールおよび汎用アダプタフレームワークの詳細については、Universal CMDB ヘルプ センタを参照してください。

既存のユーザが Service Manager 拡張汎用アダプタを使用するには、製品システムおよび統合の構成 を移行する必要があります。移行プロセスは次のとおりです。

- 1. 「Service Manager のバージョン 9.40 へのアップグレード」(19ページ)
- 2. 「UCMDB のバージョン 10.20 へのアップグレード」(19ページ)
- 3. 「Service Manager でカスタム CI タイプ用の RESTful API を有効にする」(19ページ)

- 4. 「UCMDB での Service Manager 拡張 汎用 アダプタを使用した統合ポイントの再構成」(21ページ)
- 5. 「UCMDB でのカスタム CI タイプの構成の更新」(22ページ)

### Service Manager のバージョン 9.40 へのアップグレード

UCMDB-SM 統合用の Service Manager 拡張汎用アダプタ (ServiceManagerEnhancedAdapter9-x)を使用する場合は、Service Manager をバージョン 9.40 にアップグレード する必要 があります。 本バージョン では、このアダプタが機能するために必要な次の機能が導入されました。

- ・ プッシュ、ポピュレーション、連携のための Restful API
- デバイスタイプの取得のための Restful API
- デバイスタイプの同期のためのRestful API

Service Manager をバージョン 9.40 にアップグレード する方法 については、Service Manager 9.40 Installation and Upgrade Documentation Center を参照してください。

## UCMDB のバージョン 10.20 へのアップグレード

Service Manager 拡張汎用アダプタ (ServiceManagerEnhancedAdapter9-x) の動作は、UCMDB 10.20 で導入された多くの新しい機能にも依存します。

UCMDB システムをバージョン 10.20 にアップグレード する方 法 については、 『Universal CMDB 10.20 デプ ロイメントガイド 』を参照してください。

**注**: 1 つまたは両方の製品システムをアップグレードした後も古いアダプタを使い続ける必要がある場合は、使用する特定のアダプタに応じて以前のUCMDB-SM統合ドキュメントを参照してください。

### Service Manager でカスタム CI タイプ用の RESTful API を有 効にする

既存のUCMDB-SM 統合環境で、カスタム CI タイプを使用している場合は、Service Manager で各カ スタム CI タイプの外部アクセス定義を更新して、RESTful API を有効にする必要があります。Service Manager 拡張汎用アダプタが機能するには、ucmdbIntegration RESTful API が必要です。

| パラメータ      | 説明                                                               | 値の例  |
|------------|------------------------------------------------------------------|------|
| RESTful 有効 | RESTful API を有効にします (RESTful API を有効にする<br>には true に設定する必要があります) | true |

次の表は、各外部アクセス定義で更新する必要があるパラメータを示しています。

| パラメータ                      | 説明                                                                             | 値の例          |
|----------------------------|--------------------------------------------------------------------------------|--------------|
| リソースコレクション<br>名            | リソースコレクションの一意の名前を指定します。 次のような<br>名前の使用が推奨されます。 <ws name="" object="">+'s'</ws> | ucmdbATMs    |
| リソース名                      | リソースの名前を指定します。 次のような名前の使用が推<br>奨されます。 <ws name="" object=""></ws>              | ucmdbATM     |
| 固有キー                       | 関連する device テーブルの固有キー                                                          | logical.name |
| クエリで返される最<br>大レコード数        | 1 つのクエリで返されるレコードの最大数                                                           | 1000         |
| リソースコレクション<br>アクション - POST | リソースコレクションの POST ポスト要求で起動されるアク<br>ション                                          | 作成           |
| リソースアクション -<br>POST        | リソースの POST 要求 で起動されるアクション                                                      | 作成           |
| リソースアクション -<br>PUT         | リソースの PUT 要求 で起動されるアクション                                                       | 更新           |
| リソースアクション -<br>DELETE      | リソースの DELETE 要求で起動されるアクション                                                     | 削除           |

これらのパラメータにアクセスするには、次の手順を実行します。

- 1. カスタム CI タイプの外部 アクセス定義を開きます。
  - a. [**カスタマイズ**]>[Web サービス]>[Web サービス構成]をクリックして、外部アクセス定義フォームを開きます。
  - b. [サービス名]フィールドに、「ucmdbIntegration」と入力します。
  - c. [名前]フィールドで、カスタム CI タイプのテーブルを選択します。
  - d. [オブジェクト名] フィールドに、 関連する Web サービスオブジェクト名を入力します。
  - e. [検索]をクリックします。
- 2. [RESTful]タブをクリックし、パラメータを更新します。

#### 例として、次の図に、ATM Machineという名前のカスタム CI タイプの外部アクセス定義を示します。

| 💠 戻る 🕂 追加 🔍 検索 🔍 参照                                                                   | ■ フィル 🕴 その他 🖌                                                                                             |
|---------------------------------------------------------------------------------------|----------------------------------------------------------------------------------------------------|
| 外部アクセス定義                                                                              |                                                                                                    |
| サービス名:<br>名前:<br>オブジェクト名:<br>許可されるアクション 式 フィール                                        | * ucmdbIntegration ロリリース済み:<br>* joinATM マローの 廃止予定:<br>ucmdbATM                                           |
| <ul> <li>✓ RESTful 有効</li> <li>リソースコレクション名:</li> <li>リソース名:</li> <li>固有キー:</li> </ul> | <ul> <li>□ 添付ファイル有効</li> <li>★ ucmdbATMs</li> <li>★ ucmdbATM</li> <li>★ logicaLname</li> <li>□</li> </ul> |
| クエリで返される最大レコード数:<br>クエリ認証:<br>J <sup></sup> リソースコレクションアクション:                          | 1000                                                                                                    |
| POST:                                                                                 | Create 🗸                                                                                                  |
| リソースアクション:                                                                            |                                                                                                    |
| POST:                                                                                 | Create 🗸                                                                                                  |
| PUT:                                                                                  | Update 🗸                                                                                                  |
| DELETE:                                                                               | Delete 🗸                                                                                                  |

### UCMDB での Service Manager 拡張汎用アダプタを使用した 統合ポイントの再構成

ビジュアルマッピングツールを使用するには、UCMDB 側で Service Manager 拡張汎用アダプタ (ServiceManagerEnhancedAdapater 9.x)を有効にする必要があります。これを行うには、このアダプタを 使用するための統合ポイントを設定し、その統合ポイントをアクティブにします。詳細については、 「UCMDB内に統合ポイントを作成する方法」(31ページ)を参照してください。

このアダプタが正常に有効になったら、ビジュアルマッピングツールインタフェースを使用して、いずれかの設定済みのマッピングファイル (「SM Computer Push 2.0.xml」など)を問題なく開くことができます。次の図に、ビジュアルマッピングツールで「SM Computer Push 2.0.xml」ファイルを開いた画面を示します。

Universal CMDB 統合ガイド (Service Manager 拡張汎用アダプタ使用) 第2章: 統合のセットアップ

| マッピング ツール・プッシュ シナリオ         |                                                                                                    |
|-----------------------------|----------------------------------------------------------------------------------------------------|
| 🗎 12 😰                      |                                                                                                    |
| 外部クラス モデル                   | 視覚マッピング                                                                                               |
| ♥ 😵 🗱 🛤 ⇒                   | <b>%                                    </b>                                                          |
| External Entity Class Model | [물급 Integration                                                                                       |
| t cluster                   | B Computer Push Root                                                                                  |
| - bizservice                |                                                                                                    |
| + III networkcomponents     |                                                                                                    |
| - 🗊 furnishings             |                                                                                                    |
| ₽- 📄 printer                |                                                                                                    |
| — mainframe                 |                                                                                                    |
|                             |                                                                                                    |
|                             |                                                                                                    |
|                             | XML エディタ                                                                                              |
|                             | Q檀 🗒                                                                                                  |
| ス 表 名前 夕 説明                 | l xml version="1.0" encoding="UTF-8" standalone="yes"?                                                |
|                             | 2 <integration></integration>                                                                         |
|                             | 3 <1nio>                                                                                              |
|                             | 4 Source name= ocnob vehicle nr vetS10n= 10.20 /><br>5 starmet name="SM" vendor="HP" version="9 40"/> |
|                             | 6                                                                                                    |
|                             | 7 <import></import>                                                                                   |

ビジュアルマッピングツールの使用方法の詳細については、『Universal CMDB 9.40 データ・フロー管理ガ イド』を参照してください。

### UCMDB でのカスタム CI タイプの構成の更新

UCMDB 10.20 の設定済みのすべての CI タイプの構成は、既に Service Manager 拡張汎用アダプタが 基になっています。ただし、次のタスクを実行して、UCMDB内のカスタム CI タイプの構成を手動で更新 する必要があります。

# タスク1. マッピングスクリプトのXSLT からXML および Groovy への変換

古い Service Manager アダプタは、UCMDB とSM のフィールドマッピングのために XSLT スクリプトを使用します。ほとんどのマッピングスクリプトは、以下の表に示す一般的な4つのマッピングシナリオ用に開発されました。

| シナリオ           | ۶ <del>۲</del>                                                   |
|----------------|------------------------------------------------------------------|
| 1対1のフィールドマッピング | <ul> <li>一方の側の1つのフィールドが他方の側の1つのフィールドにマッピングされます。</li> </ul>       |
|                | <ul> <li>値は UCMDB とSM の間で直接同期されます(値の変換は<br/>実行されません)。</li> </ul> |

| シナリオ           | メモ                                                                    |
|----------------|-----------------------------------------------------------------------|
| 1対多のフィールドマッピング | <ul> <li>一方の側の1つのフィールドが他方の側の多くのフィールドにマッピングされます。</li> </ul>            |
|                | <ul> <li>1つのフィールドの値は、多くのフィールドを基にして計算されます。</li> </ul>                  |
| 多対多のフィールドマッピング | <ul> <li>複数のフィールドが関連する CI タイプの子 CI タイプとして定義<br/>されます。</li> </ul>      |
|                | • 1 つのレコード に複数の子 インスタンスがあります。                                         |
| 値の変換           | <ul> <li>特定のアルゴリズムを基にして1つのフィールドの値が別の値に<br/>変換されます。</li> </ul>         |
|                | <ul> <li>値の変換は、すべての種類のフィールドマッピング(1対1、1対<br/>多、多対多)で実行できます。</li> </ul> |

Service Manager 拡張汎用アダプタは、XML および Groovy マッピングスクリプトを使用します。設定済みのCI タイプ用の古いマッピングスクリプトは、デフォルトで XML および Groovy に変換されます。しかし、既存のカスタムスクリプトはユーザが XML および Groovy に変換する必要があります。

カスタムマッピングスクリプトを変換するには、最初にマッピングシナリオ (1 対 1、1 対 多 、多 対 多 、または 値 の変 換 )を識 別 する必 要 があります。 その後 で、 使 用 する特 定 のシナリオに合 わせて次 のサンプルスク リプトを参 照 することで、 スクリプトを変 換 できます。

**ヒント**: すべてのマッピングシナリオで、ビジュアルマッピングツールを使用して XML スクリプトのスケルト ンを生成できます。元の XSLT アダプタを使用する場合と比較すると、すべてのコード行を新規に記 述する必要がなく、代わりにマップされるフィールドをドラッグアンドドロップしてスクリプトを生成できる ので操作が簡単になっています。UCMDB 統合 フレームワークでの XML および Groovy スクリプトの 使用方法の詳細については、『HP Universal CMDB 10.20 開発者向け参照情報ガイド』を参照 してください。

**ヒント**: Service Manager 拡張汎用アダプタには、参照用に使用できる4の初期設定のGroovy スクリプトが含まれています。

- SMUtils.groovy: プッシュ、ポピュレーション、連携に使用される一般的なメソッドを定義します。
- SMPushFunctions.groovy:設定済みのプッシュマッピングスクリプトで使用されるメソッドを定義します。
- SMPopulateFunctions.groovy:設定済みのポピュレーションマッピングスクリプトで使用されるメ ソッドを定義します。
- SMFederationFunctions.groovy:設定済みの連携マッピングスクリプトで使用されるメソッドを定義します。

さらに、SMFederationConverter.groovy スクリプトが連携用の値の変換を定義します。

フィールドマッピングでは、各属性の正しいデータ型を使用する必要があります。ビジュアルマッピングツール を使用すると、属性のデータ型を簡単に判断できます。次の図は、Clldentifier属性のデータ型を示して います。外部クラスモデルの[属性]表示枠でデータ型を確認するか、表示枠から属性をビジュアルマッピ ング領域にドラッグアンドドロップすることで自動的に正しいデータ型を取得することもできます。

| マッピング ツール - プッシュ シナリオ                                                                                                    |                                                                                                    |
|----------------------------------------------------------------------------------------------------|----------------------------------------------------------------------------------------------------|
| III III III                                                                                                    |                                                                                                    |
| 外部クラスモデル                                                                                                    | 視覚マッピング                                                                                                    |
|                                                                                                    | N to @ @ @ @ A ½ ¥ %                                                                                                    |
| cigroup     cigroup     switch     for a splaydevice     computer     for handhelds     furningsoftware     for telecom     telecom                                          | computer<br>W UCMDBId Root['global_id'] Null を無視<br>CustomerId SMPushFunctions.getCustomerId(Custc Null を無視<br>W CustomerId SMPushFunctions.getSubType('compute Null を無視<br>Subtype SMPushFunctions.getSubType('compute Null を無視<br>W IsVisualization SMPushFunctions.isVisualization(Root['] Null を無視<br>Clidentifier Root['display_label'] Null を無視<br>DefaultGateway Root['default gateway in address1 Null を無視 |
|                                                                                                    |                                                                                                    |
| 属性<br>【② ⇒                                                                                                    | XMLエディタ<br>Q - 信 門                                                                                                    |
| ステータス 表示名 名前 タイプ 説明<br>* Cogical.na Clidentifier STRING<br>* uemdb.id UCMOBid STRING<br>addIMacA AddIMacAddress STRIN<br>assettag AssetTag STRING ■<br>bios.id BIOSId STRING | <pre>1<?xml version="1.0" encoding="UTF-8" standalone="yes"?> 2 <target_mapping_datatype="string" ance="CIIdentifier" value="Root['display_label']"></target_mapping_datatype="string"> 3</pre>                                                                                                    |

#### 1対1のフィールドマッピング

XSLT でのサンプルスクリプト:

<Type>computer</Type>

または

<UCMDBId><xsl:value-of select="@id"/></UCMDBId>

または

</xsl:for-each>

XML でのサンプルスクリプト (このシナリオでは Groovy は必要ありません):

<target\_mapping datatype="STRING" name="CIIdentifier" value="Root['display\_label'] "/>

ここで、datatype は、Service Manager で定義された属性の正しいデータ型にする必要があります。ビジュアルマッピングツールインタフェースでデータ型を確認できます。

#### 1 対多のフィールドマッピング

XSLT でのサンプルスクリプト:

#### XML でのサンプルスクリプト:

<target\_mapping datatype="STRING" name="Subtype" value="SMPushFunctions.getSubType ('computer',Root['node\_role'],Root['os\_family'])"/>

#### Groovy でのサンプルスクリプト:

マッピングロジックを実装するための Groovy 関数を開発する必要があります。通常、対応するシステムの 関連フィールドが Groovy 関数のパラメータとして使用されます。

#### 多対多のフィールドマッピング

```
XSLT でのサンプルスクリプト:
```

#### XML でのサンプルスクリプト:

Universal CMDB 統合ガイド (Service Manager 拡張汎用アダプタ使用) 第2章: 統合のセットアップ

<target\_mapping datatype="STRING" name="CpuClockSpeed" value="Root.Cpu [i]['cpu\_clock\_speed']"/> </target\_entity> </for-each-source-entity>

ここで、<source-entities> (Root Cpu) は、ローカル TQL クエリ構造から取得され、<target\_entity name> (cpu) は、XSLT ファイルの <cpu> タグから取得されます。

注: Groovy スクリプトはこのシナリオでは必要ありません。

#### 値の変換

```
XSLT でのサンプルスクリプト:

<xsl:if test="@customer_id">

<xsl:variable name="ucmdbCustomerId" select="@customer_id"/>

<xsl:variable name="tenantMappingEntry" select="document('SM_MT_

mapping.xml')/list['TenantMapping']/entry[@ucmdb=$ucmdbCustomerId]"/>

<xsl:choose>

<xsl:when test="$tenantMappingEntry">

<CustomerId><xsl:value-of
```

#### または

</xsl:if>

#### XML でのサンプルスクリプト:

```
<target_mapping datatype="STRING" name="CustomerId"
value="SMPushFunctions.getCustomerId(CustomerInformation)"/>
```

#### または

```
<target_mapping datatype="BOOLEAN" name="IsVisualization"
value="SMPushFunctions.isVisualization(Root['node_role'])"/>
```

**注:**通常、対応するシステムの関連フィールドがGroovy関数の1つのパラメータとして使用されます。

Groovy でのサンプルスクリプト:

/\*\*

\* Priority Mapping

```
* [uCMDB value :SM value ]
        */
       private static final def PriorityMapping = [
           "1_critical":"1",
           "2_high":"2",
           "3_average":"3",
           "4_low":"4"];
/**
     * Convert the Priority value from uCMDB to SM
        *
        * @param priority uCMDB Priority value
        * @return SM Priority value
        */
       public static String convertPriority(String priority, DataAdapterLogger log)
   {
           return convertEnumValue(priority,"Priority");
       }
```

### タスク2.構成ファイルの更新

次の表のように、ファイルを変更します。

| ファイル            | 説明                                                                                                    |
|-----------------|----------------------------------------------------------------------------------------------------|
| icon.properties | この構成ファイルは、Service Manager デバイスタイプのマッピングツールに表示される UCMDB アイコンを定義します。SM でカスタムデバイスタイプを定義した場合は、この構成ファイルを更新して、適切なアイコンをそれらに割り当てることができます。<br>詳細については、『Universal CMDB データ・フロー管理ガイド』を参照してくださ |
|                 |                                                                                                    |
| sm.properties   | これは、統合アダプタ構成ファイルです。古い sm.properties で出荷時設定 (同時スレッドの数など)を変更した場合は、Service Manager 拡張汎用アダプタでまだ有効なそれらのオプションに合わせて、この構成ファイルを更新する必要があります。                                                 |
|                 | 詳細については、「統合アダプタ構成ファイル (sm.properties)を更新する方法」<br>(121ページ)を参照してください。                                                                                                    |
| smFedConf.xml   | この構成ファイルは、連携に使用されるファイルで、Service Manager 拡張汎用ア<br>ダプタによって導入されます。フェデレート CI のカスタマイズされたフィールドなどの<br>連携機能用のカスタムロジックがある場合は、この構成ファイルを更新する必要<br>があります。                                      |
|                 | 詳細については、「連携の問題のトラブルシューティング」(190ページ)を参照してく<br>ださい。                                                                                                    |

| ファイル           | 説明                                                                                                    |
|----------------|----------------------------------------------------------------------------------------------------|
| smPopConf.xml  | この構成ファイルは、ポピュレーションに使用されるファイルで、古い<br>smPopConfFile.xml構成ファイルを置き換えます。カスタムクエリ条件などのポ<br>ピュレーション機能用のカスタムロジックがある場合は、この構成ファイルを更新す<br>る必要があります。 |
|                | 詳細については、以下のトピックを参照してください。                                                                                                    |
|                | 「ポピュレーション構成ファイル (smPopConf.xml)の <container> 要素の目的」<br/>(104ページ)</container>                                                            |
|                | 「smPopConf.xml で TQL クエリが構成されていない」(186ページ)                                                                                              |
| smPushConf.xml | この構成ファイルは、関係データのプッシュに使用されるファイルで、古い<br>smSyncConfFile.xml構成ファイルを置き換えます。                                                                  |
|                | このファイルの詳細については、以下の項目を参照してください。                                                                                                    |
|                | 「関係タイプクエリを Service Manager Web サービスオブジェクトにマップする方法」<br>(164ページ)                                                                          |
|                | 「クエリが smPushConf.xml で構成されていない」(181ページ)                                                                                                 |

### タスク3.Cl タイプのプッシュ、ポピュレーション、および連携を有効 にする

上で説明したタスクが完了したら、統合ポイントを編集して、CIタイプのプッシュおよびポピュレーションジョ ブを追加し、さらにサポートされる CIタイプの連携を有効にする必要があります。詳細については、以下 のトピックを参照してください。

「UCMDB内に統合ポイントを作成する方法」(31ページ)

「UCMDB でデータプッシュジョブを定義する方法」(41ページ)

「UCMDB でポピュレーションジョブを定義 する方法」(36ページ)

「連携用のサポートされる CI タイプの属性を追加する方法」(170ページ)

# 統合のセットアップの概要

統合には、UCMDBとService Managerの両システムでセットアップが必要になります。

本タスクの手順は次のとおりです。

- Service Manager システムをセットアップします。 「HP Service Manager のセットアップ」(29ページ)を参照してください。
- 2. UCMDB システムをセットアップします。 「HP Universal CMDB のセットアップ」(31ページ)を参照してください。

- 3. UCMDB ポピュレーションジョブを実行して、UCMDBにCIを同期します。 「UCMDB への Service Manager CI データのポピュレーション」(36ページ)を参照してください。
- UCMDB データプッシュジョブを実行して、Service Managerに CI を転送します。
   「UCMDB への Service Manager CI データのポピュレーション」(36ページ)を参照してください。

## HP Service Manager のセットアップ

統合をサポートするには、Service Manager システムで次のタスクを実行する必要があります。

- 1. Service Manager で専用の統合ユーザアカウントを作成します。 「統合ユーザアカウントを作成する方法」(29ページ)を参照してください。
- 2. システム情報レコードに UCMDB 接続情報を追加します。 「UCMDB 接続情報を追加する方法」(30ページ)を参照してください。

### 統合ユーザアカウントを作成する方法

この統合で UCMDB を Service Manager に接続するには、管理者ユーザアカウントが必要です。この ユーザアカウントは、Service Manager とUCMDB の両方ですでに存在している必要があります。

**注**: 統合で Service Manager 拡張汎用アダプタを使用するには、統合ユーザアカウントは、Service Manager で **RESTful API** ケイパビリティワードを持っている必要があります。これは、Service Manager ucmdbIntegration RESTful API を使用するために必要です。

Service Manager で専用の統合ユーザを作成するには:

- 1. システム管理者として Service Manager にログインします。
- 2. Service Manager コマンドラインで「contacts」と入力して、[Enter]キーを押します。
- 3. 統合ユーザアカウントの新しい連絡先レコードを作成します。 a. [連絡先名]フィールドに名前を入力します。「UCMDB」などです。
  - b. [追加]をクリックし、[OK]をクリックします。
- 4. Service Manager コマンドラインで「operator」と入力して、[Enter]キーを押します。
- 5. [ログイン名]フィールドに、既存のシステム管理者アカウントのユーザ名を入力し、[検索]をクリックします。 システム管理者アカウントが表示されます。
- 既存のアカウントを基にして新しいユーザアカウントを作成します。
   a. ログイン名を必要な統合アカウント名 (ucmdb など)に変更します。
  - b. 名前を入力します。「UCMDB」などです。

- c. [連絡先 ID]フィールドで、[フィル]アイコンをクリックし、作成した連絡先レコードを選択します。
- d. [追加]をクリックします。
- e. [セキュリティ]タブを選択し、パスワードを変更します。
- f. [起動]タブを選択し、オペレータに RESTful API ケイパビリティワードを追加します。
- g. [OK]をクリックします。

統合 ユーザアカウントが作成されます。後で、UCMDB でこのユーザアカウント (ユーザ名 /パスワード)を追加し、UCMDB で統合ポイントを作成するときに、 [資格情報 ID] フィールド でこのユーザアカウントを指定する必要があります。 「UCMDB 内に統合ポイントを作成する方法」(31ページ)を参照してください。

### UCMDB 接続情報を追加する方法

Service Manager は、UCMDB システムから CI 属性情報を取得して、Service Manager 構成アイテム フォームの[実際のステータス] セクションに表示 するために UCMDB 接続情報を必要とします。

注意: 正しい接続情報を指定しない場合は、[実際のステータス] セクションに UCMDB CI 情報ではなくエラーが表示されます。

Service Manager で UCMDB 接続情報を追加するには:

- 1. システム管理者として Service Manager にログインします。
- 2. [システム管理]>[ベースシステム構成]>[その他]>[システム情報レコード]をクリックします。
- 3. [**アクティブ統合**]タブをクリックします。
- 4. [HP Universal CMDB]オプションを選択します。
- 5. **[UCMDB Web サービス URL]** フィールドに、HP Universal CMDB Web サービス API への URL を 入力します。URL、は次の形式です: http://<UCMDBサーバ名>:<ポート>/axis2/services/ucmdbSMService

<UCMDBサーバ名>にはUCMDBサーバのホスト名、<ポート>には UCMDB サーバが使用する通信ポートを入力します。

- 6. [ユーザ ID] フィールドと[パスワード] フィールドに、UCMDB システム上で CI を管理するのに必要な ユーザ資格情報を入力します。たとえば、出荷時設定の資格情報は「admin/admin」です。
- 7. オプションで、UCMDB Browser との統合を有効にする場合は、[UCMDB Browser URL]フィールドに、次の形式でUCMDB Browser のURLを入力します。 http://*<UCMDB Browser サーバ名*>:*<ポート>/*ucmdb-browser
  - 例:http://myucmdbbrowserserver:8081/ucmdb-browser

**注**: UCMDB Browser URL をここで指定した場合、UCMDB から同期される CI レコードで [UCMDB Browser で表示]ボタンが[UCMDB のビュー]ボタンに置き換わります。 このフィール ドを空白のままにした場合のみ、[UCMDB のビュー]ボタンが表示されます。

- 8. [保存]をクリックします。Service Manager のメッセージが表示されます。「情報レコードは更新されました。」と表示されます。
- 9. Service Managerシステムからログアウトします。
- 10. Service Managerシステムに管理者アカウントでログインします。

[実際のステータス]セクションと[UCMDB Browser で表示]または[UCMDB のビュー]ボタンが、 UCMDB からプッシュされる CI レコードで利用可能になります。

# HP Universal CMDB のセットアップ

統合をサポートするには、UCMDB システムで次のタスクを実行する必要があります。

UCMDBとService Manager 間に統合ポイントを作成します。「UCMDB内に統合ポイントを作成する 方法」(31ページ)を参照してください。

### UCMDB内に統合ポイントを作成する方法

デフォルトのUCMDB のインストールには、ServiceManagerEnhancedAdapter9-x パッケージがすでに含まれています。統合パッケージを使用するには、統合の接続プロパティを一覧する統合ポイントを作成する必要があります。

注意: データポピュレーションの場合、この統合は、Service Managerシステム用のプローブの使用を 1つのみサポートします。言い換えると、Service Managerシステム用の異なる複数のプローブを使 用して複数の統合ポイントをセットアップすることで異なる複数のプローブでポピュレーションジョブを実 行することはできません。1つの Service Managerシステムに対して1つのプローブのみが許可されま す。

統合ポイントを作成するには、次の手順に従います。

- 1. 管理者として UCMDB にログインします。
- Service Manager で作成した統合ユーザアカウントを追加します。
   a. [管理]>[ユーザとロール]をクリックします。
  - b. [新規ユーザの追加]アイコン 📧 をクリックします。
  - c. [ユーザ名 およびパスワード]に、Service Manager で作成したユーザ名 とパスワードを入力しま す。「統合ユーザアカウントを作成する方法」(29ページ)を参照してください。

- d. [次へ]をクリックし、ロールのリストから[管理]を選択します。
- e. [**完了**]をクリックします。統合ユーザアカウントが追加されます。
- 3. [**データ フロー管 理**]>[Integration Studio]に移動します。UCMDB に、既存の統合ポイントのリストが表示されます。
- 4. [新規統合ポイント]アイコン 📧 をクリックします。 UCMDB に、新規統合ポイントのプロパティウィンドウが表示されます。
- 5. 次の表の説明に従って、統合とアダプタのプロパティフィールドに入力します。

| フィールド名              | 必須か? | 説明                                                                                         |
|---------------------|------|--------------------------------------------------------------------------------------------|
| 統合名                 | はい   | 統合ポイントの名前 (固有キー)を入力します。「sm_<br>integration」などです。                                           |
| 統合の説明               | いいえ  | 統合ポイントの説明を入力します。                                                                           |
| アダプタ                | はい   | [HP Software Products]>[Service Manager]><br>[ServiceManagerEnhancedAdapter9.x]を選択しま<br>す。 |
| 統合はアクティブ<br>化されています | はい   | このオプションが有効な場合は、統合ポイントがアクティ<br>ブなことを示します。                                                   |
| ホスト名 /IP            | はい   | Service Manager サーバのホスト名 または IP アドレスを<br>入力します。<br>「localhost」などです。                        |
| ポート                 | はい   | Service Manager サーバの通信ポートを入力します。<br>「13080」などです。                                           |

| 14+ | - <b>-</b> |
|-----|------------|
| (秔  | ざ)         |

| フィールド名          | 必須か? | 説明                                                                                                    |
|-----------------|------|----------------------------------------------------------------------------------------------------|
| URL上書き          | いいえ  | このフィールドの値 (存在する場合)は、上で説明した<br>[ホスト名/IP]および[ポート]の設定を上書きします。                                                                                                    |
|                 |      | 次の方法の任意の組み合わせで、UCMDBをService<br>Managerに接続する場合に、このフィールドを使用しま<br>す。                                                                                                    |
|                 |      | <ul> <li>HTTPS または HTTP とHTTPS の両方を介して<br/>Service Manager に接続する。</li> </ul>                                                                                                    |
|                 |      | ■ 複数の Service Manager サーバノードに接続する<br>(水平スケール環境)                                                                                                    |
|                 |      | ■ 複数のポートを介して単一の Service Manager サー<br>バノードに接続する (垂直スケール環境)                                                                                                    |
|                 |      | 詳細については、「クラスタ化された環境でのプッシュ」<br>(89ページ)を参照してください。                                                                                                    |
|                 |      | このフィールドに1つまたは複数のService Manager<br>Web サービス URL (セミコロンで区切ります)を入力しま<br>す。                                                                                                    |
|                 |      | 次にこのフィールドの値の例を2つ示します(各 URL は<br>http(s)://<ホスト名>:<ポート>/SM/9/restの形式を<br>使用する必要があります)。                                                                                               |
|                 |      | https://localhost:13443/SM/9/rest                                                                                                    |
|                 |      | http://localhost:13080/SM/9/rest;<br>https://localhost:13443/SM/9/rest;<br>http://smfpe04:13080/SM/9/rest                                                                           |
| 資格情報 ID         | はい   | [Generic Protocol]をクリックして、[追加]アイコンをク<br>リックし、作成した統合ユーザアカウントを追加して、その<br>アカウントを選択します。このアカウントは、Service<br>Manager とUCMDBの両方に存在している必要があり<br>ます。「統合ユーザアカウントを作成する方法」(29ページ)<br>を参照してください。 |
| Data Flow Probe | (よい  | ポピュレーションジョブの実行に使用する Data Flow<br>Probeの名前を選択します。UCMDB をインストールした<br>後に統合用の Data Flow Probeをすでに追加している<br>必要があります。「統合の要件」(17ページ)を参照してく<br>ださい。                                         |

- 6. [テスト接続]をクリックして、正常な接続が確立されたことを確認します。
- [OK]をクリックします。
   統合ポイントが作成され、その詳細が表示されます。
- 8. [連携]タブをクリックし、次の構成を指定します。
  - a. [サポートおよび選択された CI タイプ]で、[**ItProcessRecord**]から必要に応じて次の CI タイプ を選択します:
    - i. Incident
    - ii. Problem
    - iii. RequestForChange

| WebServer     Apache     Apache     BM HTTP Server     BIIS Web Server     BIIS Web Server     BIIS W |
|----------------------------------------------------------------------------------------------------|
|                                                                                                    |
|                                                                                                    |
| 🖵 🗹 🖻 RequestForChange                                                                                                    |
|                                                                                                    |

- b. 選択した各 CI タイプ (Incident、Problem、RequestForChange) に対して、[CI タイプ取得モー ド]で[選択した CI タイプの CI を取得]を選択します。
- 9. [ポピュレーション]タブと[データ プッシュ]タブをクリックして、デフォルトの統合ジョブの詳細を表示します。

注: 統合ポイントを作成するときには、UCMDB によって、複数のデフォルトのポピュレーション ジョブおよびデータプッシュジョブが作成されます。必要な場合は、統合ポイント用の新しいジョ ブを作成できます。統合ジョブの作成の詳細については、「UCMDB でデータプッシュジョブを定 義する方法」(41ページ)および「UCMDB でポピュレーションジョブを定義する方法」(36ページ)を 参照してください。

10. [統合ポイントの保存]アイコン 🛅 をクリックします。

### CIの集中管理

Service Manager 拡張汎用アダプタを使用して、CI タイプを集中管理することができます。CI の集中管理によって、UCMDB から CI を管理できるようになり、Service Manager (SM) 側で多くのカスタマイズを行う必要がなくなります。その後で、データプッシュを使用して、UCMDB から SM に CI を同期できます。

#### 設定済みの CI タイプの管理

Service Manager および UCMDB には、設定済みの CI タイプおよびそれらのマッピングファイルが用意されています。設定済みの CI タイプを変更する場合は (例えば、ビジネスニーズに応じて新しい属性を追加する場合など)、ビジュアルマッピングツールを開いて、この CI タイプに新しい属性を手動で追加し、更新を適用するだけで済みます。その際に UCMDB を閉じる必要はありません。新しい属性は、SM 側の 関連する Web サービスオブジェクトに自動的に追加されます。

#### 新しいカスタム CI タイプの管理

UCMDB で新しい CI タイプを作成すると、フォーマットを除いて (新しい CI タイプはデフォルトのフォーマット として configurationItem を使用します)、新しい CI タイプに関連するすべての SM オブジェクト (DBDICT、結合定義、Web サービス API、DEM ルールなど)が、SM 側で自動的に作成されます。

ビジネスニーズに応じて新しい CI タイプを追加する場合は、新しい CI タイプを追加し、UCMDB で TQL クエリを作成してから、ビジュアルマッピングツールを使用して一致する SM CI タイプを作成するだけで済 みます。その際に UCMDB を閉じる必要はありません。

**注**: ポピュレーション機能を使用すると、SM から UCMDB に CI を同期することができます。 ポピュレーション機能を使用する必要がある状況の詳細については、「ポピュレーション機能が必要になる状況」(100ページ)を参照してください。

# ビジュアルマッピングツール

Service Manager 拡張汎用 アダプタに付属しているビジュアルマッピングツールには、複雑なデータプッシュ やポピュレーションの構成のために値とフィールドのマッピングを構成できるグラフィックユーザインタフェースが 用意されています。

表示枠 説明 ローカルクエリ CMDB に含まれるローカル TQL クエリの階層 ツリー構造が表示されます。 ローカルクエリの ローカルクエリの[属性]表示枠です。ローカル統合 TQL クエリの属性が表示され 属性 ます。 視覚マッピング [ローカルクエリ] 表示枠および[外部クラスモデル] 表示枠から選択し、ドラッグア ンドドロップでアイテムのマッピングを確立できます。 テキストエディタで XML マッピングファイルを編集 できます。 XML エディタ 外部クラスモデル 外部クラスモデルの階層ツリー構造が表示されます。UCMDB-SM統合では、こ の表示枠に、Service Manager (SM) 側からサポートされる CI タイプが表示されま す。 外部クラスモデル 外部クラスモデルの[属性]表示枠には、外部クラスモデルの属性が表示されま の属性 す。UCMDB-SM 統合では、この表示枠に、SM 側から属性が表示されます。

次の表では、このグラフィックユーザインタフェースの表示枠について説明しています。

# UCMDB への Service Manager CI データのポピュレー ション

CI データを UCMDB から Service Manager にプッシュすることに加えて、この統合では、Service Manager から UCMDB への CI データ (CI および CI 関係を含む) のポピュレーションもサポートされます。Service Manager で新規 CI や新規属性値が検出されると、統合によってUCMDB 内の CI の一覧が更新されます。Service Manager から UCMDB へのデータのポピュレーションは、UCMDB の Integration Studio で定義されます。ポピュレーションジョブは手動で実行できますが、HP では、CI と CI 属性を最新の状態に保っため、これらのジョブのスケジュールを設定することを推奨します。

本タスクの手順は次のとおりです。

- 1. UCMDB で CI/CI 関係 のポピュレーションを定義します。 「UCMDB でポピュレーションジョブを定義する方法」(36ページ)を参照してください。
- UCMDB で転送された CI/CI 関係データを表示します。
   「UCMDB での Service Manager CI データの表示」(39ページ)を参照してください。
- 3. CI と CI 属性を最新の状態に保っため、CI ポピュレーションジョブのスケジュールを設定します。 「CI ポピュレーションジョブのスケジュールを設定する方法」(39ページ)を参照してください。

### UCMDB でポピュレーションジョブを定義する方法

CI または CI 関係ポピュレーションジョブは、特定のタイプの CI または CI 関係を Service Manager から UCMDB にコピーします。

CIまたはCI関係ポピュレーションジョブを定義するには、次の手順に従います。

- 1. 管理者として UCMDB にログインします。
- 2. [**データ フロー管 理**]>[Integration Studio]に移動します。UCMDB に、既存の統合ポイントのリストが表示されます。
- 3. Service Manager 向けに作成した統合ポイントを開きます。
- 4. [ポピュレーション]タブをクリックし、次のように新しいジョブを追加します。

**注**: 統合ポイントを作成するときには、UCMDB によって、複数のデフォルトのポピュレーションおよびデータプッシュジョブが作成されます。次の表に、デフォルトのポピュレーションジョブとそのクエリのリストを示します。必要な場合は、各ジョブのクエリを作成、更新、または削除できます。
#### CI/CI 関係ポピュレーション用のクエリ

| 統合ジョブ                      | CI/CI 関係ポピュレーション用のクエリ                                                                                 |
|----------------------------|----------------------------------------------------------------------------------------------------|
| SM 構 成 アイテムポピュ<br>レーションジョブ | 出荷時設定で、このジョブでは以下のクエリが利用可能です。 この<br>ジョブは、 Service Manager からの CI レコードを UCMDB に入力しま<br>す。               |
|                            | <ul> <li>SM Business Service Population 2.0: bizservice タイプの CI を<br/>UCMDB に入力します。</li> </ul>        |
|                            | <ul> <li>SM RunningSoftware Population 2.0: RunningSoftware タイプのCIをUCMDBに入力します。</li> </ul>            |
|                            | <ul> <li>SM Computer Population: computer タイプの CI を UCMDB に<br/>入力します。</li> </ul>                     |
|                            | <ul> <li>SM CLIP Down Time Population 2.0: planned outage (予定された停止)タイプの CI を UCMDB に入力します。</li> </ul> |

#### CI/CI 関係ポピュレーション用のクエリ (続き)

| 統合ジョブ                 | CI/CI 関係ポピュレーション用のクエリ                                                                                                    |
|-----------------------|----------------------------------------------------------------------------------------------------|
| SM 関係 ポピュレーション<br>ジョブ | 出荷時設定で、このジョブでは以下のクエリが定義されています。 こ<br>のジョブは、 Service Manager からの CI 関係レコードを UCMDB に入<br>力します。                                        |
|                       | ■ SM Biz To Biz With Containment 2.0: 関係内で bizservice CI が別のCI を含んでいるCI 関係をUCMDB に入力します。                                           |
|                       | ■ SM Biz To Biz With Usage 2.0: 関係内で bizservice CI が別のCIを使用するCI 関係をUCMDB に入力します。                                                   |
|                       | <ul> <li>SM Biz To Computer With Containment 2.0: 関係内で<br/>bizservice CI が computer CI を含んでいる CI 関係を UCMDB に<br/>入力します。</li> </ul> |
|                       | ■ SM Biz To Computer With Usage 2.0: 関係内で bizservice<br>CI が computer CI を使用する CI 関係を UCMDB に入力しま<br>す。                            |
|                       | ■ SM Computer To Computer With Connects 2.0: 関係内で computer CI が別のCI に接続するCI 関係をUCMDB に入力します。                                       |
|                       | <ul> <li>SM Biz To Software With Containment 2.0: 関係内で<br/>bizservice CI が software CI を含んでる CI 関係を UCMDB に入<br/>力します。</li> </ul>  |
|                       | ■ SM Biz To Software With Usage 2.0: 関係内で bizservice Cl が software CI を使用する CI 関係を UCMDB に入力します。                                   |
|                       | <ul> <li>SM Computer Composition Software 2.0: 関係内で<br/>computer CI が software CI に接続する CI 関係を UCMDB に入<br/>力します。</li> </ul>       |
|                       | ■ SM CI Connection Down Time CI 2.0: 関係内でCI が down time CI に接続するCI 関係をUCMDB に入力します。                                                |

- a. [新規統合ジョブ]アイコン \* をクリックします。
- b. 統合ジョブの名前を入力します。「CI\_Population\_Job1」などです。
- C. クエリの[追加]アイコン <sup>●</sup> をクリックして既存のクエリをジョブに追加します (上の表を参照して ください)。

- d. クエリの[統合ジョブで、削除されたデータを消去することを許可します]チェックボックスをオンにします。
- e. [OK]をクリックして、ジョブを保存します。
- 5. ジョブを手動で実行し、統合ジョブが正常に機能するかどうかを確認します。
  - a. ジョブのすべての関連するデータを UCMDB に入力するには、 🖻 アイコンをクリックします。
  - b. ジョブの最後の実行以降のCIデータの変更のみをUCMDB に入力するには、 Pイコンをクリックします。
- 6. ジョブの完了を待機し、ジョブが完了するまで[更新]アイコンを必要な回数だけクリックします。

**注:** ジョブが完了すると、ジョブのステータスが次のいずれかになります。[成功]、[エラーで終了]、[失敗]。

- (統計情報)タブをクリックして、結果を表示します。ジョブが失敗した場合、[クエリのステータス]タブ と[ジョブェラー]タブをクリックして、詳細情報を表示します。詳細については、「ポピュレーションの問題のトラブルシューティング」(185ページ)を参照してください。
- 8. [OK]をクリックします。

ジョブが正常に完了した場合は、転送された CI データを UCMDB で表示して、ジョブを自動的に実行できるようにスケジュールを設定できます。

### UCMDB での Service Manager CI データの表示

ポピュレーションジョブが正常に完了したら、UCMDB で Service Manager CI レコードを検索し、属性が 正しく入力されていることを確認できます。

[Service Manager **CI 識別子**]フィールドは、UCMDB の[構成アイテムのプロパティ]表示枠の[**名前**] フィールドに入力されます。

注: CI タイプの属性マッピングの全体を表示するには、ポピュレーション XML ファイル (SM Business Service Population.xml など)を開きます。このファイルで UCMDB 属性のフィールド名 およびマップ された Service Manager Web サービスフィールド キャプション名 が定義されます。詳細については、「統合のカスタマイズ」(106ページ)を参照してください。

# CIポピュレーションジョブのスケジュールを設定する方法

Service Manager フィーダのディスカバリ/メンテナンススケジュールと一致するように、CI ポピュレーションジョ ブのスケジュールを設定することができます。たとえば、Service Manager フィーダが日次スケジュールで CI データの更新を送信する場合は、ポピュレーションジョブも日次スケジュールで実行する必要があります。 一致するスケジュールを用いることにより、UCMDB システムが常に最新の CI データを保持できるようにな ります。

本タスクの手順は次のとおりです。

- 1. 管理者として UCMDB にログインします。
- 2. [**データ フロー管 理**]>[Integration Studio]に移 動します。UCMDB に、統合ポイントのリストが表示されます。
- 3. この Service Manager 用の統合ポイントを開きます。
- 4. [ポピュレーション]タブをクリックし、リストからポピュレーションジョブを選択します。
- 5. [統合ジョブの編集]アイコンをクリックします。
- 6. [スケジューラを有効にする]オプションを選択します。
- 7. 使用するスケジュールオプションを選択します。たとえば、[繰り返し間隔:日]および[終了:実行しない]を選択します。
- 8. タイムゾーンを選択します。
- 9. [OK]をクリックします。

# UCMDB CI データの Service Manager へのプッシュ

統合は、Service Manager システムに CI を入力するため、UCMDB から Service Manager に CI の1回 限りの転送を必要とします。UCMDB が新規 CI や新規属性値を検出すると、統合によって Service Manager 内の CI の一覧が更新されます。統合では、UCMDB システムのデータプッシュジョブを使用し て、CI データのプッシュが行われます。HP では、CI と CI 属性を最新に保つため、これらのジョブのスケ ジュールを設定することを推奨します。

#### CI の集中管理

Service Manager 拡張汎用アダプタを使用して、CIタイプを集中管理することができます。UCMDB で新しい CI タイプを作成すると、フォーマット (新しい CI タイプはデフォルトのフォーマットとして configurationItemNode を使用します)を除いて、新しい CI タイプに関連するすべての SM オブジェクト (DBDICT、結合定義、Web サービス API、DEM ルールなど)が、SM 側で自動的に作成されます。CI を集中管理すると、手動で操作しなくても UCMDB で CI を管理できます。

本タスクの手順は次のとおりです。

- 1. CI/CI 関係のデータプッシュジョブを定義します。 「UCMDB でデータプッシュジョブを定義する方法」(41ページ)を参照してください。
- UCMDB からプッシュされた CI/CI 関係 データを表示します。
   「Service Manager で UCMDB CI データを表示 する方法」(45ページ)を参照してください。
- 3. CI/CI 関係 データを最新の状態に保っため、データプッシュジョブのスケジュールを設定します。 「データプッシュジョブのスケジュールを設定する方法」(44ページ)を参照してください。

# UCMDB でデータプッシュジョブを定義する方法

データプッシュジョブは、UCMDB システムから Service Manager システムに CI または CI 関係 レコードをコ ピーします。

CIまたはCI関係プッシュジョブを定義するには、次の手順を実行します。

- 1. 管理者として UCMDB にログインします。
- 2. [**データ フロー管 理**]>[Integration Studio]に移動します。UCMDB に、既存の統合ポイントのリストが表示されます。
- 3. Service Manager 向けに作成した統合ポイントを選択します。「sm\_integration」などです。
- 4. [**データ プッシュ**]タブを選 択します。
- 5. 新しいデータプッシュジョブを追加するには、次の手順を実行します。
  - a. [新規統合ジョブ]アイコン \* をクリックします。

注: 統合ポイントを作成するときには、UCMDB によって、デフォルトのデータプッシュジョブが作成されます。次の表に、デフォルトのデータプッシュジョブとそのクエリのリストを示します。必要な場合は、プッシュジョブのクエリを作成、更新、または削除できます。これらの出荷時設定のジョブのクエリにアクセスするには、[モデリング]>[モデリング スタジオ]>[リソース]に移動し、リソースタイプの[クエリ]を選択して、[Root]>[Integration]>[Push]に移動します。データプッシュクエリのカスタマイズの詳細については、「CIタイプを同期するためのクエリの作成方法」(148ページ)を参照してください。

CI/CI 関係プッシュ用のクエリ

| 統合ジョブ | クエリ |
|-------|-----|
| 統合ジョブ | クエリ |

#### CI/CI 関係 プッシュ用 のクエリ (続き)

| 統合ジョブ      | クエリ                                                                                                |
|------------|----------------------------------------------------------------------------------------------------|
| SM プッシュジョブ | 出荷時設定で、このジョブでは以下のクエリが利用可能です。 このジョブは、<br>CI レコードを UCMDB から Service Manager にプッシュします。                |
|            | <ul> <li>SM Mainframe Push 2.0: メインフレームタイプの CI をプッシュします。</li> </ul>                                |
|            | <ul> <li>SM Service Element Push 2.0: ビジネスアプリケーションとインフラストラク<br/>チャサービスタイプの CI をプッシュします。</li> </ul> |
|            | <ul> <li>SM Network Component Push 2.0: ネット ワークコンポーネントタイプの<br/>Cl をプッシュします。</li> </ul>             |
|            | <ul> <li>SM Running Software Push 2.0: 実行中のソフトウェアタイプのCIを<br/>プッシュします。</li> </ul>                   |
|            | <ul> <li>SM Business Service Push 2.0:ビジネスサービスタイプの CI をプッシュ<br/>します。</li> </ul>                    |
|            | ■ SM Computer Push 2.0: コンピュータタイプの CI をプッシュします。                                                    |
|            | ■ SM Storage Push 2.0: ストレージタイプの CI をプッシュします。                                                      |
|            | ■ SM Switch Push 2.0:スイッチタイプの CI をプッシュします。                                                         |
|            | ■ SM Net Printer Push 2.0: ネットプリンタタイプの CI をプッシュします。                                                |
|            | ■ SM Cluster Push 2.0: クラスタタイプの Cl をプッシュします。                                                       |
|            | SM Mobile Device Push 2.0: モバイルデバイスタイプの Cl をプッシュします。                                               |
|            | <ul> <li>SM Local Printer Push 2.0: ローカルプリンタタイプの Cl をプッシュします。</li> </ul>                           |
|            | このジョブでは出 荷 時 設 定 の以 下 のクエリが利 用 可 能 です。 このジョブは、 Cl<br>関 係 レコードを UCMDB から Service Manager にプッシュします。  |
|            | ■ SM Layer2 Topology Relations Push 2.0:ノード間の複合 CI 関係を<br>プッシュします。                                 |
|            | ■ SM Business Service Relations Push 2.0: アップストリーム CI タイプが<br>ビジネスサービスである CI 関係をプッシュします。           |
|            | <ul> <li>SM CRG Relations Push 2.0: アップストリーム CI タイプがクラスタである<br/>CI 関係をプッシュします。</li> </ul>          |

#### CI/CI 関係 プッシュ用 のクエリ (続き)

| 統合ジョブ | クエリ                                                                        |
|-------|----------------------------------------------------------------------------|
|       | ■ SM Node Relations Push 2.0: アップストリーム CI タイプがソード である<br>直接 CI 関係をプッシュします。 |

- b. [名前]にジョブの一意な名前を入力します。「Cl\_Push\_Job1」などです。
- c. クエリの[追加]アイコン 📌 をクリックして既存のクエリをジョブに追加します。
- d. 各 クエリの[統合ジョブで、削除されたデータを消去することを許可します]オプションを選択します。
- e. [OK]をクリックして、ジョブを保存します。
- 6. ジョブを手動で実行し、統合ジョブが正常に機能するかどうかを確認します。

注意: UCMDB システムに大量のCI データがあり、CI/CI 関係データを初めて Service Manager にプッシュする場合は、各検出イベントマネージャルール定義の[一致するレコードが存在しない場合のアクション]で[変更のオープン]または[インシデントのオープン]の代わりに[レ コードの追加]オプションを選択することをお勧めします。そのようにしないと、不要なパフォーマン スの問題の原因になることがあります。詳細については、「検出イベントマネージャルールを追加 する方法」(127ページ)を参照してください。

- a. ジョブのすべての関連するデータをプッシュするには、 🖻 アイコンをクリックします。
- b. ジョブの最後の実行以降に変更されたデータのみをプッシュするには、 Pイコンをクリックします。

**ヒント: [選択したジョブを停止]**アイコン - をクリックすると、実行中のプッシュジョブを停止することができます。

7. ジョブの完了を待機し、ジョブが完了するまで[更新]アイコンを必要な回数だけクリックします。

**注:** ジョブが完了すると、結果に応じてジョブのステータスが次のいずれかになります。[正常に完了]、[完了]、[失敗]。

- 8. [統計情報]タブをクリックして結果を表示します。エラーが発生した場合は、[クエリのステータス]タ ブおよび[ジョブ エラー]タブをクリックして詳細情報を表示します。詳細については、「データプッシュ の問題のトラブルシューティング」(176ページ)を参照してください。
- 9. [OK]をクリックします。

ジョブが正常に完了した場合は、Service Manager で UCMDB CI データを表示して、ジョブを自動的に 実行できるようにスケジュールを設定できます。

# データプッシュジョブのスケジュールを設定する方法

Service Manager フィーダのディスカバリスケジュールと一致するように、データプッシュジョブのスケジュールを 設定することが重要です。たとえば、Service Manager フィーダが日次スケジュールで CI データの更新を 送信する場合は、データプッシュジョブも日次スケジュールで実行する必要があります。一致するスケ ジュールを用いることにより、Service Manager システムが常に最新の CI データを保持できるようになりま す。

UCMDB では、データプッシュジョブから直接更新のスケジュールを設定できます。 本タスクの手順は次の とおりです。

- 1. 管理者として UCMDB にログインします。
- 2. [**データ フロー管理**]>[Integration Studio]に移動します。UCMDB に、統合ポイントのリストが表示されます。
- 3. Service Manager 向けに作成した統合ポイントを選択します。「SM Integration」などです。
- 4. [**データ プッシュ**]タブを選択します。
- 5. プッシュジョブを選択します。 [SM Configuration Item Push Job 2.0] などです。
- 6. [統合ジョブの編集]アイコン 🦉 をクリックします。

**ヒント:** UCMDB では、2つのタイプのデータプッシュ用に2つの異なるスケジュールを定義できます。 デルタ同期と完全同期です。 プッシュのスケジュール設定に関する推奨事項については、 「プッシュのスケジュールに関する推奨事項」(88ページ)を参照してください。

- デルタ同期のスケジュールを定義します。
   a. [デルタ同期]タブをクリックします。
  - b. [スケジューラを有効にする]オプションを選択します。
  - c. 使用するスケジュールオプションを選択します。

| スケジューラの定義<br>「デルタ同期   完全同期                                                                                                    |                                                                                    |
|----------------------------------------------------------------------------------------------------|------------------------------------------------------------------------------------|
| <ul> <li>又ケジューラを有効にする</li> <li>繰り返し:</li> <li>1回</li> <li>間隔</li> <li>日付</li> <li>週ごと</li> <li>月ごと</li> <li>年ごと</li> <li>Cron</li> </ul> | 開始: 終了:<br>01//1//5 ▼ 20:14 ▼ ●実行 ○次まで 01//1//5 ▼<br>繰り返し:<br>▼日 □月 □火 □水 □木 □金 □土 |
| タイムブ Data Flow Prob                                                                                                    | e のタイムゾーン 💌 🧭 サーバ時間: 15/01/28 0:56                                                 |

8. [完全同期]タブをクリックし、使用するスケジュールオプションを選択します。

- 9. [OK]をクリックして、データプッシュジョブを保存します。
- 10. 統合ポイントの残りのデータプッシュジョブについて、手順6から手順9を繰り返します。
- 11. 統合ポイントを保存します。

## Service Manager で UCMDB CI データを表示する方法

プッシュジョブが正常に完了したら、Service Manager でプッシュされた CI/CI 関係データを検索して確認 することができます。

UCMDB からプッシュされる CI レコード に含 まれる [UCMDB のビュー] または [UCMDB Browser で表 示] ボタンを使用して、 UCMDB または UCMDB Browser にアクセスして CI 情報を表示 できます。

注:

- SM のシステム情報レコードで UCMDB Browser の URL を指定した場合は[UCMDB Browser で表示]ボタンが表示され、それ以外の場合は[UCMDB のビュー]ボタンが表示されます。
- UCMDB Browser は、UCMDB の構成情報に簡単にアクセスできるように設計されたシンプルな UIです。このツールで、構成関連データを検索して利用できます。これは、UCMDBのオプション のアドオンです。詳細については、UCMDB Browserのマニュアルを参照してください。

Service Manager で UCMDB CI データを表示 するには:

- 1. システム管理者として Service Manager にログインします。
- 2. [構成管理]>[CIの検索]をクリックします。
- 3. UCMDB からプッシュされる CI レコードを開きます。
- 4. [UCMDB のビュー]ボタンが利用可能な場合は、UCMDB で CI レコードを表示します。 a. [UCMDB のビュー]ボタンをクリックします。UCMDB のログイン画面が表示されます。
  - b. UCMDB のユーザ名とパスワードを入力してログインします。

UCMDB で CI レコードが開きます。 レコードのプロパティを表示できます。

**注**: 統合用のLightweight Single Sign-On (LW-SSO)を有効にして、Service Manager Web ク ライアントユーザが UCMDB ログイン画面をバイパスできるようにすることができます。詳細につい ては、「Lightweight Single Sign-On (LW-SSO)構成を有効にする方法」(97ページ)を参照して ください。

- 5. [UCMDB Browser で表示]ボタンが利用可能な場合は、UCMDB Browser で CI レコードを表示します。
  - a. [**UCMDB Browser で表示**]ボタンをクリックします。 UCMDB Browser のログイン画 面 が表示されます。

- b. UCMDB Browser のユーザ名 とパスワードを入力してログインします。UCMDB Browser で CI レ コード が開きます。レコード のプロパティやその他 の情報を表示 できます。
- [実際のステータス] セクションを開きます。
   Service Manager が Web サービス要求を UCMDB に送信し、要求で返されたすべての CI 属性を 表示します。

**注**: Web サービス要求では、Service Manager のシステム情報レコードで定義された UCMDB Web サービスの URL とアカウント (admin/admin など)を使用します。「UCMDB 接続情報を追加する方法」(30ページ)を参照してください。

### 問題レコードの主要 CIの変更履歴を表示する方法

UCMDB Browser と統合されると、Service Manager は、主要 CI が UCMDB から同期されている問題 レコードに[UCMDB の主要 CI 履歴]セクションを表示します。その主要 CI に関する CI の変更を表示 して原因を調べることができます。

UCMDB Browser で統合を有効にする方法の詳細については、「UCMDB 接続情報を追加する方法」 (30ページ)を参照してください。

主要CIの変更履歴を表示するには、次の手順に従います。

- 1. Service Manager にログインします。
- 2. [問題管理]に移動し、検索を実行して、主要 CI がUCMDB から同期されている問題レコードを 開きます。
- 3. [UCMDB の主要 CI 履歴]タブをクリックします。

# Service Manager チケット データのUCMDB への連携

連携では、データを Service Manager (SM) から UCMDB に物理的にコピーしません。 UCMDB での表示のために SM データを取得するだけです。出荷時設定では、UCMDB-SM 統合は、Incident、 Problem、および RequestForChange 外部 CI タイプの UCMDB への連携をサポートします。統合ポイントを作成するときに、連携用にこれらの CI タイプを有効にした場合は、UCMDB でインシデント、問題、変更レコードデータを SM から取得できます。

出荷時設定で、各 CI タイプ (インシデント、問題、または変更)は、Service Manager でのそれらの属性のサブセットの連携をサポートしますが、統合をカスタマイズすれば、連携させる属性を増やすことができます。

本項の内容

- 「連携クエリ」(47ページ)
- •「連携の使用例」(47ページ)

• 「連携用のサポートされる CI タイプの属性を追加する方法」(170ページ)

# 連携クエリ

連携では、クエリを使用して Service Manager から取得するデータを決定します。特定のチケットデータを Service Manager から取得するには、最初に TQL クエリを作成する必要があります。

ServiceManagerEnhancedGenericAdapter9-x が提供する多くのサンプル連携クエリを参考として使用できます。それらは、UCMDBの次のパスで使用できます。[モデリング]>[モデリングスタジオ]>[リソース]> [Integration]>[Service Manager]>[Federation]

# 連携の使用例

連携機能はさまざまな方法で使用できます。以下はこの機能の使用例です。

本項では、次の4つの例について説明します。

- 「例 1:すべての SM インシデントチケットを連携させる」(47ページ)
- 「例 2: UCMDB ビジネスサービス CI に影響 する SM インシデントレコードを連携させる」(52ページ)
- 「例 3:UCMDB CI のインシデント、変更、および問題レコードのデータを Service Manager から連携 させる」(60ページ)
- 「例 4: UCMDB CI に関連する Service Manager レコードを取得する」(63ページ)

#### 例 1:すべてのSM インシデントチケットを連携させる

この例では、Service Manager に存在するすべてのインシデントレコードの情報を取得する方法について 説明します。

- 1. 管理者として UCMDB にログインします。
- 2. [モデリング]>[モデリング スタジオ]>[リソース]に移動します。
- 3. [リソースタイプ]で、リストから[クエリ]を選択します。
- 4. [新規]>[**クエリ**]をクリックします。
- 5. [Cl タイプ]タブで、[ItProcessRecord]>[Incident]に移動し、右側のクエリ表示枠にそれをドラッグします。

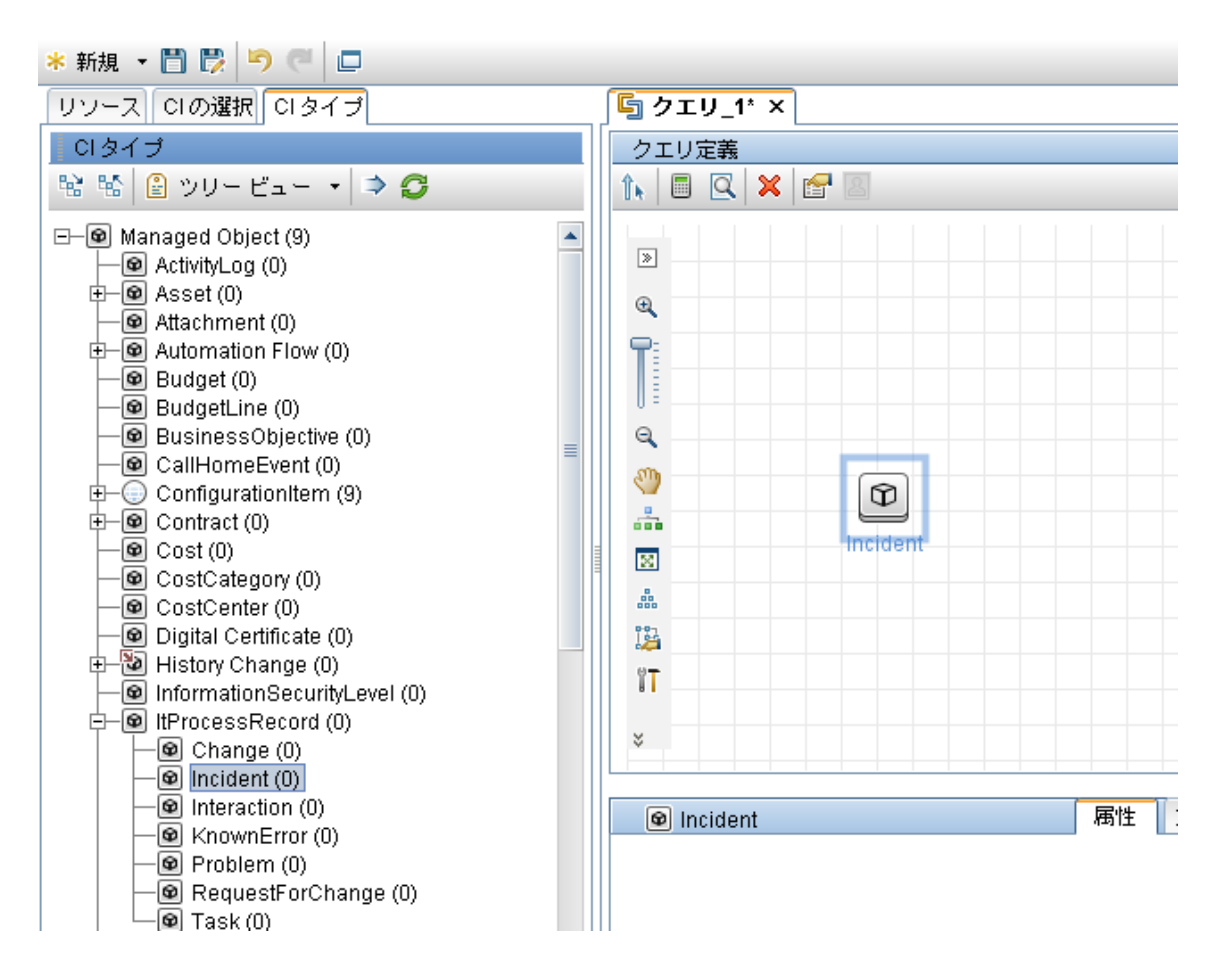

- 6. インシデントクエリノードのデータソースとして Service Manager を指定します。
  - a. インシデントクエリノードを選択し、右側の表示枠で[データソース]タブをクリックし、[編集]をク リックします。
  - b. [統合ポイントを選択]オプションを選択し、統合ポイント名 (sm\_integration など)を選択しま

す。[OK]をクリックします。

| 新合ポイントの選択                                                                                                    |
|----------------------------------------------------------------------------------------------------|
| <b>統合ボイントの選択</b><br>このクエリに使用する統合ポイントを選択します。                                                                                                    |
| ○ すべての統合ポイント<br>○ ローカル データ ソース (UCMDB のみ)<br>● 統合ポイントを選択                                                                                                    |
| Image: Second state         Image: Second state         Image: Second st |
| OK キャンセル ヘルプ                                                                                                    |

- 7. [保存]アイコン <sup>1</sup> をクリックし、クエリ名を入力して、クエリの保存場所 ([ルート]フォルダなど)を 選択します。
- 8. インシデントクエリノードを選択し、[**クエリ結果数を計算する**]アイコン してのののです。 してののでは、Service Manager に合計で116のインシ デントレコードがあることを示しています。

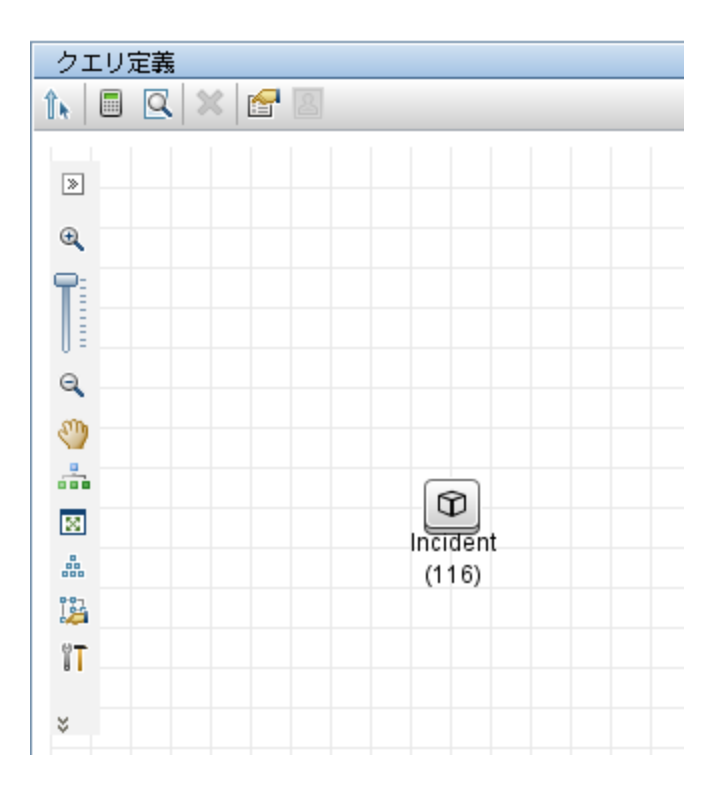

9. インシデントクエリノードを右クリックし、[要素インスタンスの表示]を選択します。UCMDB に、 Service Manager に存在するすべてのインシデントレコードのリストが表示されます。

| 次の CI インスタン   | /スを表示: Incident (211) | 💌 🗙 🗗 🔂 🛛 🤇                 | i 🕼 🗊 🔍 🖂 🔁 🔸               |        |
|---------------|-----------------------|-----------------------------|-----------------------------|--------|
| Display Label | ReferenceNumber       | Create Time                 | ClosedTime                  | C:     |
| 🐿 IM10001     | IM10001               | 2013年12月30日 (月曜日) 05:02 EET | 2014年8月15日 (金曜日) 07:08 EEST | failui |
| 🐿 IM10002     | IM10002               | 2013年12月30日 (月曜日) 05:07 EET |                             |        |
| 🐿 IM10003     | IM10003               | 2014年8月13日 (水曜日) 11:03 EEST |                             |        |
| 🐿 IM10004     | IM10004               | 2014年8月14日 (木曜日) 12:08 EEST | 2014年8月15日 (金曜日) 12:37 EEST | failu  |
| 🐿 IM10005     | IM10005               | 2014年1月15日 (水曜日) 07:21 EET  |                             | failui |
| 🐿 IM10006     | IM10006               | 2014年9月15日 (月曜日) 12:25 EEST | 2014年9月27日 (土曜日) 09:26 EEST | failui |
| 🐿 IM10007     | IM10007               | 2014年8月11日 (月曜日) 09:16 EEST | 2014年8月11日 (月曜日) 09:35 EEST | hard   |
| 🐿 IM10008     | IM10008               | 2014年9月25日 (木曜日) 11:48 EEST |                             | failu  |
| 🐿 IM10009     | IM10009               | 2014年9月25日 (木曜日) 11:54 EEST |                             | failu  |
| 🐿 IM10010     | IM10010               | 2014年9月10日 (水曜日) 09:32 EEST |                             |        |
| 🐿 IM10011     | IM10011               | 2014年11月12日 (水曜日) 04:54 EET |                             |        |
| 🐿 IM10012     | IM10012               | 2014年9月25日 (木曜日) 11:39 EEST |                             |        |
| 🐿 IM10013     | IM10013               | 2014年10月30日 (木曜日) 10:00 EET |                             | failu  |
| 🙋 IM10014     | IM10014               | 2014年10月30日 (木曜日) 10:01 EET |                             | failu  |
| 🐿 IM10015     | IM10015               | 2014年10月30日 (木曜日) 10:02 EET |                             | failu  |
| 🐿 IM10016     | IM10016               | 2014年11月12日 (水曜日) 02:31 EET |                             | acce   |
| 🐿 IM10017     | IM10017               | 2014年10月30日 (木曜日) 10:34 EET |                             | acce   |
| 🐿 IM10018     | IM10018               | 2014年10月30日 (木曜日) 10:35 EET |                             | acce   |
| 🐿 IM10019     | IM10019               | 2014年10月30日 (木曜日) 10:36 EET |                             | acce   |
| 🔊 IM10020     | IM10020               | 2014年10月30日 (木曜日) 10:36 FFT |                             | nerfr  |

10. リストからインシデントレコードを選択し、[プロパティ]アイコン 6 をクリックして詳細を表示します。

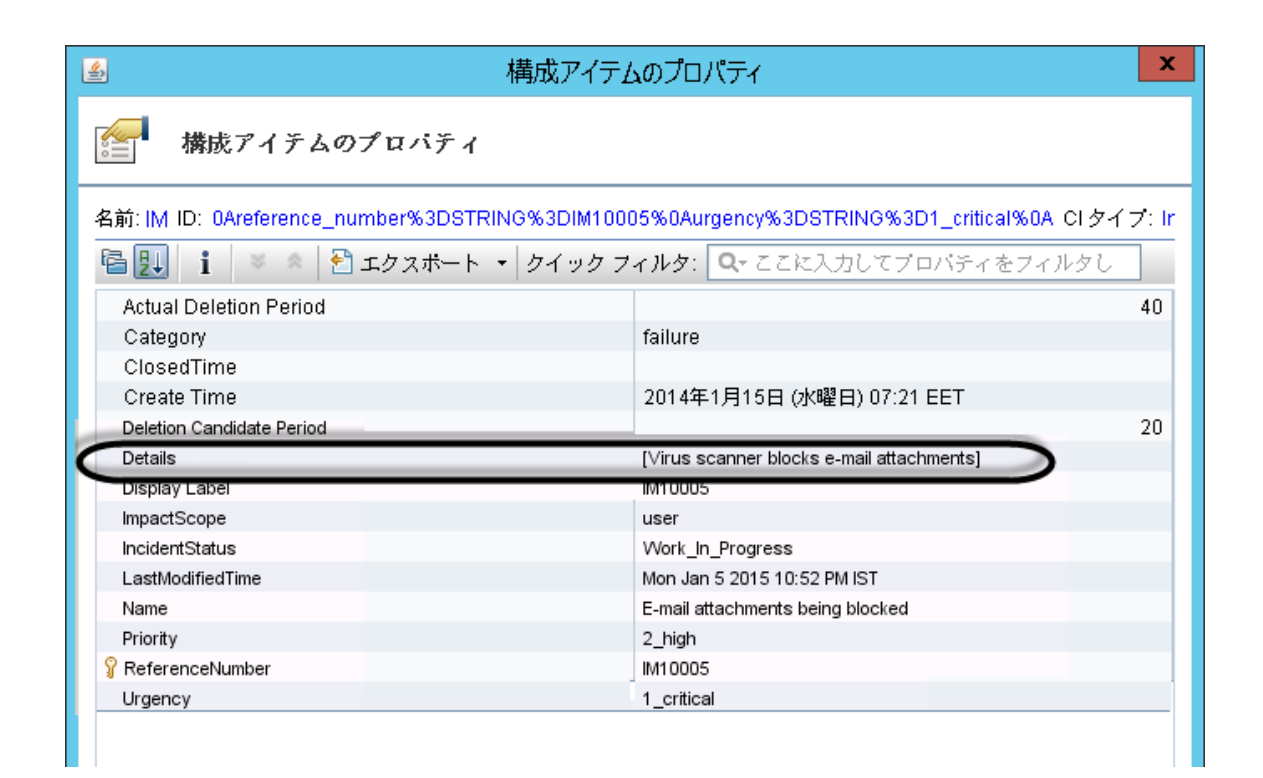

### 例 2:UCMDBビジネスサービス CI に影響する SM インシデントレ コードを連携させる

次の例では、[影響を受けるサービス]または[影響を受ける CI]フィールドに UCMDB のビジネスサービス CI が含まれている Service Manager インシデントレコードのリストを連携させる方法 について説明します。

この例では、SMのIM10005に bizservice1 という名前のUCMDB からプッシュされた影響を受けるサービスがあります。

- 1. 管理者として UCMDB にログインします。
- 2. [モデリング]>[モデリング スタジオ]>[リソース]に移動します。
- 3. [リソースタイプ]で、リストから[クエリ]を選択します。
- 4. [新規]>[**クエリ**]をクリックします。
- 5. [**Cl タイプ**]タブで、[**ConfigurationItem**]>[**BusinessElement**]>[**Service**]> [**BusinessService**]に移動し、右側のクエリ表示枠にそれをドラッグします。

|           | EU? | 定義 |   |   |        |     |  |  |
|-----------|-----|----|---|---|--------|-----|--|--|
| Îħ        |     | Q  | × | 6 | ê      |     |  |  |
|           |     |    |   |   |        |     |  |  |
| 2         |     |    |   |   |        |     |  |  |
| € <b></b> |     |    |   |   |        |     |  |  |
| Ţ         |     |    |   |   |        |     |  |  |
| Q         |     |    |   |   | A      | 2   |  |  |
| I         |     |    |   |   | Busine | ess |  |  |
| -         |     |    |   |   | Servi  | ce  |  |  |
| 20        |     |    |   |   |        |     |  |  |
|           |     |    |   |   |        |     |  |  |
|           | 1   |    |   |   |        |     |  |  |
| ĨT        |     |    |   |   |        |     |  |  |
| 驗         | -   |    |   |   |        |     |  |  |
| 55        | 1   |    |   |   |        |     |  |  |

6. [ItProcessRecord]>[Incident]に移動し、クエリ表示枠にアイコンをドラッグします。

| クコ        | リ定 | 義 |   |   |   |              |             |   |  |  |  |
|-----------|----|---|---|---|---|--------------|-------------|---|--|--|--|
| Îk        |    |   | × | F | 2 |              |             |   |  |  |  |
| >         |    |   |   |   |   |              |             |   |  |  |  |
| €,        |    |   |   |   |   |              |             |   |  |  |  |
| T         |    |   |   |   |   |              |             |   |  |  |  |
| Q         |    |   |   |   |   | E            | 5           |   |  |  |  |
| <b>()</b> |    |   |   |   | В | usin<br>Serv | iess<br>ice | 6 |  |  |  |
| 8         |    |   |   |   |   |              |             |   |  |  |  |
|           |    |   |   |   |   |              |             |   |  |  |  |
| 134<br>11 | _  |   |   |   |   | Incid        | ]<br>ent    |   |  |  |  |
| 陆         |    |   |   |   |   |              |             |   |  |  |  |
| 5         |    |   |   |   |   |              |             |   |  |  |  |

- 7. [関係を作成]アイコン 🏠 をクリックします。
- 8. インシデントクエリノードを選択し、このノードからBusinessService ノードに矢印をドラッグし、ノード間の通常関係を作成します。
  - a. [通常関係]を選択して、[OK]をクリックします。
  - b. [メンパシップ]を選択し、オプションで関係名 (Membership など)を入力します。[OK]をクリッ

クします。

| 🏼 関係タイプを変更                |                          |                 |    |       |     |
|---------------------------|--------------------------|-----------------|----|-------|-----|
| <b>関係タイプを</b><br>クエリノード間の | <b>変更</b><br>D関係タイブを変更しま | す               |    |       |     |
| <table-cell></table-cell> | . ↓<br>hip<br>2          |                 |    |       |     |
| 関係の名前: Membershi          | p                        |                 |    |       |     |
| 関係の方向:                    | Incident 🔿 🔻             | BusinessService |    |       |     |
| 関係の制限:                    | 全関係を許可                   | •               |    |       |     |
|                           |                          |                 | ОК | キャンセル | ヘルプ |

- 9. BusinessService クエリノードのデータソースとして UCMDB を指定します。これを行うには、次の手順を実行します。
  - a. BusinessService クエリノードを選択します。
  - b. 右側の表示枠で[データソース]タブをクリックし、[編集]をクリックします。
  - c. [ローカル データ ソース (UCMDB のみ)]オプションが選択されていることを確認します。

| 当 統合ギイントの選択                                                                              | $\mathbf{\times}$ |
|------------------------------------------------------------------------------------------|-------------------|
| <b>統合ポイントの選択</b><br>このクエリに使用する統合ポイントを選択します。                                              |                   |
| <ul> <li>● すべての統合ポイント</li> <li>● ローカル データ ソース (UCMDB のみ)</li> <li>● 統合ポイントを選択</li> </ul> |                   |
|                                                                                          |                   |
| OK (キャンセル) へルコ                                                                           | 1                 |

- d. [OK]をクリックします。
- 10. 上の手順を繰り返して、インシデントクエリノードのデータソースとして統合ポイント (sm\_integration など)を指定します。

| 総合ポイントの選択                                                                                                    |  |  |  |  |
|----------------------------------------------------------------------------------------------------|--|--|--|--|
| <b>統合 ボイントの 選択</b><br>このクエリに使用する統合ポイントを選択します。                                                                                                    |  |  |  |  |
| ● すべての統合ポイント<br>● ローカル データ ソース (UCMDB のみ)<br>● 統合ポイントを選択                                                                                                    |  |  |  |  |
| Image: Second state         Image: Second state         Image: Second st |  |  |  |  |
| OK キャンセル ヘルプ                                                                                                    |  |  |  |  |

11. [**クエリ結果数を計算する**]アイコン *をクリックします。*SM インシデントの数およびその影響を受ける UCMDB ビジネスサービス CI の数 が表示されます。

| クエリ定義          |              |
|----------------|--------------|
| î, 🗏 🔍 🗶 🚰 🖉   |              |
| >              |              |
| •              |              |
|                | Incident     |
| 9              | (1)          |
| <b>()</b>      | Membership_1 |
|                | (1)          |
|                |              |
| 8<br>80<br>800 |              |
| 12             |              |
| ۲T             | Service (1)  |
| B2             |              |
| 5 <u>5</u>     |              |
|                |              |

12. [プレビュー]アイコン 区をクリックしてクエリ結果を表示します。

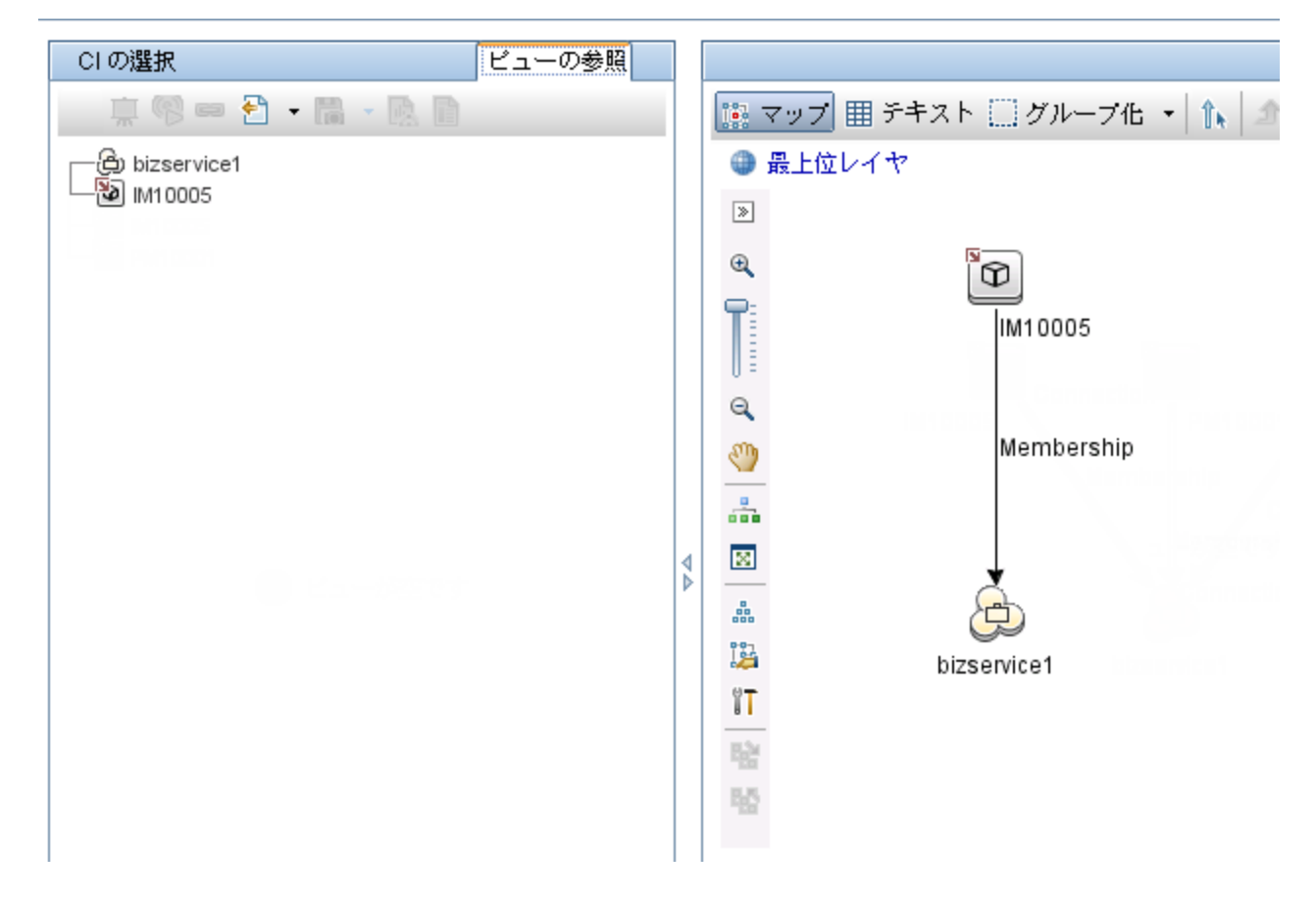

13. [CIの選択]表示枠またはクエリ表示枠からSM インシデントレコードを選択し、[プロパティ]アイコン をクリックして詳細を表示します。

| 構                                | 成アイテムのプロパティ                                                                                   |  |  |  |
|----------------------------------|-----------------------------------------------------------------------------------------------|--|--|--|
| 構成アイテムのプロパティ                     |                                                                                               |  |  |  |
| 名前: IM ID: 0Areference_number%3[ | 名前: IM-ID:-0Areference_number%3DSTRING%3DIM10005%0Aurgency%3DSTRING%3D1_critical%0A_CIタイフ: Ir |  |  |  |
| 🗟 🛃 👔 🔹 🌸 🎦 エクスポート 🔹 クイック ス      | <b>フィルタ</b> : Q-ここに入力してプロバティをフィルタし                                                            |  |  |  |
| Actual Deletion Period           | 40                                                                                            |  |  |  |
| Category                         | failure                                                                                       |  |  |  |
| ClosedTime                       |                                                                                               |  |  |  |
| Create Time                      | 2014年1月15日 (水曜日) 07:21 EET                                                                    |  |  |  |
| Deletion Candidate Period        | 20                                                                                            |  |  |  |
| Details                          |                                                                                               |  |  |  |
| Display Label                    | IM10005                                                                                       |  |  |  |
| ImpactScope                      | user                                                                                          |  |  |  |
| IncidentStatus                   | Work_In_Progress                                                                              |  |  |  |
| LastModifiedTime                 | Mon Jan 5 2015 10:52 PM IST                                                                   |  |  |  |
| Name                             | E-mail attachments being blocked                                                              |  |  |  |
| Priority                         | 2_high                                                                                        |  |  |  |
|                                  | IM10005                                                                                       |  |  |  |
| Urgency                          | 1_critical                                                                                    |  |  |  |

14. [CIの選択]表示枠から各 UCMDB CI レコードを選択し、[プロパティ]アイコンをクリックして詳細を 表示します。

| 当 構成アイテムのプロパティ                           |                                                      |  |  |  |
|------------------------------------------|------------------------------------------------------|--|--|--|
| 藤根 アイテムのプロパティ                            |                                                      |  |  |  |
| 名前: advantage-DesktopGroup   ID: b99f230 | :18b357a12647ea9306e765b88   Cl タイプ: BusinessService |  |  |  |
| 🗟 👥 🚺 🔍 🛸 🖹 エクスボート 🔹 🦉                   | 7イックフィルタ: Q-ここに入力してプロパティをフィルタし                       |  |  |  |
| Actual Deletion Period                   | 40 🔺                                                 |  |  |  |
| Allow CI Update                          | True                                                 |  |  |  |
| BODY_ICON                                | business_service_for_catalog                         |  |  |  |
| BusinessCriticality                      |                                                      |  |  |  |
| C_omments                                |                                                      |  |  |  |
| classification                           | business_service                                     |  |  |  |
| Comments                                 | 300                                                  |  |  |  |
| Create Time                              | 2015年1月23日 (金曜日) 20:54 EET                           |  |  |  |
| Created By                               | aa: DS_aa_SM Configuration Items Population job      |  |  |  |
| Deletion Candidate Period                | 20 🗏                                                 |  |  |  |
| Deploy Type                              | Production                                           |  |  |  |
| Description                              |                                                      |  |  |  |
| Display Name                             |                                                      |  |  |  |
| Entrance URL                             |                                                      |  |  |  |
| FAMILY_ICON                              | business                                             |  |  |  |
| Global Id                                | b99f23c18b357a12647ea9306e765b88                     |  |  |  |
| Is Candidate For Deletion                | False                                                |  |  |  |
| LastModifiedTime                         | 2015年1月23日 (金曜日) 20:54 EET                           |  |  |  |
| layer                                    | business_enablement                                  |  |  |  |
| * Name                                   | advantage-DesktopGroup                               |  |  |  |
| Note                                     |                                                      |  |  |  |
| Provider                                 | -                                                    |  |  |  |
|                                          |                                                      |  |  |  |

### 例 3 :UCMDB CI のインシデント、変更、および問題レコードのデー タを Service Manager から連携させる

次の例では、UCMDBビジネスサービス CI に影響する Service Manager 内のインシデント、変更、および問題レコードの情報を取得する方法について説明します。

- 1. 管理者として UCMDB にログインします。
- 2. [モデリング]>[モデリング スタジオ]>[リソース]に移動します。
- 3. [リソースタイプ]で、リストから[**クエリ**]を選択します。
- 4. [新規]>[**クエリ**]をクリックします。
- 5. [Cl タイプ]タブで、[ConfigurationItem]>[BusinessElement]>[Service]>[BusinessService] に移動し、右側のクエリ表示枠にそれをドラッグします。

- 6. [ItProcessRecord]に移動し、[Incident]、Problem]、および[RequestForChange]をクエリ表示枠にドラッグします。
- 7. [関係を作成]アイコン た をクリックして、次の図に示すように BusinessService ノードと他のノード の間に通常関係を作成します。

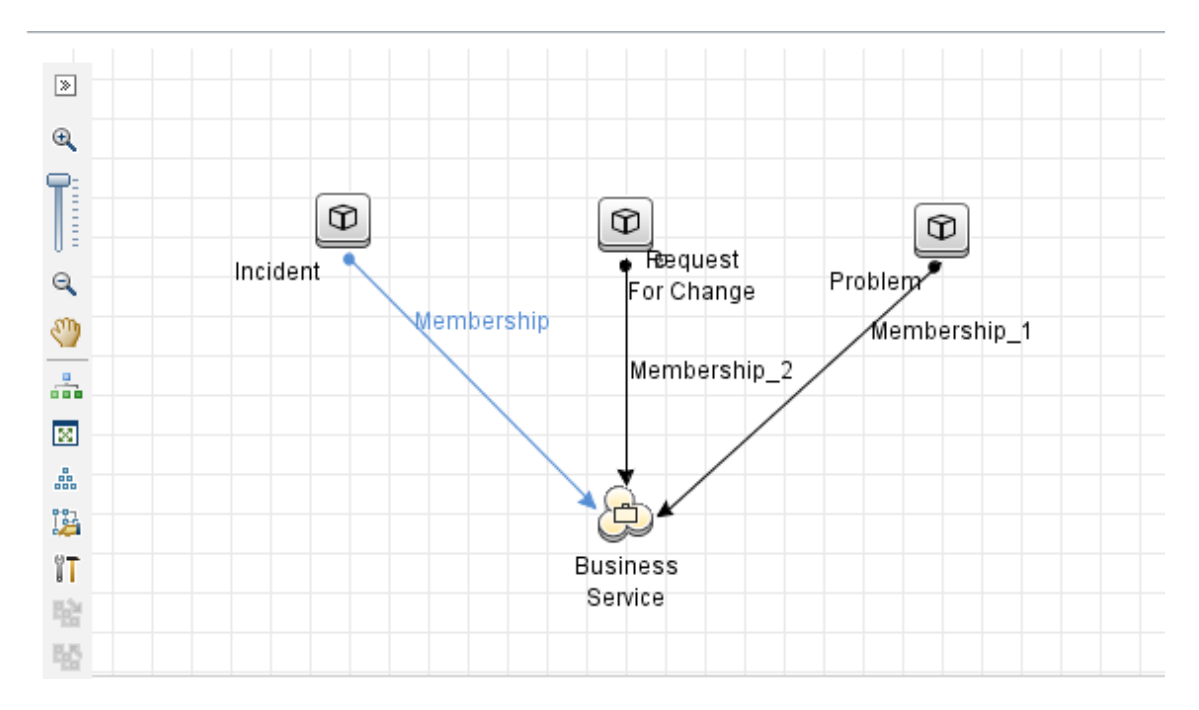

- 8. 各ノードを選択し、[**データソース**]タブをクリックして、各ノードのデータソースを指定します。 a. BusinessService ノードの場合、データソースとして UCMDB を指定します。
  - b. Incident、Problem、および RequestForChange ノードの場合、データソースとして統合ポイント (この例では sm\_integration)を指定します。
- 9. クエリを保存します。
- オプションで、必要に応じて BusinessService ノードのプロパティを編集します。
   a. BusinessService ノードを選択し、右下の表示枠で[編集]をクリックします。
  - b. [**カーディナリティ**]タブをクリックします。カーディナリティのデフォルト設定が表示されます。

| ≦ クエリ ノードのプロバティ                  |                             |                                               |             |               |        |
|----------------------------------|-----------------------------|-----------------------------------------------|-------------|---------------|--------|
| <b>クエリノードのブロ</b><br>属性、カーディナリティ、 | <b>ドティ</b><br>修飾子および CI 固有: | 条件の追加を可能にします                                  |             |               |        |
| 要素名:                             | 要素タ                         | イブ:                                           |             |               |        |
| BusinessService   マクエリ結果に要素を表示   |                             |                                               | クエリ結果       |               |        |
|                                  |                             |                                               | 属性 カーディナリティ | 要素タイプ 要素レイアウト | ID     |
| + 🗙 🕆 🐺 🔍                        |                             |                                               |             |               |        |
| (                                |                             | 基準                                            |             | )             | AND/OR |
|                                  |                             | Membership (Incident, BusinessService) : 1*   |             |               | AND    |
| (                                |                             | Membership_1 (Problem, BusinessService) : 1*  |             |               | AND    |
|                                  |                             | Membership_2 (Request For Change, BusinessSer |             | )             |        |

c. 必要な場合は、どちらかまたは両方のAND オペレータを OR に変更します。これにより、フィル タ条件が変更され、そのためにクエリ結果が変更されます。

| 当 ケエリ ノードのプロバティ                    |                                               |                           | Đ      |
|------------------------------------|-----------------------------------------------|---------------------------|--------|
| クエリノードのプロパティ<br>届性、カーディナリティ、修飾子および | CI固有条件の追加を可能こします                              |                           |        |
| 要素名:                               | 要素タイプ:                                        |                           |        |
| BusinessService                    | BusinessService マク                            | エリ結果に要素を表示                | クエリ結果  |
|                                    |                                               | 周性 カーディナリティ 要素タイプ 要素レイアウト | ID     |
| + 🗙 🏫 🔱 🔍                          |                                               |                           |        |
| (                                  | 基準                                            | )                         | AND/OR |
|                                    | Membership (Incident, BusinessService) : 1*   |                           | OR     |
| (                                  | Membership_1 (Problem, BusinessService) : 1*  |                           | OR     |
|                                    | Membership_2 (Request For Change, BusinessSer | )                         |        |

11. [プレビュー]アイコン 区をクリックしてクエリ結果を表示します。

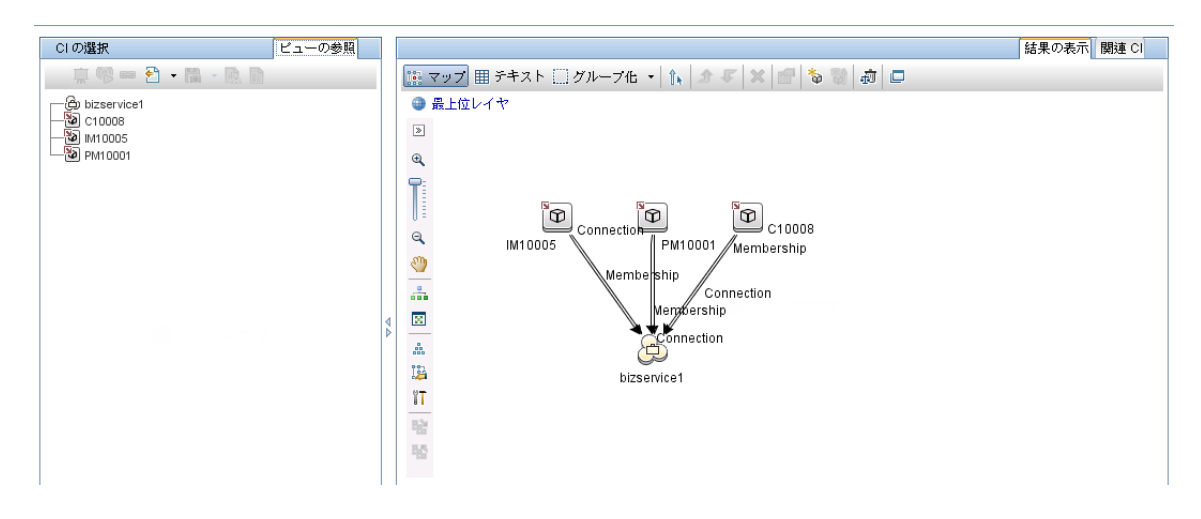

12. [CIの選択]表示枠またはクエリ表示枠からSM インシデントレコードを選択し、[プロパティ]アイコン 6クリックして詳細を表示します。

13. [CI の選択]表示枠またはクエリ表示枠から各 UCMDB CI レコードを選択し、[**関連 CI**]タブで、 [**関連 CI を表示**]をクリックして、SM とUCMDB の両方の関連 CI を表示します。

#### 例 4:UCMDB CI に関連する Service Manager レコードを取得する

次の例では、[関連 CI を取得]機能を使用して、UCMDB CI に関連する Service Manager レコードを 取得する方法について説明します。

- 1. 管理者として UCMDB にログインします。
- 2. [モデリング]>[IT ユニバース マネージャ]に移動します。
- 3. [CI の検索]タブで、Service Manager内に関連するレコードがある UCMDB CI を検索します。たと えば、[CI 名]フィールドに「bizservice1」と入力し、[検索]をクリックして、CI をダブルクリックして 開きます。

| CI の選択                  | ビューの参照 CIの検索    |   |            |             |           |
|-------------------------|-----------------|---|------------|-------------|-----------|
| 🐼 🔁 🔸                   |                 |   | 🧱 マップ 田 チキ | マト 🗌 グループ化  | - 🕩 🕈 🗶 🖪 |
| 検索:                     | ▼ 🛃             |   | 🚇 最上位レイヤ   |             |           |
| 簡易                      | 詳細              |   | »          |             |           |
| CI名: bizservice1        | ۹ 🗎             |   | •          |             |           |
| CIタイプ: BusinessService; |                 |   | <b>T</b> : |             |           |
|                         | いタイプ            |   |            |             |           |
| bizservice1             | BusinessService |   | 9          |             |           |
|                         |                 |   | 2          | bizservice1 |           |
|                         |                 |   |            |             |           |
|                         |                 |   | 2          |             |           |
|                         |                 | A |            |             |           |
|                         |                 | ĺ | 123        |             |           |
|                         |                 |   | Ϋ́Τ        |             |           |
|                         |                 |   | E.S.       |             |           |
|                         |                 |   | 55         |             |           |
|                         |                 |   |            |             |           |

- 5. [関連する CI のターゲット統合ポイントを選択します。]アイコン 💷 をクリックします。
- 6. [統合ポイントを選択]オプションを選択し、UCMDBと統合ポイントの両方を選択します。[OK]を クリックします。

- ◯すべての統合ポイント
- ローカル データ ソース (UCMDB のみ)
- ◉ 統合ポイントを選択

| °€ -6 <mark>6</mark> 2 |     |  |  |
|------------------------|-----|--|--|
| 🔲 🔄 autotest           |     |  |  |
| 🗌 🔄 HistoryData Source |     |  |  |
| ☑ 🔄 sm_integration     |     |  |  |
| 🗹 🔄 UCMDB              |     |  |  |
| UCMDBDiscovery         |     |  |  |
|                        |     |  |  |
|                        |     |  |  |
|                        |     |  |  |
| OK キャンセル               | ヘルプ |  |  |

7. [関連 CI を表示]をクリックします。CIの関連するSM レコードとUCMDB CI が表示されます。

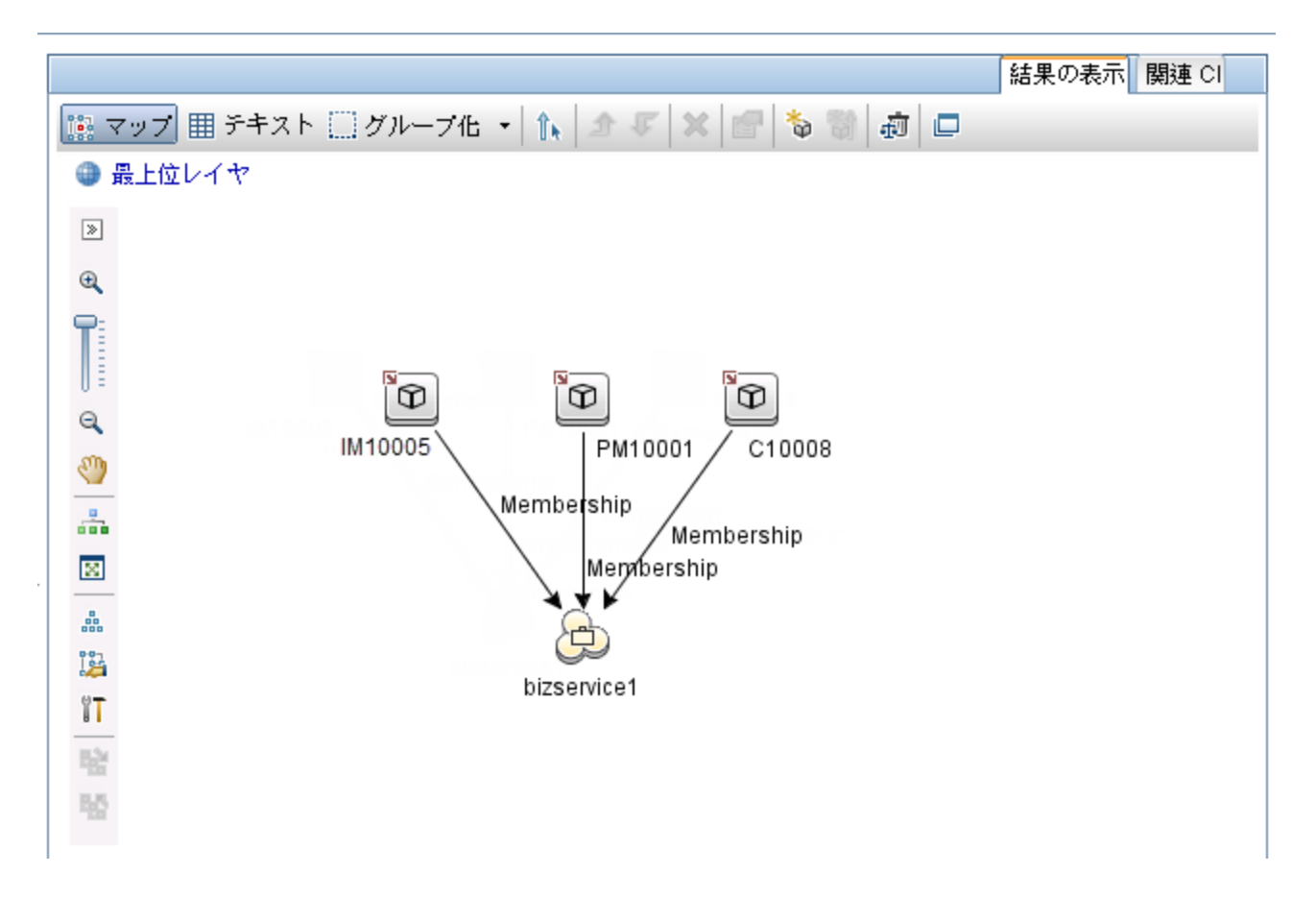

8. クエリ表示枠から各 SM レコードを選択し、[プロパティ]アイコン をクリックして詳細を表示します。

# 第3章:マルチテナンシー(マルチカンパニー)の セットアップ

UCMDB-SM 統合はマルチテナンシー構成をサポートしており、これにより、Service ManagerとUCMDB の両システムが、会社 ID で構成アイテム (CI)と構成アイテム関係 (CIR)を追跡します。マルチテナン シー構成では、統合をカスタマイズして、各テナントが自社の会社 ID に一致する CI と CIR のみを表示 して作業できるようにできます。マルチテナンシーは、複数のテナントにサービスとして構成管理を提供す る管理サービスプロバイダ (MSP)向けです。

本章の内容

- 「マルチテナンシー (マルチカンパニー) のサポート」(66ページ)
- •「マルチテナンシーの要件」(73ページ)
- 「UCMDB でのマルチテナンシー統合のセットアップ」(73ページ)
- •「Service Manager でのマルチテナンシー統合のセットアップ」(76ページ)

# マルチテナンシー(マルチカンパニー)のサポート

マルチテナンシーとは、ソフトウェアの単一のインスタンスが、サーバ上で実行され、複数のクライアント組織 (テナントとも呼ばれます)の要求を処理している状況です。マルチテナンシーとは対照的にマルチイン スタンスアーキテクチャでは、個別のソフトウェアインスタンスまたはハードウェアシステムが異なるクライアント組織用にセットアップされます。

マルチテナントアーキテクチャを実装するときには、ソフトウェアアプリケーションはデータと構成を仮想的に 分割するように設計され、各クライアント組織はカスタマイズされた仮想アプリケーションインスタンスを使 用します。次の図は、マルチテナント統合のデプロイメントの例を示しています。

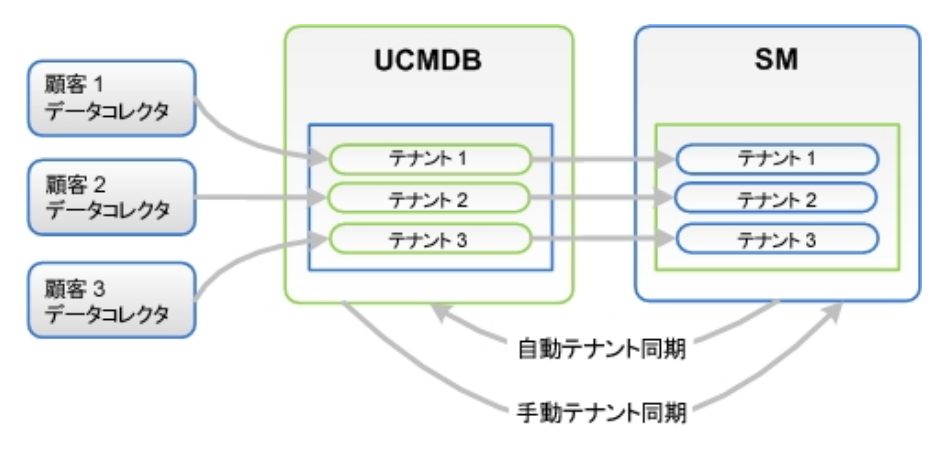

UCMDB で構成されるすべてのテナントは、SM内の関連するテナントを使用します。UCMDB でテナント が構成されていない場合、SMからUCMDBに構成を自動的に転送するためにテナント構成をアクティ ブ化する必要があります。この手順は、システム管理者が1度だけ実行します。

UCMDB のテナント構成がすでに存在し、SM の構成が存在しない場合、UCMDB の構成に従って SM テナントを手動で構成する必要があります。

### UCMDB-SM 統合でのマルチテナンシーの実装

SM は、マルチテナント構成での各テナントを記述する会社レコードを格納します。Service Managerシステムは、会社レコードの確定的なソースであり、すべての新しい会社 ID を UCMDB システムにプッシュして UCMDB 内に同等のエンティティを作成します。

SM は、マルチテナント構成で、各 CI と関係の会社 ID を追跡します。 CI レコードは、その CI レコードを 検出した UCMDB フィーダの会社 ID を継承します。 関係レコードは、 関係の親 CI の会社 ID を継承し ます。

## データ制限 SM セキュリティレイヤ

データ制限は、CI 情報からの顧客 ID をフィルタ処理するために使用される SM ソフトウェアレイヤです。 SM は、データ制限を使用して、CI の会社 ID がオペレータの会社 ID に一致した場合にのみ CI および 関係レコードがオペレータに表示されるようにします。データ制限で表示を制限すると、Service Manager での他のすべての関連レコード (変更依頼、インシデントなど)の表示も制限されます。

## UCMDBに格納されるマルチテナント情報について

UCMDB システムは、各 CI と CIR の会社 ID 属性を格納します。会社 ID により、UCMDB システムが CI データの更新に使用するアダプタと同期スケジュールが決定します。各 CI と関係レコードは、1 つの会 社 ID のみを取ることができます。UCMDB システムは Service Manager システムから会社 ID を取得しま す。

複数のテナント (会社)が同一のCIを共有する場合、各テナントはCIを記述する独自の一意な CIレ コードを持ちます。実際には、UCMDB システムは1つの管理資産を追跡するために複数のCIレコード を作成します。各テナントのCIレコードは、そのテナントに固有であり、その会社固有の会社 ID をリスト します。

### Service Manager に格納されるマルチテナント情報について

Service Manager は、マルチテナント構成での各テナントを記述する会社レコードを格納します。Service Manager システムは、会社 ID の確定的なソースであり、UCMDB システムに新規情報と更新された情報をプッシュします。

Service Manager は、マルチテナント構成で、各 CI と関係の会社 ID を追跡します。CI レコードは、その CI レコードを検出した UCMDB フィーダの会社 ID を継承します。関係レコードは、関係の親 CI の会社 ID を継承します。

ベストプラクティスの実装では、Service Manager は、データ制限を使用して、CI の会社 ID がオペレータ の会社 ID に一致した場合にのみ CI および関係レコードがオペレータに表示されるようにします。 データ 制限で表示を制限すると、Service Manager での他のすべての関連レコード (変更依頼、インシデントなど)の表示も制限されます。

# 一意の論理名

Service Manager では、すべての CI に一意の論理名があることが必要です。論理名生成プロセスで重複する論理名の値が生成されると、Service Manager は、論理名の最後にアンダースコアと番号を付記して論理名を一意にします。たとえば、2つの CI が論理名 mytesthost を取る場合、2番目の CI の名前は mytesthost\_1 になります。重複する CI がもう 1 つあれば、その名前は mytesthost\_2 になります。

# 会社レコードの同期

システムが、マルチテナンシーサポートの条件をすべて満たす場合、Service Manager は UCMDB システムに会社レコードの会社 ID をプッシュするためのスケジュールレコードを作成します。Service Manager は、UCMDB システムに会社 ID をプッシュするかどうかの判定に次のルールを用います。

#### Service Manager が UCMDB と会社 ID を同期する条件

| 条件                                                                                                    | <del>テナ</del> ント情報が<br>同期されるかどう<br>か | 作成されるスケジュールレコー<br>ドと、UCMDB で行われるアク<br>ション                                                                               |
|----------------------------------------------------------------------------------------------------|--------------------------------------|----------------------------------------------------------------------------------------------------|
| <ul> <li>UCMDB-SM 統合が有効</li> <li>Service Manager でマルチカンパニーモードが<br/>有効</li> <li>Service Manager で新しい会社レコードを作<br/>成する</li> </ul>                        | はい                                   | Synch Company with<br>UCMDB - <i><ucmdb<br>Company ID&gt;</ucmdb<br></i><br>・新しい会社 ID の追加                               |
| <ul> <li>UCMDB-SM 統合が有効</li> <li>UCMDB と同期していない既存会社レコードを更新する</li> <li>Service Manager でマルチカンパニーモードが<br/>有効</li> </ul>                                 | はい                                   | Synch Company with<br>UCMDB - <i><ucmdb<br>Company ID&gt;</ucmdb<br></i><br>•新しい会社 ID の追加                               |
| <ul> <li>UCMDB-SM 統合が有効</li> <li>Service Manager でマルチカンパニーモードが<br/>有効</li> <li>UCMDB と同期している会社に対し、マルチ<br/>カンパニーリストで会社を表示するオプションを<br/>無効にする</li> </ul> | はい                                   | Inactivate Company with<br>UCMDB - <i><ucmdb< i=""><br/><i>Company ID&gt;</i><br/>• 既存の会社 ID の非アク<br/>ティブ化</ucmdb<></i> |

#### Service Manager が UCMDB と会社 ID を同期する条件 (続き)

| 条件                                                                                                    | テナント情報が<br>同期されるかどう<br>か | 作成されるスケジュールレコー<br>ドと、UCMDB で行われるアク<br>ション                                                    |
|----------------------------------------------------------------------------------------------------|--------------------------|----------------------------------------------------------------------------------------------|
| <ul> <li>UCMDB-SM 統合が有効</li> <li>Service Manager でマルチカンパニーモードが<br/>有効</li> <li>既存会社レコードに対し、UCMDB との再同<br/>期を行うオプションを選択する</li> </ul>                   | はい                       | Synch Company with<br>UCMDB - <i><ucmdb<br>Company ID&gt;</ucmdb<br></i><br>• 新しい会社 ID の追加   |
| <ul> <li>UCMDB-SM 統合が有効</li> <li>Service Manager でマルチカンパニーモードが<br/>有効</li> <li>非アクティブな会社に対し、マルチカンパニーリ<br/>ストで会社を表示するオプションを有効にする</li> </ul>            | はい                       | Synch Company with<br>UCMDB - <i><ucmdb<br>Company ID&gt;</ucmdb<br></i><br>・ 会社 ID の再アクティブ化 |
| <ul> <li>UCMDB-SM 統合が無効</li> <li>Service Manager でマルチカンパニーモードが<br/>有効</li> <li>UCMDB とすでに同期されている既存会社レ<br/>コードを更新する</li> </ul>                         | いいえ                      | なし                                                                                           |
| <ul> <li>UCMDB-SM 統合が無効</li> <li>Service Manager でマルチカンパニーモードが<br/>有効</li> <li>Service Manager で新しい会社レコードを作<br/>成する</li> </ul>                        | いいえ                      | なし                                                                                           |
| <ul> <li>UCMDB-SM 統合が有効</li> <li>Service Manager でマルチカンパニーモードが<br/>有効</li> <li>UCMDBと同期していない会社に対し、マル<br/>チカンパニーリストで会社を表示するオプション<br/>を無効にする</li> </ul> | いいえ                      | なし                                                                                           |

#### Service Manager が UCMDB と会社 ID を同期する条件 (続き)

| 条件                                                       | <del>テナ</del> ント情報が<br>同期されるかどう<br>か | 作成されるスケジュールレコー<br>ドと、UCMDB で行われるアク<br>ション |
|----------------------------------------------------------|--------------------------------------|-------------------------------------------|
| • UCMDB-SM 統合が <b>有効</b>                                 | いいえ                                  | なし                                        |
| <ul> <li>Service Managerでマルチカンパニーモードが<br/>無効</li> </ul>  |                                      |                                           |
| <ul> <li>Service Manager で新しい会社レコードを作<br/>成する</li> </ul> |                                      |                                           |

#### UCMDB 顧客 ID

マルチテナンシーの統合を有効にすると、Service Manager で各会社レコードに[UCMDB 顧客 ID]という新しいフィールドが表示されます。UCMDBと会社レコードを同期するには、まずこのフィールドの値を入力する必要があります。UCMDB 顧客 ID 値を入力すると、このフィールドは読み取り専用になります。 会社のUCMDB 顧客 ID は、一度設定すると変更できません。

このフィールドには、10 文字までの数字データのみを入力できます。Service Manager ではフィールド値は 一意の正の整数である必要があります。重複した値を入力したり、小数、負の数、ゼロを使用すること はできません。

UCMDB システムは、単一テナントモードで実行時には UCMDB 顧客 ID として自動的に1を使用します。Service Manager の会社にこの UCMDB 顧客 ID 値を割り当てることで、マルチテナント実装でこの デフォルト値を再使用できます。出荷時設定では、UCMDB 顧客 ID が1の Service Manager 会社はありません。

### UCMDB ユーザID とパスワード

マルチテナンシーの統合を有効にすると、Service Manager では各会社レコードに[UCMDB ユーザID]と [UCMDB パスワード]という2つの新しいフィールドが表示されます。これらのフィールドを使用することで、 [実際のステータス]セクションの情報を要求するときに Service Manager が使用する接続情報を指定で きます。これらのフィールドに入力するユーザ名とパスワードは、UCMDBシステムで有効である必要があり ます。

会社情報レコードに入力されるユーザ名とパスワードは、システム情報レコードに入力されるユーザ名と パスワードより優先されます。これにより、管理サービスプロバイダは、テナント別ベースでUCMDBシステ ムへのアクセスを制御できます。会社固有のUCMDBユーザ名とパスワードを入力しない場合、Service Managerではシステム情報レコードに入力された資格情報が使用されます。

## 会社コード

マルチテナンシーの統合では、各会社レコードが一意の会社コード(会社フィールド)値を取る必要があります。会社コードは必須フィールドであるため、既存の会社レコードには会社コード値が必要です。ただし、各会社レコードに一意の会社コード値があることを確認する必要があります。

UCMDB-SM 統合用の Service Manager 拡張汎用アダプタを使用する場合は、 ServiceManagerEnhancedAdapter9-x/mappings/scripts/SMUtils.groovy ファイルで次の形式を使用し て会社コードを定義する必要があります (マッピングエントリの区切りにコンマを使用します)。

["<UCMDB Company 1 Code>":"<SM Company 1 Code>", "<UCMDB Company 2 Code>":"<SM Company 2 Code>"]

例 : ["1":"hp", "2":"sap"]

**注意:** マルチテナンシーの統合を有効にした後は、会社コード値は変更できません。変更すると、 Service Manager データが同期されなくなるためです。

### CI調整ルール

マルチテナンシーが有効である場合、Service Manager は、データプッシュジョブの会社 ID とー 致する会社 ID を持つ CI のみを調整します。たとえば、会社 2 から CI をプッシュする際は、会社番号 2 に対応する会社 コードの Service Manager CI レコード にのみ調整 ルールが適用されます。

#### CIおよび CI 関係レコードにプッシュされる会社情報

マルチテナンシーの統合を有効にすると、Service Manager がデータプッシュ時に SM 会社コード値を CI および関係 レコードに挿入します。Service Manager は UCMDB 顧客 ID を使用して、一致する SM 会社コード値を検索します。

### インシデントレコードに複製される会社情報

マルチテナンシーの統合を有効にし、UCMDB が新規 CI、更新された CI、削除された CI を検出したときにインシデントを作成するオプションを選択すると、Service Manager は、レプリケーション時にインシデントレコードに SM 会社コード値を挿入します。Service Manager は UCMDB 顧客 ID を使用して、一致する SM 会社コード値を検索します。

#### スケジュールレコード

Service Manager は、problem スケジュールプロセスを使用して、UCMDB システムへの会社 ID の同期 を管理します。[システムステータス]フォームから problem スケジュールプロセスを手動で有効にすること ができます。

表「Service Manager が UCMDB と会社 ID を同期する条件」(68ページ)に示した同期の条件が満たされる場合、Service Manager によって、「Synch Company with UCMDB - *UCMDB Company ID*>」スケジュールレコード ("Synch Company with UCMDB - 1234567890" など) が作成されます。会社を非アクティブにすると、Service Manager によって、「Inactivate Company with UCMDB - *UCMDB Company ID*>」スケジュールレコード ("Inactivate Company with UCMDB - 1234567890" など) が作成されます。 problem スケジュールプロセスは、次回のバックグラウンド処理の際に新しいスケジュールレコードを処理します。

Service Manager システムが何らかの理由で UCMDB システムに接続できない場合、次のスケジュール 間隔 (出荷時設定での間隔は5分間)に会社の同期を再スケジュールします。 problem スケジュールプ ロセスは、再スケジュールされたステータスでスケジュールレコードを更新します。 Service Manager システ ムが UCMDB システムに接続中にその他のエラーメッセージを受信すると、スケジュールレコードは、 「application failed due to error - check msglog for possible messages」ステータスに更新されます。

# テナント 固有の検出イベントマネージャ(DEM) ルール

マルチテナンシーの UCMDB-SM 統合では、条件 フィールド機能を実装することで、特定のテナントに固有の SM DEM ルールを作成できます。

テナントルールは、SM テナントの構成要件によって異なります。UCMDB から SM にプッシュされる各レ コード情報タイプ用に、異なるテナントで異なる DEM テナントルールを構成できます。

各テナントには独自の要件のセットが存在する可能性があり、そのために統合を介して異なるプロセスを 実装する場合があります。

たとえば、SM に直接 CI を追加したいと考えるテナントもあれば、各 CI について変更をオープンしたいと 考えるテナントもあります。

次の表に、これを実現する方法について説明するサンプルのDEM ルールセットを示します。

| DEM ルール ID          | 新規 CI に対するアク<br>ション | 条件                              |
|---------------------|---------------------|---------------------------------|
| ucmdbNode_advantage | CI の追加              | company in \$L.file="advantage" |
| ucmdbNode_hp        | 変更の作成               | company in \$L.file="HP"        |

テナント固有 DEM ルール

#### 注: DEM ルール

DEM ルールを作成するときには、必ず各テナント用に個別のDEM ルールを作成してください。

#### マルチテナンシーのユースケース

次の表では、さまざまなデプロイメントの状況で、マルチテナンシーの問題に対処するために実行する必要があるアクションについて説明します。

#### マルチテナンシーのユースケース

| デプロイメント統<br>合 のタイプ                                   | 説明                                                                                                    |
|------------------------------------------------------|----------------------------------------------------------------------------------------------------|
| マルチテナンシー<br>ルールがある<br>UCMDB<br>マルチテナンシー<br>ルールがない SM | UCMDB には既存のマルチテナンシールールが存在し、SM ではマルチテナンシー<br>ルールが構成されていない UCMDB-SM のデプロイメントを実装するときには、<br>ユーザが UCMDB のルールに従い、手動で SM 内にマルチテナンシールールを作<br>成します。 |
マルチテナンシーのユースケース (続き)

| デプロイメント統<br>合 のタイプ                                   | 説明                                                                                                    |
|------------------------------------------------------|----------------------------------------------------------------------------------------------------|
| マルチテナンシー<br>ルールがある SM<br>マルチテナンシー<br>ルールがない<br>UCMDB | SM では既存のマルチテナンシールールが構成され、UCMDB ではマルチテナン<br>シールールが構成されていない UCMDB-SM のデプロイメントを実装するときに<br>は、ユーザが前に SM で構成したルールに従い、手動で UCMDB 内にマルチテナ<br>ンシールールを作成します。                                                                          |
| マルチテナンシー<br>ルールがない<br>UCMDB<br>マルチテナンシー<br>ルールがない SM | UCMDB または SM でマルチテナンシールールが構成されていない UCMDB-SM<br>のデプロイメントを実装するときには、ユーザが SM でルールを構成します。<br>ユーザは、SM マルチテナンシーウィザードを使用して構成を行うときに、UCMDB<br>内に対応するテナント構成を作成できます。ユーザは、SM 内に対応するテナント<br>構成を作成することで、UCMDB 内に対応するテナントを作成することもできま<br>す。 |

## マルチテナンシーの要件

統合がマルチテナンシーをサポートするには、システムが以下の要件を満たす必要があります。

- HP Universal CMDB バージョン 8.02 以降
- HP Service Manager バージョン 9.20 以降
- UCMDB と Service Manager間の統合が有効であること
- Service Manager システム上 でマルチカンパニーモード が有効 であること
- Service Manager 上で problem スケジュールプロセスが動作していること

マルチテナンシーの統合の詳細については、HP ソフトウェアサポートオンライン Web サイトまたは Service Manager のヘルプを参照してください。

# UCMDB でのマルチテナンシー統合のセットアップ

マルチテナンシーの統合をセットアップするには、UCMDB で次のタスクを実行する必要があります。

- 1. 統合がサポートする各テナントに、個別のData Flow Probeをインストールします。 「各テナントに個別のData Flow Probeをインストールする方法」(74ページ)を参照してください。
- 2. テナント 固有 Data Flow Probe を起動します。 「テナント 固有の Data Flow Probe を起動する方法」(75ページ)を参照してください。

3. テナント 固有 Data Flow Probeの IP アドレス範囲を設定します。 「テナント 固有の Data Flow Probeの IP 範囲を構成する方法」(76ページ)を参照してください。

注意:統合で Service Manager 拡張汎用アダプタを使用している場合、ポピュレーションではマルチ テナンシーはサポートされません。

# 各テナントに個別のData Flow Probe をインストールする方法

マルチテナント構成をサポートする場合、各テナントごとに個別のデータプローブをインストールする必要があります。 出荷時設定では、UCMDB インストーラは1つの Data Flow Probe とサービスのみをインストールします。

追加の Data Flow Probe をインストールしてオペレーティングシステムのコマンドプロンプトから起動するには:

- 1. 管理者として UCMDB システムのホストにログインします。
- 2. システムディスクドライブに HP Universal CMDB Setup Windows DVD を挿入します。
- 3. Data Flow Probe インストーラ (HPUCMDB\_DataFlowProbe\_x.xx.exe) を起動します。
- 4. 画面の指示に従ってウィザードを完了します。この際、インストールする各 Data Flow Probe には次の値を使用します。
   a. 各インストールフォルダの一意なパスを入力します。
  - b. 各 Data Flow Probe に、同一のUCMDB アプリケーションサーバアドレスを使用します。
  - c. 有効な Data Flow Probe アドレスを入力します。
  - d. 各 Data Flow Probe 識別子の一意な名前を入力します。
  - e. 各プローブに、一意な顧客のData Flow Probeドメインを作成します([標準設定のUCMDB ドメインを使用]オプションをクリアします)。
  - f. 各プローブには、同じプローブゲートウェイとプローブマネージャ設定を使用します(結合プロセス、または独立プロセスの使用など)。

完全なインストールの手順については、『HP Universal CMDB デプロイメントガイド』を参照してください。

- 5. インストールする各 Data Flow Probe について、手順3と手順4を繰り返します。
- テキストエディタで、プローブの DiscoveryProbe.properties ファイルを開きます。デフォルトで、この ファイルは次のフォルダに配置されています: <UCMDB インストールフォルダ>\<Data Flow Probe インストールフォルダ>\conf

たとえば、C:\hp\UCMDB\DataFlowProbe\conf などです。

注: <Data Flow Probe のインストールフォルダ>は、テナントごとに一意である必要があります。

#### 7. 設定ファイルで次のプロパティを編集します。 各テナントに設定するディスカバリプローブプロパティ

| プロパティ                               | 值                                                      |
|-------------------------------------|--------------------------------------------------------|
| serverName                          | UCMDB サーバの名前を確認します                                     |
| customerId                          | この Data Flow Probe がサポート するテナントの顧客 ID<br>を入力します        |
| appilog.collectors.probe.name       | プローブ名 が、 サーバ+テナント ID などのように一 意 であ<br>ることを確 認します        |
| applilog.collectors.domain          | Data Flow Probe 名を確認します                                |
| appilog.collectors.local.ip         | Data Flow Probe ゲートウェイ名を確認します                          |
| appilog.collectors.probe.ip         | Data Flow Probe マネージャ名を確認します                           |
| appilog.collectors.rmi.port         | 各プローブに対して一意なポートを入力します                                  |
| appilog.collectors.rmi.gw.port      | 各プローブに対して一意なポートを入力します                                  |
| appilog.collectors.probe.html.port  | 各プローブに対して一意なポートを入力します                                  |
| appilog.collectors.local.html.port  | 各プローブに対して一意なポートを入力します                                  |
| appilog.collectors.ProbeUseSpecific | 各プローブに対して一意なポートを入力します。「0」を入<br>カナストンステムが自動的にポートを選択します。 |
| RMIPortFrom                         | ファックレンシン ひんら おそうてい しゅう だいみう                            |
| appilog.collectors.bigBrother.port  | 各プローブに対して一意なポートを入力します                                  |

- 8. 設定ファイルを保存します。
- 9. 各テナントの Data Flow Probe について、手順 6 から手順 8 を繰り返します。

## テナント 固有の Data Flow Probe を起動する方法

テナント固有のData Flow Probeを起動するには:

OS のコマンドプロンプトを開き、プローブの bin フォルダに移動します。
 C:\hp\UCMDB\DataFlowProbe1\bin などです。

- 2. 「gateway console」と入力します。
- 3. 起動する各 Data Flow Probe について、手順1と手順2を繰り返します。

# テナント 固有の Data Flow Probe の IP 範囲を構成する方法

テナント 固有の Data Flow Probeの IP 範囲を構成するには:

- 1. 構成する Data Flow Probe のテナントの会社 ID を使用し、管理者として UCMDB にログインします。
- 2. [**データ フロー管理**]>[Data Flow Probe 設定]を選択します。
- 3. 起動するプローブが含まれる Data Flow Probe ドメインを展開します。[Customer2]などです。
- 4. プローブノードを展開し、起動する Data Flow Probeを選択します。[**Probe2Customer2**]などです。

| ドメインとプローブ              | ドメインとプローブ        |              |       |                   |            |
|------------------------|------------------|--------------|-------|-------------------|------------|
| * • X Q 💋 🐌 🕸 %        | Data Flow Probe  |              |       |                   |            |
| 词 ドメインとプローブ            | プローブ名            | IP           | ステータス | 最終アクセス日時          | プローブのパージョン |
| ⊕–                     | WIN-J37DU5PMABL  | 192.168.1.63 | 接続    | 2015/2/1 18:55:24 | 10.20.450  |
| ⊞—■? DefaultDomain(標準) |                  |              |       |                   |            |
|                        |                  |              |       |                   |            |
|                        |                  |              |       |                   |            |
|                        |                  |              |       |                   |            |
|                        |                  |              |       |                   |            |
|                        |                  |              |       |                   |            |
|                        |                  |              |       |                   |            |
|                        |                  |              |       |                   |            |
|                        |                  |              |       |                   |            |
|                        |                  |              |       |                   |            |
|                        |                  |              |       |                   |            |
| -                      |                  |              |       |                   |            |
|                        |                  |              |       |                   |            |
|                        | <u>ショブ実行ポリシー</u> |              |       |                   |            |
|                        | 1 🚸 * 🗶 🧷        |              |       |                   |            |
|                        | 時間               |              | プローブ  |                   | ジョブ        |
|                        | 常時               | すべて          |       | すべて               |            |
|                        |                  |              |       |                   |            |

- 5. [IP 範囲を追加]アイコン 🎌 をクリックします。
- 6. Data Flow Probe がスキャンする IP 範囲を入力します。オプションで、除外する IP 範囲を追加します。
- 7. [OK]をクリックして、IP 範囲を保存します。
- 8. 構成する各 Data Flow Probe について、手順1から手順7を繰り返します。

## Service Manager でのマルチテナンシー統合のセット アップ

マルチテナンシー統合をセットアップするには、Service Manager で次のタスクを実行する必要があります。

マルチテナンシーサポートは、テナントに対してサービスとして構成管理を行う管理サービスプロバイダ (MSP)を対象とした統合のオプション機能です。マルチテナンシー構成では、各 CI と CIR レコードは対応する会社 ID を持ちます。出荷時設定の Service Manager では、すべてのオペレータはどの会社 ID で あっても CI データを表示できます。会社 ID で CI データへのアクセスを制限するには、データ制限を有効 にし、[会社 ID]フィールドを制限用クエリで使用する必要があります。マルチカンパニーモードとデータ制限の詳細については、Service Manager のヘルプを参照してください。

統合でマルチテナンシーサポートを有効にするには、Service Manager で次のタスクを完了する必要があります。

- スケジュールプロセスを開始します。
   「スケジュールプロセスを開始する方法」(77ページ)を参照してください。
- 2. Service Manager システム情報レコードを構成します。 「Service Manager システム情報レコードを構成する方法」(78ページ)を参照してください。
- 3. 会社レコードにテナント固有のUCMDB ID とパスワード値を追加します(オプション)。 「テナント固有 UCMDB ユーザ ID とパスワード値の追加方法」(79ページ)を参照してください。
- 4. 既存の会社レコードに UCMDB 顧客 ID を追加します。 「UCMDB 顧客 ID 値を既存の会社に追加する方法」(80ページ)を参照してください。
- 5. 既存の会社レコードをUCMDBと同期します。 「Service Manager からUCMDB に既存の会社を同期する方法」(80ページ)を参照してください。
- 6. Service Manager によって会社レコードがUCMDBと同期したことを確認します(オプション)。 「会社情報がUCMDBにあるかどうかを確認する方法」(81ページ)を参照してください。
- 既存の会社レコードをUCMDBと再同期します(必要な場合)。
   「既存の会社をUCMDBと再同期する方法」(82ページ)を参照してください。
- 8. 統合に含めない会社レコードを非アクティブ化します(必要な場合)。 「同期された会社を非アクティブにする方法」(82ページ)を参照してください。
- 9. 統合に含める非アクティブな会社レコードを再アクティブ化します(必要な場合)。 「非アクティブな会社を再度アクティブにする方法」(83ページ)を参照してください。
- 10. テナント固有 DEM ルールを追加します。 「テナント固有 DEM ルールの追加方法」(83ページ)を参照してください。

## スケジュールプロセスを開始する方法

この統合では、Service Manager からUCMDB に会社レコードを同期するために problem スケジュール プロセスを必要とします。会社レコードを同期する前に、このプロセスが開始されていることを確認します。

[problem]スケジュールプロセスを開始するには:

- 1. システム管理者として Service Manager にログインします。
- システムナビゲータの[システムステータス]をクリックします。
   現在開始されているスケジュールのリストが表示されます。
- 3. [表示のリフレッシュ]ボタンをクリックしてリストを更新します。
- problem スケジュールプロセスがリストにない場合は、次の手順を実行します。
   a. [スケジューラの開始]ボタンをクリックします。
  - b. [problem]スケジュールプロセスをダブルクリックします。

problem スケジュールプロセスが開始されたことを示すメッセージが表示されます。

## Service Manager システム情報レコードを構成する方法

統合でマルチテナンシーを有効にするには、Service Managerシステム情報レコードに追加情報を入力 する必要があります。

注意:マルチテナンシーのサポートを有効にするには、HP Universal CMDB バージョン 8.02 以降を 使用する必要があります。それよりも前のバージョンの HP Universal CMDB では、マルチテナンシー モードで実行しようとすると、エラーメッセージが表示されます。

Service Manager システム情報レコードで追加情報を入力するには:

- 1. システム管理者として Service Manager にログインします。
- 2. [システム管理]>[ベースシステム構成]>[その他]>[システム情報レコード]に移動します。
- 3. [**全般**]タブをクリックします。
- 4. [マルチカンパニーモードで実行する]オプションを有効にします。
- 5. [**アクティブ統合**]タブをクリックします。
- [HP Universal CMDB]オプションを選択します。
   フォームに[UCMDB Web サービス URL]フィールドが表示されます。
- [UCMDB Web サービス URL]フィールドに、CI の同期 Web サービス API の URL を入力します。 URL、は次の形式です: http://<UCMDB server name>:<port>/axis2/services/ucmdbSMService

<UCMDB server name> には UCMDB サーバのホスト名、<port> には UCMDB サーバが使用する 通信ポートを入力します。

8. [ユーザID]と[パスワード]に、UCMDB システム上で CI を管理するのに必要なユーザ資格情報を 入力します。たとえば、出荷時設定の資格情報は「admin/admin」です。 9. [マルチテナント Web サービス URL]フィールドに、会社 ID の同期 Web サービス API の URL を入 カします。URL、は次の形式です: http://<*UCMDB server name*>:<*port*>/axis2/services/UcmdbManagementService

<UCMDB server name> には UCMDB サーバのホスト名、<port> には UCMDB サーバが使用する 通信ポートを入力します。

- 10. UCMDB システムで会社 ID を同期するのに必要なユーザ名とパスワードを入力します。たとえば、 UCMDB の出荷時設定のシステム管理者用資格情報は「sysadmin/sysadmin」です。
- 11. [保存]をクリックします。Service Manager のメッセージが表示されます。「情報レコードは更新されました。」と表示されます。
- 12. Service Manager システムからログアウトし、管理者アカウントでログインし直します。
- 13. [システムステータス]>[表示オプション]>[すべてのタスク]をクリックします。
- 14. problem スケジュールプロセスの隣にある[コマンド]フィールドに「k」と入力し、[コマンドの実行]をク リックします。 problem スケジュールプロセスが終了するまで、数分待ちます。
- 15. [**スケジューラの開始**]をクリックします。
- 16. [problem]スケジュールプロセスをダブルクリックします。これで、システムは UCMDB 向 けマルチテナ ンシーをサポート するようになります。

## テナント固有 UCMDB ユーザID とパスワード値の追加方法

[実際のステータス] セクションの情報を要求 するときに Service Manager が使用する、テナント固有の UCMDB ユーザ名とパスワードを入力できます。 資格情報がない場合、 Service Manager はすべてのテ ナントに対して、 システム情報レコードにある資格情報を使用します。

**注**: 会社レコードに入力する資格情報は、システム情報レコードに入力する資格情報より優先されます。[UCMDB ユーザID]と[UCMDB パスワード]フィールドは、マルチテナンシーの統合を有効にしている場合のみ利用可能です。

テナント固有 UCMDB ユーザ名 とパスワードを追加 するには:

- 1. システム管理者として Service Manager にログインします。
- 2. [システム管理]>[ベースシステム構成]>[会社]を選択します。
- 3. 会社レコードの検索に使用する検索基準を入力します。すべての会社レコードを検索するには、 検索フォームを空欄にしておきます。
- 4. [検索]をクリックします。
- 5. [UCMDB ユーザ ID] フィールド に、この会社が UCMDB に接続するのに使用するユーザ名を入力 します。

- 6. [UCMDB パスワード]フィールドに、この UCMDB ユーザ名 のパスワードを入力します。
- 7. [保存]をクリックします。
- 8. 資格情報を入力する各会社について、手順3から手順7を繰り返します。

### UCMDB 顧客 ID 値を既存の会社に追加する方法

次のステップを使用して、既存のService Manager会社レコードにUCMDB顧客 ID を追加します。

- 1. システム管理者として Service Manager にログインします。
- 2. [システム管理]>[ベースシステム構成]>[会社]を選択します。
- 3. 会社レコードの検索に使用する検索基準を入力します。すべての会社レコードを検索するには、 検索フォームを空欄にしておきます。
- 4. [検索]をクリックします。
- 5. [UCMDB 顧客 ID] フィールドに、この会社の数値を入力します。
- 6. [保存]をクリックします。
- レコードをUCMDBと同期することを確認するプロンプトが表示されます。会社を今すぐ同期するには[はい]、会社を後で同期するには[しいえ]をクリックします。
- 8. [次へ]をクリックして、レコードリストの次の会社に移動します。
- 9. レコードリスト内の各会社について、手順5~8を繰り返します。

# Service Manager からUCMDB に既存の会社を同期する方法

Service Manager システムに、マルチテナンシーの統合で使用する会社レコードがすでに含まれている場合があります。

Service Manager で UCMDB にまだ同期していない会社レコード内のフィールドを更新する場合、会社を UCMDB に同期するかどうかのプロンプトが表示されます。

注:マルチカンパニーリストに会社を表示するオプションを無効にしている場合、または会社に関連 する保留中のスケジュールレコードがある場合、会社レコードの同期は求められません。詳細につい ては、「同期された会社を非アクティブにする方法」(82ページ)を参照してください。

本タスクの手順は次のとおりです。

- 1. システム管理者として Service Manager にログインします。
- 2. [システム管理]>[ベースシステム構成]>[会社]を選択します。
- 3. 会社レコードの検索に使用する検索基準を入力します。すべての会社レコードを検索するには、 検索フォームを空欄にしておきます。
- 4. [検索]をクリックします。
- 5. 更新する会社レコードを選択します。
- 6. 会社レコードを更新します。
- 7. [保存]をクリックします。レコードを UCMDB と同期 することを確認 するプロンプト が表示されます。
   注: 同期を実行 するかどうかにかかわらず、会社レコードは保存されます。

## 会社情報がUCMDBにあるかどうかを確認する方法

マルチテナンシーの統合が有効である場合、Service Managerの各会社レコードに、UCMDB顧客 ID が UCMDB システムと同期済みかどうかを示す読み取り専用フィールドが表示されます。

**注:** [UCMDB 顧客 ID]フィールドは、マルチテナントのUCMDB 統合が有効である場合のみ表示 されます。

UCMDB に会社情報があるかどうかを確認するには:

- 1. システム管理者として Service Manager にログインします。
- 2. [システム管理]>[ベースシステム構成]>[会社]を選択します。
- 3. 会社レコードの検索に使用する検索基準を入力します。すべての会社レコードを検索するには、 検索フォームを空欄にしておきます。
- 4. [検索]をクリックします。
- 5. [UCMDB と同期]フィールドのステータスを確認します。 チェックボックスがオンである場合、Service Manager とUCMDB システムの会社 ID はすでに同期済 みです。チェックボックスがオフである場合、Service Manager はまだ UCMDB システムにこの会社を 追加していません。

注:同期障害の詳細については、「スケジュールレコード」(71ページ)を参照してください。

## 既存の会社をUCMDBと再同期する方法

なんらかの理由で UCMDB データを失った場合、Service Manager では、会社レコードを UCMDB シス テムと再同期することができます。たとえば、統合テスト中に UCMDB データを意図的に削除した場合 や、障害後にデータを復旧する必要がある場合などです。 UCMDB との再同期オプションを使用すること で、強制的にService Manager の会社を UCMDB システムと同期させることができます。

既存の会社をUCMDBと再同期するには:

- 1. システム管理者として Service Manager にログインします。
- 2. [システム管理]>[ベースシステム構成]>[会社]を選択します。
- 3. 会社レコードの検索に使用する検索基準を入力します。すべての会社レコードを検索するには、 検索フォームを空欄にしておきます。
- 4. [検索]をクリックします。
- 5. 同期する会社レコードを選択します。
- 6. [UCMDB と同期] チェックボックスの隣にある[再同期] ボタンをクリックします。

注: [再同期]ボタンが利用できる会社レコードは、UCMDBとすでに同期済みで、[UCMDBと同期]チェックボックスがオンである会社レコードのみです。UCMDBシステムにこのID値の会社がすでに存在している場合、再同期要求は無視されます。Service Managerで会社をUCMDBと再同期する既存のスケジュールレコードが存在する場合にも、再同期要求は無視されます。この場合、「この会社をUCMDBと再同期させるためのスケジュールレコードはすでに追加されています。」というメッセージが表示されます。

## 同期された会社を非アクティブにする方法

会社レコードを UCMDB と同期 すると、そのレコード は削除 できなくなります。その代わり、会社レコードを 非アクティブ化 することができます。これにより、UCMDB システムはそれ以降、その会社の CI の更新をす べて停止します。その会社のあらゆる既存の CI データはまだ UCMDB システムに存在し、非アクティブな UCMDB 顧客 ID に関連付けられていますが、これ以降は UCMDB システムにおいてこの会社とその関 連 CI は両方とも表示されなくなります。

同期された会社を非アクティブ化するには:

- 1. システム管理者として Service Manager にログインします。
- 2. [システム管理]>[ベースシステム構成]>[会社]を選択します。
- 3. 会社レコードの検索に使用する検索基準を入力します。すべての会社レコードを検索するには、 検索フォームを空欄にしておきます。
- 4. [検索]をクリックします。
- 5. 非アクティブ化する会社レコードを選択します。

- 6. [マルチカンパニーモード時に会社をリストに表示]で[いいえ]を選択します。
- 7. [保存]をクリックします。
- 8. この会社が以前にUCMDBと同期された場合、Service Manager では非アクティブにすることを確認するプロンプトが表示されます。
- 9. 非アクティブにするには[はい]、変更をキャンセルするには[いいえ]をクリックします。

## 非アクティブな会社を再度アクティブにする方法

Service Manager システムで非アクティブな会社を再度アクティブにして、マルチテナンシーの統合に含めることができます。 UCMDB がこの会社の任意の CI 更新を処理できるようにするため、会社を UCMDB と同期 する必要もあります。

非アクティブな会社を再度アクティブにするは:

- 1. システム管理者として Service Manager にログインします。
- 2. [システム管理]>[ベースシステム構成]>[会社]を選択します。
- 3. 会社レコードの検索に使用する検索基準を入力します。すべての会社レコードを検索するには、 検索フォームを空欄にしておきます。
- 4. [検索]をクリックします。
- 5. 再度アクティブにする会社レコードを選択します。
- 6. [マルチカンパニーモード時に会社をリストに表示]で[はい]を選択します。
- 7. [保存]をクリックします。 Service Manager で UCMDB の会社を再度 アクティブにすることを確認する プロンプトが表示されます。
- 8. [**はい**]をクリックします。Service Manager により、会社を再度アクティブにするスケジュールレコードが 作成されます。

## テナント固有 DEM ルールの追加方法

UCMDB-SM マルチテナンシー統合では、条件フィールドを使用することにより、特定のテナントに固有の DEM ルールを作成できます。たとえば、Service Managerに直接 CI を追加したいと考えるテナントもあれ ば、各 CI について変更をオープンしたいと考えるテナントもあります。次のサンプル DEM ルールで、この 方法を示します。

#### テナント固有 DEM ルール

| DEM ルール ID          | 新規 CI に対するアクショ<br>ン | 条件                                         |
|---------------------|---------------------|--------------------------------------------|
| ucmdbNode_advantage | CI の追加              | <pre>company in \$L.file="advantage"</pre> |

#### テナント固有 DEM ルール(続き)

| DEM ルール ID   | 新規 CI に対するアクショ<br>ン | 条件                       |
|--------------|---------------------|--------------------------|
| ucmdbNode_hp | 変更の作成               | company in \$L.file="HP" |

**ヒント:** 各テナントごとに独立した DEM ルールを作成することがベストプラクティスです。

# 第4章:標準およびベストプラクティス

本章の内容

- 「UCMDB-SM 構成のベストプラクティス」(85ページ)
- •「よく寄せられる質問」(97ページ)

# UCMDB-SM 構成のベストプラクティス

本項では、さまざまな環境でこの統合の実装を成功させるためのベストプラクティスと推奨事項について 説明します。本項では、UCMDB-SM 統合の性能を高めるための重要な知識と手法を紹介し、さらに 一般的な問題の解決策および回避策についても説明します。具体的なシステム要件と設定はシステ ム環境によって異なるので、これらのベストプラクティスと推奨事項は実装ごとに少々異なる場合がありま す。

#### 本項の内容

- •「CI名のマッピングに関する考慮事項」(85ページ)
- •「双方向データ同期に関する推奨事項」(86ページ)
- 「プッシュのスケジュールに関する推奨事項」(88ページ)
- 「クラスタ化された環境でのプッシュ」(89ページ)
- •「初期ロードの構成」(91ページ)
- 「 差 分 ロード DEM ルールを構 成 する方 法 」(95ページ)
- 「プッシュの障害検出およびリカバリ」(96ページ)
- 「Lightweight Single Sign-On (LW-SSO)構成を有効にする方法」(97ページ)

## CI名のマッピングに関する考慮事項

UCMDB では重複する CI 名が許可されますが、Service Manager では一意の論理名が必要です。 UCMDB CI をプッシュする前に、それらのCI 名の正しいマッピングを定義する必要があります。たとえば、 多くの UCMDB CI (実行中のソフトウェア、CRG、スイッチ、ルータタイプの CI など)に同じ表示 ラベルが 付けられます。

UCMDB CI をプッシュするときに Service Manager で重複する CI 名が発生しないようにするために、出荷時設定で次のマッピングが提供されます。

#### CRG マッピング

出荷時設定のUCMDB CRG レコードは、次のように Service Manager にマップされます。

- CRG のクラスタが存在する場合は、CRG は次の CI の論理名にマップされます。<Cluster display label>\_<CRG display label>;
- CRG のクラスタは存在しないが、複数のIP アドレスがある場合、CRG は次の論理名にマップされます (ここで IP アドレスはアルファベット順でソートされます)。
   <IpAddress1>\_...\_<IpAddressN>.<authoritativeDnsName>\_<CRG display label> (IpAddress.authoritativeDnsName が存在する場合)

<lpAddress1>\_...\_<lpAddressN>\_<CRG display label> (lpAddress.authoritativeDnsName が存在しない場合)

• CRG のクラスタも IP アドレスも存在しない場合、<CRG display label> に直接マップされます。

#### 実行中のソフトウェアのマッピング

実行中のソフトウェア CI は、Service Manager CI にマップされるときに次のようにルートコンテナノード表示 ラベルのプリフィックスが付けられます。<Node display label>\_<Running Software display label>

#### スイッチとルータのマッピング

UCMDB のスイッチまたはルータタイプのCI レコードは、Service Manager CI にマップされるときに次のよう にMAC アドレスのプリフィックスが付けられます。<MACAddress1>\_...\_<MACAddressN>\_<Switch or Router display label>。ここで MAC アドレスはアルファベット順でソートされます。

## 双方向データ同期に関する推奨事項

UCMDB-SM 統合は、UCMDBとService Manager (SM) 間の双方向データ同期をサポートします。 データプッシュおよびポピュレーションの機能の誤った使用が原因で発生する不要な問題を回避するため に、以下のベストプラクティスに従うことをお勧めします。

- UCMDB が自動的に検出できる CI または CI 関係の場合、UCMDB をデータソースとして使用します。それらを Service Manager で変更しないでください。代わりに常に UCMDB でそれらの変更を検出して変更を SM にプッシュするようにします。
- UCMDB が自動的に検出できない CI または CI 関係の場合、SM をデータソースとして使用します。 それらを UCMDB で変更しないでください。代わりに常に SM でそれらを変更し、変更を UCMDB に ポピュレートします。
- SM ですでに作成され、UCMDB が自動的に検出できる CI または CI 関係の場合、ポピュレーション を1回実行し、それらを UCMDB に同期してから UCMDB をデータソースとして使用します。

**注意**: これらのベストプラクティスに従わない場合、次のような問題が発生する可能性があります。 問題 1: (ポピュレーションアダプタ): CI または CI 関係が UCMDB からプッシュされた後に、最初にそれらをポ ピュレーションで UCMDB に戻さずに SM でそれらのレコードを直接変更した場合、変更を UCMDB にポピュレートできません。

#### 回避策:

これらの UCMDB レコードを SM で変更 することは推奨されません。ただし、この操作 が必要な場合 は、次の手順を実行してこの問題を解決できます。 すべてのレコード が SM にプッシュされた後で、 最初に UCMDB にそれらをポピュレーションで戻してから、 SM で変更を加えます。 このようにすること で、変更を UCMDB にポピュレートできるようになります。

#### 問題 2:

(ポピュレーションアダプタ): ノード CI (node 1) と実行中のソフトウェア CI の間の Composition 関係が SM にプッシュされた後で、この関係のアップストリーム CI を node 1 から node 2 に変更し、変更のポ ピュレーションを実行してこの変更をポピュレートした場合、実行中のソフトウェア CI が UCMDB で 削除されます。

#### 回避策:

SM で実行中のソフトウェアのコンテナを直接置き換える代わりに、UCMDB で実行中のソフトウェア を削除して、新しい実行中のソフトウェアを作成することをお勧めします。問題が発生する操作を回 避できない場合は、次の手順を実行します。

関係のアップストリーム CI を node 1 から node 2 に変更した後で、変更のポピュレーションを直接実行しないようにします。この問題を回避するには、次の手順に従います。

- 1. SM で実行中のソフトウェア CI を更新します(または更新済みとしてマークするために単に保存 します)。
- 2. 実行中のソフトウェア CI の変更のポピュレーションを実行します。これにより、node 2 (UCMDB 内にまだ存在していない場合) および node 2 とこの実行中のソフトウェア CI の間の新しい Composition 関係が作成されます。
- 3. 差分ポピュレーションを実行して、関係の変更をUCMDBに同期します。node 1と実行中の ソフトウェア CI の間の関係が削除され、手順2で作成した新しい関係が残ります。

関係のアップストリーム CIを node 1 から node 2 に変更した後で差分ポピュレーションを実行し、結果として実行中のソフトウェア CIが UCMDB で削除された場合は、次の手順に従って問題を解決します。

- 1. SM で実行中のソフトウェア CI を更新します(または更新済みとしてマークするために単に保存します)。
- 2. 実行中のソフトウェア CI の変更のポピュレーションを実行します。これにより、実行中のソフト ウェア CI、node 2 (UCMDB内にまだ存在していない場合)、および node 2 とこの実行中のソフトウェア CI の間の新しい Composition 関係が作成されます。

## プッシュのスケジュールに関する推奨事項

プッシュジョブには2つの主要な実行方法があります。 プッシュジョブを手動で実行する方法とプッシュジョ ブをスケジュールする方法です。

すべてのプッシュジョブは潜在的にUCMDBおよびSMシステムに負荷を発生させる可能性があるので、 HPでは、次のガイドラインに従うことを推奨しています。

#### スケジューラの時間枠

スケジューラの「時間枠」の概念の役割を理解することが重要です。プッシュジョブを実行すると、システムのアクティビティが増加し、アプリケーションの応答時間に影響する可能性があります。ユーザが効果的に アプリケーションを対話操作できるようにするために、HP では次のガイドラインを推奨しています。

システムの負荷を減らすために、ピーク時以外の時間帯、できればシステムの使用率が最も低い時間帯に UCMDB から SM へのプッシュが実行されるようにスケジュールします。

#### スケジュールの頻度

スケジュールの頻度を構成するときには、ビジネス要件を認識することが重要です。スケジュールの頻度は、UCMDBとSMの間で同期する必要があるインフラストラクチャ環境の変更に依存します。

スケジュールの頻度は、最新のCI情報の利用に関するビジネス要件を基にして決定します。ほとんどの 実装では、日ごとに更新する必要があります。頻繁に変更される傾向がある小規模なITシステムでス ケジュールする際には、スケジュールの頻度の増加が必要になることがあります。

#### プッシュジョブの依存関係

UCMDB プッシュジョブは、相互の依存関係をサポートしません。各「プッシュジョブ」は、個別のタスクと見なされ、ユーザはジョブの依存関係を定義できません。たとえば、1つのジョブが別のジョブに依存したり、 完了を待ってから次のジョブを実行したりすることはできません。

Service Manager に関係がプッシュされないことを回避するために、CI クエリとそれらが依存する関係クエリの両方が同じジョブ内に存在することが重要です。リスト内での各クエリの位置を変更して適切な実行順序を定義することができます。次の図に例を示します。

| ▲ 統合ジョブの編集                                                                                                    |       | X |
|----------------------------------------------------------------------------------------------------|-------|---|
| 旅合ジョブの編集     旅合ジョブの詳細とスケジュール情報を定義します     おからジョブの詳細とスケジュール     なから     おから     おから |       |   |
| 名前 SM Push job                                                                                                    |       |   |
| ジョブ定義                                                                                                    |       |   |
| + × · · · · · · · · · · · · · · · · · ·                                                                                                    |       |   |
| クエリ名                                                                                                    | 削除を許可 |   |
| SM Business Element Push 2.0                                                                                                    |       | - |
| SM Business Service Push 2.0                                                                                                    |       |   |
| SM Computer Push 2.0                                                                                                    |       | = |
| SM Switch Push 2.0                                                                                                    |       |   |
| SM Storage Push 2.0                                                                                                    |       |   |
| SM Running Software Push 2.0                                                                                                    |       |   |
| SM Net Printer Push 2.0                                                                                                    |       |   |
| SM Local Printer Push 2.0                                                                                                    |       |   |
| ON Objector Rush 2.0                                                                                                    |       | - |

## クラスタ化された環境でのプッシュ

クラスタ化された SM 環境は、並列的に実行される複数のサーブレットと、利用可能なサーブレットに ユーザの依頼をディスパッチするロード バランサで構成されます。 SM ロード バランサではなく、特定のサーブ レットをポイントするように UCMDB-SM 統合を構成する必要があります。 これを行うには、最初に専用の Web サービスリスナを作成する必要があります。

本項の内容

- •「専用 Web サービス」(89ページ)
- •「クラスタ構成プロセスの手順」(89ページ)
- •「複数のSM プロセスの接続」(90ページ)

### 専用 Web サービス

水 平 スケーリングまたは垂直スケーリング用に構成された Service Manager システムでは、ロード バランサ を使用して、クライアントの接続要求を利用可能な SM プロセスにリダイレクトします。ただし、ほとんどの Web サービスクライアントはリダイレクト要求を処理できないため、SM ロード バランサをエンドポイント URL として使用した場合は失敗しまします。

HP では、Web サービス要求専用に1つ以上のSM プロセスを作成することをお勧めします。ユーザは、 専用のService Manager プロセスに直接接続する関連する外部 Web サービスクライアントを構成する 必要があります。

### クラスタ構成プロセスの手順

本項では、統合のクラスタ環境を構成する手順について説明します。

#### Web クライアント の構成方法

関連する外部 Web クライアントを構成するには:

- 1. Service Manager サービスを停止します。
- sm.cfg ファイルを開き、-debugnode パラメータを使用して、Web サービス要求をリスンする専用のSM プロセスを作成します。
   次のエントリは、ポート 13085 および 13445 上でリスンする専用のプロセスを作成します。

```
01 sm -httpPort:13080 -loadbalancer
```

- of Sill -Inceptore.15000 -Toaubarancer
- 02 sm -httpPort:13081 -httpsPort:13443
- 03 sm -httpPort:13083 -httpsPort:13444
- 04 sm -httpPort:13085 -httpsPort:13445 -debugnode

#### 解説

この部分的なコードは、SM クライアントがSM サービスに接続できるようにする各 SM プロセスリスナ (Web サービス)のさまざまな設定を示しています。

行 01 は、ロード バランサポート (13080)を定義します。

行 02 および 03 は、非専用 SM クライアントが SM ロード バランサによってリダイレクトされる SM ポートを定義します。

行 04 は、専用のSM クライアントによって使用される debugnode ポートを定義します。

#### 注: debugnode パラメータ

debugnode パラメータは、この Service Manager プロセスへのクライアント 接続要求を転送しないよう にSM ロード バランサに指示します。このプロセスに直接接続するクライアントのみがこのポートにアク セスできます。

### debugnode の構成方法

debugnode を構成するには:

- 1. SM サービスを開始します。
- debugnode で実行されている SM プロセスに直接接続する外部 Web サービスクライアントを構成します。UCMDB を使用して統合を実行しているときには、SM の Service Manager アダプタが debugnode ポートに接続するように構成する必要があります。 たとえば、通常の接続の場合、エンドポイント URLを次のように設定します。

http://<fully qualified host name>:13085/SM/9/rest/<Service Name>

SSLで暗号化された接続の場合、URLを次のように設定します。

https://<fully qualified host name>:13445/SM/9/rest/<Service Name>

これらのクライアントには、UCMDB (プッシュのため)、Connect-It、その他のアプリケーションが含まれます。

### 複数のSMプロセスの接続

パフォーマンスを向上させたい場合は、複数のService Manager プロセスに接続できます。統合は、 Service Manager の垂直ロードバランサ環境と水平ロードバランサ環境の両方をサポートします。

Web サービス要求専用の複数のSM プロセスを作成し、それらの専用のSM プロセスを使用して、統合 ポイントの[URL 上書き]フィールドを構成することができます。このフィールドの値(存在する場合)は、 [ホスト名/IP]および[ポート]の設定を上書きします。

次に、このフィールドの値の例を示します。2つのSMプロセスに接続します。

http://<fully qualified host name1>:13080/SM/9/rest;http://<fully qualified host name2>:13082/SM/9/rest

## 初期ロードの構成

構成プロセスを開始する前に、UCMDBからSMに転送されるCIおよび関係のデータ量を評価し、データ量に基づいて必要になる反復プロセスを確認する必要があります。

最初に、すべてのデータを1回の処理でプッシュできるかどうかを確認する必要があります。これは、プッシュクエリに含まれるデータの量、およびこのデータをプッシュするのにかかる時間によって確認できます。

本項の内容

- •「シングルスレッド環境でのプッシュのパフォーマンス」(91ページ)
- •「マルチスレッドの実装」(92ページ)
- •「マルチスレッド環境でのプッシュのパフォーマンス」(93ページ)
- •「複数 SM プロセス環境 でのプッシュのパフォーマンス」(93ページ)
- •「初期ロード用のSMDEM ルールを設定する方法」(94ページ)

**注**: この文書で示されるパフォーマンスデータは、HP で実行されたテストを基にしており、参考データ としてのみ提供されます。統合のパフォーマンスは、実際の環境ではハードウェア構成によって大きく 異なる場合があります。

## シングルスレッド 環境 でのプッシュのパフォーマンス

シングルスレッド環境で22,500のUCMDB ルート CI (クエリ内のルート) および関係をプッシュする場合、約1時間かかり、直線的に処理が実行されます。次の表を参照してください。

#### シングルスレッド環境でのパフォーマンスデータ

| 1 時間の間にプッシュされるルート CI/CI 関係の数 | sm.properties でのマルチスレッドの設定                      |
|------------------------------|-------------------------------------------------|
| 22,500                       | number.of.concurent.sending.threads=1           |
|                              | <pre>min.objects.for.concurent.sending=50</pre> |
|                              | number.of.chunks.per.thread=3                   |
|                              | <pre>recommended.min.cis.per.chunk=50</pre>     |
|                              | recommended.min.cis.per.cnunk=50                |

UCMDB で sm.properties ファイルを表示 または編集 するには、[データ フロー管理]>[アダプタ管理]> [ServiceManagerEnhancedAdapter9-x]>[構成ファイル]>[sm.properties]に移動します。

#### ルート CI と関係の数/22,500

特定の環境でのプッシュの時間(時間単位)は次のように計算されます。

単一の計画済みクエリのプッシュが許可されている時間枠に違反する可能性がある場合は、データを複数のクエリに分割する必要があります。各クエリは個別にプッシュする必要があります。

このクエリの分割は、複数のクエリを作成し、データのフィルタリングを可能にする異なるノード条件を各ク エリに設定することによって行います。すべてのクエリの最初のプッシュが完了したときに、初期ロードプロセ スが完了します。

#### 注:ノード条件の適用

さまざまな SM の同期 クエリにノード 条件を適用 するときには、 すべての関連 データが SM にコピーさ れるようにすべての情報 がクエリに含まれていることを確認 する必要 があります。

### マルチスレッドの実装

パフォーマンスを向上させるために、Service Manager アダプタは、CI および関係のデータを SM にプッシュ する際に複数のスレッドを使用します。次のセクションでは、これらの設定、およびパフォーマンスを最大限 に向上させるための設定の構成方法について説明します。

マルチスレッドの構成は、UCMDB サーバ上のsm.properties ファイルで定義します。UCMDB でこのファ イルを表示または編集するには、[データフロー管理]>[アダプタ管理]> [ServiceManagerEnhancedAdapter9-x]>[構成ファイル]>[sm.properties]に移動します。

次に、sm.properties ファイルのマルチスレッド 定義の例を示します。

- 01 number.of.concurrent.sending.threads=6
- 02 min.objects.for.concurrent.sending=50
- 03 number.of.chunks.per.thread=3
- 04 recommended.min.cis.per.chunk=50

#### 解説

この部分的なコードは、UCMDB サーバでの関連するマルチスレッドの設定を示しています。

- 行 01 は、CI プッシュのために UCMDB が SM に対して開く並列スレッドの数を定義します。このパラメータを1に設定すると、マルチスレッドが無効になり、2以上の値にすると、マルチスレッドが有効になります。
- 行 02 は、シングルスレッドとは異なるマルチスレッドを使用するために必要な SM オブジェクトの最小数を定義します。
- 行 03 は、スレッドごとのチャンクの数を定義します。この数にスレッド数を乗算すると、CI データチャン クの合計数になります。
- 行 04 は、CI データチャンクごとの推奨される CI の最小数を定義します。

チャンクの合計数 = number.of.chunks.per.thread \* number.of.concurrent.sending.threads

統合は、次のようにキューメカニズムを実装します。

UCMDB から SM に渡されるデータは、均等なチャンクに分割され、これらのチャンクはキューに入れられます。

すべてのスレッドが利用可能になるまで、利用可能な各スレッドがキューから次のチャンクを取り出します。このプロセスが完了すると、プッシュが完了します。

このメカニズムは、各スレッドのアイドル時間が最小限になるように設計されています。各プロセスが並列 でチャンクを処理するので、一部のスレッドが他のスレッドより前に完了し、そのためにスレッドが相互に待 機して非効率的になる場合があります。

#### 注意:定義するスレッドが多すぎる場合

スレッドの数を増やしすぎると、SM サーバが過負荷状態になり、効率が低下します。非常に高機 能な SM サーバでプッシュデータを処理しているエンタープライズ環境では、スレッドの数を 10 に増や すことが可能であり、場合によっては 20 に増やすこともできます。しかし、スレッドの数を増やすと、プッ シュ中の SM サーバの CPU 使用率が高くなり、アプリケーションのパフォーマンスが低下する可能性 があることを考慮する必要があります。

## マルチスレッド 環境 でのプッシュのパフォーマンス

マルチスレッド環境で 60,000の UCMDB ルート CI (クエリ内のルート) および関係をプッシュする場合、約1時間かかり、直線的に処理が実行されます。次の表を参照してください。

| 1 時間の間にプッシュされるルート CI/CI 関係<br>の数 | sm.properties でのマルチスレッドの設定 (標準設定)                |
|----------------------------------|--------------------------------------------------|
| 60,000                           | number.of.concurrent.sending.threads=6           |
|                                  | <pre>min.objects.for.concurrent.sending=50</pre> |
|                                  | number.of.chunks.per.thread=3                    |
|                                  | <pre>recommended.min.cis.per.chunk=50</pre>      |

出荷時設定のマルチスレッド環境でのパフォーマンスデータ

特定の環境でのプッシュの時間(時間単位)は次のように計算されます。

ルート CI と関係の数/60,000

## 複数 SM プロセス環境でのプッシュのパフォーマンス

複数 SM プロセス環境で 190,000 の UCMDB ルート CI (クエリ内 のルート) および関係をプッシュする場合、約 1 時間 かかり、直線的に処理が実行されます。次の表を参照してください。

#### 複数 SM プロセス環境でのプッシュのパフォーマンスデータ

| 1 時間の間にプッ<br>シュされるルート<br>CI/CI 関係の数 | SM プロセス       | sm.properties でのマルチスレッドの設定 (標準<br>設定)            |
|-------------------------------------|---------------|--------------------------------------------------|
| 160,000                             | 各ホストで4つのプロセスが | number.of.concurrent.sending.threads=60          |
|                                     | まれている2つのサーバ   | <pre>min.objects.for.concurrent.sending=50</pre> |
|                                     |               | number.of.chunks.per.thread=3                    |
|                                     |               | recommended.min.cis.per.chunk=50                 |
|                                     |               | データプッシュチャンクサイズ = 4000 (UCMDB で<br>の統合設定)         |

統合用の複数のSM プロセスの定義の詳細については、「UCMDB内に統合ポイントを作成する方法」(31ページ)を参照してください。

特定の環境でのプッシュの時間(時間単位)は次のように計算されます。

ルート CI と関係の数/160,000

### 初期ロード用のSMDEMルールを設定する方法

SM 検出 イベント マネージャルール (DEM ルール)を使用 すると、ユーザが SM にレポート される各 イベント タイプに対して実行 する適切な アクションを定義 できます。

UCMDB から SM にプッシュされる各 CI および関係 レコードは、既存の SM レコードと比較して分析され、変更依頼がオープンされます。 SM ルールは、 SM に送信される各タイプの CI データ更新に対して実行する適切なアクションを定義します。

SM 検出イベントマネージャルールを表示または更新するには:

- 1. システム管理者として Service Manager にログインします。
- 2. [カスタマイズ]>[Web サービス]>[検出イベントマネージャルール]に移動します。
- [Enter] キーを押すか、[検索]ボタンをクリックします。
   すべての検出イベントマネージャルールのリストが表示されます。通常、各ルールは1つのClタイプ または同じタイプのClのサブセットにリンクされます。
- 4. 個別のCI検出イベントマネージャルールをクリックすると、詳細が表示されます。

初期ロード用のDEM ルールを設定するには:

**ヒント**:初期ロードを実行するときには、以下に説明するように、SM検出イベントマネージャルールを設定して、新しくレポートされた CIを追加することをお勧めします。これにより、膨大な数の変更またはインシデントを作成する可能性がある初期ロードの「ノイズ」が最小限に抑えられます。

各検出イベントマネージャルールについて、次の手順を実行します。

- 1. 関連する検出イベントマネージャルールを選択します。
- 2. [**一致するレコードが存在しない場合のアクション**]セクションに移動し、[**レコードの追加**]オプション を選択します。
- 3. [レコードは存在するが、予期しないデータが検出された場合のアクション] セクションに移動し、[結果のログの記録とレコードの更新] オプションを選択します。
- 4. [レコードが削除予定である場合のアクション]で、[レコードの削除]オプションを選択します。
- 5. 検出イベントマネージャルールレコードを保存します。

## 差分ロード DEM ルールを構成する方法

**ヒント:** CI データの「初期ロード」または「データロード」が完了したら、差分ロードの設定を適用する ことをお勧めします。これらの設定は、UCMDBからSMにロードされるすべてのデータに適用されま す。

これらのロードでは、IT インフラストラクチャ内で検出された変更に関する更新のみをUCMDBから SMに送信します。

差分ロードのSM DEM ルールをセットアップするには:

- 1. システム管理者として Service Manager にログインします。
- 2. [カスタマイズ]>[Web サービス]>[検出イベントマネージャルール]に移動します。
- 3. [Enter] キーを押すか、 [検索] ボタンをクリックします。 SM内のすべての検出イベントマネージャルールのリストが表示されます。
- 各検出イベントマネージャルールについて、次の手順を実行します。
   周連する検出イベントマネージャルールを選択します。
  - b. [**一致するレコードが存在しない場合のアクション**]で、新しく検出される各 CI に必要なアクションを選択します。よくわからない場合は、[レコードの追加]オプションを選択します。
  - c. [レコードは存在するが、予期しないデータが検出された場合のアクション] セクションで、変更されたために予期しないまたは正しくない結果になった各 CI に対する適切なアクションを選択します。ベストプラクティスとして、[変更のオープン]オプションを選択することをお勧めします。
  - d. [レコードが削除予定である場合のアクション]で、削除された各 CI に必要なアクションを選択 します。ベストプラクティスとして、CI 関係については[レコードの削除]オプションを選択し、CI に ついては[レコードを選択したステータスに更新]オプションを選択することをお勧めします。
  - e. 検出イベントマネージャルールレコードを保存します。

## プッシュの障害検出およびリカバリ

Universal CMDB のバージョン 9.05 以降では、障害検出およびリカバリのメカニズムが提供されています。これにより、個別の CI の障害が原因でプッシュ全体が失敗することはなくなりました。Universal CMDB Studio ですべての失敗した CI を確認し、それらを再プッシュすることができます。

#### 重複する logical.name の問題

一般的に発生する障害として、重複する論理名の問題があります。これは、Universal CMDBと
 Service Manager で異なる固有キーを使用することが原因になっています。Service Manager のCI
 logical.name は一意であり、通常はUniversal CMDBのCI表示名にマップされます(こちらは一意ではありません)。HPでは、この問題を解決するために次のガイドラインに従うことをお勧めします(優先順位の高いものから順番に示します)。

- UCMDB の各表示ラベルフィールドの値が一意であることを確認します。
- これを確認できない場合は、アダプタマッピング構成ファイルで、Universal CMDB表示ラベルとSM 論理名の直接のマッピングを使用しないようにします。
- SM 論理名を一意な別のUniversal CMDB フィールドにマップします。
- UCMDB 表示 ラベルの値 にプリフィックスまたはサフィックスを追加します。

**注:** 出荷時設定では、実行中のソフトウェアのSM 論理名はDNS 名のプレフィックスを付けて マップされます。

<target\_mapping datatype="STRING" name="CIIdentifier" value="SMPushFunctions.getCIIdentifier(Root['display\_label'],Root.Node\*. getAt('display\_label'))"/> public static String getCIIdentifier(String name, def arr){ if( fIsEmpty(arr) ){ return name;}else{ return covertArray2String(arr)+name; } return name; }

• 上記のどの方法も実行できない場合は、以下に説明するように、UCMDBの障害検出およびリカバリメカニズムと、DEM ルールの[重複ルール]設定を合わせて使用します。

重複する論理名に対するDEM ルールをセットアップするには:

- 1. システム管理者として Service Manager にログインします。
- [カスタマイズ]>[Web サービス]>[検出イベントマネージャルール]>[重複ルール]タブに移動します。
- 各検出イベントマネージャルールについて、次の手順を実行します。
   a. [論理名が重複している場合のアクション]セクションに移動し、[エラーを返す]オプションを選択します。

b. 検出イベントマネージャルールレコードを保存します。

注: プッシュジョブを実行した後で、重複名の例外が発生して失敗した CI として重複する論 理名を持つ CI が報告されます。Universal CMDB Studio で失敗した CI を確認し、Universal CMDB またはアダプタマッピング構成ファイル (XML および Groovy) でデータを変更してエラーを 修正し、失敗した CI を再プッシュします。

# Lightweight Single Sign-On (LW-SSO)構成を有効にする方法

この統合のLW-SSOを有効にすると、ユーザは、UCMDBのユーザ名とパスワードを入力しなくとも、 Service Manager Web クライアントから [**UCMDB のビュー**]ボタンをクリックして、UCMDB CI レコードを直 接表示できるようになります。

注: LW-SSO は、Service Manager Windows クライアントではサポートされません。

統合のLW-SSOを有効にするには:

- 1. LW-SSO が必要な各 Service Manager ユーザアカウントについて、UCMDB に同じユーザ名のユー ザアカウントを作成します。2つのシステムでパスワードは異なっていてもかまいません。
- 2. Service Manager Web Tier で LW-SSO を有効にします。詳細については、Service Manager のへ ルプの「Service Manager Web Tier での LW-SSO の構成」を参照してください。
- 3. UCMDB で LW-SSO を有効にします。詳細については、『HP Universal CMDB デプロイメントガイ ド』を参照してください。

# よく寄せられる質問

本項では、UCMDB-SM 統合に関してよく寄せられる質問の答えを示します。

本項の内容

- •「Service Manager で新しい CI が作成されるのはいつですか。」(98ページ)
- 「SM で CI が削除された理由を分析できますか。」(98ページ)
- •「UCMDBとSMの間で関係の変更を監視するにはどうすればよいですか。」(99ページ)
- 「UCMDB から SM にどのような関係 がプッシュされますか。」(99ページ)
- 「ルート CI ノード とは」(99ページ)
- 「ルート関係とは」(100ページ)

- 「UCMDB-SM 統合 クエリで使用される「仮想 複合」関係 タイプとは」(100ページ)
- •「ポピュレーション機能が必要になる状況」(100ページ)
- •「物理的に削除された CIを SM から UCMDB にポピュレートできますか。」(100ページ)
- •「SM で CI 関係の停止の依存関係の設定を維持するにはどうすればよいですか。」(101ページ)
- 「XML 構成 ファイルを作成 する方法を教えてください。」(103ページ)
- •「[フィールドのロード]ボタンを使用して複数の管理フィールドを追加する方法を教えてください。」 (104ページ)
- 「ポピュレーション構成ファイル (smPopConf.xml)の < container> 要素の目的」(104ページ)
- 「サブアイテムの削除をポピュレートできますか。」(105ページ)
- •「ポピュレーションジョブが失敗または完了した場合の処理」(105ページ)

# Service Manager で新しい CI が作成されるのはいつですか。

SMでCIが作成されるのは、次のような状況です。

- 構成管理モジュールを介して CI が SM に手動で追加される場合。
- 次の条件に従って UCMDB が新しく検出された CI をレポートする場合。
  - 新しい CI がレポートされ、かつ検出イベントマネージャルールが[レコードの追加]に設定されている場合。
  - 新しい CI がレポートされ、かつ検出 イベントマネージャルールが[インシデントのオープン]に設定され、インシデントがクローズされている場合。
  - 新しい CI がレポートされ、かつ検出イベントマネージャルールが[変更のオープン]に設定され、変更が検証されている場合。

### SMでCIが削除された理由を分析できますか。

いいえ。

SMは、削除されたCIに関する変更依頼をオープンし、次の情報を含めます。

「検出によって CI "CI 名" の削除イベントがトリガされました。」

#### 回避策

SM 変更依頼には、削除の理由の説明は含まれませんが、UCMDB 履歴データベースから CI の削除 に関する具体的な情報を抽出することができます。 UCMDB データは、 CI の削除を開始したユーザまた は検出パターンに関する情報を提供します。

# UCMDBとSMの間で関係の変更を監視するにはどうすればよいですか。

SM での関係の変更を理解するには、次のような異なるタイプの関係の変更を区別する必要があります。

- 関係の2番目のエンドポイントが変更され、関係を介してCIXがCIYにリンクされる代わりに、CIX がCIZにリンクされるようになる。
- 関係の属性が変更される。

最初のタイプの関係の変更は、UCMDB-SM 統合によってサポートされるので、そのような「関係の変 更」で CI 関係の更新を起動するか、インシデントまたは変更の作成を実行し、その後で確認および監 視することができます。

2 つ目の関係の変更もサポートされますが、出荷時設定では対応していません。ユーザが、そのような関係の属性を公開するように Universal CMDB クエリを構成し、マップされたフィールドを公開するように Service Manager WSDLを構成して、その後で XML および Groovy でアダプタのマッピングを構成できます。 ただし、そのような関係の属性の変更では、インシデントまたは変更の作成は実行できず、CI関係の更新の直接の起動のみがサポートされます。

## UCMDB から SM にどのような関係がプッシュされますか。

次の条件の下で、あらゆる種類の関係がUCMDBからSMにプッシュされます。

- この関係は、UCMDB クエリマネージャの[Service Manager]>[Push]フォルダにあるプッシュクエリに 表示されます。
- この関係は、プッシュクエリ内の Root という名前の関係です。
- この関係は、UCMDB構成ファイル(XML および Groovy ファイルで SM内の適切なターゲットにマップされます。

UCMDBからSMにプッシュされる出荷時設定の関係は、次のような2つのCI間の関係です。

- ビジネスサービスとアプリケーションの間
- ・ビジネスサービスとホストの間
- アプリケーションとネット ワークコンポーネントの間
- ホスト、ネットワークコンポーネント、およびプリンタの間

## ルート CI ノードとは

ルートノードは、TQL クエリ構造からSM へのプッシュによって作成される CI タイプを表す TQL クエリノードです。残りの TQL クエリ構造は、ルート CI タイプに組み込むことができる情報を含み、追加の情報や属性で SM 内のレコードの情報を充実させるために使用されます。

## ルート関係とは

ルート関係は、クエリ内の関係で、プッシュによりSMに作成されます。2つのルート CI 間の関係を表します。 ルートとしてマークされた関係のみが SM にプッシュされます。

## UCMDB-SM 統合クエリで使用される「仮想 - 複合」関係タ イプとは

複数のUCMDB CI エンティティが連続して接続される場合、「仮想-複合」関係は、最初と最後のエンティティの間の関係を表します。これは仮想関係であり、物理的な表現は存在しません。

「仮想 - 複合」関係タイプは、論理的な関係がある2つのCIタイプエンティティをリンクする関係です。次の図を参照してください。

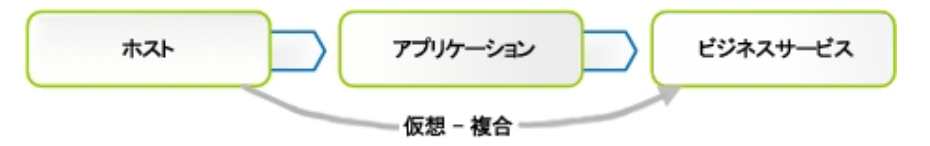

#### 解説

この図は、仮想 - 複合関係の例を示しています。SMの関係は、ホストとビジネスサービスの間で直接作成されます。

## ポピュレーション機能が必要になる状況

次の状況で、ポピュレーション機能が必要になります。

- SM でモデリングを実行した場合。特に計画およびデザインフェーズで、モデルをUCMDBに反映する 必要がある場合。
- UCMDB-SM 統合を実装する必要があるが、SM CMDB にすでに投資していて、その投資を無駄にしたくない場合。
- UCMDB/ディスカバリの実装を発展させながら、SM CMDBの一部を引き続き維持する必要がある 場合。

# 物理的に削除された CIを SM から UCMDB にポピュレートできますか。

いいえ。

CIの物理的な削除はSMで許可されますが、SMはそのような「削除変更」を取得できず、ポピュレーション機能はそのような変更をUCMDBに同期しません。

CIの物理的な削除は、CIを誤って作成した後にのみ発生する例外と考えることができます。通常、CIの削除は、ステータスを[廃棄済み/消費済み]などに設定することで行います。そのような CI が UCMDB にポピュレートされた場合、ユーザが UCMDB からそれらを手動で削除する必要があります。

## SMでCI関係の停止の依存関係の設定を維持するには どうすればよいですか。

出荷時設定では、UCMDBからSMにプッシュされるCI関係には、デフォルトの停止の依存関係はありません。そのような情報が必要な場合は、次のようにしてCI関係WSDLのDEMルールを設定できます。

- 1. システム管理者として Service Manager にログインします。
- 2. [カスタマイズ]>[Web サービス]>[検出イベントマネージャルール]に移動します。
- 3. ucmdbRelationship レコードを開きます。
- 4. [ルール]タブで、[レコードを追加して、依存関係を True に設定]を選択します。

|                                                              |                                     | ucmdbRelations | hip       |  |  |
|--------------------------------------------------------------|-------------------------------------|----------------|-----------|--|--|
| ーブル名:                                                        |                                     | cirelationship |           |  |  |
| 件:                                                           |                                     |                |           |  |  |
|                                                              |                                     |                |           |  |  |
| ルール 管理フィー                                                    | ルド インバノデンナ                          | ーのカスタマイズ       | 変更の力スタマイズ |  |  |
|                                                              |                                     |                |           |  |  |
| ∟<br><sub>[</sub> →致するレコードが存れ                                | :しない場合のアクション                        | ,              |           |  |  |
| _ → 致するレコードが存す                                               | にない場合のアクション                         | ,              |           |  |  |
| ー 致するレコードが存す<br>● レコードを追                                     | Eしない場合のアクション<br>加して、依存関係を True      | ,<br>e 仁設定     |           |  |  |
| →致するレコードが存す<br>● レコードを追<br>● レコードを追                          | にしない場合のアクション<br>加して、依存関係を True<br>加 | 。<br>e に設定     |           |  |  |
| → 致するレコードが存在<br>● レコードを追<br>● レコードを追<br>● レコードの追<br>● 変更のオー: | にない場合のアクション<br>加して、依存関係を True<br>加  | 。<br>          |           |  |  |

これにより、各 CI 関係の停止の依存関係がtrue に設定され、依存するダウンストリーム CI の数が 1 に設定されます (これは、UCMDB が1対 1 の CI 関係のみをサポートするためです)。

たとえばビジネスサービスから開始される関係の停止の依存関係を構成する場合など、一部の関係にのみ停止の依存関係を設定する場合は、アダプタ構成ファイル(XML)とWSDL 定義を構成できます。 関係タイプごとに停止の依存関係を構成することもできます(UCMDB クエリ)。 1. WSDL 定義で、outage.dependency フィールドとoutage.threshold フィールドを公開します。

| クセス正義                                |                                                                                                    |                                                                                                    |                                                |
|--------------------------------------|----------------------------------------------------------------------------------------------------|----------------------------------------------------------------------------------------------------|------------------------------------------------|
| ごス名:<br>:<br>ジェクト名:<br>可されるアクション 式 「 | * ucmdbIntegration<br>* cirelationship<br>Relationship<br>フィールド RESTful                                                                                                    |                                                                                                    | <ul> <li>□ リリース済み:</li> <li>□ 廃止予定:</li> </ul> |
| フィールド                                | キャブション                                                                                                    | タイプ                                                                                                    |                                                |
| relationship.name                    | RelationshipName                                                                                                    |                                                                                                    |                                                |
| logical.name                         | ParentCI                                                                                                    |                                                                                                    |                                                |
| related.cis                          | ChildCIs                                                                                                    |                                                                                                    |                                                |
| relationship.type                    | RelationshipType                                                                                                    |                                                                                                    |                                                |
| relationship.subtype                 | RelationshipSubtype                                                                                                    |                                                                                                    |                                                |
| outage.dependency                    | OutageDependency                                                                                                    |                                                                                                    |                                                |
| outage.threshold                     | OutageThreshold                                                                                                    |                                                                                                    |                                                |
|                                      |                                                                                                    |                                                                                                    |                                                |
|                                      | プレス正報<br>ごス名:<br>:<br>:<br>ジェクト名:<br>可されるアクション 式<br>フィールド<br>relationship.name<br>logical.name<br>related.cis<br>relationship.type<br>relationship.type<br>outage.dependency<br>outage.threshold | ごス名:<br>* ucmdbIntegration<br>* cirelationship<br>ジェクト名:<br>可されるアクション 式 フィールド RESTful<br>フィールド キャブション<br>relationship name RelationshipName<br>logical.name ParentCI<br>related.cis ChildCls<br>relationship.type RelationshipType<br>relationship.subtype RelationshipSubtype<br>outage.dependency OutageDependency<br>outage.threshold OutageThreshold | ビス名:<br>・・・・・・・・・・・・・・・・・・・・・・・・・・・・・・・・・・・・   |

 XML ファイルで、公開される停止フィールドを設定します。たとえば、ビジネスサービス関係の停止の 依存関係をtrue に設定し、しきい値を1に設定する場合、XML マッピングファイル SM Business Service Relations Push 2.0.xml の変更のみが必要です。この XML マッピングファイル で、次の OutageDependency および OutageThreadhold の設定を使用します。

```
<?xml version="1.0" encoding="UTF-8" standalone="yes"?>
   <integration>
       <info>
           <source name="UCMDB" vendor="HP" version="10.20"/>
           <target name="SM" vendor="HP" version="9.40"/>
       </info>
       <import>
           <scriptFile path="mappings.scripts.SMPushFunctions"/>
       </import>
       <target_entities>
           <source_instance root-element-name="Root_directly" query-name="EA_SM</pre>
   Business Service Relations Push">
               <target entity name="Relationship">
                   <target mapping datatype="STRING" name="RelationshipType"
   value="SMPushFunctions.getDisplayName(Root_directly['element_
   type'],ClassModel)"/>
                   <target_mapping datatype="STRING" name="ParentCI"
   value="SMPushFunctions.getEndId(OutputCI.getExternalId().getEnd1Id())"/>
                   <target mapping datatype="STRING LIST" name="ChildCIs"
   value="[SMPushFunctions.getEndId(OutputCI.getExternalId().getEnd2Id())]"/>
```

```
</target_entities>
</integration>
```

## XML構成ファイルを作成する方法を教えてください。

XML構成ファイルはアダプタ管理で作成します。既存のXML構成ファイルの内容を新しいファイルにコピーし、その後で必要な編集を行うことができます。

XML 構成 ファイルを作成 するには:

- 1. 管理者として UCMDB にログインします。
- 2. [**データ フロー管 理**]>[**アダプタ管 理**]に移 動します。[ServiceManagerEnhancedAdapter9-x]> [**構成ファイル**]を選択します。
- 3. [リソースの新規作成]アイコン \* をクリックします。
- 4. [新しい構成ファイル]を選択します。
- 5. ファイルの名前を入力します。ファイル名は、<AdapterID>/mappings/<Synch Type>/<filename>の 形式にする必要があります。例:ServiceManagerEnhancedAdapter9x/mappings/push/SM Computer Push.xml
- 6. [OK]をクリックします。ビジュアルマッピングツールエディタでファイルを開くかどうかを尋ねるメッセージが 表示されます。
- 7. [**はい**]または[**いいえ**]をクリックして続行します。 UCMDB によって、アダプタの構成ファイルフォルダに新しい XML 構成ファイルが作成されます。
- 8. 既存のXML構成ファイルの内容を新しいファイルにコピーします。
- 9. 新しいファイルに必要な編集を加えます。

#### 注意: 無効な XML

XML ファイルから XML 要素を削除するときには、残りの要素が、UCMDB クエリ定義を変換するために使用される有効な XML ファイルを構成するように注意する必要があります。

# [フィールドのロード]ボタンを使用して複数の管理フィールドを追加する方法を教えてください。

Service Managerは、ucmdbIntegration Web サービスに管理フィールドの一覧を格納します。このWeb サービスは複数のWeb サービスオブジェクトで構成されます。DEM ルールに管理フィールドを追加し、 Service Manager がUCMDB のより多くのCI 属性の変更を監視して、関連するDEM ルールで定義さ れたアクションをトリガできるようにすることができます。

関連付けられている WSDL 定義で公開される管理フィールドを DEM ルールに手動で追加することもで きますが、 [フィールドのロード]ボタンを使用すると、管理フィールドを DEM ルールに自動的に (そのため 正しく)追加できます。

- 1. DEM ルールの[管理フィールド]タブをクリックします。
- 2. [フィールドのロード]ボタンをクリックします。
- DEM ルールレコードのテーブル([テーブル名]フィールド内)に1つのWSDL 定義のみが関連付けられている場合、WSDL 定義で公開されるすべてのフィールドは直ちに[管理フィールド]リストに追加されます。
   次のようなメッセージが表示されます。
   (XX> 個の新規フィールドがロードされました。
- 4. テーブルに複数のWSDL定義が関連付けられている場合、管理フィールドのインポートウィザードが開き、WSDL定義 (ucmdbIntegration Web サービスオブジェクト)のリストが表示されます。
  - a. 1 つ以上のオブジェクトを選択し、[次へ]をクリックします。 選択した Web サービスオブジェクトか ら追加できるすべての新しいフィールドが表示されます。
  - b. すべてのフィールドを追加する場合は、[終了]をクリックします。一部のフィールドを無視する場合は、それらの[アクション]の値を[追加]から[無視]に変更して[終了]をクリックします。 次のようなメッセージが表示されます。<XX>個の新規フィールドがロードされました。
- 5. DEM ルールレコードを保存します。

# ポピュレーション構成ファイル (smPopConf.xml)の<br/><container> 要素の目的

出荷時設定では、smPopConf.xml ファイルには container 要素があります。

Universal CMDB 統合ガイド (Service Manager 拡張汎用アダプタ使用) 第4章:標準およびベストプラクティス

```
istatus="Retired/Consumed""/>
     <container tql="SM Computer Population 2.0"
     keyFields="CIIdentifier"
     linkTql="SM Computer Composition Software 2.0"
     linkRetrieveCondition="downstreamci.logical.name=&quot;$$$&quot; and
upstreamci.type=&quot;computer&quot; and
downstreamci.type=&quot;runningsoftware&quot; and
relationship.subtype=&quot;Composition&quot;"
     linkRetrieveConditionKey="CIIdentifier"
     linkRetrieveConditionKey="CIIdentifier"
     linkRetrieveConditionKey="CIIdentifier"
     linkRetrieveConditionKey="CIIdentifier"
     linkRetrieveConditionKey="CIIdentifier"
     linkValueFields="upstreamci.logical.name"/>
</tql>
```

- UCMDB では、RunningSoftware CI はルートコンテナ (ノード) とともに存在している必要がありますが、Service Manager では、ノードを伴わない RunningSoftware CI が許可されます。
- 統合アダプタは、CIと関係を別々に同期します。そのため、RunningSoftware CIのポピュレーションを 行うときに、統合がCIとノードの間に関係が存在するかどうかを確認する機会はありません。

統合は、<container> 要素を使用して、RunningSoftware CI を container とともにポピュレートします。

## サブアイテムの削除をポピュレートできますか。

はい。

Service Manager とUCMDB は CI 情報を異なるデータ構造に格納するため、1 つの SM CI が複数の CI として UCMDB に同期される場合があります。たとえば、ポピュレーション時に、SM のコンピュータ CI レ コードが UCMDB のノード CI に同期され、コンピュータ CI の属性が、IP、インタフェース、場所など (これ らはノード CI のサブアイテムと呼ばれます)に同期されることがあります。この場合、Node CI はルート CI になります。

統合では、サブアイテムの削除をUCMDBにポピュレートできます。たとえば、コンピュータの IP アドレス属性値を削除した場合、UCMDB内の対応する IP CI レコードも削除されます。

## ポピュレーションジョブが失敗または完了した場合の処理

#### ポピュレーションジョブが失敗した場合

失敗した場合、残りのポピュレーションタスクは実行されません。次のジョブの実行は、最終成功時間から開始されます。ページネーションが発生した場合(つまりタスクが複数のページに分割された場合)、最終成功時間から最初のページ内でタスクが何度も実行されます(最初のページの末尾に到達すると、新しいタスクは実行されなくなります)。

#### ポピュレーションジョブが完了した場合

ジョブのステータスが[正常に完了]ではなく[完了]になると、警告が表示されます。警告が表示されて も、残りのポピュレーションタスクは実行されます。次のジョブの実行では、最終成功時間から開始してす べてのタスクが再び実行されます。ページネーションが発生した場合(タスクが複数のページに分割された 場合)、すべてのページ上のタスク(前回正常に完了したタスクを含む)が再実行されます。

# 第5章:統合のカスタマイズ

UCMDB-SM 統合をカスタマイズすることで、管理 CI タイプ、属性、関係タイプの追加や削除を行い、ビジネスニーズに合わせることができます。本章では、統合アーキテクチャ、およびデータプッシュ、ポピュレーション、連携のオプションのカスタマイズについて説明します。

本項の内容

- 「統合のアーキテクチャ」(106ページ)
- 「統合カスタマイズオプション」(120ページ)

# 統合のアーキテクチャ

統合をカスタマイズする前に、出荷時の統合に含まれる次のコンポーネントがどのように機能するのかを 把握しておく必要があります。

- 「統合のクラスモデル」(106ページ)
- 「統合クエリ」(106ページ)
- 「Service Manager Web サービス」(111ページ)
- 「Service Manager 調 整 ルール」(116ページ)
- 「Service Manager 検出イベントマネージャルール」(117ページ)

## 統合のクラスモデル

UCMDB 9 以降では、統合 CI を管理するのに、以前のバージョンで必要だった CI のプライベートクラス モデルは使用しません。代わりに標準的なUCMDB管理オブジェクトを使用して、それらのオブジェクトを クエリと変換ファイルで Service Manager CI タイプと属性にマップします。

## 統合クエリ

本項では、データプッシュ、実際のステータス、およびポピュレーションに使用される出荷時設定のクエリに ついて説明します。

- 「プッシュのクエリ」(107ページ)
- •「実際のステータスのクエリ」(109ページ)

- 「ポピュレーションのクエリ」(110ページ)
- 「クエリの要件」(111ページ)

## プッシュのクエリ

プッシュ機能の場合、統合は、一連のクエリを使用して、Universal CMDB から CI 属性情報を収集 し、それを Service Manager システムに送信します。

これらの出荷時設定のデータプッシュクエリにアクセスするには、[モデリング]>[モデリングスタジオ]に移動し、リソースタイプの[クエリ]を選択して、[Root]>[Integration]>[Service Manager]>[Push]フォルダに移動します。

統合に含める CI タイプ、関係タイプ、または属性を変更する場合、更新された CI タイプ、CI 関係タイプ、および属性をサポートする統合 クエリも編集する必要があります。

| クエリ名                                   | 説明                                                                                                    |
|----------------------------------------|----------------------------------------------------------------------------------------------------|
| SM Local<br>Printer<br>Push 2.0        | このクエリは、プリンタ CI から CI 属性を収集します。 Node CI タイプからも関連する CI<br>属性を収集します。                                                                                                    |
| SM Net<br>Printer                      | このクエリは、NodeRole に "printer" が含まれている Node CI タイプから CI 属性を収集<br>します。                                                                                                    |
| Push 2.0                               | また、コンテナとリンクを経由して、次のCIタイプからも関連CI属性を収集します。<br>IPAddress、Interface、CPU、FileSystem、DiskDevice、Location                                                                                                    |
| SM<br>Mainframe                        | このクエリは、次の Node CI タイプから CI 属性を収集します。 Mainframe Logical Partition および Mainframe CPC                                                                                                    |
| Push 2.0                               | また、コンテナとリンクを経由して、次のCIタイプからも関連CI属性を収集します。<br>IPAddress、Interface、CPU、FileSystem、DiskDevice、Location                                                                                                    |
| SM Mobile<br>Device                    | このクエリは、NodeRole に "pda_handheld" が含まれている Node CI タイプから CI 属性を収集します。                                                                                                    |
| Push 2.0                               | また、コンテナとリンクを経由して、次のCIタイプからも関連CI属性を収集します。<br>IPAddress、Interface、CPU、FileSystem、DiskDevice、Location                                                                                                    |
| SM<br>Network<br>Component<br>Push 2.0 | このクエリは、NodeRole に router、adsl_modem、appletalk_gateway、bandwith_<br>manager、cable_model、csu_dsu、ethernet、fddi、firewall、hub、kvm_switch、load_<br>balancer、multicast_enabled_router、nat_router、token_ring、undefined_network_<br>component、voice_gateway、voice_switch、または vpn_gateway が含まれている<br>Node CI タイプから CI 属性を収集します。 |
|                                        | また、コンテナとリンクを経由して、次のCIタイプからも関連CI属性を収集します。<br>IPAddress、Interface、CPU、FileSystem、DiskDevice、Location                                                                                                    |
| SM Cluster                             | このクエリは、次の Node CI タイプから CI 属性を収集します。 ClusterResourceGroup                                                                                                    |
| Pusn 2.0                               | また、コンテナとリンクを経由して、次のCIタイプからも関連CI属性を収集します。<br>IPAddress、Interface、CPU、FileSystem、DiskDevice、Location、Cluster                                                                                                    |

| クエリ名                                               | 説明                                                                                                    |
|----------------------------------------------------|----------------------------------------------------------------------------------------------------|
| SM<br>Computer<br>Push 2.0                         | このクエリは、NodeRole に "desktop"、 "server"、 "virtualized_system" が含まれているか<br>または NodeRole が設定されていない Node CI タイプから CI 属性を収集します。また、<br>コンテナとリンクを経由して、次の CI タイプからも関連 CI 属性を収集します。<br>IPAddress、Interface、CPU、FileSystem、DiskDevice、Location |
| SM<br>Storage<br>Push 2.0                          | このクエリは、NodeRole に san_switch、san_gateway、san_router が含まれているか、<br>表示名がストレージアレイである Node CI タイプから CI 属性を収集します。<br>また、コンテナとリンクを経由して、次の CI タイプからも関連 CI 属性を収集します。<br>IPAddress、Interface、CPU、FileSystem、DiskDevice、Location               |
| SM<br>Running<br>Software<br>Push 2.0              | このクエリは、実行中のソフトウェア CI から CI 属性を収集します。                                                                                                    |
| SM Switch<br>Push 2.0                              | このクエリは、NodeRole に atm_switch、frame_relay_switch、または lan_switch が含<br>まれている Node CI タイプから CI 属性を収集します。                                                                                                    |
|                                                    | また、コンテナとリンクを経由して、次のCIタイプからも関連CI属性を収集します。<br>IPAddress、Interface、CPU、FileSystem、DiskDevice、Location                                                                                                    |
| SM Service<br>Element<br>Push 2.0                  | このクエリは、ビジネス要素 CI タイプから CI 属性を収集します。                                                                                                    |
| SM<br>Business<br>Service<br>Push 2.0              | このクエリは、ビジネスサービス CI タイプから CI 属 性を収 集します。                                                                                                    |
| SM Layer2<br>Topology<br>Relations<br>Push 2.0     | このクエリは、次のコンポーネント間の関係を収集します。 複数のノード。 グループを通じ<br>て関係が拡張するため、 クエリには複合関係が含まれます。                                                                                                    |
| SM<br>Business<br>Service<br>Relations<br>Push 2.0 | このクエリは、次のコンポーネント間の関係を収集します。                                                                                                    |
|                                                    | • ビジネスサービス CI と実行中のソフトウェア CI                                                                                                    |
|                                                    | ・ビジネスサービス CI と Node CI                                                                                                    |
|                                                    | • 複数のビジネスサービス                                                                                                    |
|                                                    | グループを通じて関係が拡張するため、クエリには複合関係が含まれます。                                                                                                    |
| SM CRG<br>Relations<br>Push 2.0                    | このクエリは、次 のコンポーネント間の関係を収集します。 ノード CI とクラスタリソースグ<br>ループ CI                                                                                                    |
|                                                    | グループを通じて関係が拡張するため、クエリには複合関係が含まれます。                                                                                                    |
Universal CMDB 統合ガイド (Service Manager 拡張汎用アダプタ使用) 第5章:統合のカスタマイズ

| クエリ名                 | 説明                          |
|----------------------|-----------------------------|
| SM Node<br>Relations | このクエリは、次のコンポーネント間の関係を収集します。 |
| Push 2.0             | ・ ノード CI とプリンタ CI           |
|                      | • ノード CI と実行中のソフトウェア CI     |
|                      | 関係のルート クラスは composition です。 |

**注**: Service Manager 拡張汎用アダプタは、UCMDB バージョン 10.20 から導入されました。このアダ プタは、古いXSLT アダプタと共存できます。XSLT アダプタのクエリと拡張アダプタのクエリを区別する ために、拡張アダプタのクエリにはすべて **2.0** のサフィックスが付けられています。

## 実際のステータスのクエリ

出荷時設定では、UCMDB から Service Manager 構成アイテム (CI) フォームの[実際のステータス] セクションに CI 情報を取得する場合、次の表のクエリが使用されます。 Service Manager では、これらのクエリに従って CI データを取得する UCMDB Web サービスを呼び出すことによって CI の実際のステータス情報を取得します。

これらのクエリは、UCMDB モデリングスタジオの[Integration]>[SM Query]フォルダにあります。

| クエリ名                        | 説明                                                                                                    |
|-----------------------------|----------------------------------------------------------------------------------------------------|
| localPrinterExtendedData    | このクエリは、UCMDB のプリンタ CI からのリアルタイム拡張情報を<br>収集します。                                                                                                    |
| applicationExtendedData     | このクエリは、UCMDB の実行中のソフトウェア (RunningSoftware)<br>CI からのリアルタイム拡張情報を収集します。                                                                                                    |
| businessServiceExtendedData | このクエリは、UCMDB のビジネスサービス CI からのリアルタイム拡張<br>情報を収集します。                                                                                                    |
| hostExtendedData            | このクエリは、UCMDB のノード CI タイプからリアルタイム拡張情報<br>(Asset、Party、Location、LogicalVolume、WindowsService、<br>Printer、InstalledSoftware、FileSystem、IPAddress、Interface、<br>DiskDevice、Cpu など)を収集します。 |

# 連携のクエリ

汎用アダプタフレームワークの技術的な制限のために、UCMDB CI タイプと連携 CI タイプ(インシデント、 問題、および Service Manager の RFC)の間の関係について記述するクエリが必要です。モデリングスタ ジオの[Integration]>[Service Manager]>[Federation]フォルダに連携用に定義された約300のクエ リが用意されているので、UCMDBの出荷時設定のCI タイプ用にユーザがクエリを開発する必要はあり ません。通常、これらのクエリは変更する必要がありませんが、UCMDB内の独自のカスタムCI タイプに ついてのみ、新しいクエリを定義する必要があります。 連携用のクエリを定義する方法については、『HP Universal CMDB 開発者向け参照情報ガイド』の 「Achieving Data Federation Using the Generic Adapter (汎用アダプタを使用したデータ連携の実行)」 を参照してください。

**注**: この技術的な制限は、UCMDB 10.20 から発生しました。将来のリリースで修正される可能性があります。

# ポピュレーションのクエリ

CI/CI 関係のポピュレーションの場合、統合は以下のクエリを使用して CI/CI 関係の属性情報を UCMDB に保存します。

| クエリ名                                     | 説明                                                                    |
|------------------------------------------|-----------------------------------------------------------------------|
| SM Business Service<br>Population 2.0    | ビジネスサービス CI の CI 格納構造を定義します。                                          |
| SM Business Application Population 2.0   | アプリケーションサービス CI の CI 格 納 構 造を定 義します。                                  |
| SM Infrastructure Service Population 2.0 | インフラストラクチャサービス CI の CI 格納構造を定義します。                                    |
| SM Running Software<br>Population 2.0    | 実行中のソフトウェア CIの CI格納構造を定義します。                                          |
| SM Computer Population 2.0               | コンピュータCIのCI格納構造を定義します。                                                |
| SM CLIP Down Time<br>Population 2.0      | ScheduledDowntime CI の CI 格納構造を定義します。                                 |
| SM Biz Containment Biz 2.0               | このクエリは、bizservice CI が別のCI を含んでいるCI 関係のCI 格<br>納構造を定義します。             |
| SM Biz Usage Biz 2.0                     | bizservice CI が別のCI を使用するCI 関係のCI 格納構造を定義し<br>ます。                     |
| SM Biz Containment<br>Computer 2.0       | このクエリは、bizservice CI が computer CI を含んでいる CI 関係の CI<br>格納構造を定義します。    |
| SM Biz Containment<br>Software 2.0       | bizservice CI が RunningSoftware CI を含んでいる CI 関係の CI 格<br>納構 造を定 義します。 |
| SM Biz Usage Computer 2.0                | bizservice CI がコンピュータCI を使用するCI 関係のCI 格納構造を<br>定義します。                 |

| クエリ名                                    | 説明                                                                                                    |
|-----------------------------------------|----------------------------------------------------------------------------------------------------|
| SM Biz Usage Software 2.0               | bizservice CI が RunningSoftware CI を使用する CI 関係の CI 格納<br>構造を定義します。                                    |
| SM Computer Connects<br>Computer 2.0    | computer CI が別のCI に接続するCI 関係のCI 格納構造を定義し<br>ます。                                                       |
| SM Computer Composition<br>Software 2.0 | RunningSoftware CI が computer CI 内に含まれ、RunningSoftware<br>CI がコンテナなしで存在できない CI 関係の CI 格納構造を定義しま<br>す。 |
| SM CI Connection Down<br>Time CI 2.0    | ScheduledDowntime CI が影響を受ける CI に接続する CI 関係の CI<br>格納構造を定義します。                                        |

# クエリの要件

統合では、ユーザが作成するカスタムクエリがフォーマット条件を満たすことが必要です。統合に含めるどのクエリもこれらの条件を満たす必要があります:

- CI をクエリするには、クエリに Root という名前の CI タイプを1つ含める必要があります。この Root ノードが UCMDB が同期 するメイン CI です。その他の CI はすべて、Root CI に含まれます。
- 関係をクエリするには、クエリに Root という名前の1つまたは複数の関係を含める必要があります。
- クエリには、Root CIと、Root CIに直接接続している CIのみを含める必要があります。Root CIは、常にクエリ階層の最上位ノードです。
- クエリレイアウトには循環を含めることはできません。
- 関係を同期するクエリにカーディナリティがある場合、そのカーディナリティは 1...\* である必要 がありま す。カーディナリティエントリを追加する場合、エントリ間は OR 条件で連結する必要 があります。
- 統合で特定 CI のみを同期する場合、その CI をフィルタ処理するクエリの条件を構成する必要があります。

# Service Manager Web サービス

Service Manager は、Web サービスメッセージを使用して UCMDB システムから CI 情報を取得して受信 します。出荷時設定では、UCMDB は、Service Manager システムが実際に管理するより多くの CI 属 性情報を送信します。Service Manager ユーザは、CI レコードの[実際のステータス] セクションで、 UCMDB システムが送信する CI 属性情報をすべて確認できます。

Service Managerは、UCMDB-SM 統合が使用するためのWeb サービスをいくつか公開します。UCMDB システムは、Web サービスを使用して、UCMDB CI タイプとCI 属性を Service Manager システムが認識 するWeb サービスオブジェクトにマップします。ビジュアルマッピングツールを使用して、Service Manager で 管理するUCMDB CI タイプやCI 属性を追加できます。このツールは、自動的に1つまたは複数の Web サービスを更新してWeb サービスオブジェクトを定義します。

# 管理フィールド

#### 注:管理フィールドは、データプッシュ機能にのみ使用されます。

Service Manager 管理フィールドとは、受信する UCMDB Web サービスメッセージ内の CI 属性値と、 Service Manager CI レコード内の値とをシステムが比較するフィールドのことです。Web サービスメッセージ 内の値が CI レコード内の値と一致しない場合、Service Manager は検出イベントマネージャ (DEM) ルールを実行して、実行するアクションを決定します。DEM ルールは、Web サービスオブジェクトとして公 開され、統合により管理されるフィールドを決定します。管理フィールドの値を変更するだけで、DEM ルールがトリガされます。

ucmdbIntegration Web サービスは、Web サービスオブジェクトのセットで構成され、それぞれのオブジェクトは Web サービスフィールドのリストを定義します。出荷時設定では、統合はそれらの一部のみを使用します(「Service Manager Web サービスオブジェクト、テーブル、および DEM ルール間のマッピング」の表を参照してください)。それらの一部(およびそれらに関連する DEM ルール)は廃止され(「廃止されたデータプッシュ用の ucmdbIntegration Web サービスオブジェクト」の表を参照してください)、一部はポピュレーションまたは連携に使用されます(「ポピュレーションまたは連携で使用される ucmdbIntegration Web サービスオブジェクト」の表を参照してください)。

| Web サービスオブジェクト       | フィールド の公 開 元 のテーブル | 使用する DEM ルール ID      |
|----------------------|--------------------|----------------------|
| Relationship         | cirelationship     | ucmdbRelationship    |
| ucmdbRunningSoftware | device             | ucmdbRunningSoftware |
| ucmdbBusinessService | joinbizservice     | ucmdbBusinessService |
| ucmdbNode            | joinnode           | ucmdbNode            |

Service Manager Web サービスオブジェクト、テーブル、および DEM ルール間のマッピング

廃止されたデータプッシュ用の ucmdbIntegration Web サービスオブジェクト

| Web サービスオブジェクト   | フィールドの公開元のテーブル        | 推奨される置換(オブジェクト)      |
|------------------|-----------------------|----------------------|
| ucmdbApplication | device                | ucmdbRunningSoftware |
| ucmdbComputer    | ucmdbComputer         | ucmdbNode            |
| UcmdbDevice      | device                | ucmdbRunningSoftware |
| ucmdbNetwork     | joinnetworkcomponents | ucmdbNode            |
| ucmdbPrinter     | joinofficeelectronics | ucmdbNode            |

#### ポピュレーションまたは連携で使用される ucmdbIntegration Web サービスオブジェクト

| Web サービスオブジェクト     | フィールドの公開元のテーブル     | 用途       | DEM ルールが必要か |
|--------------------|--------------------|----------|-------------|
| cirelationship1to1 | cirelationship1to1 | ポピュレーション | いいえ         |

| Web サービスオブジェクト  | フィールドの公開元のテーブル | 用途       | DEM ルールが必要か |
|-----------------|----------------|----------|-------------|
| ucmdbIDPushBack | device         | ポピュレーション | いいえ         |
| UcmdbChange     | cm3r           | 連携       | いいえ         |
| UcmdbChangeTask | cm3t           | 連携       | いいえ         |
| UcmdbIncident   | Probsummary    | 連携       | いいえ         |
| UcmdbProblem    | rootcause      | 連携       | いいえ         |

| ポピュレーションまたは連携で使用される ucmdbInteg | yration Web サービスオブジェクト (続き) |
|--------------------------------|-----------------------------|
|--------------------------------|-----------------------------|

以下の項では、データプッシュで使用される Web サービスオブジェクトとして公開されるフィールドの一覧を示し (「Service Manager Web サービスオブジェクト、テーブル、および DEM ルール間のマッピング」の表を参照してください)、それらが出荷時設定の Service Manager システムで管理フィールドかどうかを示します。このリファレンスを参考にして、Web サービスオブジェクトとしてフィールドを公開する必要があるかどうか、また、オブジェクトの DEM ルールを作成する必要があるかどうかを判断できます。

#### オブジェクト名:Relationship

Service Manager は、cirelationship テーブルから次のフィールドを公開します。

#### Relationship オブジェクトの Web サービスと管理フィールド

| Web サービスオブジェクトとして公開さ<br>れるフィールド | Web サービスメッセージで使用され<br>るキャプション | フィールドは管理フィー<br>ルドである |
|---------------------------------|-------------------------------|----------------------|
| relationship.name               | RelationshipName              |                      |
| logical.name                    | ParentCI                      |                      |
| related.cis                     | ChildCIs                      | はい                   |
| relationship.subtype            | RelationshipSubtype           |                      |

#### オブジェクト名:ucmdbRunningSoftware

Service Manager は、device テーブルの次のフィールドを公開します。

#### ucmdbRunningSoftware オブジェクトの Web サービスと管理フィールド

| Web サービスオブジェクトとして公開さ<br>れるフィールド | Web サービスメッセージで使用され<br>るキャプション | フィールドは管理フィー<br>ルドである |
|---------------------------------|-------------------------------|----------------------|
| ucmdb.id                        | UCMDBId                       |                      |
| ci.name                         | ApplicationName               | はい                   |
| type                            | Туре                          |                      |

| Web サービスオブジェクトとして公開さ<br>れるフィールド | Web サービスメッセージで使用され<br>るキャプション | フィールドは管理フィー<br>ルドである |
|---------------------------------|-------------------------------|----------------------|
| subtype                         | Subtype                       |                      |
| company                         | CompanyId                     |                      |
| logical.name                    | CIIdentifier                  | はい                   |
| product.version                 | ProductVersion                |                      |
| vendor                          | Vendor                        |                      |
| version                         | Version                       |                      |
| id <sup>1</sup>                 | CIName                        |                      |

#### ucmdbRunningSoftware オブジェクトの Web サービスと管理フィールド (続き)

#### オブジェクト名:ucmdbBusinessService

Service Managerは、joinbizservice テーブルの次のフィールドを公開します。

| Web サービスオブジェクトとして公開さ<br>れるフィールド | Web サービスメッセージで使用され<br>るキャプション | フィールドは管理フィー<br>ルドである |
|---------------------------------|-------------------------------|----------------------|
| ucmdb.id                        | UCMDBId                       |                      |
| ci.name                         | ServiceName                   | はい                   |
| type                            | Туре                          |                      |
| subtype                         | Subtype                       |                      |
| company                         | CustomerId                    |                      |
| logical.name                    | CIIdentifier                  | はい                   |
| vendor                          | ServiceProvider               |                      |
| id <sup>2</sup>                 | CIName                        |                      |

#### ucmdbBusinessService オブジェクトの Web サービスと管理フィールド

#### オブジェクト名:ucmdbNode

Service Managerは、joinnode テーブルの次のフィールドを公開します:

<sup>1</sup>この属性は、ポピュレーション機能でのみ使用されます。 <sup>2</sup>この属性は、ポピュレーション機能でのみ使用されます。

| ucmdbNode オブジェクトの Web + | サービスと管理フィールド |
|-------------------------|--------------|
|-------------------------|--------------|

| Web サービスオブジェクトとして公開さ<br>れるフィールド | Web サービスメッセージで使用され<br>るキャプション | フィールドは管理フィー<br>ルドである |
|---------------------------------|-------------------------------|----------------------|
| ucmdb.id                        | UCMDBId                       |                      |
| type                            | Туре                          |                      |
| subtype                         | Subtype                       |                      |
| company                         | CustomerId                    |                      |
| logical.name                    | CIIdentifier                  | はい                   |
| default.gateway                 | DefaultGateway                | はい                   |
| network.name                    | DNSName                       | はい                   |
| building                        | Building                      | はい                   |
| room                            | Room                          | はい                   |
| floor                           | Floor                         | はい                   |
| location                        | Location                      |                      |
| addIIPAddr[addIIPAddress]       | AddIIPAddress                 | はい                   |
| addIIPAddr[addlSubnet]          | AddlSubnet                    | はい                   |
| addlMacAddress                  | AddIMacAddress                | はい                   |
| bios.id                         | BIOSId                        | はい                   |
| operating.system                | OS                            | はい                   |
| os.version                      | OSVersion                     | はい                   |
| physical.mem.total              | PhysicalMemory                | はい                   |
| serial.no.                      | SerialNo                      |                      |
| vendor                          | Vendor                        |                      |
| cpu[cpu.id]                     | CpuID                         |                      |
| cpu[cpu.name]                   | CpuName                       |                      |

| Web サービスオブジェクトとして公開さ<br>れるフィールド | Web サービスメッセージで使用され<br>るキャプション | フィールドは管理フィー<br>ルドである |
|---------------------------------|-------------------------------|----------------------|
| cpu[cpu.clock.speed]            | CpuClockSpeed                 |                      |
| file.system[mount.point]        | MountPoint                    |                      |
| file.system[disk.type]          | DiskType                      |                      |
| file.system[file.system.type]   | FilesystemType                |                      |
| file.system[disk.size]          | DiskSize                      |                      |
| asset.tag                       | AssetTag                      |                      |
| machine.name                    | HostName                      | はい                   |
| disk.device[model.name]         | ModelName                     |                      |
| disk.device[disk.vendor]        | DiskVendor                    |                      |
| disk.device[disk.name]          | DiskName                      |                      |
| id <sup>1</sup>                 | CIName                        |                      |
| isVisualization                 | IsVisualization               |                      |
| istatus                         | AssetStatus                   |                      |

#### ucmdbNode オブジェクトの Web サービスと管理フィールド (続き)

# Service Manager 調整ルール

Service Manager 調整 ルールにより、統合は UCMDB システム内の CI に一致 する Service Manager シ ステム内の CI レコードを特定できます。Service Manager は、UCMDB システムからの CI 属性の各プッ シュで CI レコードを調整します。統合は、次のワークフローを使用して UCMDB CI を Service Manager CI と照合します。

- 1. UCMDB システムは、Service Manager に最新のCI属性データを含むWebサービスメッセージを送信します。
- 2. Service Manager は、Web サービスメッセージをスキャンして Cl ucmdb.id 値を取得します。

注: 出荷時設定のService Manager では、ユーザが値を変更できないようにするため、CIレ コードフォームに ucmdb.id フィールドは表示されません。フォームにこの値を追加するには、

1この属性は、ポピュレーション機能でのみ使用されます。

**device** テーブルで定義されている umcdb.id フィールドを検索します。HP では、このフィールドを 読み取り専用フィールドにしておくことを推奨します。

- 3. Service Manager は、同じ umcdb.id 値の既存の CI レコードを検索します。
- ucmdb.id 値が一致する CI が見つかった場合は、調整は必要ありません。Service Manager は UCMDB CI 属性とService Manager 管理フィールドとを比較し、必要に応じて適切な検出イベン トマネージャ (DEM) ルールを実行します。
- 5. ucmdb.id 値が一致する CI が見つからなかった場合は、調整ルールを実行します。
- 6. Service Managerは、同じ調整フィールド値の既存のCIレコードを検索します。
- 7. 調整フィールド値が一致するCIが見つかったら、Service Manager は一致する UCMDB CI の ucmdb.id 値で CI レコードを更新します。Service Manager はUCMDB CI 属性とService Manager 管理フィールドとを比較し、必要に応じて適切な検出イベントマネージャ (DEM) ルールを実行しま す。
- 調整フィールド値が一致するCIが見つからなかった場合、Service Managerは「一致するレコード が存在しない場合のアクション」のDEM ルールを実行します。出荷時設定のDEM ルールでは、 Service Manager は新規 CI レコードを作成します。CI レコードの作成には、受信した UCMDB CI の ucmdb.id 値が使用されます。

# パフォーマンスについて

Service Manager は各 プッシュで CI の調整を試みるので、調整フィールドの数が統合のパフォーマンスに 影響を与えます。調整ルールが多いほど、Service Manager が CI を照合するのに必要となる検索が多 くなります。調整の検索パフォーマンスを改善するには、基礎となるService Managerテーブルの一意な キーである調整フィールドを選択する必要があります。たとえば、device テーブルの CI レコードを調整す る場合、一意なキーである logical.name フィールドを調整フィールドとして使用します。調整ルールの作 成方法の詳細については、「DEM 調整ルールの追加方法」(125ページ)を参照してください。

### DEM ルールの使用

Service Managerは、CI を調整できないときには常に[一致するレコードが存在しない場合のアクション] DEM ルールを使用します。UCMDB から Service Manager に最初の CI のプッシュを行う前に、DEM 設定を確認し、DEM 設定が会社でのビジネス基準を満たしていることを確認してください。たとえば、 Service Manager で[変更のオープン]オプションを選択することで、最初の CI プッシュで各 CI の変更依頼が作成されるようにします。

# Service Manager 検出イベントマネージャルール

検出イベントマネージャ (DEM) ルールを作成するだけで、次のカスタムアクションを実行できるようになります。

- 「DEM ルールが実行される条件の変更」(118ページ)
- 「DEM ルールが実行するアクションの変更」(118ページ)
- •「変更またはインシデントのレコードをオープンするカスタム JavaScript の作成」(119ページ)

### DEM ルールが実行される条件の変更

Service Manager は、条件フィールドが true に評価される場合にのみ DEM ルールを実行します。出荷時設定では、どの DEM ルールにもルールが実行される状況を限定する条件文はなく、すべての統合 DEM ルールはデフォルトで常に実行されます。

Service Manager が DEM ルールを実行する状況を限定するには、DEM ルールの条件文を更新します。たとえば、ucmdbNode DEM ルールに次の条件を追加すると、ルールはデスクトップ CI のみに限定されます。

subtype in \$L.file="Desktop"

条件 フィールドを使用して、同じテーブル名に適用される複数のDEM ルールを作成することもできます。 たとえば、次のDEM ルールは両方とも joinnode テーブルに適用されます。

異なる条件を使用して、同じテーブルに影響を与える DEM ルール

| DEM ルール ID   | テーブル名    | 条件                                        |
|--------------|----------|-------------------------------------------|
| ucmdbNode    | joinnode | <pre>subtype in \$L.file!="Desktop"</pre> |
| ucmdbDesktop | joinnode | <pre>subtype in \$L.file="Desktop"</pre>  |

通常、条件を追加しなければならないのは、ビジネスプロセスにより統合で特定のCIタイプやSLAに異なるアクションが必要となる場合のみです。

### DEM ルールが実行するアクションの変更

出荷時設定では、統合のDEM ルールは次のアクションを実行します:

- UCMDB データが既存の Service Manager CI レコードに一致しない場合に CI レコードを追加
- UCMDB CI 属性データが Service Manager CI レコードの CI 属性データと一致しない場合に、変更をオープン、または結果をログ記録して CI レコードを更新
- UCMDB データに CI が削除されたことが示されている場合に CI レコードを削除

ビジネスプロセスに合わせて、統合のDEM ルールを変更できます。たとえば、統合が予期しないデータの ある非デスクトップ CI を検出したときに ucmdbNode DEM ルールを使用して変更をオープンするように設 定したり、統合が予期しないデータのあるデスクトップ CI を検出したときに ucmdbDesktop DEM ルールを 使用して結果をログに記録し、レコードを更新するように設定することができます。

注意:変更管理の検証と統合の変更管理の検証機能を使用する場合は、DEM ルールで「レ コードは存在するが、予期しないデータが見つかった場合のアクション」イベントに[変更のオープン] オプションを使用する必要があります。

# 変更またはインシデントのレコードをオープンするカスタム JavaScriptの作成

Service Manager が変更またはインシデントのレコードをオープンするときには、discoveryEvent JavaScript を使用して CI 名を作成し、必須フィールドの値を設定します。出荷時設定では、このスクリ プトは次のデフォルト値を使用します。

### 新規CIを作成するためのデフォルト値

createCINameとpopulateNewCI 関数を更新して、次のCIの値を設定できます。

| 新規 | CI | を作成す | るのに使 | 用される | デフォルト値 |
|----|----|------|------|------|--------|
|----|----|------|------|------|--------|

| CI 属性               | discoveryEvent で定義されているデフォルト値 |
|---------------------|-------------------------------|
| record.logical_name | システムが生成する ID 番号               |
| record.assignment   | AUTO                          |
| record.istatus      | Installed                     |
| record.os_name      | record.operating_system の値    |

### 新規変更を作成するためのデフォルト値

populateChange 関数を更新して、次の変更の値を設定できます。

#### 新規変更を作成するのに使用されるデフォルト値

| CI 属性                 | discoveryEvent で定義されているデフォルト値 |
|-----------------------|-------------------------------|
| change.category       | Unplanned Change              |
| change.reason         | reason の値                     |
| change.initial_impact | 3                             |
| change.severity       | 3                             |
| change.coordinator    | Change.Coordinator            |
| change.requested_by   | discovery                     |
| change.status         | initial                       |

### 新規インシデントを作成するためのデフォルト値

populateIncident 関数を更新して、次のインシデントの値を設定できます。

| CI 属性                   | discoveryEvent で定義されているデフォルト値 |
|-------------------------|-------------------------------|
| incident.category       | incident                      |
| incident.subcategory    | hardware                      |
| incident.product_type   | missing または stolen            |
| incident.assignment     | Hardware                      |
| incident.initial_impact | 3                             |
| incident.severity       | 3                             |
| incident.logical.name   | ID の値                         |
| incident.site_cateogry  | C                             |
| incident.contact_name   | ANALYST, INCIDENT             |
| incident.affected_item  | MyDevices                     |

新規インシデントを作成するのに使用されるデフォルト値

# 統合カスタマイズオプション

統合には、次のカスタマイズオプションがあります:

- 「統合アダプタ構成ファイル (sm.properties)を更新する方法」(121ページ)
- 「DEM 調整 ルールの追加方法」(125ページ)
- •「検出イベントマネージャルールを追加する方法」(127ページ)
- •「データプッシュ用のCI属性を統合に追加する方法」(131ページ)
- •「データプッシュ用のCIタイプを統合に追加する方法」(145ページ)
- 「データプッシュ用の CI 関係 タイプを統合に追加する方法」(160ページ)
- 「統合ジョブにカスタムクエリを追加する方法」(166ページ)
- 「ポピュレーション用のCIタイプ、属性、または関係タイプを統合に追加する方法」(167ページ)
- •「CI タイプの UCMDB ID プッシュバックを有効または無効にする方法」(168ページ)
- 「連携用のサポートされる CI タイプの属性を追加する方法」(170ページ)

# 統合アダプタ構成ファイル(sm.properties)を更新する方法

統合では、アダプタの構成ファイルとしてプロパティファイル (sm.properties)を使用します。出荷時設定で このファイルはベストプラクティスに基づいてセットアップされているので、通常はデフォルトのパラメータ値をそ のまま使用できます。オプションで、ニーズに合わせてパラメータ値を更新することもできます。

sm.properties ファイルを更新するには:

- 1. 管理者として UCMDB にログインします。
- 2. [**データ フロー管 理**]>[**アダプタ管 理**]>[ServiceManagerEnhancedAdapter9-x]>[**構 成 ファイル**] に移 動します。
- 3. プロパティ構成ファイル sm.properties をクリックします。
- 4. 必要に応じて、カーネルパラメータを更新します。パラメータのリストについては、下の表を参照してく ださい。

#rue の場合は、SM 統合で、ucmdbld の代わりに globalld を使用する。

use.global.id=true

#タイプ0:機能が無効になる

#タイプ1:列挙型が"{value}"に展開される

#タイプ2:列挙型が"{index}-{value}"に展開される

type.of.expand.enum=2

#alseの場合、型のラベルの代わりに型を直接使用する。

use.type.label=true

#Service Manager からデータをポピュレート するためのパラメータ

pop.pagination.switch=on

pop.pagination.recordcount=1000

pop.createci.key=sm\_id

#xslt ファイルでポピュレーションのための UCMDB ID キーとして使用されるプロパティ。global.id が ture の場合はアダプタによって "global\_id" として扱われ、それ以外の場合は CMDB ID として扱われる。

pop.ucmdb.id.key=ucmdb\_id

#uCMDB ID をプッシュバックするための SM Web サービス

ucmdbid.pushback.request=UpdateucmdbIDPushBackRequest

#### ucmdbid.pushback.xslt=ucmdbid\_pushback.xslt

#### #ジョブを実行する前にSM インスタンスへの SOAP 接続を確認 するかどうか

check.sm.connections=false

#外部 Web サービスのインタフェースタイプ。 restful または soap

connector.type=restful

#### sm.properties ファイルのパラメータ

| パラメータ                                    | デフォルト値 | コメント                                                                                                    |
|------------------------------------------|--------|----------------------------------------------------------------------------------------------------|
| timeout.minutes                          | 10     | 統合の接続タイムアウト値 (分)                                                                                                    |
| number.of.concurrent.sending.threa<br>ds | 6      | データプッシュ機能に使用される同時ス<br>レッドの数<br>• 1: 無効<br>• 2以上:有効<br><b>注</b> : CI データプッシュのパフォーマンス<br>を向上させるために複数の Service<br>Manager インスタンスに接続する場<br>合 (「UCMDB内に統合ポイントを作<br>成する方法」(31ページ)のURL上書<br>きの設定を参照してください)、パ<br>フォーマンスを最適化するためにこの<br>値を増やすことが推奨されます。たと<br>えば、2つの Service Manager インス<br>タンスに接続する場合は、12に設定<br>します。 |
| min.objects.for.concurrent.sending       | 50     | シングルスレッド送信の代わりに同時送信<br>を使用するために必要な Service<br>Manager オブジェクトの最小数<br><b>注</b> : プッシュ機能で使用されます。                                                                                                    |
| number.of.chunks.per.thread              | 3      | プッシュ機能に使用されるスレッドごとの<br>チャンクの数<br>チャンクの合計数 =<br>number.of.chunks.per.thread *<br>number.of.concurrent.sending.threads                                                                                                    |

#### sm.properties ファイルのパラメータ (続き)

| パラメータ                                    | デフォルト値 | コメント                                                                                                    |
|------------------------------------------|--------|----------------------------------------------------------------------------------------------------|
| recommended.min.cis.per.chunk            | 50     | CI データチャンクごとの許可される CI の最<br>小数。この値は、データチャンクが小さくな<br>りすぎるリスクを軽減するために使用され<br>ます。                                                                                                    |
|                                          |        | 例えば、システムで次の設定を使用する<br>と仮定します。                                                                                                    |
|                                          |        | <ul> <li>number.of.chunks.per.thread=3</li> </ul>                                                                                                    |
|                                          |        | <ul> <li>number.of.concurrent.sending.thread<br/>s=3</li> </ul>                                                                                                    |
|                                          |        | • recommended.min.cis.per.chunk=50                                                                                                    |
|                                          |        | 1000 個のCIをプッシュする場合、各チャ<br>ンク内のCIの数は1000/3/3として計算さ<br>れます。計算結果が<br>recommended.min.cis.per.chunk値より<br>も大きいので、計算結果が使用されま<br>す。その一方、270 個のCIをプッシュする<br>場合は、計算結果が<br>recommended.min.cis.per.chunk 未満な<br>ので計算結果が使用されます。 |
| max.running.hours.for.multi.threade<br>d | 20     | マルチスレッド環境でプッシュ要求がタイム<br>アウトになるまでの最大時間数。                                                                                                    |
| number.of.cis.per.request                | 1000   | ID ごとに Service Manager から取得され<br>るオブジェクトの最大数                                                                                                    |
|                                          |        | 注意:ポピュレーションおよび連携機能で使用されます。依頼に64Kの制限がある場合は、1000より大きい値に設定しないでください。                                                                                                    |
| federation.request.pagination.switc<br>h | on     |                                                                                                    |
| federation.request.max.size              | 2000   | 連携のクエリ条件のサイズ                                                                                                    |
| federation.isin.max.count                | 500    | isin{} サイズのサイズ                                                                                                    |
|                                          |        |                                                                                                    |

#### sm.properties ファイルのパラメータ (続き)

| パラメータ                      | デフォルト値 | コメント                                                                                                    |
|----------------------------|--------|----------------------------------------------------------------------------------------------------|
| type.of.expand.enum        | 2      | <ul> <li>UCMDBの列挙型の値のマッピングルールを構成します</li> <li>0:機能が無効になります</li> <li>1:列挙型が"{value}"に展開されます。</li> <li>2:列挙型が"{index}-{value}"に展開されます。</li> <li>注:プッシュ機能で使用されます。</li> </ul> |
| op.pagination.switch       | on     | ページネーション (クライアント駆動) が有<br>効かどうかを示します<br>• on:有効。<br>• off:無効。<br>注:ポピュレーション機能で使用され<br>ます。                                                                                |
| pop.pagination.recordcount | 1000   | ページネーションが有効な場合に各ペー<br>ジに表示されるレコードの最大数。<br>注:ポピュレーション機能で使用され<br>ます。                                                                                                    |
| pop.createci.key           | sm_id  | Service Manager CI ID を格納する CI レ<br>コードの UCMDB フィールド。<br><b>注</b> : ポピュレーション機能による<br>UCMDB ID のプッシュバックで使用さ<br>れます。                                                       |

| sm.properties | ファイルのパラメー | ータ (続き) |
|---------------|-----------|---------|
|---------------|-----------|---------|

| パラメータ                    | デフォルト値                               | コメント                                                                                                    |
|--------------------------|--------------------------------------|----------------------------------------------------------------------------------------------------|
| ucmdbid.pushback.request | UpdateucmdbID<br>PushBackReque<br>st | UCMDB ID を Service Manager にプッシュ<br>バックするための Web サービス依頼。<br><b>注</b> : ポピュレーション機能で使用され<br>ます。                                                                                                    |
| check.sm.connections     | false                                | <ul> <li>ジョブを実行する前にService Manager インスタンスへのSOAP 接続を確認するかどうかを示します。</li> <li>次のいずれかの状況で、このオプションを有効にすることができます。</li> <li>Service Manager が高可用性モードで(ロードバランスを使用して)実行され、UCMDBを複数のService Manager インスタンスに接続する必要がある場合。</li> <li>利用可能な統合接続がないときには、ジョブを実行してから失敗をレポートするのではなく、UCMDBでジョブを実行しないようにする場合。</li> </ul> |

# DEM調整ルールの追加方法

Service Managerシステムには、UCMDBシステム内のCIと一致するCIレコードがすでに含まれている場合があります。Service Manager システムに重複するCIレコードを追加するのではなく、Service Manager を構成して、特定のフィールド値を基に両システム間でCIレコードが調整されるようにします。

Service Managerは必ず、Service Managerテーブルの一意のキーフィールドおよびucmdb.idフィールドを 基にして、CI レコードの調整を試みます。 [DEM 調停 ルール]フォームで、調整の基準とする追加フィー ルドを指定できます。 Service Manager がこれらのフィールドのいずれかに一致する値を検出すると、受信 する UCMDB レコードの属性で Service Manager CI レコードを更新します。

マルチテナンシーが有効である場合、Service Managerは、データプッシュジョブの会社 ID と一致する会社 ID を持つ CI のみを調整します。たとえば、会社 2 から CI をプッシュする際は、会社番号 2 に対応する会社コードの Service Manager CI レコードにのみ調整ルールが適用されます。

調整フィールドを指定するには、Service ManagerとUCMDB システムの両方でテーブルとフィールド名を 理解している必要があります。UCMDBシステムの特定の属性について調整する場合、その属性に対応するService Manager管理フィールドが存在することを確認する必要があります。このようなマッピングが存在しない場合、Service Managerは、CIレコード内で一致する値を検索することができません。 Universal CMDB 統合ガイド (Service Manager 拡張汎用アダプタ使用) 第5章:統合のカスタマイズ

注: Service Manager内に対応するフィールドが存在しないUCMDB属性があります。対応するフィールドが存在しない場合、Service Managerシステムをカスタマイズして、一致フィールドの追加が必要となる場合があります。

#### 調整での結合テーブルの使用

調整 ルールを設定するときに、調整するデバイスタイプに (devtype テーブルで定義される) joindef 定義が ある場合は、device テーブルではなく結合テーブル名を使用します。 たとえば、 コンピュータ CI を調整す る場合は、 device テーブルではなく joincomputer テーブルを使用します。

#### 調整の順序

調整ルールでは、一致する CI 値を検索 するService Managerテーブルとフィールドを指定します。また、 Service Managerが調整ルールを処理する順序も指定します。デフォルトで、Service Manager はフィール ド名のアルファベット順にルールを処理します。たとえば、Service Managerは、ci.nameフィールドで CI を 調整する前に、asset.tagフィールドで CI を調整します。

Service Managerが CI を調整する順序を変更するには、シーケンスフィールドに数値を追加します。たとえば、次の調整ルールを使用することで、Service Managerはci.nameフィールドでCIを処理してから、 asset.tagフィールドで CI を調整するようになります。

#### シーケンスで順番付けられた調整ルールのサンプル

| テーブル名        | フィールド名    | シーケンス |
|--------------|-----------|-------|
| joincomputer | ci.name   | 1     |
| joincomputer | asset.tag | 2     |

検出イベントマネージャ (DEM) 調整 ルールでは、既存の CI レコードがUCMDBシステムにある CI とー 致 するかどうかを判断するのに使用するService Managerフィールドを指定できます。管理者は通常、 Service Managerによって重複する CI レコードが作成されないように、UCMDB レプリケーションジョブを開 始する前に調整 ルールを指定します。

DEM 調整 ルールを作成するには:

- 1. システム管理者として Service Manager にログインします。
- 2. [**カスタマイズ**]>[Web サービス]>[DEM 調停 ルール]をクリックします。[DEM 調停 レコード]フォーム が表示されます。
- 3. [テーブル名]に、調停するフィールドを含む Service Manager テーブルの名前を入力します。
- 4. [フィールド名]に、調停する値を含む Service Manager フィールドの名前を入力します。
- 5. [シーケンス]に、Service Manager がこのルールを実行する順序を指定します。

**注**: シーケンス値を指定しないと、Service Manager はフィールド名のアルファベット順に処理します。

6. [新規]をクリックします。調整ルールが作成されます。

# 検出イベントマネージャルールを追加する方法

Service Manager は、検出イベントマネージャ (DEM)を使用して、受信する構成アイテム (CI) レコードの 実際のステータスが HP Service Manager 内の管理ステータスと異なる場合に、システムが実行すべきア クションを定義します。 DEM ルールを使用することで、Service Managerシステムが受信するUCMDBデー タを基にして CI レコードの追加、更新、または削除を行うかどうかを定義できます。

CI レコードのみの場合、DEM ルールを使用して、Service Manager で重複する論理名を処理する方法 を定義することもできます。

Service Manager で DEM ルールにアクセスするには、[カスタマイズ]>[Web サービス]>[検出 イベントマ ネージャルール]に移動し、[検索]をクリックして既存のルールを表示するか、[新規]をクリックして新しい ルールを作成します。

本項の内容

- 「DEM ルール」(127ページ)
- •「重複ルール」(129ページ)
- •「変更およびインシデントのレコードに表示される CI 属性」(130ページ)
- 「統合によってオープンされた変更およびインシデントのレコードの検索」(131ページ)

### DEM 1/---1/

Service Manager では、以下のルールオプションを利用できます:

### ー 致するレコードが存在しない場合のアクション

これは、一致する CI レコードが見つからない場合に Service Manager が実行するアクションです。

- レコードの追加: (デフォルト) Service Manager は、一致するレコードが見つからないときに CI レコード を追加します。Service Manager が CI レコードの照合に使用するフィールドを定義するには、「DEM 調整ルールの追加方法」(125ページ)を参照してください。
- レコードを追加して、依存関係を True に設定:このオプションは、CI 関係データの同期にのみ利用 可能です。Service Manager は、CI 関係レコードを追加し、次の処理を実行して、レコードの停止 の依存関係を有効にします。
  - [停止の依存関係]チェックボックスをオンにします。
  - 依存するダウンストリーム CI の数を1 に設定します。これは、UCMDB が1対1の CI 関係のみを

| 関係名:<br>* E-mail / Webmail (Europe) Service<br>関係タイプ:<br>の 論理<br>の 物理 |    |
|-----------------------------------------------------------------------|----|
| 関係タイプ:                                                                |    |
| ()物理                                                                  |    |
| 0                                                                     |    |
| 関係サブタイプ: * Containment 🗸 🖌                                            |    |
| ダウンストリーム CI * adv-eur-server-mail (ゴー) Q                              | ]⊕ |
| Microsoft Outlook                                                     |    |
|                                                                       | ]  |
| <b>₫</b> Q                                                            | ]  |

- インシデントのオープン: Service Manager は、ユーザが新規 CI レコードを確認 できるように、インシデントをオープンします。このインシデントにより、ユーザは新規 CI レコード がビジネスプラクティスに準拠しているかどうかを調査できます。
- ・変更のオープン: Service Manager は、ユーザが新規 CI レコードを確認できるように、計画外の変更をオープンします。この変更により、ユーザは新規 CI レコードがビジネスプラクティスに準拠しているかどうかを調査できます。CI レコードが準拠している場合、変更を承認できます。CI レコードが準拠していない場合、変更を却下して CI レコードを削除できます。変更レコードには、現在の属性値と推奨される属性値の両方が一覧されます。

### レコードは存在するが、予期しないデータが検出された場合のアクション

これは、一致する CI 属性値が見つからない場合に Service Manager が実行するアクションです。

- 変更のオープン: (デフォルト) Service Manager は、CI レコードの実際のステータスを確認するために、 予定外の変更をオープンします。この変更により、ユーザは新規属性値がビジネスプラクティスに準拠しているかどうかを調査できます。値が準拠している場合、変更を承認できます。値が準拠していない場合、変更を却下して、CI 属性値を元の管理ステータスに戻すことができます。
- 結果のログの記録とレコードの更新: Service Manager は、CI レコードの実際のステータスの結果をロ グに記録し、CI レコードを更新します。
- インシデントのオープン: Service Manager がインシデントを開いて、CI レコードの実際のステータスを調査し、レコードを Service Manager に適合させるために実行または開始する必要があるアクションを決定します。

### レコードが削除予定である場合のアクション

これは、外部イベントがレコードを削除する必要があると指定している場合に、Service Managerが実行するイベントです。

- レコードの削除: (CI 関係レコードのデフォルト) このオプションは、CI および CI 関係レコードの両方の 同期で利用可能です。Service Manager は、CI/CI 関係レコードを自動的に削除します。
- インシデントのオープン: このオプションは、CI関係レコードの同期にのみ利用可能です。Service Managerは、削除されるレコードを調査するためにインシデントを開き、レコードをService Manager に準拠させるために実行や開始が必要となるアクションを判断します。
- 変更のオープン: このオプションは、CI関係レコードの同期にのみ利用可能です。Service Manager は、削除されるCIレコードを確認させるため、計画外の変更をオープンします。この変更により、ユー ザは削除されるレコードがビジネスプラクティスに準拠しているかどうかを調査できます。レコードが準拠 している場合、変更を承認できます。CIレコードが準拠していない場合、変更を却下して CIレコー ドをシステムに戻すことができます。
- レコードを選択したステータスに更新: (CI レコードのデフォルト)このオプションは、CI レコードの同期にのみ利用可能です。Service Manager は、レコードを完全に削除する代わりに、CI レコードのステータスをドロップダウンリストから選択された値([廃棄済み/消費済み]など)に更新します。

注:ドロップダウンリストで選択できる値は、[ICM ステータス]グローバルリストで定義されます。

- 変更をオープンして、レコードを選択したステータスに更新します:このオプションは、CIレコードの同期にのみ利用可能です。Service Managerは、予定外の変更をオープンし、CIレコードのステータスをドロップダウンリストから選択された値([廃棄済み/消費済み]など)に更新します。この変更により、ユーザは要求されたステータス変更がビジネスプラクティスに準拠しているかどうかを調査できます。変更が承認されてクローズされると、Service Manager がCIレコードを選択されたステータスに自動的に変更します。変更が否認された場合は、Service ManagerはCIレコードを変更しません。
- インシデントをオープンして、レコードを選択したステータスに更新します:このオプションは、CIレコードの同期にのみ利用可能です。Service Managerは、インシデントをオープンし、レコードのステータスをドロップダウンリストから選択された値([廃棄済み/消費済み]など)に更新します。インシデントが承認されてクローズされると、Service Manager がCIレコードを選択されたステータスに自動的に更新します。

### 重複ルール

UCMDB は、完全に別々でありながら偶然同じ「名前」になった2つの有効な CI レコードを作成するこ とがあります。UCMDB の名前フィールドは、Service Manager の logical.name フィールド (こちらは一意に する必要があります) にマップされます。この2つの CI レコードを Service Manager にプッシュすると、重複 する論理名の問題が発生します。この問題を回避する方法がいくつかあります。次の表を参照してください。

#### 重複する論理名の問題の解決策

| 製品側             | 解決策                                                                                                    |
|-----------------|----------------------------------------------------------------------------------------------------|
| UCMDB           | UCMDB で直接名前を変更するか、UCMDB で調整ルールを変更して、同じ名前にならないようにします。<br>この方法を強くお勧めします。                                                                                                    |
|                 | 次のいずれかの方法を使用し、統合アダプタのマッピング構成 (xslt) ファイルで<br>UCMDB の名前フィールドが SM の論理名フィールドに直接マッピングされることを<br>回避します。                                                                                              |
|                 | <ul> <li>UCMDBの別の一意の属性をSMのlogical.nameフィールドにマップし、<br/>UCMDBの名前フィールドを別のSMフィールドにマップします。</li> </ul>                                                                                               |
|                 | <ul> <li>名前にプリフィックスを追加します。以下に例を挙げます。</li> <li>■ UCMDBのスイッチまたはルータには、単純に "Router" または "Switch" という名前を付け、基になる MAC アドレスで識別します。それらの「SM 論理名」が "<mac> + <name>" になるように構成できます。</name></mac></li> </ul> |
|                 | <ul> <li>UCMDB では、複数のデータベースに同じ名前が付けられることがよくあります (クラスタおよび Oracle RAC の実装が原因になっています)。それらの「SM 論理名」が "<full dns="" name=""> + <name>" になるように構成できます。</name></full></li> </ul>                       |
| Service Manager | Service Manager で DEM ルールの重 複 ルールオプションを使 用します。                                                                                                    |

Service Manager の[重複ルール]タブには以下の重複ルールオプションがあり、各 DEM ルールで "cirelationship" 以外のテーブル名を使用します。

- 論理名が重複している場合のアクション (異なる uCMDB ID の CI): これは、CI レコードが追加また は更新されたときに、その論理名が別のCI レコードによってすでに使用されている場合に Service Manager が実行するアクションです。
  - <name>\_[RENAMED]\_1/2/3 に名前を変更:(デフォルト)Service Manager でサフィックスを追加し て論理名を変更します。
  - エラーを返す: Service Manager からUCMDB に重複キーエラーを返します。

# 変更およびインシデントのレコードに表示される CI 属性

Service Manager ではUCMDB-SM 統合を通じて CI 属性の変更を検出したときに、変更レコードやインシデントレコードを開くように DEM を構成すると、対応する変更の[変更の詳細] セクション、または対応するインシデントの[CMDB 変更] セクションが表示されます。Service Manager では、UCMDB-SM 統合が有効であり、検出イベントマネージャで、CI の追加、更新、または削除の際に変更レコードやインシデントレコードを作成するルールを定義している場合のみ、CI 属性のタブが表示されます。

[変更の詳細]セクションと[CMDB変更]セクションの両方に、UCMDBによって検出された実際の属性値と一緒に現在のCI属性値が表示されます。この情報を使用して、変更の承認や却下を行ったり、適切な担当グループにインシデントをエスカレートできます。

### 統合によってオープンされた変更およびインシデントのレコードの 検索

次の検索基準を用いて、UCMDB-SM 統合によってオープンされた変更およびインシデントのレコードを 検索できます。

#### 変更レコードとインシデントレコードに利用できる検索オプション

| レコードタイプ | 利用できる検索オプション                                 |
|---------|----------------------------------------------|
| 変更      | カテゴリが「 <b>unplanned change</b> 」のレコードを検索します。 |
| インシデント  | [UCMDB 統合により生成]オプションを使用してレコードを検索します。         |

# データプッシュ用のCI属性を統合に追加する方法

次の手順を用いて、統合にCI属性を追加できます。

1. UCMDBクラスモデルに CI 属性はすでに存在していますか? はい。手順3に進みます。

いいえ。手順2に進みます。

- 2. UCMDB クラスモデルに CI 属性を追加します。 「CI 属性を UCMDB クラスモデルに追加する方法」(131ページ)を参照してください。
- 3. クエリのレイアウトに CI 属性を追加します。 「CI 属性をクエリレイアウトに追加する方法」(133ページ)を参照してください。
- Service Manager CI タイプ用のWeb サービスフィールドを追加します。
   「Service Manager CI タイプのWeb サービスフィールドを追加する方法」(134ページ)を参照してください。
- 5. Service Manager Web サービスフィールド に CI 属 性をマップします。

「CI属性をService Manager Webサービスフィールドにマップする方法」(143ページ)を参照してください。

### CI属性をUCMDB クラスモデルに追加する方法

統合では、UCMDBシステムで利用できる CI 属性のサブセットのみが使用されます。出荷時設定で は、統合は、Service Managerシステムで通常管理される CI 属性 (ホスト名やホスト DNS 名など)で構成されます。新規 UCMDB CI 属性を作成する前に、必要とするデータを提供する既存の CI 属性が UCMDBシステムにあるかどうかを特定する必要があります。通常は、統合に追加する必要があるデータ を追跡している既存の属性が存在します。たとえば、Node CI タイプには、統合に追加できる多くの属 性が含まれています。

| CIタイプ         |                    |                     |              |               |           | 依存関係 | 詳細 | 属性  | 修飾子 | アイコン | アタッチメニュー |
|---------------|--------------------|---------------------|--------------|---------------|-----------|------|----|-----|-----|------|----------|
| CIタイプ 💌 * 🗙 🎽 | このページでは、 CI ら      | イブの属性を編集でき          | ます。          |               |           |      |    |     |     |      |          |
| Vian (0)      | + 🖉 🗙 Q 🔣          |                     |              |               |           |      |    |     |     |      |          |
|               | ⇒ 表示名              | 名前                  | タイプ          | 冒羊糸田          | 標準設定値     | 可礼   | 1  | 編集■ | 可能  | キー   | 比較可能     |
| HP C          | ack_cleared_time   | ack_cleared_time    | long         |               |           |      |    | ×   |     |      |          |
| HP N          | ack_id             | ack_id              | string       |               |           |      |    | ×   |     |      |          |
| I BM F        | Actual Delete Time | root_actualdeletet  | date         | When will thi |           |      |    |     |     |      |          |
| iSerii        | Actual Deletion Pe | root_actualdeletio  | integer      | What is the p | 40        | ×    |    | ×   |     |      |          |
|               | Admin State        | data_adminstate     | adminstates  | Admin State   | Managed   |      |    |     |     |      |          |
| Main Main     | Allow CI Update    | data_allow_auto     | boolean      |               | true      | ×    |    | ×   |     |      |          |
|               | BiosAssetTag       | bios_asset_tag      | string       | Asset tag nu  |           | ×    |    | ×   |     |      |          |
| - Term        | BiosDate           | bios_date           | date         | The BIOS/Fir  |           | ×    |    | ×   |     |      |          |
| - 🛛 Unix      | BiosSerialNumber   | bios_serial_num     | string       | A manufactur  |           | ×    |    | ×   |     |      |          |
| VMw: 🛛        | BiosSource         | bios_source         | string       | Shows the ve  |           | ×    |    | ×   |     |      |          |
| VVind ►       | BiosUuid           | bios_uuid           | string       | A System Ma   |           | ¥    |    | ×   |     |      |          |
|               | BiosVersion        | bios_version        | string       | Shows the ve  |           | ×    |    | ×   |     |      |          |
|               | BODY_ICON          | BODY_ICON           | string       |               | host      |      |    | ×   |     |      |          |
|               | Calculated ID      | calculated_id       | bytes        | Calculated ID |           |      |    | ×   |     |      |          |
|               | CalculatedLocation | calculated_location | string       |               |           | ×    |    | ×   |     |      |          |
| - Firev       | Candidate For Del  | root_candidatefor   | date         | When will thi |           |      |    |     |     |      |          |
|               | Change Corr State  | data_changecorrs    | changestates | Change State  | No Change |      |    |     |     |      |          |

次の手順では、既存のCIタイプに新規CI属性を追加する方法を示します。このシナリオはあまり現実的な状況ではありません。通常は、統合に既存のCI属性を追加するので、これらの手順を実行する必要はありません。

注: 統合では、UCMDBクラスモデルに CI 属性を追加するのに特別な手順は必要ありません。標準的な CI 属性作成手順を用いて、CI 属性を追加できます。 CI 属性の作成の詳細については、 UCMDB ヘルプセンタを参照してください。

次の手順では、例として、 comments という属性をビジネスサービス CI タイプに追加 する方法を示します。

UCMDBクラスモデルに CI 属性を追加するには:

- 1. 管理者として UCMDB にログインします。
- 2. [モデリング]>[Cl タイプマネージャ]に移動します。
- 3. [Cl タイプ]ナビゲーションツリーから、新規 Cl 属性の追加先となる Cl タイプを選択します。 [ConfigurationItem]>[BusinessElement]>[BusinessService]などです。
- 4. [属性]タブを選択します。
- 5. [追加]アイコンをクリックします。 📌 [属性の追加]ウィンドウが開きます。
- 6. [属性名]に、新規 CI 属性に使用する一意の名前を入力します。「comments」などです。
   注意:名前に次の文字を含めることはできません: ヽ / \ [ ] : | < > + = ; , ? \*
- 7. [表示名]に、UCMDBのインタフェースに表示する名前を入力します。「Comments」などです。
- 8. (オプション) [説明] に、新規 CI 属性の説明を入力します。
- 9. [属性タイプ]で、属性のデータ型に応じて[プリミティブ]または[列挙/リスト]を選択します。たとえば、[プリミティブ]を選択して、[string]を選択します。

- 10. [値のサイズ]に、属性に格納できる最大文字数を入力します。「300」などです。
- 11. [標準設定値の有効化]オプションを選択し、デフォルト値を入力します。または、このオプションを 選択せずに、デフォルト値を空白のままにします。
- 12. [OK]をクリックして、属性を保存します。
- 13. [保存]アイコン 💼 をクリックして、CIタイプに属性の変更を保存します。

これで、CIタイプに属性が追加されました。次に、CIタイプを同期するクエリに属性を追加する必要があります。「CI属性をクエリレイアウトに追加する方法」(133ページ)を参照してください。

### CI属性をクエリレイアウトに追加する方法

統合に既存の CI 属性を追加するには、その CI タイプを同期するクエリのレイアウト設定にこの属性を 追加する必要があります。統合に追加する CI 属性がどの CI タイプに含まれるのかを把握しておく必要 があります。

クエリレイアウトに CI 属性を追加するには:

- 1. 管理者として UCMDB にログインします。
- 2. [モデリング]>[モデリング スタジオ]に移動します。
- 3. [リソースタイプ]で、[クエリ]を選択します。
- 4. [クエリ]ナビゲーションツリーから、[Integration]>[Service Manager]をクリックします。
- 5. 統合に追加する属性を持つ CI タイプを管理するクエリを選択します。[Push]>[SM Computer Push 2.0]などです。UCMDB には、クエリの TQL レイアウト が表示されます。
- 6. 統合に追加する CI 属性を含むノードをクエリレイアウトから選択します。「Root」などです。
- 7. ノードを右 クリックし、[**クエリノードのプロパティ**]を選択します。[クエリノードのプロパティ]ウィンドウが 表示されます。
- 8. CI タイプ (この例 では データベース)を選択し、[要素レイアウト]タブをクリックします。
- 9. [利用可能な属性]リストから統合に含めるCI属性を選択し、[追加]アイコンクリックして、[特定の属性]リストに追加します。[Comments]などです。

| <b>\$</b>                                                                                                    | クエリノードのプロパティ                                                                                                    |  |  |  |  |  |  |
|----------------------------------------------------------------------------------------------------|----------------------------------------------------------------------------------------------------|--|--|--|--|--|--|
| クエリノードのプロバティ<br>居性、カーディナリティ、修飾子および CI 固有条件の追加を可能にします                                                                                                    |                                                                                                    |  |  |  |  |  |  |
| 要素名:                                                                                                    | 要素タイプ:                                                                                                    |  |  |  |  |  |  |
| Root                                                                                                    | BusinessService <ul> <li>✓ クエリ結果に要素を表示    </li> </ul>                                                                                                    |  |  |  |  |  |  |
|                                                                                                    | 居性 カーディナリティ 要素タイプ 要素レイアウト ID                                                                                                    |  |  |  |  |  |  |
| <ul> <li>ここでは、このクエリノードのクエリ糸<br/>標準設定の動作(クエリ結果に属性が返<br/>ることもできます。</li> <li>              ・ 画性なし             ・             ・ レイアウトの属性を選択      </li> <li>             CI タイプ         </li> </ul> | 結果に返される属性を定義できます。<br>されない)のままにすることも、CIタイブに応じてクエリ結果に属性を含めたりクエリ結果から属性を除外したりするレイアウトを定義す                                                                                                    |  |  |  |  |  |  |
| 1월 1월 ツリービュー ▼ Q<br>一例 BusinessService 喩                                                                                                    |                                                                                                    |  |  |  |  |  |  |
| 凡例: @ すべて @ 特定の層性                                                                                                    | 利用可能な腐性 Change State City Classification Container Context Menu Country or Province Created By Context Menu Country or Province Created By Context Menu Country or Province Created By Context Menu Country or Province Created By Context Menu Country or Province Created By Context Menu Country or Province Context Menu Country or Province Created By Context Menu Country or Province Context Menu Country or Province Created By Context Menu Country or Province Context Menu Country or Province Country or Province Context Menu Country or Province Context Menu Country or Province Context Menu Country or Province Context Menu Country or Province Country or Province |  |  |  |  |  |  |
|                                                                                                    |                                                                                                    |  |  |  |  |  |  |
|                                                                                                    | Windo<br>Sistem<br>のK キャンセル ヘルプ                                                                                                    |  |  |  |  |  |  |

- 10. [OK]をクリックして、ノードのプロパティを保存します。
- 11. [保存]アイコン 🛅 をクリックして、クエリを保存します。

これで、対応するクエリのレイアウトに CI 属性が追加されました。次に、この UCMDB CI 属性にマップされる Service Manager Web サービス フィールドを追加する必要があります。

# Service Manager Cl タイプの Web サービスフィールドを追加する方法

統合では、Service Manager (SM)システムで利用できる CI 属性のサブセットのみが使用されます。 UCMDBとSMの間で CI 属性をマップする必要があります。前に追加した UCMDB CI 属性にマップされ る新しい SM CI 属性を作成する前に、必要なデータを提供する既存の CI 属性が Service Manager シ ステムにあるかどうかを確認する必要があります。通常は、統合に追加する必要があるデータを追跡して いる既存の属性が存在します。たとえば、コンピュータ CI タイプには、統合に追加できる多くの属性が含 まれています。

| 結合テーブル名:            | joinnode                  |                    |
|---------------------|---------------------------|--------------------|
| 共通名:                | joinnode                  |                    |
|                     | 共通名の編集                    |                    |
| ファイル名 フィールド名とキャプション |                           |                    |
| テーブル名               | フィールド名                    | フィールドキャプション        |
| device              | device,ac.category        | Ac Category        |
| device              | device,admin.id           | Admin Id           |
| device              | device,admin password     | Admin Password     |
| device              | device,admin.urlport      | Admin Urlport      |
| device              | device,allow.subscription | Allow Subscription |
| device              | device,asset.tag          | Asset Tag          |
| device              | device,assignment         | Assignment         |
| device              | device,auditDate          | Audit Date         |
| device              | device,auditDescrepency   | Audit Discrepancy  |
| device              | device,auditPolicy        | Audit Policy       |
| device              | device,auditStatus        | Audit Status       |
| device              | device,auditedBy          | Audited by         |

新しい属性を作成する代わりに既存の属性を使用する場合、Service Manager で Web サービス定義 を直接変更してその属性を公開し、その後で UCMDB ビジュアルマッピングツールを使用して、この SM 属性を UCMDB 属性にマップすることができます (「CI属性を Service Manager Web サービスフィールドに マップする方法」(143ページ)を参照してください)。

新しい属性を追加する場合は、次の手順に従います。手順は属性のデータ型によって異なります。つまり、単純な属性(文字列など)か、複雑な属性(構造体の配列、構造体)かによって異なります。

### SM CI タイプへの単純な属性の追加

次の手順では、例として、既存のCIタイプ(ビジネスサービス)に単純な属性 (mycomments)を追加する方法を示します。

- 1. システム管理者として UCMDB にログインします。
- [データフロー管理]>[アダプタ管理]をクリックして、[ServiceManagerEnhancedAdapter 9-x]を 選択して、対応するXML マッピングファイル (この例では SM Business Service 2.0.xml)をビジュア ルマッピングツールエディタで開きます。
- 3. [外部 クラス モデル] 表示枠で、CI タイプ (bizservice) を選択します。

| リソース discoveryConfigFiles/ServiceManagerEnhancedAdapter9-x/mappings/pust/VSM Business Service Push 2.0.xml |                                                                                                    |                              |  |  |  |  |  |  |  |
|----------------------------------------------------------------------------------------------------|----------------------------------------------------------------------------------------------------|------------------------------|--|--|--|--|--|--|--|
| マッピング ツール・ブッシュ シナリオ                                                                                        |                                                                                                    |                              |  |  |  |  |  |  |  |
|                                                                                                    |                                                                                                    |                              |  |  |  |  |  |  |  |
|                                                                                                    |                                                                                                    |                              |  |  |  |  |  |  |  |
| 外部クラスモデル                                                                                                   | 視覚マッピング                                                                                                    | ローカル クエリ                     |  |  |  |  |  |  |  |
|                                                                                                    | Q to C   C Q C   A 12 ×   12 16                                                                                                    | クエリ: SM Busin 🔽 🗔 😂 📽 答 🦛    |  |  |  |  |  |  |  |
| External Entity Class Model                                                                                |                                                                                                    | SM Business Service Push 2.0 |  |  |  |  |  |  |  |
| 🕀 📄 cluster                                                                                                | ── <mark>M</mark> <sup>●</sup> UCMDBld Root['global_id'] □ Null を無視                                                                                                    | Root                         |  |  |  |  |  |  |  |
| bizservice                                                                                                 | Customerid SMPushFunctions.getCustomerid(Custo In Null を無視                                                                                                    |                              |  |  |  |  |  |  |  |
| e-📴 networkcomponents                                                                                      | ─── Type                                                                                                    |                              |  |  |  |  |  |  |  |
| - O furnishings                                                                                            | - Subtype SMPushFunctions.getSMSubType(Roott) □ Null を無視                                                                                                    |                              |  |  |  |  |  |  |  |
| e- printer                                                                                                 | - M ServiceProvider Root('provider'] □ Null を無視                                                                                                    |                              |  |  |  |  |  |  |  |
| - mainframe                                                                                                | ── <mark>M</mark> <sup>2</sup> ServiceName   Root['display_label']                                                                                                    |                              |  |  |  |  |  |  |  |
| mobiledevice                                                                                               | Clidentifier Root/'display label'1 □ Null 存無視                                                                                                    |                              |  |  |  |  |  |  |  |
|                                                                                                    | \<br>VMI T≌ 207                                                                                                    |                              |  |  |  |  |  |  |  |
|                                                                                                    |                                                                                                    |                              |  |  |  |  |  |  |  |
|                                                                                                    |                                                                                                    |                              |  |  |  |  |  |  |  |
| ステー 表示名 名前 タイプ 説明                                                                                          | 1 xml version="1.0" encoding="UTF-8" standalone="yes"?                                                                                                    | ▲ ステ 表示名 名前 タイプ 説明           |  |  |  |  |  |  |  |
| Iogical Cildent STRING     Ucmdb UCMD STRING                                                               | 2 <integration></integration>                                                                                                    | CI Ty root STRI Clas         |  |  |  |  |  |  |  |
| ci name Servic. STRING                                                                                     | Sinto (1997) and the second second se | Disp displ STRI Use          |  |  |  |  |  |  |  |
| compa Custo STRING                                                                                         | 4 <source name="ourpo" vendor="HP" version="10.20"/> 5 <target name="SW" vendor="HP" version="9.40"></target>                                                                                                    | Glob glob STRI A glo         |  |  |  |  |  |  |  |
| id CIName STRING                                                                                           | 6 (/info)                                                                                                    | Name name STRI               |  |  |  |  |  |  |  |
| 070110                                                                                                    | V Stanoo                                                                                                    | 🖅 Provi provi STRI Servi     |  |  |  |  |  |  |  |

- 4. 左側の[属性]表示枠 (Service Manager Web サービスオブジェクトから取得されるビジネスサービス CI タイプのフィールドが表示されます)で、[選択した外部ノードへの新規属性の追加]アイコンをク リックします。
- 5. 新しい属性の名前と表示ラベルを入力し、[OK]をクリックします。

**注意**: Service Manager CI タイプの属性テーブル内または **device** テーブル内の既存のフィール ド名と重複する名前またはその一部になっている名前を入力した場合は、属性を作成できな かったことを示すエラーが表示されます。

|                  | 新規属性の追加                                     |
|------------------|---------------------------------------------|
| 新規<br>外部ノ<br>ありま | <b>属性の追加</b><br>ード用に新規属性プロパティを定義する必要が<br>す。 |
| General          | <u> </u>                                    |
| Name:            | mycomments                                  |
| Display Label:   | mycomments                                  |
| Description:     |                                             |
| Type:            | STRING                                      |
|                  | OK キャンセル                                    |

6. [OK]をもう一度クリックして、属性の作成を確認します。

新しい属性 (mycomments) が、Service Manager の属性リストに表示されます。

|     | 属性    |              |                 |        |    |  |  |  |  |  |
|-----|-------|--------------|-----------------|--------|----|--|--|--|--|--|
| 0-0 |       |              |                 |        |    |  |  |  |  |  |
|     | ステータス | 表示名          | 名前              | タイプ    | 説明 |  |  |  |  |  |
|     | *     | logical.name | Clidentifier    | STRING |    |  |  |  |  |  |
|     | *     | ucmdb.id     | UCMDBId         | STRING |    |  |  |  |  |  |
|     |       | ci.name      | ServiceName     | STRING |    |  |  |  |  |  |
|     |       | company      | CustomerId      | STRING |    |  |  |  |  |  |
|     |       | id           | CIName          | STRING |    |  |  |  |  |  |
|     |       | mycomments   | mycomments      | STRING |    |  |  |  |  |  |
|     |       | subtype      | Subtype         | STRING |    |  |  |  |  |  |
|     |       | type         | Туре            | STRING |    |  |  |  |  |  |
|     |       | vendor       | ServiceProvider | STRING |    |  |  |  |  |  |

同時に、UCMDB が、Service Manager Web サービス API を呼び出して新しい属性を追加し、 Web サービス API でその属性を公開して、管理フィールドとして設定します。Service Manager で Web サービスオブジェクトを開いて、新しい属性を確認できます([カスタマイズ]>[Web サービス]> [Web サービス構成])。

| 1 017 2  |                  |                                               |     |  |  |
|----------|------------------|-----------------------------------------------|-----|--|--|
|          |                  |                                               |     |  |  |
| サービス名:   |                  | * ucmdbIntegration                            |     |  |  |
| 名前:      |                  | * joinbizservice                              |     |  |  |
| オブジェクト名: |                  | ucmdbBusinessService                          |     |  |  |
| 許可       | ばれるアクション 式       | フィールド RESTful                                 |     |  |  |
|          | フィールド            | キャブション                                        | タイプ |  |  |
|          | ucmdb.id         | UCMDBId                                       |     |  |  |
|          | ci.name          | ServiceName                                   |     |  |  |
|          | type             | Туре                                          |     |  |  |
|          | subtype          | Subtype                                       |     |  |  |
|          | company          | CustomerId                                    |     |  |  |
|          | logical.name     | CIIdentifier                                  |     |  |  |
|          | vendor           | ServiceProvider                               |     |  |  |
|          | id               | CIName                                        |     |  |  |
|          | mycomments       | MyComments                                    |     |  |  |
|          |                  |                                               |     |  |  |
|          | id<br>mycomments | ServiceProvider       CIName       MyComments |     |  |  |

外部アクセス定義

7. 構成ファイルを保存します。

### CI タイプへの構造体の配列または構造体の追加

Service Manager は、構造体の配列または構造体を使用して、複雑な属性 (コンピュータ CI のポート など)を格納します。 UCMDB でビジュアルマッピングツールを使用してそのような複雑な属性を作成する こともできます。

次の手順では、コンピュータ CI タイプに comport という名前の属性を追加する方法を示します。

- 1. システム管理者として UCMDB にログインします。
- 2. ビジュアルマッピングツールエディタを使用して、対応する XML マッピングファイル (この例では SM Computer Push 2.0.xml)を開きます。
- 3. Cl タイプ (computer)を選択し、[外部クラスモデルへの新規 Cl タイプの追加]アイコンをクリックします。
- 表示される子 CI タイプの作成ダイアログで、属性の名前と説明を入力し、[Relation with Parent]で、属性のデータ型が構造体の配列である場合は[Many to One]を選択し、データ型が 構造体である場合は[One to One]を選択します。

|                  | 新規子ノードの追加                                          |
|------------------|----------------------------------------------------|
| 新規<br>外部ク<br>る必要 | <b>子ノードの追加</b><br>ラスモデル用に新規ノード プロパティを定義す<br>があります。 |
| General          |                                                    |
| * Name:          | comport                                            |
| Description:     |                                                    |
|                  |                                                    |
| Parent Node:     | computer                                           |
| Metadata         |                                                    |
| Relation with Pa | arent Many to One 💌                                |
|                  | OK キャンセル                                           |

- 5. [OK]をクリックします。属性が Service Manager 側で作成されます。
- 6. [外部クラスモデル]表示枠で属性を選択し、[選択した外部ノードへの新規属性の追加]アイコンをクリックします。

| マッピング ツール・プッシュ シナリオ       |  |
|---------------------------|--|
|                           |  |
| 外部クラスモデル                  |  |
|                           |  |
| - 🗳 example               |  |
| - cigroup                 |  |
| ⊕– 🔀 switch               |  |
| — 😰 displaydevice         |  |
| computer                  |  |
| - 🔁 addllPAddr            |  |
|                           |  |
| — 😰 handhelds             |  |
|                           |  |
|                           |  |
|                           |  |
| 選択した外部/ードへの新現属性の追加 タイプ 説明 |  |

7. 構造体の配列にフィールド (httpPort)を追加し、[OK]をクリックします。[OK]をもう一度クリックして、属性の作成を確認します。

|                                              | 新規属性の追加  |  |  |
|----------------------------------------------|----------|--|--|
| 新規属性の追加<br>外部ノード用に新規属性プロバティを定義する必要が<br>あります。 |          |  |  |
| General                                      |          |  |  |
| Name:                                        | httpPort |  |  |
| Display Label:                               | httpPort |  |  |
| Description:                                 |          |  |  |
| Түре:                                        |          |  |  |
|                                              | OK キャンセル |  |  |

8. 必要に応じて前の2つの手順を繰り返して、構造体の配列にフィールドを追加します。

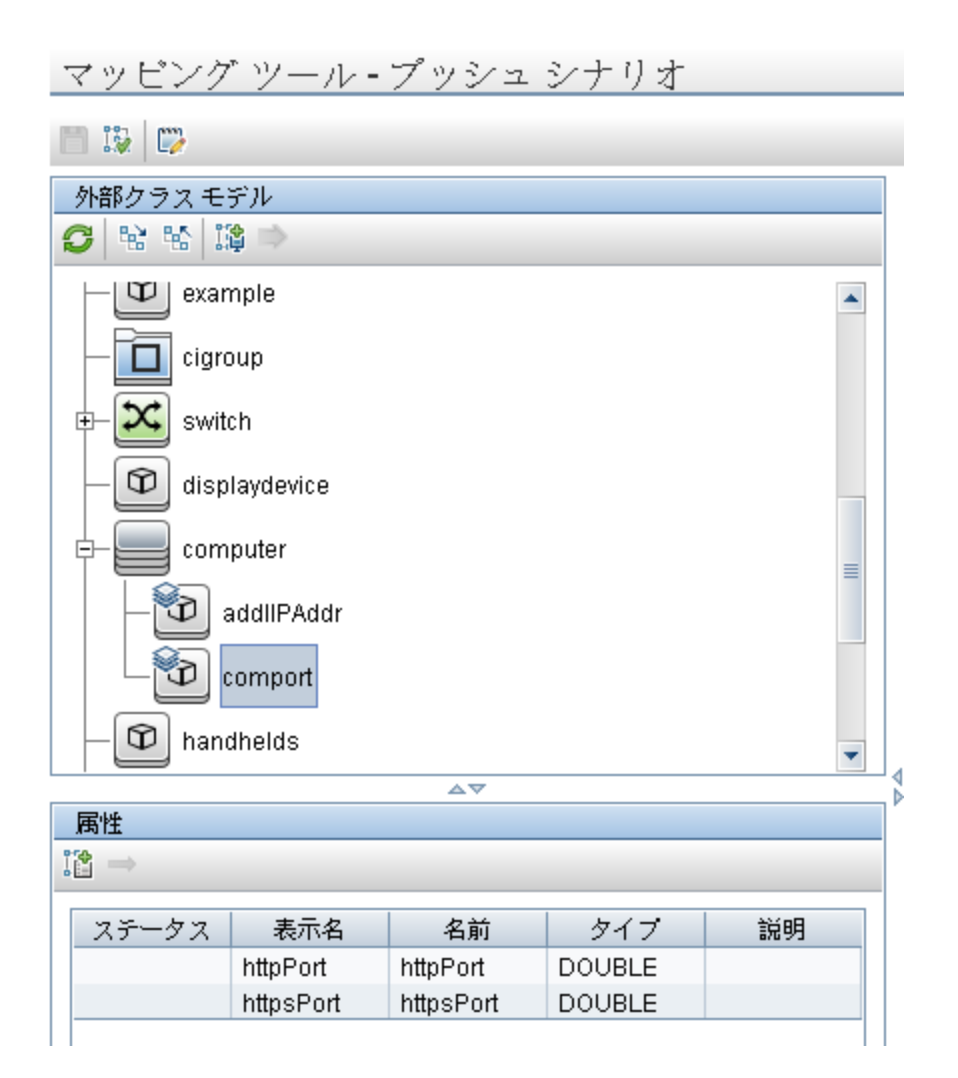

さらに、この属性は、Service Manager内の対応するWebサービスオブジェクトに自動的に追加されます。

| 外部ア | ウセ | ス定 | ?義 |
|-----|----|----|----|
|     | _  |    | _  |

| サービス名:<br>名前:<br>オブジェクト名:<br>許可されるアクション 式 | * ucmdbIntegration<br>* joinnode<br>ucmdbNode |
|-------------------------------------------|-----------------------------------------------|
| Tile system[alsk.size]                    | DISKSIZE                                      |
| asset.tag                                 | AssetTag                                      |
| machinename                               | HostName                                      |
| id                                        | CIName                                        |
| disk.device[modelname]                    | ModelName                                     |
| disk.device[disk.vendor]                  | DiskVendor                                    |
| disk.device[disk.name]                    | DiskName                                      |
| isVisualization                           | IsVisualization                               |
| istatus                                   | AssetStatus                                   |
| [comport[httpPort]                        | HttpPort                                      |
| comport[httpsPort]                        | HttpsPort                                     |
|                                           |                                               |

9. 構成ファイルを保存します。

次に、この Service Manager CI タイプ属性を、UCMDB で前に追加した属性にマップする必要があります。

# CI 属性を Service Manager Web サービスフィールドにマップする方法

統合では、アダプタを使用して、UCMDB CI属性を Service Manager によって認識される Web サービス オブジェクト に変換します。 アダプタは、UCMDB クエリを適切にフォーマットされた Service Manager Web サービスメッセージに変換するのに使用する XML 変換ファイルを指定します。

出荷時設定では、統合クエリごとに対応するXML構成ファイルがあり、それによりUCMDBの特定のCI タイプがマップされます。さらに、計算を有効にする属性はそれぞれ、XML構成ファイル内に独自のエント リを必要とします。XML 変換エントリがない場合、Service Manager は UCMDB システムから CI 属性の 更新を受信できません。

統合に新規属性を追加する場合、上位 CI タイプの XML 構成ファイルを編集して、CI 属性のエントリ を追加する必要があります。各クエリが管理する CI タイプの詳細については、「プッシュのクエリ」(107ペー ジ)を参照してください。

次の手順では、UCMDB CI 属性 **Comments** (前に追加しました)を **MyComments** Service Manager 属性 (前の手順で作成しました) にマップする方法を示します。

UCMDB CI 属性をSM CI 属性にマップするには:

- 1. 管理者として UCMDB にログインします。
- 2. [**データ フロー管理**]>[**アダプタ管理**]>[ServiceManagerEnhancedAdapter9-x]>[**構成 ファイル**] に移動します。
- 3. CI 属性の上位 CI タイプを管理する XML 構成 ファイルをダブルクリックします。 たとえば、SM Business Service Push 2.0.xml を開いて、SM Business Service Push 2.0 クエリに属性を追加します。
- [外部クラスモデル]表示枠で関連するCIタイプを選択し(この例では bizservice)、属性 (mycomments)を左側の[属性]表示枠から[視覚マッピング]表示枠にドラッグアンドドロップしま す。

| リソース discoveryConfigFiles/ServiceManagerEnhancedAdapter9-v/mappings/push/SM Business Service Push 2.0 xml                                                                                                    |                                                                                                    |                                   |  |  |
|----------------------------------------------------------------------------------------------------|----------------------------------------------------------------------------------------------------|-----------------------------------|--|--|
| マッピング ツール・プッシュ シナリオ                                                                                                    |                                                                                                    |                                   |  |  |
|                                                                                                    |                                                                                                    |                                   |  |  |
|                                                                                                    |                                                                                                    |                                   |  |  |
| 外部クラスモデル                                                                                                    | 視覚マッピング                                                                                                    | ローカルクエリ                           |  |  |
|                                                                                                    | °& ⊎ @   @ @ @   <b>A</b> 12 <b>X</b>   % %                                                                                                    | クエリ: 8 🝸 🕻 🧭 😚 🍧                  |  |  |
| External Entity Class Model  External Entity Class Model  External Entity | Ov.mul.bina     Involutiona_ui)     Null exmit       Outcomental     SMPushFunctions getCustomentd(Custo     Null exmit       Outcomental     SMPushFunctions getCustomentd(Customentd(Customen | SM Business Service Pust     Foot |  |  |
|                                                                                                    |                                                                                                    |                                   |  |  |
| 属性                                                                                                    | XOMLエディタ                                                                                                    | 属性                                |  |  |
|                                                                                                    | Q 📲 🗒                                                                                                    | ←                                 |  |  |
| ステータス 表示名 名前 タイプ 説明                                                                                                    | 1 xml version="1.0" encoding="UTF-8" standalone="yes"?                                                                                                    | ス 表 名前 夕 説明                       |  |  |
| <ul> <li>logical.name Clidentifier STRING</li> </ul>                                                                                                    | 2 <target mapping datatype="STRING" name="mycomments" value="Root['global_id</th> <th>1 Cl ro ST Cl</th>                                                                                                    | 1 Cl ro ST Cl                     |  |  |
| ucmdb.id UCMDBId STRING                                                                                                    | 3                                                                                                    | 🚯 Di di ST U                      |  |  |
| ci.name ServiceName STRING                                                                                                    |                                                                                                    | 4 Gl gl ST A                      |  |  |
| company Customerid STRING                                                                                                    | l bib ubarobai k                                                                                                    | 🐓 N na ST                         |  |  |
| id CIName STRING                                                                                                    |                                                                                                    | h BeneRim Masas8Tida Se           |  |  |
| mycomments mycomments STRING                                                                                                    | Source galas                                                                                                    |                                   |  |  |

5. [ローカルクエリ] 表示枠で関連するノードを選択し (この例では Root)、属性 (この例では comments)を前の手順で作成したマッピングエントリにドラッグアンドドロップします。
| ローカル クエリ                           |
|------------------------------------|
| クエリ: SM Business Service 💌 🗔 🤪 😚 🛸 |
| SM Business Service Push 2.0       |
|                                    |
|                                    |
|                                    |
|                                    |
|                                    |
|                                    |
|                                    |
|                                    |
|                                    |
| -                                  |
| ステータス 表示名 名前                       |
| Cl Type root_class                 |
| Comments comments                  |
| Global Id global id                |
|                                    |

6. XML 構成 ファイルを保存します。これで、UCMDB の **Comments** 属性が Service Manager の **MyComments** 属性にマップされました。

**注**: UCMDB のアダプタ管理で構成ファイルを作成または編集して保存すると、アダプタが新しい構成ファイルで自動的に再起動されます。

## データプッシュ用のCIタイプを統合に追加する方法

次の手順を用いて、統合にCIタイプを追加できます。

1. UCMDBクラスモデルに CI タイプはすでに存在していますか? はい。手順3に進みます。

いいえ。手順2に進みます。

- UCMDB クラスモデルに CI タイプを追加します。
   「CI タイプを UCMDB クラスモデルに追加する方法」(146ページ)を参照してください。
- 3. CI タイプを同期するためのクエリを作成します。 「CI タイプを同期するためのクエリの作成方法」(148ページ)を参照してください。
- 4. クエリのレイアウトに CI タイプの属性を追加します。 「CI タイプの属性をクエリレイアウトに追加する方法」(152ページ)を参照してください。
- 5. Service ManagerService Manager に CI タイプを追 加 します。 「Service Manager に CI タイプを追 加 する方 法」(154ページ)を参 照 してください。
- Web サービスフィールド に CI タイプの属 性をマップします。
   「CI タイプの属 性を Web サービスフィールド にマップする方法」(156ページ)を参照してください。
- 7. 統合のデータプッシュジョブにカスタムクエリを追加します。
   「統合ジョブにカスタムクエリを追加する方法」(166ページ)を参照してください。

#### CIタイプを UCMDB クラスモデルに追加する方法

新規UCMDB CI タイプを作成する前に、必要な CI 属性を提供する既存の CI タイプがUCMDBシステムにあるかどうかを特定する必要があります。通常は、1 つまたは複数の既存の CI タイプへのリンクを作成することで、統合で使用する新しい論理 CI タイプを作成します。

次の手順では、database という既存のCIタイプを基にして、SM RDBMS という新規 CIタイプを作成する方法を示します。

**注**: 統合では、UCMDBクラスモデルに CI タイプを追加するのに特別な手順は必要ありません。標準的な CI タイプ作成手順を用いて、CI タイプを追加できます。 CI タイプの作成の詳細については、UCMDB ヘルプセンタを参照してください。

UCMDBクラスモデルにCIタイプを追加するには、次の手順を実行します。

- 1. 管理者として UCMDB にログインします。
- 2. [モデリング]>[Cl タイプマネージャ]に移動します。
- [Cl タイプ]ナビゲーションツリーから、新規 Cl タイプに対して使用するベースの Cl タイプを選択します。[Managed Object]>[ConfigurationItem]>[Infrastructure Element]>[Running Software]>[Database]などです。
- 4. [新規]アイコン をクリックします。 [構成アイテムタイプを作成]ウィンドウが開きます。
- 5. [名前]に、新規 Clタイプに使用する一意の名前を入力します。「sm\_rdbms」などです。

- 6. [表示名]に、インタフェースに表示する名前を入力します。[SM RDBMS]などです。
- 7. [説明]に、新規 CI タイプの説明を入力します。これはオプションのフィールドです。「関係 データベースを実行するホスト」などです。
- 8. [ベースの CI タイプ]で、適切なベース CI タイプが選択されていることを確認します。新規 CI タイプ は、ここで選択するベースの CI タイプの属性を継承します。「Database」などです。
- 9. [**次へ**]をクリックします。ウィザードには、ベースの CI タイプの CI 属性 のリスト が表示されます。
- 10. 新規 CI タイプに対して、必要に応じて CI 属性を追加、編集、または削除します。たとえば、 Database から継承したデフォルトの属性をそのまま使用します。
- 11. [次へ]をクリックします。ウィザードには、ベースの CI タイプの修飾子 のリストが表示されます。
- 12. 新規 CI タイプの必要に応じて、修飾子を追加または削除します。たとえば、デフォルトの修飾子を そのまま使用します。
- 13. [次へ]をクリックします。ウィザードには、CIタイプに関連付けられたアイコンのリストが表示されます。

- 14. この CI タイプに関連付けるアイコンを選択します。たとえば、デフォルトの抽象クラスのアイコンをその まま使用します。
- 15. [次へ]をクリックして、必要に応じてメニューアイテムのプロパティやラベル定義を追加します。たとえば、ベースの CI タイプのデフォルト設定をそのまま使用します。
- 16. [完了]をクリックして、CIタイプを作成します。

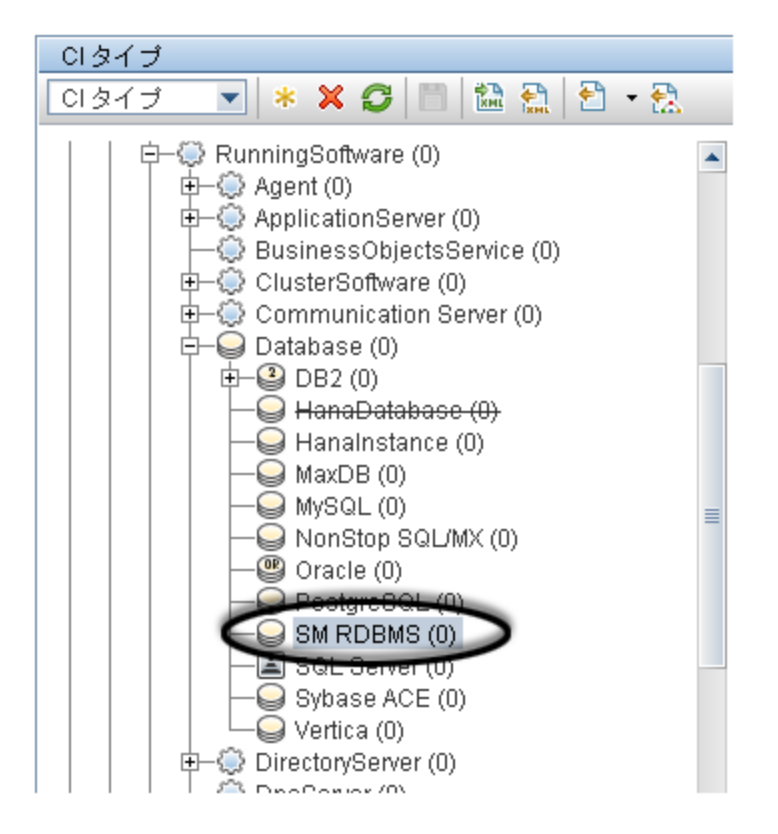

- 17. ツリーから新規 CI タイプを選択します。 [SM RDBMS] などです。
- 18. リンク先とする既存のCIタイプを参照して、Ctrl キーを押しながらクリックし、そのCIタイプを選択に 追加します。「Node」などです。

注:新しい論理 CIタイプに追加する属性がある既存のCIタイプを選択します。

- 19. 選択した CI タイプのいずれかを右 クリックして、[関係の追加/削除]をクリックします。[関係]ウィンドウが開きます。
- 20. 既存のCIタイプから新規CIタイプへのSMリンク関係を作成します。[Node]から[SM RDBMS] へのリンクなどです。

注: SM リンク関係が存在しない場合は、新しい SM リンク関係を作成する必要があります。

Universal CMDB 統合ガイド (Service Manager 拡張汎用アダプタ使用) 第5章:統合のカスタマイズ

| ▶ 関係の追加/削除 ×   |                |                |      |
|----------------|----------------|----------------|------|
| 関係             |                |                |      |
| 関係名            | Node> SM RDBMS | SM RDBMS> Node |      |
| Responsibility |                |                | -    |
| RFC Connecti   |                |                |      |
| Route          |                |                |      |
| SM LINK        |                |                |      |
| Socket         |                |                |      |
| System Links   |                |                |      |
| System Monit   |                |                | ≡    |
| Talk           |                |                |      |
| ТСР            |                |                | -    |
|                |                | OK 【キャンセ       | IL I |

- 21. [OK]をクリックして、関係を作成します。
- 22. [保存]アイコンをクリックして、CIタイプを保存します。

#### CIタイプを同期するためのクエリの作成方法

統合では、クエリを使用して CI 属性値を収集し、それを Service Manager システムに渡します。統合に 追加する任意の CI タイプについて、クエリを作成する必要があります。 作成するクエリは、いずれも「クエ リの要件」(111ページ)に準拠する必要があります。

次の手順では、前の項で説明した SM RDBMS CI タイプに対して、rdbmsData という名前の新規クエリを作成する方法について説明します。

- 1. 管理者として UCMDB にログインします。
- 2. [モデリング]>[モデリング スタジオ]に移動します。
- 3. [クエリ]ナビゲーションツリーから、[Integration]>[Service Manager]をクリックします。
- 4. [Service Manager]を右クリックし、[新規]>[クエリ]を選択します。 [クエリ定義]ウィンドウが開きます。
- 5. [Cl タイプ セレクタ]から、クエリのルートノードとなる Cl タイプを探します。この Cl タイプは通常、Cl のほとんどの属性を提供する Cl タイプです。たとえば、[Managed Object]>[ConfigurationItem] >[InfrastructureElement]>[RunningSoftware]>[Database]>[SM RDBMS]などです。
- 6. [Cl タイプ セレクタ]からルート Cl タイプをドラッグして、空の[編集]表示枠にドラッグします。 UCMDB に Cl タイプのアイコンが表示されます。

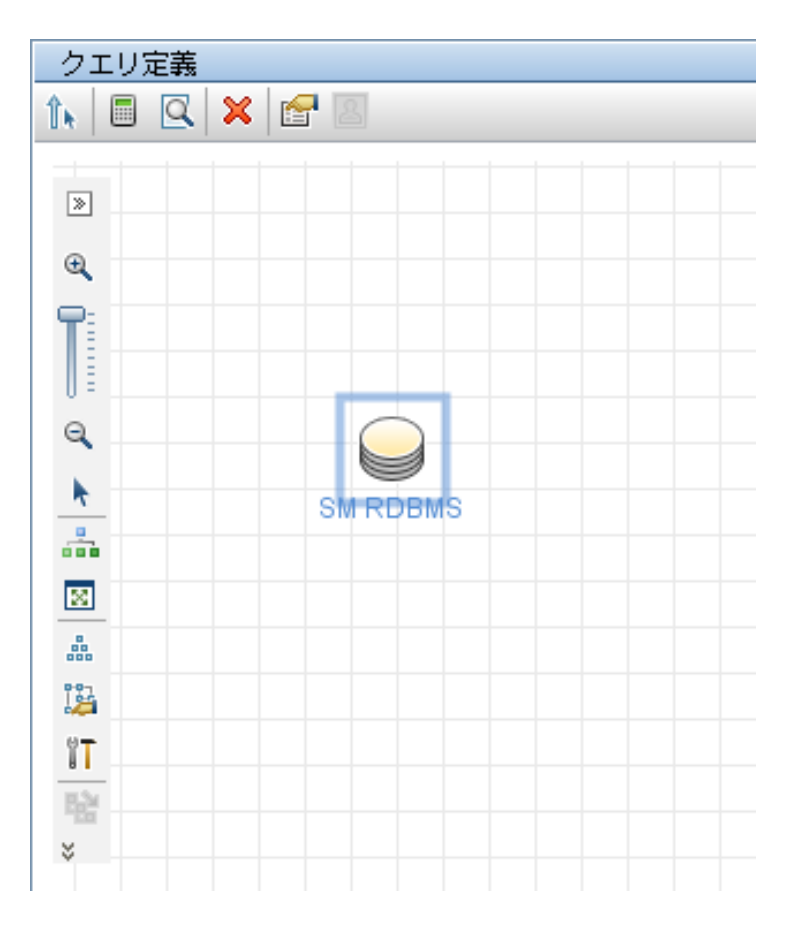

- 7. CI タイプアイコンを右 クリックし、[**クエリノード のプロパティ**]を選択します。[ノード のプロパティ] ウィンド ウが表示されます。
- 8. 要素名を「**Root**」に変更します。
- 9. [OK]をクリックして、ノードのプロパティを保存します。

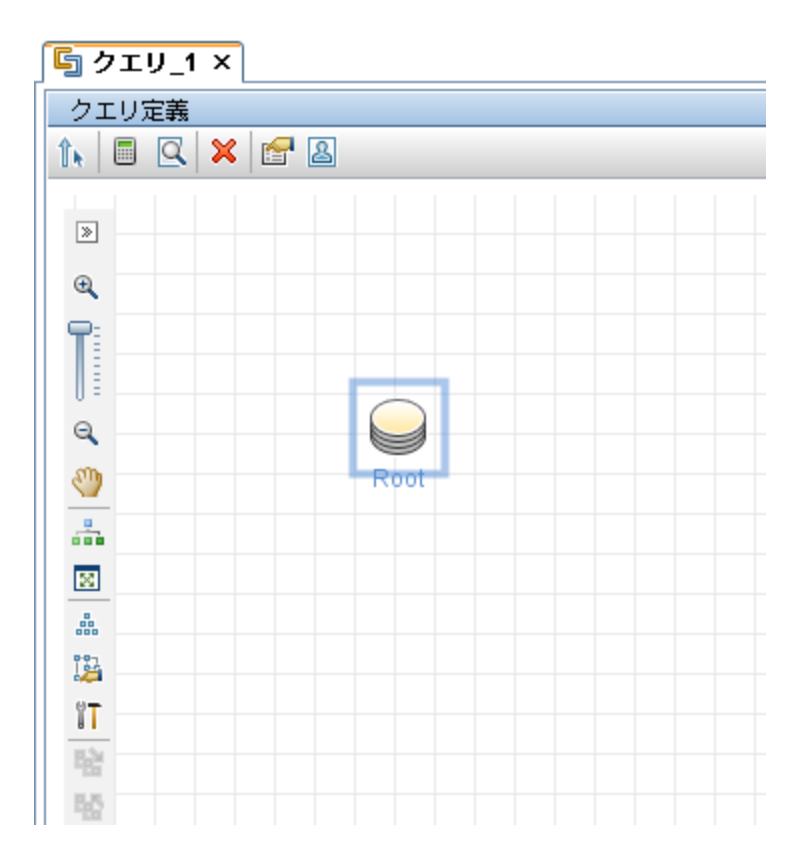

- 10. [Cl タイプ セレクタ]から、クエリに追加する追加のCl タイプを探します。これらのCl タイプは通常、 追加のCl 属性を提供します。たとえば、[Managed Object]>[ConfigurationItem]> [Infrastructure Element]>[Node]などです。
- 11. [CI タイプ セレクタ]から追加のCI タイプをドラッグして、[クエリ定義]表示枠にドラッグします。 UCMDBに追加のCI タイプのアイコンが表示されます。

| 「「雪 クエリ_1* | ×            |  |
|------------|--------------|--|
| クエリ定義      |              |  |
| 1. 🗖 🔍 🕽   | 1 🚰 🚨        |  |
|            |              |  |
| >          |              |  |
| ⊕ <b>_</b> |              |  |
| 9:         |              |  |
|            | <b>D</b> aut |  |
| 9          | Root         |  |
| STD.       |              |  |
|            |              |  |
|            |              |  |
|            | Node         |  |
|            |              |  |
| 12         |              |  |
| ĨT         |              |  |
| Egg        |              |  |
| Egg        |              |  |

- 12. 必要に応じて、ルート CI タイプと追加の CI タイプ間の関係を作成します。たとえば、Root と Node の間に「SM Link」を作成します。
  - a. [Root]を選択して、Ctrl キーを押しながら追加のCl タイプをクリックします。「Node」などです。
  - b. 選択した項目のいずれかを右クリックして、[関係の追加]をクリックします。[関係の追加]ウィンドウが開きます。
  - c. 関係の名前を入力します。たとえば、「SM Link」などです。
  - d. 関係の方向を選択します。

e. [OK]をクリックして、関係を追加します。

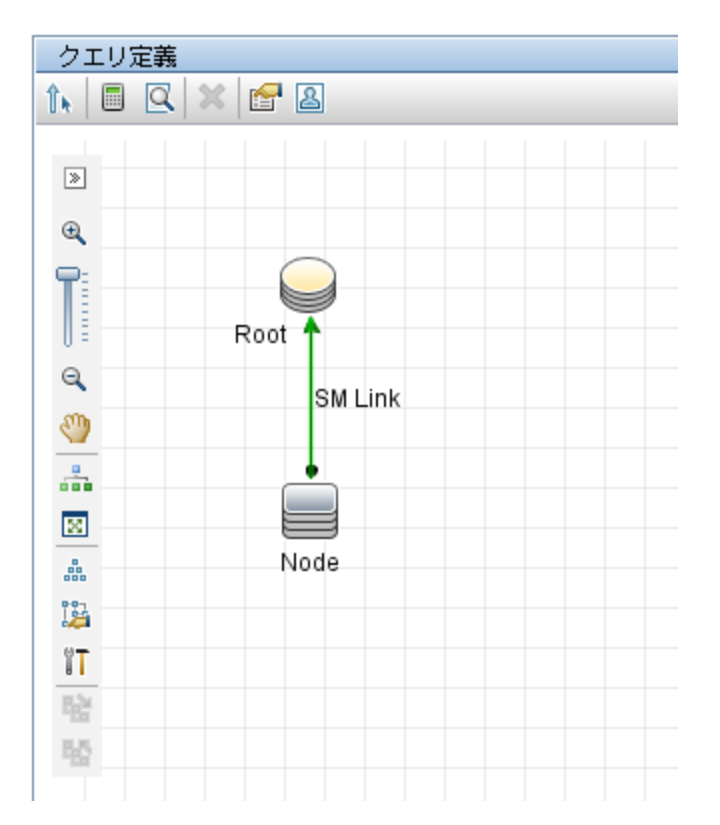

- 13. クエリに追加する追加の各 CI タイプについて手順 10 ~ 12 を繰り返します。たとえば、SM RDBMS は追加の CI タイプは必要としません。
- 14. [保存]アイコン a. [クエリ名]に、新規クエリに使用する一意の名前を入力します。「rdbmsData」などです。
  - b. フォルダツリーで、クエリの保存先のフォルダを選択します。[Root]>[Integration]>[Service Manager]>[Push]などです。
  - c. [OK]をクリックします。UCMDB が[クエリ]リストに新規クエリを追加します。

#### CIタイプの属性をクエリレイアウトに追加する方法

統合に CI 属性を追加するには、CI タイプを同期するクエリから計算レイアウト設定を有効にする必要 があります。統合に追加する各属性で計算を有効にする必要があることから、統合の CI タイプとそれら の属性について理解しておく必要があります。

次の手順では、前の項で説明した SM RDBMS CI タイプの属性の計算を有効にする方法を示します。

クエリレイアウトに CI タイプの属性を追加するには:

- 1. 管理者として UCMDB にログインします。
- 2. [モデリング]>[モデリング スタジオ]に移動します。
- 3. [クエリ]ナビゲーションツリーから、[Integration]>[Service Manager]をクリックします。
- 4. 統合に追加する属性がある CI タイプを管理するクエリをダブルクリックします。[rdbmsData]などです。 UCMDB には、クエリの TQL レイアウトが表示されます。
- 5. Root ノードを右 クリックし、[**クエリノードのプロパティ**]を選択します。[クエリノードのプロパティ]ウィンドウが表示されます。

注意:統合クエリには、Rootという名前のノードが含まれている必要があります。詳細については、「クエリの要件」(111ページ)を参照してください。

- 6. [要素レイアウト]タブをクリックし、[レイアウトの属性を選択]オプションを選択します。
- 7. [属性条件]リストから[特定の属性]を選択し、[利用可能な属性]リストから必要な属性を選択して、[特定の属性]リストに移動します。たとえば、[製品名]、[アプリケーションバージョンの説明]、[データベースインスタンス名]、[ポート]などの属性を追加します。

| Root                                             | SMRDBMS                                                                                                    | ] 🗹 クコ | Eリ結果に要素を表示                                                                           |                                     |
|--------------------------------------------------|----------------------------------------------------------------------------------------------------|--------|--------------------------------------------------------------------------------------|-------------------------------------|
| ここでは、このクエリノードのクエリ結果に返<br>標準設定の動作 (クエリ結果に属性が返されない | される屠性を定義できます。<br>)のままにすることも、CIタイプに応じてクエリ結果に屠性をき                                                                                                    | かたりく   | 属性 フエリ結果から属性を除外したりする                                                                 | 要素タイプ<br>要素レイアウト<br>ロレイアウトを定義することもで |
| ○ 屠性なし<br>● レイアウトの属性を選択                          |                                                                                                    |        |                                                                                      |                                     |
| <b>CI</b> タイプ                                    | 条件<br>[http://www.international.com                                                                                                    |        |                                                                                      |                                     |
|                                                  | 利止来に「1972-0789」に<br>Attributes with the following qualifiers:                                                                                                    |        | 特定の属性                                                                                |                                     |
|                                                  | Operation State<br>Origin<br>Reference to the credentials dictionary entry<br>root_iconproperties<br>StartupTime<br>State<br>Store KPI History For Over Time Reports |        | ProductName<br>Application Version Description<br>Port<br>The Database instance name |                                     |
| 凡例: © すべて <sup>(2)</sup> 特定の属性                   | System<br>Test Corr State<br>Test Is New                                                                                                    |        | 除外属性                                                                                 |                                     |

- 8. [OK]をクリックして、クエリノードのプロパティを保存します。
- 9. 統合に追加する属性が含まれる追加のノードを選択します。「Node」などです。
- 10. 追加の各ノードについて手順4~8を繰り返します。
- 11. [OK]をクリックして、クエリノードのプロパティを保存します。

- 12. 統合に追加する属性が含まれる追加の各ノードについて手順9~13を繰り返します。
- 13. [保存]アイコン 🛅 をクリックして、クエリを保存します。

### Service Manager に CI タイプを追加する方法

新規Service Manager CI タイプを作成する前に、必要な CI 属性を提供する既存の CI タイプが Service Managerシステムにあるかどうかを特定する必要があります。ほとんどの場合、統合用の既存の CI タイプを再利用できます。

UCMDB のビジュアルマッピングツールを使用して Service Manager に新しい CI タイプを追加することができます。 つまり UCMDB をログアウトして Service Manager にログインする必要 はありません。

次の手順では、RDBMSという名前の新しい CIタイプを作成する方法を示します。

**注**: この例は手順の説明のみを目的として提供されています。ベストプラクティスは、既存の Service Manager CI タイプ RunningSoftware を再利用して UCMDB CI タイプ SM RDBMS にマップすることです。

- 1. 管理者として UCMDB にログインします。
- 2. ビジュアルマッピングツールエディタを使用して、既存のXML マッピングファイル (SM Computer Push 2.0.xml など)を開きます。
- 3. [外部クラスモデル]表示枠でルートノードを選択し、[外部クラスモデルへの新規 CI タイプの追加]アイコンをクリックします。
- 4. 次のようにパラメータの値を入力します。

Name: rdbms

**Description**: RDBMS のCI タイプ

table: smrdbms

subtype: Oracle, SQL Server

| 新規ノードの追加                                          |                      |  |  |  |
|---------------------------------------------------|----------------------|--|--|--|
| 新規ノードの追加<br>外部クラスモデル用に新規ノードプロバティを定義す<br>る必要があります。 |                      |  |  |  |
| General                                           |                      |  |  |  |
| * Name:                                           | rdbms                |  |  |  |
| Description:                                      | CI type for RDBMS    |  |  |  |
| Metadata                                          |                      |  |  |  |
| table.                                            |                      |  |  |  |
|                                                   | smrabms              |  |  |  |
| subtype                                           | [Oracle, SQL Server] |  |  |  |
|                                                   |                      |  |  |  |
|                                                   |                      |  |  |  |
|                                                   |                      |  |  |  |
|                                                   | OK キャンセル             |  |  |  |

- 5. [OK]をクリックします。
- 6. [OK]をもう一度 クリックして、CI タイプの作成を確認します。次の図に示すように、CI タイプは Service Manager 内に自動的に作成されます。

| CI タイブの管理<br> |                   |
|---------------|-------------------|
| CI タイブの説明:    | Rdbms             |
| CI タイプ:       | rdbms             |
| ビットマップ:       | lbox              |
| フォーマット名:      | configurationItem |
| 属性ファイル:       | smrdbms           |
| 結合定義          | joinsmrdbms       |
| 印刷フォーマット名:    |                   |
| 一括更新フォーマット名:  |                   |
| アクティブ:        |                   |
|               | サブタイプ             |
|               | Oracle            |
|               | SQL Server        |
|               |                   |
|               |                   |

#### Service Manager (SM) 側での処理

フォーマットを除いて、新しい CI タイプに関連するすべての SM オブジェクト (DBDICT、結合定義、 Web サービス API、DEM ルールなど) は、SM 側で自動的に作成されます。新しい CI タイプは、デ フォルトのフォーマットとして configurationItem を使用します。

SM で新しい CI タイプにカスタムフォーマットを使用する場合は、それらを手動で作成する必要があ ります。フォームデザイナで既存の表示フォームや一括更新フォームを基にしてフォーマットを作成で きます。Service Manager でフォームデザイナにアクセスするには、コマンドラインに「fd」と入力する か、[カスタマイズ]>[フォームデザイナ]に移動します。Service Manager でのフォームの作成の詳細 については、Service Manager のオンラインヘルプおよび『Tailoring Best Practices Guide』を参照し てください。

### CI タイプの属性を Web サービスフィールド にマップする方法

統合では、Service Manager アダプタを使用して、UCMDB CI属性を Service Manager によって認識される Web サービスオブジェクトに変換します。Service Manager アダプタは、XML構成ファイルを使用して、UCMDB クエリを適切にフォーマットされた Service Manager Web サービスメッセージに変換します。 出荷時設定では、統合クエリごとに対応する XML構成ファイルがあります。さらに、[詳細レイアウト設定]から同期を有効にする属性はそれぞれ、XML構成ファイル内に独自のエントリを必要とします。

統合に CI タイプを追加する場合、Service Manager アダプタが Service Manager Web サービスオブジェクトに各 CI タイプを変換する方法を定義し、整合させる XML 構成ファイルを作成する必要があります。 各クエリが管理する CI タイプの詳細については、「統合クエリ」(106ページ)を参照してください。 次の手順では、前の項で説明した rdbmsData クエリの XML 構成 ファイルを作成 する方法 について説明します。

CIタイプの属性をWebサービスオブジェクトにマップするには:

- 1. 管理者 アカウントで UCMDB にログインします。
- 2. [**データ フロー管 理**]>[**アダプタ管 理**]>[ServiceManagerEnhancedAdapter9-x]に移 動し、アダプ タを選 択します。
- 3. [リソースの新規作成]アイコン \* をクリックします。
- 4. [新しい構成ファイル]を選択します。
- 5. 完全なファイル名を入力します。<AdapterID>/mappings/push/<filename> のように入力します。た とえば、「ServiceManagerEnhancedAdapter9-x/mappings/push/SM RDBMS Push.xml」などです。
- 6. [OK]をクリックします。マッピングファイルが作成されます。
- 7. 新しいマッピングファイルをダブルクリックし、ビジュアルマッピングツールエディタで開きます。
- 8. [ローカルクエリ] 表示枠で、[TQL クエリの追加]アイコンをクリックし、rdbmsData クエリを追加します。

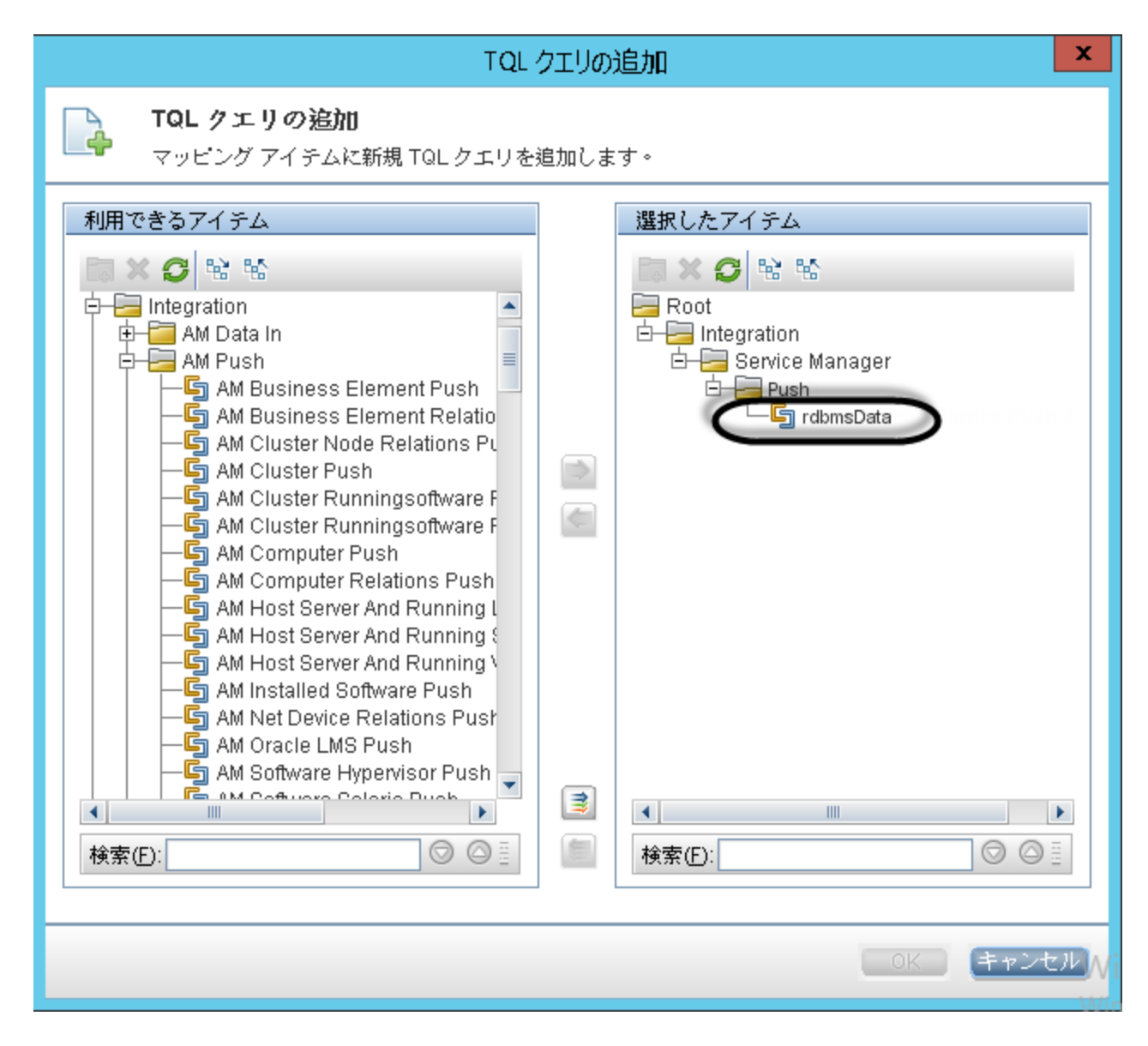

9. [**OK**]をクリックします。

Universal CMDB 統合ガイド (Service Manager 拡張汎用アダプタ使用) 第5章:統合のカスタマイズ

| ローカル クエリ       |         |
|----------------|---------|
| クエリ: rdbmsData | 🔽 🞝 🗲 🥲 |
| Root           |         |

- 10. "Root" ノードを[ローカルクエリ] 表示枠からマッピング領域にドラッグアンドドロップします。
- 11. "RDBMS" ノードを[外部 クラス モデル] 表示枠 からマッピング領域にドラッグアンドドロップします。
- 12. 必要な SM 属性をマッピング領域にドラッグアンドドロップします。

| ServiceManageEnhanceAdapter9-x/mappings/push/SM RDBMS Push.xml                         |                                                                                            |                |  |  |
|----------------------------------------------------------------------------------------|--------------------------------------------------------------------------------------------|----------------|--|--|
| マッピング ツール - プッシュ シナリオ                                                                  |                                                                                            |                |  |  |
| 🖹 19 🔛                                                                                 |                                                                                            |                |  |  |
| 外部クラスモデル                                                                               | 視覚マッピング                                                                                    | ローカル クエリ       |  |  |
| <b>○</b>   % %   13 ⇒                                                                  | ® ⊎ @ @ @ @ <b>∆</b> 1% ×   ₩ ₩                                                            | クエリ: rdbmsData |  |  |
| appacation     printer     rdoms     displaydevice     furnishings                     | Hegration<br>rdbmsData Poot<br>□ rdbms<br>□ rdbms<br>□ Ctdentifier<br>□ UCMDBid □ Null を無視 | rdemsData      |  |  |
|                                                                                        |                                                                                            | ₫ A            |  |  |
| Pritz<br>I≧ →                                                                          |                                                                                            |                |  |  |
| ステー・ 表示名 名前 クイズ 説明<br>logical Clidenti STRING<br>ucmdb.id UCMD STRING<br>addMae STRING |                                                                                            | 属性             |  |  |

13. 関連する UCMDB 属性をマッピング領域にドラッグアンドドロップします。

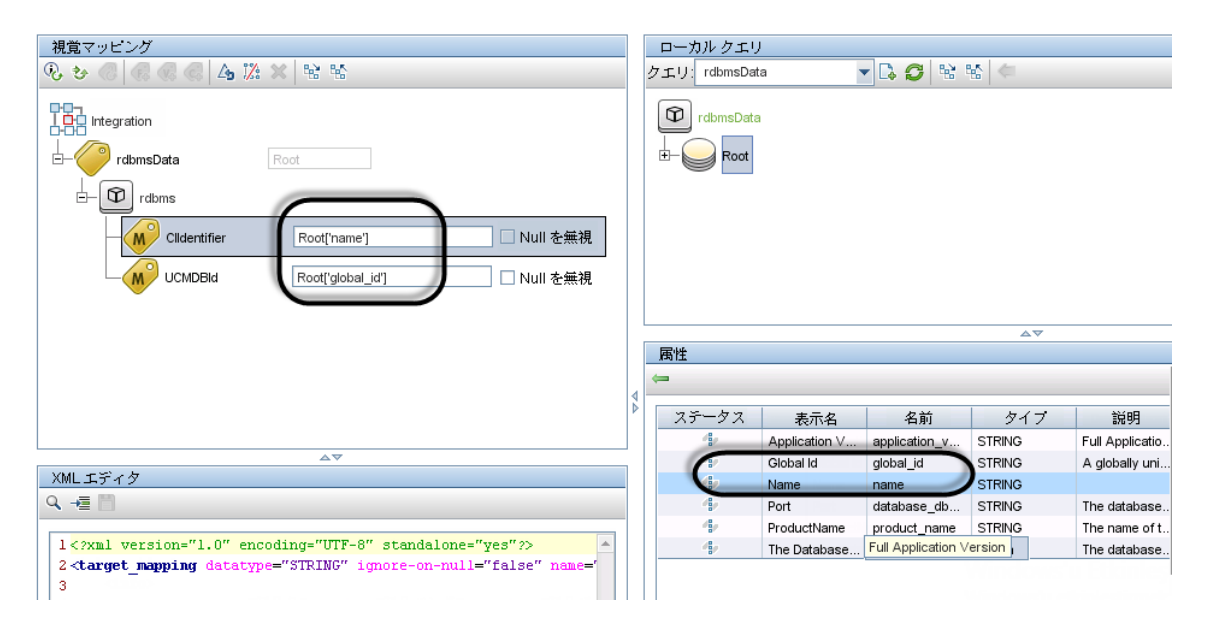

14. 新しいマッピングファイルを保存します。

**注**: UCMDB のアダプタ管理で構成ファイルを作成または編集して保存すると、アダプタが新しい構成ファイルで自動的に再起動されます。

#### XML 構成ファイルでの Groovy スクリプトの使用

Service Manager 拡張汎用アダプタは、次の4つのフィールドマッピングシナリオで、XML および Groovy マッピングスクリプトを使用します。1対1、1対多、多対多、および値の変換のシナリオです。Groovy スク リプトは、複雑なシナリオで使用する必要があります。詳細については、「UCMDB でのカスタム CI タイプ の構成の更新」(22ページ)を参照してください。

## データプッシュ用のCI関係タイプを統合に追加する方法

新しい CI タイプを統合に追加し、そのタイプと他の CI タイプの間の関係を UCMDB で作成した後に、これらの各関係タイプについて次の作業を実行し、UCMDB が各タイプの関係を Service Manager にプッシュできるようにする必要があります。

次の手順では、例として、データプッシュ用の Ownership という (Cost と CostCategory Cl タイプの間の) 関係タイプを統合に追加する方法について説明します。

注: これらの手順では、Cost および CostCategory CI タイプをすでに統合に追加済みであるものとします。

1. 関係タイプをプッシュするためのクエリを作成します。 「関係タイプをプッシュするためのクエリの作成方法」(161ページ)を参照してください。 Universal CMDB 統合ガイド (Service Manager 拡張汎用アダプタ使用) 第5章:統合のカスタマイズ

- 2. 関係 クエリを Service Manager Web サービスオブジェクト にマップします。 「関係 タイプクエリを Service Manager Web サービスオブジェクト にマップする方法」(164ページ)を参照してください。
- 3. 新しい関係タイプの XML 構成 ファイルを作成します。

「関係タイプのXML構成ファイルを作成する方法」(165ページ)を参照してください。

#### 関係タイプをプッシュするためのクエリの作成方法

CI タイプ間の関係を作成したら、関係を Service Manager にプッシュするクエリを作成する必要があります。

注: 作成するクエリは、いずれも「クエリの要件」(111ページ)に準拠する必要があります。

Cost とCostCategory CI タイプ間の所有関係のための Cost CostCategory Ownership Relations という新しいクエリを作成するには:

- 1. 管理者として UCMDB にログインします。
- 2. [モデリング]>[モデリング スタジオ]に移動します。
- 3. [新規]>[クエリ]をクリックします。[クエリ定義]表示枠が表示されます。
- 4. CI タイプ セレクタから、Cost および CostCategory CI タイプをクエリ表示枠にドラッグします。

| 「与 クエリ_1'   | ×     |          |  |
|-------------|-------|----------|--|
| クエリ定義       |       |          |  |
| 1. 🗉 🔍      | × 🛃 🛽 |          |  |
| »           |       |          |  |
| €.          |       |          |  |
| <b>T</b>    |       |          |  |
| Q           |       |          |  |
| <b>(</b> )  | θ     | Ð        |  |
|             | Cost  | Cost     |  |
| 8           |       | Category |  |
|             |       |          |  |
| 124         |       |          |  |
| T           |       |          |  |
| 12 <u>1</u> |       |          |  |
| E.S.        |       |          |  |

- 5. Cost から CostCategory への所有関係を作成します。 a. [**関係を作成**]アイコンをクリックします。
  - b. [Cost]ノードを選択し、このノードからCostCategoryノードへ矢印をドラッグします。
  - c. [通常関係]を選択して、[OK]をクリックします。
  - d. [Connection]>[Ownership]を選択し、[関係の名前]に「Ownership」と入力して、[OK]

🔄 クエリ\_1\* 🗙 クエリ定義 🆍 🗏 🔍 🗶 🚰 🗵 ≫ Ð, T Θ Ownership  $\bigcirc$ Ð Cost Cost -Category 20 ..... 12 ΪT 뷶 55

をクリックします。CIタイプ間の所有関係が作成されます。

- 6. 関係の矢印を右クリックし、[関係のプロパティ]を選択します。
- 7. 要素名を「**Ownership**」から「**Root**」に変更し(または "Root\_" から始まる名前を付け)、[**OK**]をク リックします。

| 🕌 関係         | ▲ 関係のプロパティ                                                |                 |  |  |  |
|--------------|-----------------------------------------------------------|-----------------|--|--|--|
|              | <b>関係の プロバ ティ</b><br>属性、カーディナリティ、修飾子および CI 固有条件の追加を可能にします |                 |  |  |  |
| 要素名:<br>Root | 要索タイプ:<br>Connection                                      | ▼ ✓ クエリ結果に要索を表示 |  |  |  |

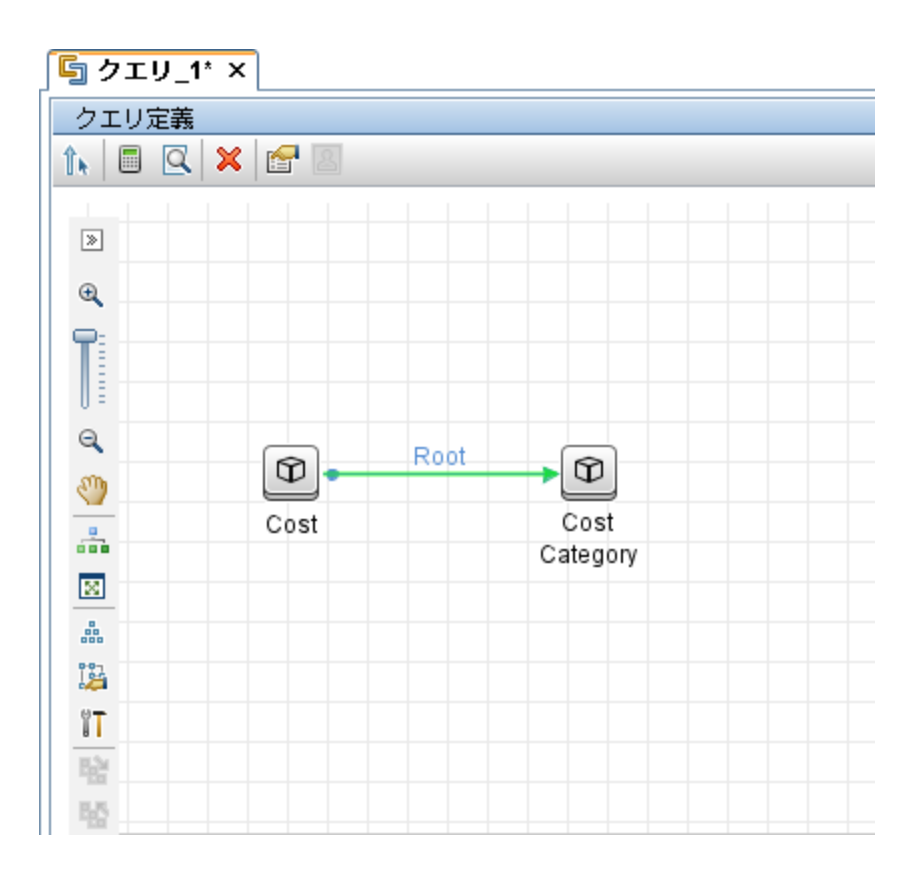

- 8. [保存]アイコンをクリックして、次のようにしてクエリを保存します。 a. クエリ名を入力します。「Cost CostCategory Ownership Relations Push」などで す。
  - b. [Integration]>[Service Manager]>[Push]フォルダを選択します。
  - c. [OK]をクリックします。

これでクエリが作成されました。このクエリをプッシュ構成ファイル (smPushConf.xml)に追加できます。

#### 関係タイプクエリを Service Manager Web サービスオブジェクト にマッ プする方法

関係タイプのクエリを作成したら、次の手順に従って、Service Manager でクエリを Relationship Web サービスオブジェクトにマップする必要があります。

- 1. [**データ フロー管理**]>[**アダプタ管理**]>[ServiceManagerEnhancedAdapter9-x]>[**構成ファイル**] に移動します。
- 2. smPushConf.xml ファイルをクリックします。
- 3. 関係 プッシュのための既存のマッピングエントリをコピーしてマッピングエントリを追加します。たとえば、 次のマッピングエントリを追加します。

- <tql name="SM Layer2 Topology Relations Push 2.0" resourceCollectionName="Relationships" resourceName="Relationship" />
- 4. TQL クエリの名 前を関係タイプ用に作成したクエリの名前に変更します。「Cost CostCategory Ownership Relations Push」などです。
  - <tql name="Cost CostCategory Ownership Relations Push" resourceCollectionName="Relationships" resourceName="Relationship" />
- 5. [保存]をクリックして構成ファイルを保存します。

### 関係タイプのXML構成ファイルを作成する方法

関係タイプのXML構成ファイルを作成するには:

- 1. 管理者アカウントで UCMDB にログインします。
- 2. [データ フロー管理]>[ServiceManagerEnhancedAdapter9-x]を選択し、アダプタを選択します。
- 3. [リソースの新規作成]アイコンをクリックします。
- 4. [新しい構成ファイル]を選択します。
- 5. 完全なファイル名を入力します。<AdapterID>/mappings/push/<filename>のように入力 します。「ServiceManagerEnhancedAdapter9-x/mappings/push/SM Cost CostCategory Ownership.xml」などです。
- 6. [**OK**]をクリックして新しいファイルを保存します。新しいファイルが、構成ファイルの一覧に表示されます。
- 7. ビジュアルマッピングインタフェースの XML エディタで新しいファイルを開きます。
- XML エディタ表示枠で、既存のマッピングファイルから内容を⊐ピーして新しいファイルの内容を上書 きし、クエリ名を作成したクエリの名前 (Cost CostCategory Ownership Relations Push)に更新します。

Universal CMDB 統合ガイド (Service Manager 拡張汎用アダプタ使用) 第5章:統合のカスタマイズ

```
<target_entities>
<source_instance query-name="Cost CostCategory Ownership Relations
Push" root-element-name="Relationship">
<target_entity name="Relationship">
<target_mapping name="RelationshipType" datatype="STRING"
value="SMPushFunctions.getDisplayName(Root['element_type'],ClassModel)"/>
<target_mapping name="ParentCI" datatype="STRING"
value="SMPushFunctions.getEndId(OutputCI.getExternalId().getEnd1Id())"/>
<target_mapping name="ChildCIs" datatype="STRING_LIST"
value="[SMPushFunctions.getEndId(OutputCI.getExternalId().getEnd2Id())]"/>
</target_entity>
</target_entity>
</target_entities>
</target_entities>
```

9. [保存]アイコンをクリックして新しい構成ファイルを保存します。

これで、新しい関係タイプが統合に追加されました。次に、下の図に示すように、新しい関係クエリを データプッシュジョブに追加する必要があります。詳細な手順については、「統合ジョブにカスタムクエリを 追加する方法」(166ページ)を参照してください。

| ≦ 統合ジョブの編集                                  | X                                                                                                    |
|---------------------------------------------|----------------------------------------------------------------------------------------------------|
| 旅合ジョブの編集     旅合ジョブの詳細とスケジュール情報を定義します        |                                                                                                    |
| 名前 SM Push job                              |                                                                                                    |
| <u>ジョブ定義</u>                                |                                                                                                    |
| + 🗙 🏠 🐺 🧷                                   |                                                                                                    |
| クエリ名                                        | 削除を許可                                                                                                    |
| SM Cluster Push 2.0                         | <u> </u>                                                                                                    |
| SM Mainframe Push 2.0                       |                                                                                                    |
| SM Mobile Device Push 2.0                   |                                                                                                    |
| SM Network Component Push 2.0               |                                                                                                    |
| SM Business Service Relations Push 2.0      |                                                                                                    |
| SM CRG Relations Push 2.0                   |                                                                                                    |
| SM Node Relations Push 2.0                  |                                                                                                    |
| SM Layer2 Topology Relations Push 2.0       |                                                                                                    |
| Cost CostCategory Ownership Relations Push. | <ul> <li>Image: A state of the state of the state of</li></ul> |

注意:関係プッシュジョブを実行する前に、既に関連する CI タイプ (この例では Cost と CostCategory)を統合に追加し、関連する CI を Service Manager にプッシュしていることを確認してください。

## 統合ジョブにカスタムクエリを追加する方法

統合で、Service ManagerとUCMDB システムの間で、カスタム CI タイプ、属性、および関係を同期するには、データプッシュジョブまたはポピュレーションジョブにカスタムクエリを追加する必要があります。

次の手順では、前に作成した rdbmsData という名前のカスタムクエリ(「CI タイプを同期するためのクエリの作成方法」(148ページ)を参照してください)をデータプッシュジョブに追加する方法を示します。ポピュレーションクエリをポピュレーションジョブに追加する手順も同様です。

データプッシュジョブまたはポピュレーションジョブにカスタムクエリを追加するには:

- 1. 管理者として UCMDB にログインします。
- 2. [データ フロー管理]>[Integration Studio]をクリックします。
- 3. Service Manager 統合ポイントの名前をクリックします。「sm\_integration」などです。
- 4. [**データ プッシュ**]タブを選択します。

**注:** ポピュレーションジョブにクエリを追加する場合は、代わりに[ポピュレーション]をクリックします。

- 5. 統合ジョブの名前をクリックします。「SM Configuration Item Push job」などです。
- 6. [編集]アイコン 🧖 をクリックします。
- 7. [追加]アイコンをクリックします。 📌
- 8. [Integration]>[Service Manager]>[Push]>[rdbmsData]をクリックします。

**注:** ポピュレーションの場合は、代わりに[Integration]>[Service Manager]>[Population]に 移動し、ポピュレーションクエリをクリックします。

- 9. [OK]をクリックして、カスタムクエリを追加します。
- 10. クエリの[**削除を許可**]オプションを有効にし、統合ジョブで削除されたデータを消去できるようにしま す。
- 11. [OK]をクリックして、[ジョブ定義の更新]ウィンドウを閉じます。

## ポピュレーション用のCIタイプ、属性、または関係タイプを 統合に追加する方法

ポピュレーション用のすべての設定済みのマッピングファイルは、[データフロー管理]>[アダプタ管理]> [ServiceManagerEnhancedAdapter9-x]>[ServiceManagerEnhancedAdapter9x/mappings/population/<*Name of Mapping File*>]を選択して表示できます。

ビジュアルマッピングツールを使用すると、データプッシュの場合と似た手順に従って、ポピュレーション用の CIタイプ、CI属性、または関係を統合に追加できます。また、ポピュレーションクエリをポピュレーションジョ ブに追加する必要もあります。データプッシュに関する以下の手順を参照してください。

「データプッシュ用のCI属性を統合に追加する方法」(131ページ)

「データプッシュ用の CI タイプを統合に追加する方法」(145ページ)

「データプッシュ用のCI関係タイプを統合に追加する方法」(160ページ)

「統合ジョブにカスタムクエリを追加する方法」(166ページ)

## CI タイプの UCMDB ID プッシュバックを有効または無効にす る方法

UCMDB で新しい CI が作成されると、UCMDB ID 値がその CI に割り当てられます。ポピュレーションを 介して CI が Service Manager (SM) から UCMDB に同期されるときに、UCMDB ID プッシュバック機能に より、UCMDB ID 値をプッシュして SM に戻すことができます。その後、UCMDB ID フィールドは、ポピュ レーションを介して CI が既に UCMDB に同期されているかどうかを示すフラグとして使用されます。

UCMDB ID のプッシュバック機能を有効にしたくない場合もあります。例えば、UCMDB 内の scheduled\_ downtime CI タイプは、SM 内には物理的に存在しません。代わりに、統合が、SM 内の複数のエンティ ティから予定ダウンタイム情報を取得し、その情報をUCMDB 内の scheduled\_downtime CI に同期しま す。このため、scheduled\_downtime CI の UCMDB ID プッシュバック機能はデフォルトで無効になっていま す。無効になっていないとポピュレーション時にプッシュバックエラーが発生します。

CI タイプの UCMDB ID プッシュバックを有効にするには、次の手順に従います。

1. Cl タイプのポピュレーション構成 ファイル (My Business Service Population.xml など) に次のエントリを追加します。

<target\_mapping name="sm\_id" datatype="STRING" value="bizservice['CIName']"/>

<target\_mapping name="global\_id" datatype="STRING" value="bizservice['UCMDBId'] "/>

**注**: この例では、下の図に示すように、**bizservice**は、Service Managerで定義された CI タイ プの表示名であり、UCMDB ビジュアルマッピングインタフェースに表示される外部クラスモデル名 でもあります。

| CI | タイ | プの | 管理 |
|----|----|----|----|
|----|----|----|----|

| CIタイプの説明:    | Business Service                  |
|--------------|-----------------------------------|
| (1タイナ:       | bizservice                        |
| ビットマップ:      | lbox                              |
| フォーマット名:     | configurationItem                 |
| 属性ファイル:      | bizservice                        |
| 結合定義:        | joinbizservice                    |
| 印刷フォーマット名:   |                                   |
| 一括更新フォーマット名: | device.businessservice.bulkupdate |
| アクティブ:       | <ul> <li>✓</li> </ul>             |
|              | サブタイプ                             |
|              | Business Service                  |
|              | Application Service               |
|              | Infrastructure Service            |
|              |                                   |

マッピング ツール・プッシュ シナリオ

| 🖿 🎼 🔛                       |                                         |
|-----------------------------|-----------------------------------------|
| 外部クラス モデル                   | 視覚マッピング                                 |
|                             | <b>९. ७ // // // // // // // //</b> % % |
| External Entity Class Model | SM Business Servic Root                 |

- 2. XML構成ファイルを保存します。
- 3. smPopConf.xml ファイルを開き、CI タイプの UCMDB ID プッシュバックの設定が存在しないか、存在して true に設定されていることを確認します。

<pushback>

<type name="business\_service" enable="true"/>

</pushback>

ここで、<type name> は、UCMDB 内のCI タイプの名前です。

CI タイプの UCMDB ID プッシュバック機能を無効にするには、次の手順に従います。

Universal CMDB 統合ガイド (Service Manager 拡張汎用アダプタ使用) 第5章:統合のカスタマイズ

- 1. smPopConf.xml ファイルを開きます。
- 2. <pushback> セクションに、CI タイプに関する次の1行を挿入します。

```
<config>
```

## 連携用のサポートされるCIタイプの属性を追加する方法

初期設定状態の統合は、UCMDBの次の3つの外部CIタイプの連携をサポートします。Incident、 Problem、およびRequestForChangeです。UCMDBには、サポートされるCIタイプごとに属性のリストが あり、このリストを連携用のService Manager Webサービスオブジェクトにマップすることができます。次の図 は、Incident CIタイプで使用できる設定済みのUCMDBCI属性を示しています。

| サポートおよび選択された <b>CI</b> タイプ      | CI タイプ取得モード                                                                                                    |
|---------------------------------|----------------------------------------------------------------------------------------------------|
| 문 많 않 %<br>E→□ @ Managed Object |                                                                                                    |
| ConfigurationItem               |                                                                                                    |
|                                 | 選択した周田は、統合から取得されます。これよりしMDBに成に存在する必要かゆります。<br>属性の選択                                                                                                    |
|                                 | ActiveProcess Actual Deletion Period Allow CI Update Category ClosedTime CompletionCode Consumer Tenants Container Create Time Created By Deletion Candidate Period Description Details Display Label Enable Aging Escalated ExternalProcessReference Global Id |
|                                 | ImpactScope                                                                                                    |

たとえば、連携用のSM Incident 属性を追加するには、SM UcmdbIncident Web サービスオブジェクトで このフィールドを公開し、その後でフィールドを適切な UCMDB 属性 (存在しない場合は先にUCMDB で作成する必要があります) にマップする必要があります。

次の図は、Service ManagerのUcmdbIncident Web サービスオブジェクトで公開されたフィールドを示しています。

外部アクセス定義

| サー  | サービス名: * ucmdbIntegration |                  | ── リリース済み:   |       |
|-----|---------------------------|------------------|--------------|-------|
| 名前  | :                         | * probsummary    | ~            | 廃止予定: |
| オブミ | ジェクト名:                    | UcmdbIncident    |              |       |
| 許   | 可されるアクション 式               | フィールド RESTful    |              |       |
|     | numoer                    | Incidentit       |              |       |
|     | brief.description         | BriefDescription |              |       |
|     | subcategory               | Category         |              |       |
|     | severity                  | Urgency          |              |       |
|     | open.time                 | OpenTime         | DateTimeType |       |
|     | update.time               | UpdatedTime      | DateTimeType |       |
|     | close.time                | ClosedTime       | DateTimeType |       |
|     | problem.status            | IMTicketStatus   |              |       |
|     | affected.item             | Service          |              |       |
|     | priority.code             | PriorityCode     |              |       |
|     | initial.impact            | ImpactScope      |              |       |
|     |                           |                  |              |       |

追加のフィールドを公開して、追加の Incident 属性を UCMDB に連携させることができます。次に例として、連携のために Service Manager **probsummary** (Incident) ファイル内に "action" フィールドを追加する方法を説明します。これは、このフィールドを **details** という新しい UCMDB 属性にマップすることで行います。

**注**: Service Manager 内のインシデントフォームで、"action" フィールドには、インシデントレコードをより 詳しく説明するために使用される "Description" というラベルが付いています。 次の図を参照してくだ さい。

| インシデント - IM10001 |                                                                                                    |
|------------------|----------------------------------------------------------------------------------------------------|
| ቃイトル:            | * Cannot add attachment to OneNote Shared directory.                                                                                                    |
| <b>〕</b> 兑8月:    | * Campated detectment to OpeNote Shared directory.<br>4 description of the incident in more detail<br>file=probsummary<br>form=im.incident.closure<br>field=action |

連携用のサポートされる CI タイプの属性を追加するには:

- Web サービスオブジェクトに SM 属性を追加します。 次の例では、UcmdbIncident Web サービスオブジェクトでインシデントの SM "action" フィールドを公開する方法を説明します。
  - a. システム管理者として Service Manager にログインします。
  - b. [カスタマイズ]>[Web サービス]>[Web サービス構成]に移動します。
  - c. 次のフィールドの値を入力し、[検索]をクリックします。
     サービス名:ucmdbIntegration
    - 名前:Probsummary

UcmdbIncident Web サービスオブジェクトが表示されます。

- d. [フィールド]タブに以下の行を追加します。
  - 71-NF:action

外部アクセス定義

キャプション:Description

| サービス名: * ucmdbIntegration |                   |                | ── リリース済み:   |               |
|---------------------------|-------------------|----------------|--------------|---------------|
| 名                         | 前:                | * probsummary  | ~            | <b>唐止予定</b> : |
| オ                         | ブジェクト名:           | UcmdbIncident  |              |               |
| į                         | 許可されるアクション 式      | フィールド RESTful  |              |               |
|                           | orier.aescription | впецлезсприоп  |              |               |
|                           | subcategory       | Category       |              |               |
|                           | severity          | Urgency        |              |               |
|                           | open.time         | OpenTime       | DateTimeType |               |
|                           | update.time       | UpdatedTime    | DateTimeType |               |
|                           | close.time        | ClosedTime     | DateTimeType |               |
|                           | problem.status    | IMTicketStatus |              |               |
|                           | affected.item     | Service        |              |               |
|                           | priority.code     | PriorityCode   |              |               |
|                           | initial.impact    | ImpactScope    |              |               |
|                           | action            | Description    |              |               |
|                           |                   |                |              |               |
|                           | L                 | 11             |              |               |

e. Web サービスオブジェクトを保存します。

#### 2. SM 属性を UCMDB 属性にマップします。

次の例では、SMの "action" 属性を details という名前の新しい UCMDB 属性にマップする方法について説明します。

- a. 管理者として UCMDB にログインします。
- b. [モデリング]>[Cl タイプマネージャ]に移動します。
- c. [ItProcessRecord]>[Incident]に移動し、そのプロパティ表示枠を開きます。
- d. [追加]アイコンをクリックして、details という名前の新しい属性を Incident CI タイプに追加します。
  - ∘ 名前:details
  - ◎ 表示名:詳細
  - 説明:インシデントの詳細
  - 属性タイプ: [プリミティブ]>[string]を選択します。
  - ∘ 値のサイズ: 500

| 🍝 属性の追加                   |                   |
|---------------------------|-------------------|
| 「詳細」<br>詳細設定 UCME         | B Browser 修飾子     |
| 属性名:                      | details           |
| 表示名:                      | Details           |
| スコープ:                     | CMS               |
| ≣兑8月:                     | Incident details  |
| - 属性タイプ:<br>● プリミティ… ○ 列約 | ¥/リスト<br>string ▼ |
| 値のサイズ:                    | 500               |
| 標準設定値ポリシー:                | □ 標準設定値の有効化       |
| 標準設定値:                    |                   |
|                           |                   |
|                           |                   |
|                           | OK キャンセル          |

e. インシデント CI タイプレコードを保存します。

- f. [データ フロー管 理]>[アダプタ管 理]>[ServiceManagerEnhancedAdapter9-x]>[構成ファ イル]に移 動します。
- g. 関係する連携マッピングファイル (ServiceManagerEnhancedAdapter9x/mappings/federation/SM Incident 2.0.xml)を編集して、新しい属性のマッピングエントリを 追加します。

```
<target_entities>
           <source_instance query-name="SM Incident 2.0" root-element-</pre>
   name="ucmdbIncident">
               <target_entity name="incident">
                    <target_mapping name="reference_number"
                         value="ucmdbIncident['IncidentID']"/>
   datatype="STRING"
                   <target_mapping name="name"
                         value="ucmdbIncident['BriefDescription']"/>
   datatype="STRING"
                   <target mapping name="priority"
   datatype="STRING"
                         value="SMFederationFunctions.getEnumValue")
   (ucmdbIncident['PriorityCode'],'Priority')"/>
                   <target mapping name="incident status"
   datatvpe="STRING"
   value="SMFederationFunctions.firstLetterToLowerAndReplaceSpaceWithUnders
   core(ucmdbIncident['IMTicketStatus'])"/>
                    <target_mapping name="category"
   datatype="STRING"
   value="SMFederationFunctions.replaceSpaceWithUnderscore(ucmdbIncident
   ['Category'])"/>
                   <target_mapping name="closed_time"
                       value="SMFederationFunctions.convertDate
   datatype="DATE"
   (ucmdbIncident['ClosedTime'])"/>
                   <target_mapping name="create_time"
   datatype="DATE"
                       value="SMFederationFunctions.convertDate
   (ucmdbIncident['OpenTime'])"/>
                   <target_mapping name="last_modified time"
   datatype="DATE"
                       value="SMFederationFunctions.convertDate"
   (ucmdbIncident['UpdatedTime'])"/>
                    <target_mapping name="impact_scope"
   datatype="STRING"
                         value="SMFederationFunctions.getEnumValue")
   (ucmdbIncident['ImpactScope'],'ImpactScope')"/>
                    <target mapping name="urgency"
   datatype="STRING"
                         value="SMFederationFunctions.getEnumValue")
   (ucmdbIncident['Urgency'],'Urgency')"/>
                    <target_mapping name="details" datatype="STRING"
   value="ucmdbIncident['Description']"/>
               </target entity>
           </source instance>
       </target_entities>
```

h. [保存]をクリックしてファイルを保存します。

次に、SM インシデントの説明 (フィールド名: action) 属性が連携のために統合に追加されます。 UCMDB モデリングスタジオでインシデント連携クエリを実行し、SM の説明データが正しく連携され ているかどうかを確認します。連携クエリの実行方法の詳細については、「連携の使用例」(47ペー ジ)を参照してください。

次の図は、SM インシデントレコードの説明が Details として UCMDB に連携されている例を示しています。

| 当 構成アイテムのプロパティ                                     |                                                          |  |  |
|----------------------------------------------------|----------------------------------------------------------|--|--|
| 構成アイテムのプロバティ                                       |                                                          |  |  |
| 名前: IM ID: 0Areference_number%3DSTRIN0             | 3%3DIM10005%0Aurgency%3DSTRING%3D1_critical%0A_CIタイプ: Ir |  |  |
| 🔄 🛃 👔 🛸 😤 エクスポート 🗸 クイック フィルタ: 🔍 ここに入力してプロバティをフィルタし |                                                          |  |  |
| Actual Deletion Period                             | 40                                                       |  |  |
| Category                                           | failure                                                  |  |  |
| ClosedTime                                         |                                                          |  |  |
| Create Time 2014年1月15日 (水曜日) 07:21 EET             |                                                          |  |  |
| Deletion Candidate Period                          | 20                                                       |  |  |
| Details                                            | [Virus scanner blocks e-mail attachments]                |  |  |
| Display Label                                      | IM10005                                                  |  |  |
| ImpactScope                                        | user                                                     |  |  |
| IncidentStatus                                     | Work_In_Progress                                         |  |  |
| LastModifiedTime                                   | Mon Jan 5 2015 10:52 PM IST                              |  |  |
| Name                                               | E-mail attachments being blocked                         |  |  |
| Priority                                           | 2_high                                                   |  |  |
| 💡 ReferenceNumber                                  | IM1 0005                                                 |  |  |
| Urgency                                            | 1_critical                                               |  |  |

# 第6章:トラブルシューティング

データプッシュやポピュレーションのエラーが発生した場合は、エラーメッセージと統合ログファイルを確認 し、原因を特定してエラーを修正する必要があります。本章では、一般的なトラブルシューティング手 順、一般的なエラー、および解決策について説明します。

本項の内容

- •「データプッシュの問題のトラブルシューティング」(176ページ)
- 「ポピュレーションの問題のトラブルシューティング」(185ページ)

## データプッシュの問題のトラブルシューティング

データプッシュのエラーや問題が発生した場合は、エラーメッセージとログファイルを確認し、原因を特定してエラーを修正する必要があります。

この統合では、データプッシュに関して次のエラーコードを使用します。

| SM エラーコード | 説明                                   | UCMDB エラーコー<br>ド |
|-----------|--------------------------------------|------------------|
| -1        | SM からのサーバアプリケーションエラー                 | 900008           |
| -4        | SM からの 401 認証 エラー                    | 900001           |
| 3         | データがロックされていることを示す SM からのエラー          | 900003           |
| 9         | Restful 構成が見つからない                    | 900009           |
| 51        | 別 のプロセスによって変 更されたことを示す SM からのエ<br>ラー | 900004           |
| 70        | 操作が無効なことを示す SM からのエラー                | 900005           |
| 71        | 検証に失敗したことを示す SM からのエラー               | 900002           |
| 881       | データが無効なことを示す SM からのエラー               | 900007           |
| 882       | 関係操作のCIがSMで見つからない                    | 900010           |
|           | SM でメッセージの作成に失敗した                    | 900013           |
|           | SMとの通信に失敗した                          | 900014           |
|           | SM からのその他 のエラー                       | 900099           |

データプッシュジョブに失敗すると、ジョブのステータスが[**失敗**]になります。次のようにして、失敗したジョブのトラブルシューティングを行います。

- Universal CMDB Studio で失敗したジョブのエラーメッセージを確認します。
   「失敗したプッシュジョブのエラーメッセージを確認する方法」(177ページ)を参照してください。
- ログファイルで詳細を確認します。
   「プッシュのログファイルを確認する方法」(179ページ)を参照してください。

ー 部 のレコードが失敗した状態でデータプッシュジョブが完了した場合、ジョブのステータスが[完了]になります。次のようにして、失敗したレコードのトラブルシューティングを行います。

- Universal CMDB Studio で失敗した CI のエラーメッセージを確認します。
   「プッシュジョブで失敗した CI または関係のエラーメッセージを確認する方法」(178ページ)を参照してください。
- ログファイルで詳細を確認します。
   「プッシュのログファイルを確認する方法」(179ページ)を参照してください。

### 失敗したプッシュジョブのエラーメッセージを確認する方法

失敗したプッシュジョブのエラーメッセージを確認するには:

- 1. 管理者として UCMDB にログインします。
- 2. [データ フロー管理]>[Integration Studio]をクリックします。
- 3. [統合ポイント]リストからこの統合の統合ポイントを選択します。
- 4. [**データ プッシュ**]タブを選択します。
- 5. 統合ジョブからジョブを選択します。
- [ジョブ エラー] サブタブをクリックし、リストでメッセージの[重大度]をダブルクリックします。 ポップアップウィンド ウにこの失敗したジョブの詳細なエラーメッセージが表示されます。以下に示すの は、プッシュ TQL クエリのマッピング構成が見つからなかったことを示すエラーメッセージのサンプルの一 部です。

com.hp.ucmdb.discovery.probe.agents.probemgr.adhoctasks.AdHocProbeRequestOpe
ration.convertThrowableToStringSafeException

(AdHocProbeRequestOperation.java:86) at com.hp.ucmdb.discovery.probe.agents.probemgr.adhoctasks.AdHocProbeRequestOpe ration.performAction(AdHocProbeRequestOperation.java:77) at com.hp.ucmdb.discovery.probe.agents.probemgr.taskdispatcher.AdHocTaskDispatc her.dispatchTask(AdHocTaskDispatcher.java:70) at sun.reflect.GeneratedMethodAccessor59.invoke(Unknown Source) at sun.reflect.DelegatingMethodAccessorImpl.invoke (DelegatingMethodAccessorImpl.java:43) at java.lang.reflect.Method.invoke(Method.java:601) at com.sun.jmx.mbeanserver.StandardMBeanIntrospector.invokeM2 (StandardMBeanIntrospector.java:111) at com.sun.jmx.mbeanserver.StandardMBeanIntrospector.invokeM2 (StandardMBeanIntrospector.java:45) at com.sun.jmx.mbeanserver.MBeanIntrospector.invokeM (MBeanIntrospector.java:235) at com.sun.jmx.mbeanserver.PerInterface.invoke(PerInterface.java:138) at com.sun.jmx.mbeanserver.MBeanSupport.invoke(MBeanSupport.java:252) at javax.management.StandardMBean.invoke(StandardMBean.java:405) at com.sun.jmx.interceptor.DefaultMBeanServerInterceptor.invoke (DefaultMBeanServerInterceptor.java:819) at com.sun.jmx.mbeanserver.JmxMBeanServer.invoke(JmxMBeanServer.java:792) at javax.management.MBeanServerInvocationHandler.invoke (MBeanServerInvocationHandler.java:305) at org.springframework.jmx.access.MBeanClientInterceptor.doInvoke (MBeanClientInterceptor.java:405) at org.springframework.jmx.access.MBeanClientInterceptor.invoke (MBeanClientInterceptor.java:353) at org.springframework.aop.framework.ReflectiveMethodInvocation.proceed (ReflectiveMethodInvocation.java:172) at org.springframework.aop.framework.JdkDynamicAopProxy.invoke (JdkDynamicAopProxy.java:202) at com.sun.proxy.\$Proxy57.dispatchTask(Unknown Source) at com.hp.ucmdb.discovery.probe.agents.probegw.managementtasks.adhoctasks.Adhoc Thread.run(AdhocThread.java:54) ... 3 more

## プッシュジョブで失敗した CI または関係のエラーメッセージ を確認する方法

ー 部 のレコードが失敗した状態でデータプッシュジョブが完了した場合、Universal CMDB Studio で、失敗した各レコードの詳細なエラーメッセージを確認できます。

データプッシュジョブで失敗したレコードのエラーメッセージを確認するには:

- 1. 管理者として UCMDB にログインします。
- 2. [データ フロー管理]>[Integration Studio]をクリックします。
- 3. [統合ポイント]リストからこの統合の統合ポイントを選択します。
- 4. [**データ プッシュ**]タブを選択します。
- 5. 統合ジョブからジョブを選択します。
- 6. [**クエリのステータス**]サブタブをクリックします。
- 7. 失敗したクエリをダブルクリックします。 エラーメッセージおよび失敗した各 CI タイプの CI 数が表示されます。

| 統計情報 クエリのステータス                             |     |                   |                    |  |
|--------------------------------------------|-----|-------------------|--------------------|--|
| 0 R 4 J 7 0                                |     |                   |                    |  |
| SM Push job > SM Business Service Push 2.0 |     |                   |                    |  |
| 重大度                                        | CI数 | CIタイプ             | メッセージ              |  |
| 😣 エラー                                      | 7   | 💪 BusinessService | SM からのサーバ アプリケーション |  |
|                                            |     |                   |                    |  |
|                                            |     |                   |                    |  |

- 8. エラーメッセージをダブルクリックします。失敗したレコードのリストが表示されます。
- 9. 失敗したレコードをダブルクリックします。 レコードの詳細なエラーメッセージが表示されます。

## プッシュのログファイルを確認する方法

UCMDB のプッシュの結果ツリーノードを確認し、Service Manager とメッセージを送受信できるようにする には、開発アダプタのログレベルを DEBUG または TRACE に設定する必要があります。または、ログレベ ルを TRACE に設定して、マッピングファイルを基にして変換時間を確認できます。

注: プッシュ、ポピュレーション、および連携の問題のトラブルシューティングを行うには、 fcmdb.properties ファイルおよび fcmdb.push.properties ファイルで開発 アダプタのログレベルを DEBUG または TRACE に設定 する必要 があります。これらのファイルは、Data Flow Probe または統 合サービスのインストールフォルダの \conf\log フォルダにあります。さらに、fcmdb.push.all.log ファイ ルでプッシュ、ポピュレーション、および連携のログ情報を表示できます。このファイルは、Data Flow Probe または統合サービスのインストールフォルダの \runtime\log フォルダにあります。Data Flow Probe または統合サービスは、UCMDB サーバと同じホストにインストールすることも別のホストにイン ストールすることもできます。

開発アダプタのログレベルを DEBUG または TRACE に設定するには:

- 1. UCMDB Data Flow Probe または統合サービスがインストールされているホストに管理者としてログインします。
- 2. <UCMDB インストールフォルダ>\DataFlowProbe\conf\log フォルダまたは <UCMDB インストールフォ

ルダUCMDBServer\integrations\conf\log に移動します。例:

C:\hp\UCMDB\DataFlowProbe\conf\log\

または C:\hp\UCMDB\UCMDBServer\integrations\conf\log

3. テキストエディタで fcmdb.properties ファイルを開き、ログレベルを DEBUG または TRACE に変更しま す。例:

```
#loglevel can be any of TRACE DEBUG INFO WARN ERROR FATAL
loglevel=DEBUG
def.file.max.size=5000KB
def.files.backup.count=10
msg.layout=%d %-5p [%t] - %m%n
```

4. テキストエディタで fcmdb.push.properties ファイルを開き、log4j ログレベルを DEBUG または TRACE に変更します。例:

```
### UCMDB log4j Properties
log.file.path=log/${log.folder.path.output}
#loglevel can be any of TRACE DEBUG INFO WARN ERROR FATAL
loglevel=DEBUG
def.file.max.size=5000KB
def.files.backup.count=10
msg.layout=%d %-5p [%t] - %m%n
```

5. ファイルを保存します。

#### プッシュのログファイルを確認するには:

- 1. UCMDB Data Flow Probe または統合サービスがインストールされているホストに管理者としてログインします。
- 2. <*UCMDB インストールフォルダ*>\DataFlowProbe\runtime\log フォルダまたは <*UCMDB インストール* フォルダ\UCMDBServer\integrations\runtime\log フォルダに移動します。
- 3. テキストエディタで fcmdb.push.all.log ファイルを開きます。

## プッシュの一般的なエラーメッセージと解決策

本項では、データプッシュ時に発生する可能性がある一般的なエラーメッセージとそれらの解決策について説明します。

#### 本項の内容

- 「クエリが smPushConf.xml で構成されていない」(181ページ)
- 「マッピングファイルが well formed (整形式)ではない」(182ページ)
## クエリが smPushConf.xml で構成されていない

#### サンプル構成

# 関係をプッシュするために使用される TQL クエリは、smPushConf.xml ファイルで構成する必要があります。

<config>

```
<mapping>
             <!--
               現在、マッピングを構成するときに TQL 名のワイルドカードがサポートされます。
               マッピングを構成するときに TQL 名の末尾に '*' を追加できます。
               OOTB でのマッピングにワイルドカードを使用すると、TOL に名前を付けて保存するたびに、
               マッピングを手動で変更しなくとも SM にプッシュできます。
               たとえば、<TQL name> クエリを <TQL name> 1 および <TQL name> 2 に保存する場合、
               この構成ファイルでは TQL 名は <TQL name>* として指定され、
               統合は自動的にこのマッピングエントリを 3 つの TQL すべてで使用します。
               ただし、正確な TQL 名を使用したマッピングの構成も引き続きサポートされます。
             - - >
       <tgl name="SM Business Service Relations Push 2.0"
resourceCollectionName="Relationships" resourceName="Relationship"/>
       <tgl name="SM CRG Relations Push 2.0"
resourceCollectionName="Relationships" resourceName="Relationship"/>
       <tgl name="SM Node Relations Push 2.0"
resourceCollectionName="Relationships" resourceName="Relationship"/>
       <tql name="SM Layer2 Topology Relations Push 2.0"
resourceCollectionName="Relationships" resourceName="Relationship"/>
      </mapping>
</config>
```

#### エラーメッセージ

「失敗」ステータスでプッシュジョブが失敗します。Universal CMDB Studio のログファイルと失敗したジョブの詳細エラーメッセージの両方に(「失敗したプッシュジョブのエラーメッセージを確認する方法」(177ページ) を参照してください)、次のようなエラーが表示されます。

#### at

com.hp.ucmdb.discovery.probe.agents.probemgr.adhoctasks.AdHocProbeRequestOperati
on.convertThrowableToStringSafeException(AdHocProbeRequestOperation.java:86)

com.hp.ucmdb.discovery.probe.agents.probemgr.adhoctasks.AdHocProbeRequestOperati
on.performAction(AdHocProbeRequestOperation.java:77)

#### at

com.hp.ucmdb.discovery.probe.agents.probemgr.taskdispatcher.AdHocTaskDispatcher. dispatchTask(AdHocTaskDispatcher.java:70)

at sun.reflect.GeneratedMethodAccessor59.invoke(Unknown Source)
at sun.reflect.DelegatingMethodAccessorImpl.invoke

(DelegatingMethodAccessorImpl.java:43)

at java.lang.reflect.Method.invoke(Method.java:601)

at com.sun.jmx.mbeanserver.StandardMBeanIntrospector.invokeM2
(StandardMBeanIntrospector.java:111)

```
at com.sun.jmx.mbeanserver.StandardMBeanIntrospector.invokeM2
(StandardMBeanIntrospector.java:45)
```

at com.sun.jmx.mbeanserver.MBeanIntrospector.invokeM
(MBeanIntrospector.java:235)

at com.sun.jmx.mbeanserver.PerInterface.invoke(PerInterface.java:138)

at com.sun.jmx.mbeanserver.MBeanSupport.invoke(MBeanSupport.java:252)

at javax.management.StandardMBean.invoke(StandardMBean.java:405)

at com.sun.jmx.interceptor.DefaultMBeanServerInterceptor.invoke
(DefaultMBeanServerInterceptor.java:819)

at com.sun.jmx.mbeanserver.JmxMBeanServer.invoke(JmxMBeanServer.java:792)

at javax.management.MBeanServerInvocationHandler.invoke

(MBeanServerInvocationHandler.java:305)

at org.springframework.jmx.access.MBeanClientInterceptor.doInvoke
(MBeanClientInterceptor.java:405)

at org.springframework.jmx.access.MBeanClientInterceptor.invoke
(MBeanClientInterceptor.java:353)

at org.springframework.aop.framework.ReflectiveMethodInvocation.proceed
(ReflectiveMethodInvocation.java:172)

at org.springframework.aop.framework.JdkDynamicAopProxy.invoke
(JdkDynamicAopProxy.java:202)

at com.sun.proxy.\$Proxy57.dispatchTask(Unknown Source)
at

com.hp.ucmdb.discovery.probe.agents.probegw.managementtasks.adhoctasks.AdhocThre
ad.run(AdhocThread.java:54)

... 3 more

#### 解決策

No mapping is found for TQL というテキスト文字列を検索し、まだ構成されていないクエリの名前を見つけて、smPushConf.xml ファイルにそのクエリのマッピングエントリを追加します。

# マッピングファイルが well formed (整形式) ではない

#### サンプル構成

"target\_entity name" は、**bizservice** (Service Manager で定 義される CI タイプの表 示 名 、および UCMDB ビジュアルマッピングインタフェースに表 示される外 部 クラスモデル名 ) にする必 要 がありますが、 誤った名 前 **businessservice** で構 成しています。 Universal CMDB 統合ガイド (Service Manager 拡張汎用アダプタ使用) 第6章:トラブルシューティング

```
<?xml version="1.0" encoding="UTF-8"?>
   <integration xmlns:xsi="http://www.w3.org/2001/XMLSchema-instance"</pre>
   xsi:noNamespaceSchemaLocation="../mappings_schema.xsd">
       <info>
           <source name="UCMDB" version="10.20" vendor="HP"/>
           <target name="SM" version="9.40" vendor="HP"/>
       </info>
       <import>
           <scriptFile path="mappings.scripts.SMPushFunctions"/>
       </import>
       <!--
          uCMDB CIT を SM Business Service にプッシュする。
       - - >
       <target entities>
           <source instance query-name="SM Business Service Push 2.0" root-element-</pre>
   name="Root" >
               <target_entity_name="businessservice">
                   <target mapping name="UCMDBId" datatype="STRING" value="Root
   ['global_id']"/>
                   <target_mapping name="CustomerId" datatype="STRING"
   value="SMPushFunctions.getCustomerId(CustomerInformation)"/>
                   <target mapping name="Type" datatype="STRING"
   value="'bizservice'"/>
                   <target mapping name="Subtype" datatype="STRING"
   value="SMPushFunctions.getSMSubType(Root['element_
   type'],ClassModel,'BizService')"/>
                   <target mapping name="ServiceProvider" datatype="STRING"
   value="Root['provider']"/>
                   <target_mapping name="ServiceName" datatype="STRING" value="Root
   ['display label']"/>
                   <target_mapping name="CIIdentifier" datatype="STRING"
   value="Root['display_label']"/>
               </target entity>
           </source instance>
       </target_entities>
   </integration>
```

#### エラーメッセージ

「失敗」ステータスでデータプッシュジョブが失敗します。Universal CMDB Studio のログファイルと失敗した ジョブのエラーメッセージの両方に(「失敗したプッシュジョブのエラーメッセージを確認する方法」(177ページ) を参照してください)、次のようなエラーが表示されます。

java.lang.RuntimeException:No mapping is found for TQL: "SM Business Service Push 2.0", or Cannot retrieve the mapping from SM side by QueryNodeName [businessservice", please configure in smPushConf.xml or SM configuration at com.mercury.topaz.fcmdb.adapters.serviceDeskAdapter.push.SmGenericPusher.push (SmGenericPusher.java:119) ... 35 more --- End of probe-side exception ---

at com.hp.ucmdb.discovery.probe.agents.probemgr.adhoctasks.AdHocProbeRequestOperati on.convertThrowableToStringSafeException(AdHocProbeRequestOperation.java:86) at com.hp.ucmdb.discovery.probe.agents.probemgr.adhoctasks.AdHocProbeRequestOperati on.performAction(AdHocProbeRequestOperation.java:77) at com.hp.ucmdb.discovery.probe.agents.probemgr.taskdispatcher.AdHocTaskDispatcher. dispatchTask(AdHocTaskDispatcher.java:70) at sun.reflect.GeneratedMethodAccessor59.invoke(Unknown Source) at sun.reflect.DelegatingMethodAccessorImpl.invoke (DelegatingMethodAccessorImpl.java:43) at java.lang.reflect.Method.invoke(Method.java:601) at com.sun.jmx.mbeanserver.StandardMBeanIntrospector.invokeM2 (StandardMBeanIntrospector.java:111) at com.sun.jmx.mbeanserver.StandardMBeanIntrospector.invokeM2 (StandardMBeanIntrospector.java:45) at com.sun.jmx.mbeanserver.MBeanIntrospector.invokeM (MBeanIntrospector.java:235) at com.sun.jmx.mbeanserver.PerInterface.invoke(PerInterface.java:138) at com.sun.jmx.mbeanserver.MBeanSupport.invoke(MBeanSupport.java:252) at javax.management.StandardMBean.invoke(StandardMBean.java:405) at com.sun.jmx.interceptor.DefaultMBeanServerInterceptor.invoke (DefaultMBeanServerInterceptor.java:819) at com.sun.jmx.mbeanserver.JmxMBeanServer.invoke(JmxMBeanServer.java:792) at javax.management.MBeanServerInvocationHandler.invoke (MBeanServerInvocationHandler.java:305) at org.springframework.jmx.access.MBeanClientInterceptor.doInvoke (MBeanClientInterceptor.java:405) at org.springframework.jmx.access.MBeanClientInterceptor.invoke (MBeanClientInterceptor.java:353) at org.springframework.aop.framework.ReflectiveMethodInvocation.proceed (ReflectiveMethodInvocation.java:172) at org.springframework.aop.framework.JdkDynamicAopProxy.invoke (JdkDynamicAopProxy.java:202) at com.sun.proxy.\$Proxy57.dispatchTask(Unknown Source) at com.hp.ucmdb.discovery.probe.agents.probegw.managementtasks.adhoctasks.AdhocThre ad.run(AdhocThread.java:54)

... 3 more

#### 解決策

Service Manager で関連する CI タイプを検索し、正しい表示名を見つけて、正しい名前になるようにマッピングファイルを変更します。

**ヒント:** UCMDB ビジュアルマッピングツールを使用してマッピングファイルを生成すると、このような検証

の問題を簡単に修正できます。

# ポピュレーションの問題のトラブルシューティング

ポピュレーションのエラーや問題が発生した場合は、エラーメッセージとポピュレーションログファイルを確認し、原因を特定して問題を解決する必要があります。

ポピュレーションジョブに失敗すると、ジョブのステータスが[**失敗**]になります。次のようにして、失敗したジョ ブのトラブルシューティングを行います。

- Universal CMDB Studio で失敗したジョブのエラーメッセージを確認します。
   「失敗したポピュレーションジョブのエラーメッセージを確認する方法」(185ページ)および「ポピュレーションの一般的なエラーメッセージと解決策」(186ページ)を参照してください。
- ログファイルで詳細を確認します。
   「ポピュレーションのログファイルを確認する方法」(185ページ)を参照してください。

# 失敗したポピュレーションジョブのエラーメッセージを確認す る方法

ポピュレーションジョブが失敗した場合、Universal CMDB Studio で詳細なエラーメッセージを確認できます。

失敗したポピュレーションジョブのエラーメッセージを確認するには:

- 1. 管理者として UCMDB にログインします。
- 2. [データ フロー管理]>[Integration Studio]をクリックします。
- 3. この統合の統合ポイントを選択します。
- 4. [ポピュレーション]タブをクリックします。
- 5. 統合ジョブから失敗したジョブを選択し、[ジョブェラー]サブタブをクリックします。
- リストでエラーメッセージをダブルクリックします。
   ポップアップウィンドウが開き、エラーの詳細が表示されます。

# ポピュレーションのログファイルを確認する方法

開発アダプタのログレベルを DEBUG に設定し、UCMDB のポピュレーションの結果 ツリーノードを確認 し、Service Manager とメッセージを送受信することができます。または、ログレベルを TRACE に設定し て、マッピングファイルを基にして変換時間を確認できます。 注: プッシュ、ポピュレーション、および連携の問題のトラブルシューティングを行うには、 fcmdb.properties ファイルおよび fcmdb.push.properties ファイルで開発 アダプタのログレベルを DEBUG または TRACE に設定 する必要 があります。これらのファイルは、Data Flow Probe または統 合サービスのインストールフォルダの \conf\log フォルダにあります。さらに、fcmdb.push.all.log ファイ ルでプッシュ、ポピュレーション、および連携のログ情報を表示できます。このファイルは、Data Flow Probe または統合サービスのインストールフォルダの \runtime\log フォルダにあります。Data Flow Probe または統合サービスは、UCMDB サーバと同じホストにインストールすることも別のホストにイン ストールすることもできます。

開発アダプタのログレベルを設定し、ポピュレーションログファイルを表示するには、「プッシュのログファイルを確認する方法」(179ページ)で説明されている手順に従います。

# ポピュレーションの一般的なエラーメッセージと解決策

本項では、ポピュレーション時に発生する可能性がある一般的なエラーメッセージとそれらの解決策について説明します。

#### 本項の内容

- 「smPopConf.xml で TQL クエリが構成されていない」(186ページ)
- 「smPopConf.xml で TQL クエリのマッピングファイル名 が定義されていない」(189ページ)

### smPopConf.xml で TQL クエリが構成されていない

#### エラーメッセージ

TQL クエリをジョブに追加していない場合、ジョブを作成または更新するときにこのクエリをリストから選択できません。

この TQL クエリをすでにジョブに追加していても、smPopConf.xml でこのクエリの構成を追加していない 場合、このポピュレーションジョブを実行したときに「失敗」ステータスになります。さらに、Universal CMDB Studio で次のようなエラーメッセージが表示されます(「失敗したポピュレーションジョブのエラーメッセージを 確認する方法」(185ページ)を参照してください)。

running population. Destination ID: sm, Failed during query: SM Business Application Population 2.0, all queries: [SM Business Application Population 2.0, SM Business Service Population 2.0], finished queries: []. ERROR: com.mercury.topaz.cmdb.shared.base.CmdbException: [ErrorCode [802] General Integration Error{sm}] appilog.framework.shared.manage.impl.MamResponseException: [ErrorCode [802] General Integration Error{sm}] CMDB Operation Internal Error: class com.mercury.topaz.cmdb.shared.fcmdb.dataAccess.exception.AdapterAccessGeneralExc eption : Unsupported Query [SM Business Application Population 2.0], only population TQL is supported : operation Data Access Adapter Query: Retrieve Changed Data at com.mercury.topaz.cmdb.shared.manage.operation.impl.AbstractCommonOperation.exec ute(AbstractCommonOperation.java:160)

com.hp.ucmdb.dataAccess.manager.DataAccessAdapterManagerProbeImpl.executeOperati
on(DataAccessAdapterManagerProbeImpl.java:50)

at

at

com.hp.ucmdb.discovery.probe.agents.probemgr.adapters.DataAccessAdaptersFacade.i
nvokeOperation(DataAccessAdaptersFacade.java:406)

at

com.hp.ucmdb.discovery.probe.services.dynamic.core.AdapterService.runChangesOnPo
pulateChangesAdapter(AdapterService.java:1262)

at

com.hp.ucmdb.discovery.probe.services.dynamic.core.AdapterService.runQueriesOnPo
pulateChangesAdapter(AdapterService.java:1102)

at com.hp.ucmdb.discovery.probe.services.dynamic.core.AdapterService.runQueries
(AdapterService.java:354)

com.hp.ucmdb.discovery.probe.services.dynamic.core.AdapterService.runDiscovery
(AdapterService.java:198)

at com.hp.ucmdb.discovery.probe.services.dynamic.core.AdapterService.discover (AdapterService.java:149)

at

at

com.hp.ucmdb.discovery.probe.agents.probemgr.taskexecuter.JobExecuter.launchTask
(JobExecuter.java:1188)

at

com.hp.ucmdb.discovery.probe.agents.probemgr.taskexecuter.JobExecuter\$JobExecute
rWorker.launch(JobExecuter.java:945)

#### fcmdb.push.all.log ファイルで、次のような詳細を参照できます。

```
2014-11-20 10:40:50,949 [JobExecuterWorker-0:DS sm SM BS pop] ERROR - sm >> Fail to
   Create or Return PopulationConnectorOutput
   com.hp.ucmdb.federationspi.exception.DataAccessGeneralException: Unsupported
   Query [SM Business Application Population 2.0], only population TQL is supported
          at com.hp.ucmdb.adapter.smpush.ServiceManagerGenericAdapter.populate
   (ServiceManagerGenericAdapter.java:337)
          at com.hp.ucmdb.adapters.GenericAdapter.getChanges(GenericAdapter.java:881)
          at
   com.hp.ucmdb.dataAccess.operations.DataAccessAdapterQueryRetrieveChanges.getChan
   gesResult(DataAccessAdapterQueryRetrieveChanges.java:50)
          at
   com.hp.ucmdb.dataAccess.operations.DataAccessAdapterQueryRetrieveChanges.doDataA
   ccessQueryExecute(DataAccessAdapterQueryRetrieveChanges.java:38)
          at
   com.hp.ucmdb.dataAccess.operations.AbstractDataAccessLifeCycleAdapterQuery.doLif
   eCycleExecute(AbstractDataAccessLifeCycleAdapterQuery.java:34)
          at
   com.hp.ucmdb.dataAccess.operations.AbstractDataAccessLifeCycleAdapterOperation.d
   oDataAccessExecute(AbstractDataAccessLifeCycleAdapterOperation.java:57)
          at
```

com.hp.ucmdb.dataAccess.operations.AbstractDataAccessAdapterOperation.dataAccess Execute(AbstractDataAccessAdapterOperation.java:59) at com.hp.ucmdb.dataAccess.operations.AbstractDataAccessAdapterOperation.doExecute (AbstractDataAccessAdapterOperation.java:37) at com.mercury.topaz.cmdb.shared.manage.operation.impl.AbstractFrameworkOperation.c ommonExecute(AbstractFrameworkOperation.java:17) at com.mercury.topaz.cmdb.shared.manage.operation.impl.AbstractCommonOperation\$Oper ationExecuteFlowTrackingCommand.execute(AbstractCommonOperation.java:87) at com.mercury.topaz.cmdb.shared.manage.operation.impl.AbstractCommonOperation\$Oper ationExecuteFlowTrackingCommand.execute(AbstractCommonOperation.java:60) at com.mercury.topaz.cmdb.shared.manage.flowmanagement.api.FlowManager.execute (FlowManager.java:227) at com.mercury.topaz.cmdb.shared.manage.operation.flow.OperationInFlowDefaultExecut or.execute(OperationInFlowDefaultExecutor.java:23) at com.mercury.topaz.cmdb.shared.manage.operation.impl.AbstractCommonOperation.exec ute(AbstractCommonOperation.java:158) at com.hp.ucmdb.dataAccess.manager.DataAccessAdapterManagerProbeImpl.executeOperati on(DataAccessAdapterManagerProbeImpl.java:50) at com.hp.ucmdb.discovery.probe.agents.probemgr.adapters.DataAccessAdaptersFacade.i nvokeOperation(DataAccessAdaptersFacade.java:406) at com.hp.ucmdb.discovery.probe.services.dynamic.core.AdapterService.runChangesOnPo pulateChangesAdapter(AdapterService.java:1262) at com.hp.ucmdb.discovery.probe.services.dynamic.core.AdapterService.runQueriesOnPo pulateChangesAdapter(AdapterService.java:1102) at com.hp.ucmdb.discovery.probe.services.dynamic.core.AdapterService.runQueries (AdapterService.java:354) at com.hp.ucmdb.discovery.probe.services.dynamic.core.AdapterService.runDiscovery (AdapterService.java:198) at com.hp.ucmdb.discovery.probe.services.dynamic.core.AdapterService.discover (AdapterService.java:149) at com.hp.ucmdb.discovery.probe.agents.probemgr.taskexecuter.JobExecuter.launchTask (JobExecuter.java:1188) at com.hp.ucmdb.discovery.probe.agents.probemgr.taskexecuter.JobExecuter\$JobExecute rWorker.launch(JobExecuter.java:945) at

com.hp.ucmdb.discovery.probe.agents.probemgr.taskexecuter.JobExecuter\$JobExecute
rWorker.executeTask(JobExecuter.java:867)

at

com.hp.ucmdb.discovery.probe.agents.probemgr.taskexecuter.JobExecuter\$JobExecute
rWorker.run(JobExecuter.java:728)

#### 解決策

"Unsupported Query by this adapter" というテキスト文字列を検索し、まだ構成されていない TQL クエリ 名を見つけて、smPopConf.xml ファイルでそのクエリを構成します。

# smPopConf.xml で TQL クエリのマッピングファイル名 が定義されていない

#### エラーメッセージ

ポピュレーションジョブを実行しているときに「失敗」ステータスになります。さらに、Universal CMDB Studio で次のようなエラーメッセージが表示されます。

running population. Destination ID: sm, Failed during query: SM Business Service Population 2.0, all queries: [SM Business Application Population 2.0, SM Business Service Population 2.0], finished queries: [SM Business Application Population 2.0]. ERROR: com.mercury.topaz.cmdb.shared.base.CmdbException: [ErrorCode [802] General Integration Error{sm}] appilog.framework.shared.manage.impl.MamResponseException: [ErrorCode [802] General Integration Error{sm}] CMDB Operation Internal Error: class com.mercury.topaz.cmdb.shared.fcmdb.dataAccess.exception.AdapterAccessGeneralExc eption : Query Definition [SM Business Service Population 2.0] has no matching mapping. Make sure the mapping exist exists under folder 'mapping' and contains the exact query name and root name. Available mappings: [QueryRoot{queryName='SM Business Application Population 2.0', rootName='bizservice'}] : operation Data Access Adapter Query: Retrieve Changed Data at com.mercury.topaz.cmdb.shared.manage.operation.impl.AbstractCommonOperation.exec ute(AbstractCommonOperation.java:160) at com.hp.ucmdb.dataAccess.manager.DataAccessAdapterManagerProbeImpl.executeOperati on(DataAccessAdapterManagerProbeImpl.java:50) at com.hp.ucmdb.discovery.probe.agents.probemgr.adapters.DataAccessAdaptersFacade.i nvokeOperation(DataAccessAdaptersFacade.java:406) at com.hp.ucmdb.discovery.probe.services.dynamic.core.AdapterService.runChangesOnPo pulateChangesAdapter(AdapterService.java:1262) at

com.hp.ucmdb.discovery.probe.services.dynamic.core.AdapterService.runQueriesOnPo pulateChangesAdapter(AdapterService.java:1102) at com.hp.ucmdb.discovery.probe.services.dynamic.core.AdapterService.runQueries (AdapterService.java:354) at com.hp.ucmdb.discovery.probe.services.dynamic.core.AdapterService.runDiscovery (AdapterService.java:198) at com.hp.ucmdb.discovery.probe.services.dynamic.core.AdapterService.discover (AdapterService.java:149) at com.hp.ucmdb.discovery.probe.agents.probemgr.taskexecuter.JobExecuter.launchTask (JobExecuter.java:1188) at com.hp.ucmdb.discovery.probe.agents.probemgr.taskexecuter.JobExecuter\$JobExecute rWorker.launch(JobExecuter.java:945) at com.hp.ucmdb.discovery.probe.agents.probemgr.taskexecuter.JobExecuter\$JobExecute rWorker.executeTask(JobExecuter.java:867) at com.hp.ucmdb.discovery.probe.agents.probemgr.taskexecuter.JobExecuter\$JobExecute rWorker.run(JobExecuter.java:728)

#### 解決策

"has no matching mapping" というテキストを検索し、見つからないマッピングファイル名を確認して、アダプタパッケージにマッピングファイルを追加します。

# 連携の問題のトラブルシューティング

連携エラーが発生した場合は、連携ログファイルでエラーメッセージを確認し、原因を特定して問題を解決できます。

詳細については、以下を参照してください。

「失敗した連携要求のエラーメッセージを確認する方法」(190ページ)

「連携の一般的なエラーメッセージと解決策」(191ページ)

## 失敗した連携要求のエラーメッセージを確認する方法

連携クエリが失敗すると、UCMDB Studio に次のようなポップアップウィンドウが表示されます。

| <u></u>           | エラー | x       |
|-------------------|-----|---------|
| 🛞 統合 "sm" 内の一般エラー | - • |         |
|                   |     | OK 詳細>> |

注: プッシュ、ポピュレーション、および連携の問題のトラブルシューティングを行うには、 fcmdb.properties ファイルおよび fcmdb.push.properties ファイルで開発 アダプタのログレベルを DEBUG または TRACE に設定 する必要 があります。これらのファイルは、Data Flow Probe または統 合サービスのインストールフォルダの \conf\log フォルダにあります。さらに、fcmdb.push.all.log ファイ ルでプッシュ、ポピュレーション、および連携のログ情報を表示できます。このファイルは、Data Flow Probe または統合サービスのインストールフォルダの \runtime\log フォルダにあります。Data Flow Probe または統合サービスは、UCMDB サーバと同じホストにインストールすることも別のホストにイン ストールすることもできます。

開発アダプタのログレベルを設定し、失敗した連携クエリの詳細なエラーメッセージを表示するには、「プッシュのログファイルを確認する方法」(179ページ)で説明されている手順に従います。

## 連携の一般的なエラーメッセージと解決策

次の項では、連携中に発生する可能性がある一般的なエラーとそれらの解決策について説明します。

「smFedConf.xml での連携 CI タイプの構成が正しくない」(191ページ)

「連携 TQL クエリのマッピングファイルが well formed (整形式) ではない」(193ページ)

### smFedConf.xml での連携 CI タイプの構成が正しくない

#### エラーメッセージ

smFedConf.xml で Cl タイプを正しく構成していない場合、UCMDB はこのタイプの Cl を連携できません。 関連する連携クエリを実行すると、UCMDB Studio にエラーウィンドウがポップアップ表示され、さらに、次のようなエラーメッセージが連携ログファイルに記録されます。

com.mercury.topaz.fcmdb.adapters.serviceDeskAdapter.federation.SmGenericFederato r.generateFederationRtnResult(SmGenericFederator.java:131) at com.mercury.topaz.fcmdb.adapters.serviceDeskAdapter.federation.SmGenericFederato r.generateFederationOutput(SmGenericFederator.java:120) at com.mercury.topaz.fcmdb.adapters.serviceDeskAdapter.federation.SmGenericFederato r.getNextResultChunk(SmGenericFederator.java:578) at com.hp.ucmdb.adapter.smpush.ServiceManagerGenericAdapter.populate (ServiceManagerGenericAdapter.java:363) at com.hp.ucmdb.adapters.GenericAdapter.getDataResult(GenericAdapter.java:740) at com.hp.ucmdb.discovery.probe.processor.FederationTopologyGetDataResultProbeReque stProcessor.processRequest (FederationTopologyGetDataResultProbeRequestProcessor.java:40) at com.hp.ucmdb.discovery.probe.processor.FederationTopologyGetDataResultProbeReque stProcessor.processRequest (FederationTopologyGetDataResultProbeRequestProcessor.java:26) at com.hp.ucmdb.discovery.probe.processor.AbstractProbeProcessor.process (AbstractProbeProcessor.java:56) at com.hp.ucmdb.discovery.probe.processor.AbstractProbeProcessor.process (AbstractProbeProcessor.java:19) at com.hp.ucmdb.discovery.probe.agents.probemgr.adhoctasks.AdHocProbeRequestOperati on.performAction(AdHocProbeRequestOperation.java:63) at com.hp.ucmdb.discovery.probe.agents.probemgr.taskdispatcher.AdHocTaskDispatcher. dispatchTask(AdHocTaskDispatcher.java:70) at sun.reflect.GeneratedMethodAccessor75.invoke(Unknown Source) at sun.reflect.DelegatingMethodAccessorImpl.invoke (DelegatingMethodAccessorImpl.java:43) at java.lang.reflect.Method.invoke(Method.java:601) at com.sun.jmx.mbeanserver.StandardMBeanIntrospector.invokeM2 (StandardMBeanIntrospector.java:111) at com.sun.jmx.mbeanserver.StandardMBeanIntrospector.invokeM2 (StandardMBeanIntrospector.java:45) at com.sun.jmx.mbeanserver.MBeanIntrospector.invokeM (MBeanIntrospector.java:235) at com.sun.jmx.mbeanserver.PerInterface.invoke(PerInterface.java:138) at com.sun.jmx.mbeanserver.MBeanSupport.invoke(MBeanSupport.java:252) at javax.management.StandardMBean.invoke(StandardMBean.java:405) at com.sun.jmx.interceptor.DefaultMBeanServerInterceptor.invoke (DefaultMBeanServerInterceptor.java:819) at com.sun.jmx.mbeanserver.JmxMBeanServer.invoke(JmxMBeanServer.java:792) at javax.management.MBeanServerInvocationHandler.invoke (MBeanServerInvocationHandler.java:305) at org.springframework.jmx.access.MBeanClientInterceptor.doInvoke (MBeanClientInterceptor.java:405)

```
at org.springframework.jmx.access.MBeanClientInterceptor.invoke
(MBeanClientInterceptor.java:353)
    at org.springframework.aop.framework.ReflectiveMethodInvocation.proceed
(ReflectiveMethodInvocation.java:172)
    at org.springframework.aop.framework.JdkDynamicAopProxy.invoke
(JdkDynamicAopProxy.java:202)
    at com.sun.proxy.$Proxy51.dispatchTask(Unknown Source)
    at
com.hp.ucmdb.discovery.probe.agents.probegw.managementtasks.adhoctasks.AdhocThre
ad.run(AdhocThread.java:54)
    at org.eclipse.jetty.util.thread.QueuedThreadPool.runJob
(QueuedThreadPool.java:599)
    at org.eclipse.jetty.util.thread.QueuedThreadPool$3.run
(QueuedThreadPool.java:534)
    at java.lang.Thread.run(Thread.java:722)
```

#### 解決策

smFedConf.xml ファイル (ServiceManagerEnhancedAdapter9-x アダプタの構成ファイルフォルダにあります)を開き、CI タイプの構成が正しいことを確認します。

# 連携 TQL クエリのマッピングファイルが well formed (整形式)ではない

#### エラーメッセージ

連携 TQL クエリのマッピングファイルが well formed (整形式)ではない場合があります。たとえば、次の例の連携マッピングファイル内のtarget\_mapping\_name "priority"は、誤った Groovy 関数名 (SMFederationFunctions.getEnumValue1)を指定しています。

```
<?xml version="1.0" encoding="UTF-8"?>
   <integration xmlns:xsi="http://www.w3.org/2001/XMLSchema-instance"</pre>
   xsi:noNamespaceSchemaLocation="../mappings_schema.xsd">
       <info>
                                   version="9.40" vendor="HP"/>
           <source name="SM"
                                   version="10.20"
           <target name="UCMDB"
                                                      vendor="HP"/>
       </info>
       <import>
           <scriptFile path="mappings.scripts.SMFederationFunctions"/>
       </import>
       <target_entities>
           <source_instance query-name="SM Incident 2.0" root-element-</pre>
   name="ucmdbIncident">
               <target entity name="incident">
                   <target_mapping name="reference_number"
                                                                datatype="STRING"
    value="ucmdbIncident['IncidentID']"/>
                   <target_mapping name="name"
                                                               datatype="STRING"
    value="ucmdbIncident['BriefDescription']"/>
                   <target_mapping name="priority"
                                                               datatype="STRING"
```

```
value="SMFederationFunctions.getEnumValue1(ucmdbIncident
   ['PriorityCode'],'Priority')"/>
                   <target_mapping name="incident_status"
                                                                  datatype="STRING"
       value="SMFederationFunctions.firstLetterToLowerAndReplaceSpaceWithUnderscore
   (ucmdbIncident['IMTicketStatus'])"/>
                   <target_mapping name="category"
                                                               datatype="STRING"
    value="SMFederationFunctions.replaceSpaceWithUnderscore(ucmdbIncident
   ['Category'])"/>
                   <target mapping name="closed time"
                                                                  datatype="DATE"
     value="SMFederationFunctions.convertDate(ucmdbIncident['ClosedTime'])"/>
                   <target mapping name="create time"
                                                                  datatype="DATE"
     value="SMFederationFunctions.convertDate(ucmdbIncident['OpenTime'])"/>
                   <target_mapping name="last_modified_time"
                                                                 datatype="DATE"
    value="SMFederationFunctions.convertDate(ucmdbIncident['UpdatedTime'])"/>
                   <target mapping name="impact scope"
                                                               datatype="STRING"
    value="SMFederationFunctions.getEnumValue(ucmdbIncident
   ['ImpactScope'],'ImpactScope')"/>
                   <target mapping name="urgency"
                                                                  datatype="STRING"
       value="SMFederationFunctions.getEnumValue(ucmdbIncident
   ['Urgency'], 'Urgency')"/>
               </target entity>
           </source instance>
       </target_entities>
   </integration>
インシデントを連携しようとしたときに、Service Manager からレコードが取得されません。
```

```
インショントを連携しようとしたとさに、Service Manager からレコートが取得されません。
fcmdb.push.all.log ファイルを確認すると、次のような連携クエリに関する詳細なエラーメッセージが見つかります。
```

```
2014-11-20 14:09:58,670 [AdHoc:AD_HOC_TASK_PATTERN_ID-66-1416463796366] ERROR - >>
   Failed executing value [SMFederationFunctions.getEnumValue1(ucmdbIncident
   ['PriorityCode'], 'Priority')] of mapping <target_mapping name="priority">
   <target ci type name="incident"> , Root cmdbId [null]
   groovy.lang.MissingMethodException: No signature of method: static
   mappings.scripts.SMFederationFunctions.getEnumValue1() is applicable for
   argument types: (java.lang.String, java.lang.String) values: [1, Priority]
   Possible solutions: getEnumValue(java.lang.String, java.lang.String)
          at groovy.lang.MetaClassImpl.invokeStaticMissingMethod(MetaClassImpl.java:1359)
          at groovy.lang.MetaClassImpl.invokeStaticMethod(MetaClassImpl.java:1345)
          at org.codehaus.groovy.runtime.callsite.StaticMetaClassSite.call
   (StaticMetaClassSite.java:50)
          at org.codehaus.groovy.runtime.callsite.CallSiteArray.defaultCall
   (CallSiteArray.java:42)
          at org.codehaus.groovy.runtime.callsite.AbstractCallSite.call
   (AbstractCallSite.java:108)
          at org.codehaus.groovy.runtime.callsite.AbstractCallSite.call
   (AbstractCallSite.java:120)
          at Mapping_4a8761e7adc009e8a7d268c2f1349ab4.run(Mapping_
   4a8761e7adc009e8a7d268c2f1349ab4.groovy:1)
          at
```

com.hp.ucmdb.adapters.instance.mapping.AbstractResultTreeNodeMapper.calculatePro perties(AbstractResultTreeNodeMapper.java:231) at com.hp.ucmdb.adapters.instance.mapping.AbstractResultTreeNodeMapper.processTarge tEntity(AbstractResultTreeNodeMapper.java:301) at com.hp.ucmdb.adapters.instance.mapping.RtnToRtnMapper.processTargetEntities (RtnToRtnMapper.java:214) at com.hp.ucmdb.adapters.instance.mapping.RtnToRtnMapper.processSourceInstanceWrapp er(RtnToRtnMapper.java:101) at com.hp.ucmdb.adapters.instance.mapping.RtnToRtnMapper.buildResultTreeNode (RtnToRtnMapper.java:76) at com.hp.ucmdb.adapters.GenericAdapter\$PopulationFederationChunkProcessor.invoke (GenericAdapter.java:1213) at com.hp.ucmdb.adapters.GenericAdapter.getDataResult(GenericAdapter.java:743) at com.hp.ucmdb.discovery.probe.processor.FederationTopologyGetDataResultProbeReque stProcessor.processRequest (FederationTopologyGetDataResultProbeRequestProcessor.java:40) at com.hp.ucmdb.discovery.probe.processor.FederationTopologyGetDataResultProbeReque stProcessor.processRequest (FederationTopologyGetDataResultProbeRequestProcessor.java:26) at com.hp.ucmdb.discovery.probe.processor.AbstractProbeProcessor.process (AbstractProbeProcessor.java:56) at com.hp.ucmdb.discovery.probe.processor.AbstractProbeProcessor.process (AbstractProbeProcessor.java:19) at com.hp.ucmdb.discovery.probe.agents.probemgr.adhoctasks.AdHocProbeRequestOperati on.performAction(AdHocProbeRequestOperation.java:63) at com.hp.ucmdb.discovery.probe.agents.probemgr.taskdispatcher.AdHocTaskDispatcher. dispatchTask(AdHocTaskDispatcher.java:70) at sun.reflect.GeneratedMethodAccessor75.invoke(Unknown Source) at sun.reflect.DelegatingMethodAccessorImpl.invoke (DelegatingMethodAccessorImpl.java:43) at java.lang.reflect.Method.invoke(Method.java:601) at com.sun.jmx.mbeanserver.StandardMBeanIntrospector.invokeM2 (StandardMBeanIntrospector.java:111) at com.sun.jmx.mbeanserver.StandardMBeanIntrospector.invokeM2 (StandardMBeanIntrospector.java:45) at com.sun.jmx.mbeanserver.MBeanIntrospector.invokeM (MBeanIntrospector.java:235) at com.sun.jmx.mbeanserver.PerInterface.invoke(PerInterface.java:138) at com.sun.jmx.mbeanserver.MBeanSupport.invoke(MBeanSupport.java:252) at javax.management.StandardMBean.invoke(StandardMBean.java:405) at com.sun.jmx.interceptor.DefaultMBeanServerInterceptor.invoke (DefaultMBeanServerInterceptor.java:819)

```
at com.sun.jmx.mbeanserver.JmxMBeanServer.invoke(JmxMBeanServer.java:792)
       at javax.management.MBeanServerInvocationHandler.invoke
(MBeanServerInvocationHandler.java:305)
       at org.springframework.jmx.access.MBeanClientInterceptor.doInvoke
(MBeanClientInterceptor.java:405)
       at org.springframework.jmx.access.MBeanClientInterceptor.invoke
(MBeanClientInterceptor.java:353)
       at org.springframework.aop.framework.ReflectiveMethodInvocation.proceed
(ReflectiveMethodInvocation.java:172)
       at org.springframework.aop.framework.JdkDynamicAopProxy.invoke
(JdkDynamicAopProxy.java:202)
       at com.sun.proxy.$Proxy51.dispatchTask(Unknown Source)
       at
com.hp.ucmdb.discovery.probe.agents.probegw.managementtasks.adhoctasks.AdhocThre
ad.run(AdhocThread.java:54)
       at org.eclipse.jetty.util.thread.QueuedThreadPool.runJob
(QueuedThreadPool.java:599)
       at org.eclipse.jetty.util.thread.QueuedThreadPool$3.run
(QueuedThreadPool.java:534)
       at java.lang.Thread.run(Thread.java:722)
```

#### 解決策

fcmdb.push.all.log ファイルで "Exception" という単語を探し、誤ったメソッド名を見つけて、対応する連携マッピングファイルでそれを修正します。

# ドキュメントのフィードバックを送信

本ドキュメントについてのご意見、ご感想については、電子メールでドキュメント制作チームまでご連絡く ださい。このシステムで電子メールクライアントが設定されていれば、このリンクをクリックすることで、以下の 情報が件名に記入された電子メールウィンドウが開きます。

Feedback on Universal CMDB 統合ガイド (Service Manager 拡張汎用アダプタ使用) (Service Manager Service Manager 9.40、Universal CMDB 10.20 以降)

本文にご意見、ご感想を記入の上、[送信]をクリックしてください。

電子メールクライアントが利用できない場合は、上記の情報をコピーしてWebメールクライアントの新規 メッセージに貼り付け、ovdoc-itsm@hp.com宛にお送りください。

お客様からのご意見、ご感想をお待ちしています。

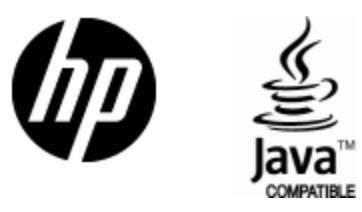

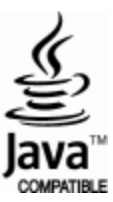